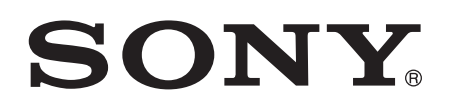

# Käyttöohje

Xperia<sup>™</sup> Z5 E6603/E6653

# Sisältö

| Aloittaminen                                    | 7  |
|-------------------------------------------------|----|
| Tietoja tästä käyttöoppaasta                    | 7  |
| Yleiskatsaus                                    | 7  |
| Kokoaminen                                      | 8  |
| Näytönsuoja                                     | 9  |
| Laitteen ensimmäinen käynnistyskerta            | 10 |
| Miksi Google™-tili tarvitaan?                   | 10 |
| Laitteen akun lataaminen                        | 11 |
| Laitteen suojaus                                | 14 |
| Laitteen suojauksen varmistaminen               | 14 |
| Näyttölukko.                                    | 14 |
| Sormenjälkien hallinta                          | 16 |
| Laitteen lukituksen avaaminen automaattisesti   | 17 |
| SIM-korttisuojaus                               | 21 |
| Laitteen tunnistenumeron etsiminen              | 21 |
| Kadonneen laitteen etsiminen                    | 22 |
| Perusteiden oppiminen                           | 24 |
| Kosketusnäytön käyttö                           | 24 |
| Näytön lukitseminen ja lukituksen avaaminen     | 26 |
| Aloitusnäyttö                                   | 26 |
| Sovellusnäyttö                                  |    |
| Siirtyminen sovelluksissa                       | 29 |
| Piensovellukset                                 | 29 |
| Lisäohjelmat                                    |    |
| Pikakomennot ja kansiot                         | 31 |
| Taustakuva ja teemat                            | 32 |
| Akku ja virranhallinta                          | 32 |
| Ruutukaappauksen ottaminen                      | 34 |
| Näytön tallentaminen                            |    |
| Ilmoitukset                                     | 35 |
| Tilarivin kuvakkeet                             | 37 |
| Sovellusten yleiskuvaus                         |    |
| Sovellusten lataaminen                          | 41 |
| Sovellusten lataaminen Google Play™ -palvelusta | 41 |
| Sovellusten lataaminen muista lähteistä         | 41 |
| Internet ja verkot                              | 42 |
| Webin selaaminen                                |    |
| Internet- ja MMS-asetukset                      |    |
| Wi-Fi®                                          |    |

| Mobiilidatayhteyden jakaminen                 | 45 |
|-----------------------------------------------|----|
| Tiedonkäytön hallinta                         | 46 |
| Mobiiliverkkojen valitseminen                 | 47 |
| Erillisverkot (VPN)                           | 48 |
| Tietojen synkronointi laitteessa              | 49 |
| Synkronointi online-tilien kanssa             | 49 |
| Microsoft® Exchange ActiveSync® -synkronointi | 49 |
| Perusasetukset                                | 51 |
| Asetusten käyttäminen                         | 51 |
| Äänenvoimakkuusasetukset                      | 51 |
| Ei saa häiritä -tilan asetukset               | 52 |
| Näyttöasetukset                               | 53 |
| Sovellusasetukset                             | 54 |
| Sovellusten asetusten palauttaminen           | 55 |
| Daydream                                      | 56 |
| Kieliasetukset                                | 56 |
| Päivämäärä ja aika                            | 57 |
| X-Reality™ for Mobile                         | 57 |
| Super-vivid-tila                              | 57 |
| Äänentoiston parantaminen                     | 58 |
| Melunvaimennus                                | 58 |
| Useita käyttäjätilejä                         | 59 |
| Tekstin kirjoittaminen                        | 61 |
| Näyttönäppäimistö                             | 61 |
| puhelinnäppäimistö                            | 62 |
| Tekstin syöttäminen äänisyöttötoiminnolla     | 63 |
| Tekstin muokkaaminen                          | 63 |
| Näyttönäppäimistön mukauttaminen              | 64 |
| Soittaminen                                   | 66 |
| Puhelujen soittaminen                         | 66 |
| Puheluiden vastaanottaminen                   | 67 |
| Älykäs puhelujen hallinta                     | 69 |
| Meneillään olevat puhelut                     | 69 |
| Puhelulokin käyttäminen                       | 69 |
| Puheluiden siirtäminen toiseen numeroon       | 70 |
| Puheluiden rajoittaminen                      | 70 |
| Useat puhelut                                 | 71 |
| Neuvottelupuhelut                             | 72 |
| Vastaaja                                      | 72 |
| Hätäpuhelut                                   | 72 |
| Yhteystiedot                                  | 74 |
| Yhteystietojen siirtäminen                    | 74 |

| Yhteystietojen hakeminen ja tarkasteleminen                    | 75    |
|----------------------------------------------------------------|-------|
| Yhteystietojen lisääminen ja muokkaaminen                      | 76    |
| Terveydentilaa koskevien tietojen ja hätätilanneyhteystietojen |       |
| lisääminen                                                     | 77    |
| Suosikit ja ryhmät                                             | 78    |
| Yhteystietojen lähettäminen                                    | 79    |
| Kaksinkertaisten merkintöjen välttäminen yhteystietosovellukse | ssa79 |
| Yhteystietojen varmuuskopioiminen                              | 79    |
| Viestintä ja keskustelu                                        | 81    |
| Viestien lukeminen ja lähettäminen                             | 81    |
| Viestien järjestäminen                                         | 82    |
| Soittaminen viestistä                                          | 83    |
| Viestintäasetukset                                             | 83    |
| Pikaviestintä ja videokeskustelut                              | 83    |
| Sähköposti                                                     |       |
| Sähköpostin asetusten määrittäminen                            |       |
| Sähköpostiviestien lähettäminen ja vastaanottaminen            |       |
| Sähköpostiviestien järiestäminen                               |       |
| Sähköpostitilin asetukset                                      |       |
| Gmail™                                                         |       |
| Musiikki                                                       | 88    |
| Musiikin siirtäminen laitteeseen                               | 88    |
| Musiikin kuunteleminen                                         |       |
| Musiikin aloitusnäytön valikko                                 | 89    |
| Soittolistat                                                   | ۵۵    |
| Musiikin jakaminen                                             |       |
| Äänen tehostaminen                                             |       |
| Musiikin tunnistaminen TrackID™-tekniikalla                    |       |
|                                                                |       |
| <b>FIVI-FACIO</b>                                              |       |
|                                                                |       |
| Ääniaastukset                                                  | 94    |
| Aaniasetukset                                                  | 94    |
| Kamera                                                         | 95    |
| Valokuvien ottaminen ja videoiden kuvaaminen                   | 95    |
| Kasvontunnistus                                                | 96    |
| Smile Shutter™ -tekniikan käyttäminen hymyilevien kasvojen     |       |
| kuvaamiseen                                                    |       |
| Maantieteellisen sijainnin lisääminen valokuviin               |       |
| Kameran yleiset asetukset                                      |       |
| Still-kameran asetukset                                        | 101   |
| Videokameran asetukset                                         | 105   |

| Albumin valokuvat ja videot                                | 108        |
|------------------------------------------------------------|------------|
| Valokuvien ja videoiden näyttäminen                        | 108        |
| Valokuvien ja videoiden jakaminen ja hallinta              | 109        |
| Valokuvien muokkaaminen valokuvanmuokkaussovelluksella.    | 110        |
| Videoiden muokkaaminen videonmuokkaussovelluksella         | 111        |
| Valokuvien ja videoiden piilottaminen                      | 111        |
| Albumin aloitusnäytön valikko                              | 112        |
| Valokuvien näyttäminen kartalla                            |            |
| Videot                                                     | 115        |
| Videoidon katsominon videosovolluksossa                    | 115        |
| Videosisällän siirtäminen leitteeseen                      |            |
|                                                            | 110        |
| Movie Creater                                              |            |
| Novie Creator                                              | /          |
| PS Video -paiveiu                                          |            |
| Liitettävyys                                               | 118        |
| Laitteen näytön peilaus televisioon kaapelilla             | 118        |
| Laitteen näytön peilaus langattomasti televisioruutuun     | 118        |
| Sisällön jakaminen DLNA Certified™ -laitteiden kanssa      | 119        |
| Laitteesi yhdistäminen USB-lisälaitteisiin                 | 121        |
| Laitteen liittäminen langattomaan DUALSHOCK™-ohjaimeen.    | 122        |
| NFC                                                        | 122        |
| Langaton Bluetooth®-tekniikka                              |            |
| Aikaa säästävät älykkäät sovellukset ja toiminnot          |            |
| Lisävarusteiden ja asetusten hallinta Smart Connect™ -     |            |
| sovelluksella                                              |            |
| Laitteen käyttäminen kuntoiluapuvälineenä ANT+™-toiminnoll | la129      |
| Laitteen käyttö lompakkona                                 |            |
|                                                            | 120        |
| Deikennuenek veluien köuttöminen                           | 100        |
|                                                            | 130        |
|                                                            | 130        |
| liedonsiirron kaytto matkalia                              | 130        |
| Laitteen kayttaminen auton tieto- ja viihdejarjestelmassa  |            |
| Lentokonetila                                              | 131        |
| Kalenteri ja herätyskello                                  | 133        |
| Kalenteri                                                  | 133        |
| Herätyskello                                               | 134        |
| Helppokäyttötoiminnot                                      | 137        |
| Suurennuseleet                                             | 137        |
| Suurikokoinen teksti                                       | 1.37       |
| Värinkoriaus                                               | 127        |
| Kuulokoisiden yhteensonivuus                               | 127        |
| TalkRack                                                   | /دו<br>107 |
| I aindaun                                                  |            |

| TTY (Teletypewriter) -tila                              | 138 |
|---------------------------------------------------------|-----|
| Slow Talk                                               | 138 |
| Tuki ja huolto                                          | 139 |
| Laitteen tuki                                           | 139 |
| Tietokonetyökalut                                       | 139 |
| Laitteen päivittäminen                                  | 140 |
| Muisti ja tallennustila                                 | 141 |
| Tiedostojen hallinta tietokoneella                      | 142 |
| Sisällön varmuuskopioiminen ja palauttaminen            | 142 |
| Diagnostiikkatestien suorittaminen laitteessa           | 145 |
| Laitteen uudelleenkäynnistäminen ja palauttaminen       | 146 |
| Laitteen käyttäminen märissä ja pölyisissä olosuhteissa | 147 |
| Takuu-, SAR- ja käyttöohjeet                            | 147 |
| Palveluiden ja ominaisuuksien rajoitukset               | 148 |
| Juridiset tiedot                                        | 148 |
|                                                         |     |

# Aloittaminen

# Tietoja tästä käyttöoppaasta

Tämä **Xperia™ Z5** käyttöopas koskee ohjelmistoversiota **Android™ 6.0**. Jos et ole varma, mikä ohjelmistoversio laitteessasi on, voit tarkistaa sen Asetukset-valikosta. Lisätietoja ohjelmistopäivityksistä on kohdassa *Laitteen päivittäminen* sivulla 140.

Laitteen nykyisen ohjelmistoversion tarkistaminen

- 1 Kohdasta Aloitusnäyttö napauta 🍩.
- 2 Etsi ja napauta Asetukset > Tietoja puhelimesta > Android™-versio.

# Yleiskatsaus

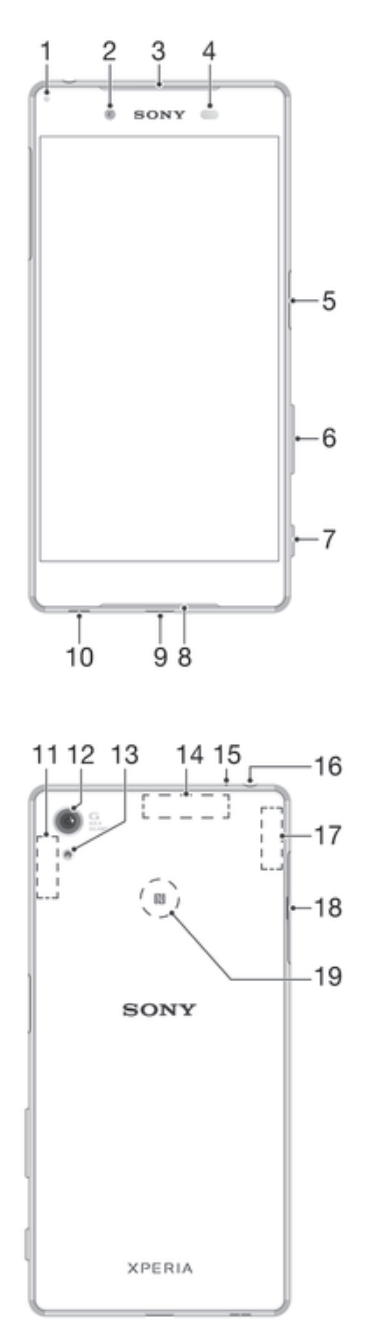

- 1. Latausvalo/merkkivalo
- 2. Etukameran linssi
- 3. Kuuloke
- 4. Lähestymis-/valaistusanturi
- 5. Virtanäppäin /Fingerprint sensor\*
- 6. Äänenvoimakkuus-/zoomausnäppäin
- 7. Kameranäppäin
- 8. Päämikrofoni/kaiutin
- 9. Laturin/USB-kaapelin portti

- 10. Hihnan reikä
- 11. Wi-Fi-/Bluetooth-pääantennin alue
- 12. Kameran päälinssi
- 13. Kameran valo
- 14. GPS-antennin alue
- 15. Toinen mikrofoni
- 16. Kuulokeliitäntä
- 17. Toisen Wi-Fi-antennin alue
- 18. SIM-nano-/muistikorttipaikan kansi
- 19. NFC<sup>™</sup>-tunnistusalue
- Sormenjälkitoiminnot eivät ole käytettävissä Yhdysvalloissa.

# Kokoaminen

Laitteesi tukee vain SIM-nanokortteja. SIM-nanokortti ja muistikortti ovat samassa pidikkeessä, mutta niille on varattu omat paikkansa. Varmista, ettet sekoita kortteja toisiinsa.

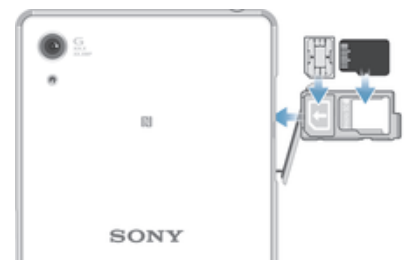

Voit estää tietohävikit sammuttamalla laitteen tai poistamalla muistikortin, ennen kuin vedät pidikkeen ulos ja poistat SIM-nanokortin tai muistikortin laitteesta.

#### SIM-nanokortin asettaminen paikalleen

- Jos asetat SIM-nanokortin laitteeseen, kun laitteen virta on päällä, laite käynnistyy uudelleen automaattisesti. SIM-nanokortti ja muistikortti ovat samassa pidikkeessä. Jos muistikortti on jo asetettu pidikkeeseen ja laitteen virta on kytketty päälle, sinun on sammutettava laite tai irrotettava muistikortti, ennen kuin voit poistaa pidikkeen SIM-nanokortin asettamista varten. Voit poistaa muistikortin asennuksen kohdassa Asetukset napauttamalla Tallennustila > Poista SD-kortti käytöstä.
- 1 Avaa SIM-nanokortti- ja muistikorttipaikkojen kansi.
- 2 Vedä SIM-nanokortin ja muistikortin pidike ulos kynnellä tai jollakin kynttä vastaavalla esineellä.
- 3 Aseta SIM-nanokortti pidikkeeseen SIM-nanokorttipaikkaan ja aseta pidike sitten takaisin paikalleen.
- 4 Sulje kansi.
- Varmista, että SIM-nanokortin ja muistikortin pidike tulee oikeaan asentoon. Kun vedät pidikkeen ulos SIM-nanokortin asettamista varten, älä käännä pidikettä ympäri.

#### Muistikortin asettaminen

- 1 Sammuta laite.
- 2 Avaa nano SIM -kortin ja muistikorttipaikan kansi.
- 3 Vedä nano SIM -kortin ja muistikortin pidike ulos kynnellä tai jollakin kynttä vastaavalla esineellä.
- 4 Aseta muistikortti pidikkeessä muistikorttipaikkaan ja aseta pidike sitten takaisin paikalleen.
- 5 Sulje kansi.
- Jos vedät nano SIM -kortin ja muistikortin pidikkeen ulos, kun laitteen virta on päällä, laite käynnistyy uudelleen automaattisesti.

#### SIM-nanokortin poistaminen

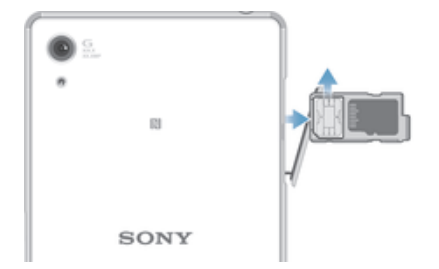

- SIM-nanokortti ja muistikortti ovat samassa pidikkeessä. Jos muistikortti on jo asetettu laitteeseen, laite on ensin sammutettava tai muistikortin asennus on poistettava, ennen kuin voit poistaa pidikkeen SIM-kortin irrottamista varten. Voit poistaa muistikortin asennuksen kohdassa **Asetukset** napauttamalla **Tallennustila** > **Poista SD-kortti käytöstä**.
- 1 Avaa SIM-nanokortti- ja muistikorttipaikkojen kansi.
- 2 Vedä SIM-nanokortin ja muistikortin pidike ulos kynnellä tai jollakin kynttä vastaavalla esineellä.
- 3 Poista SIM-nanokortti pidikkeen SIM-nanokorttipaikasta ja aseta pidike sitten takaisin paikalleen.
- 4 Sulje kansi.

#### Muistikortin irrottaminen

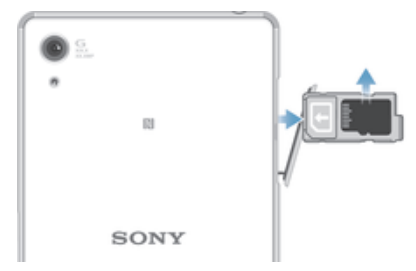

- 1 Sammuta laite ja avaa nano SIM -kortin ja muistikorttipaikan kansi.
- 2 Vedä nano SIM -kortin ja muistikortin pidike ulos kynnellä tai jollakin kynttä vastaavalla esineellä.
- 3 Irrota muistikortti pidikkeessä muistikorttipaikasta ja aseta pidike sitten takaisin paikalleen.
- 4 Sulje kansi.

# Näytönsuoja

Ennen kuin käytät laitetta, irrota läpinäkyvä suojakalvo vetämällä sitä kielekkeestä.

Suositellaan, että suojaat laitteesi Sony-merkkisellä näytönsuojalla, joka on tarkoitettu Xperia™-mallillesi. Kolmannen osapuolen näytönsuojusten käyttö voi estää laitetta toimimasta peittämällä anturit, linssit, kaiuttimet tai mikrofonit, ja se saattaa mitätöidä takuun.

# Laitteen ensimmäinen käynnistyskerta

Kun käynnistät laitteen ensimmäisen kerran, näkyviin tuleva asennusopas auttaa määrittämään perusasetukset, kirjautumaan sisään joillekin tileille ja mukauttamaan laitetta. Jos sinulla on esimerkiksi Google™-tili, voit kirjautua tilillesi tässä, jolloin asetuksesi määritetään heti.

#### Laitteen kytkeminen päälle

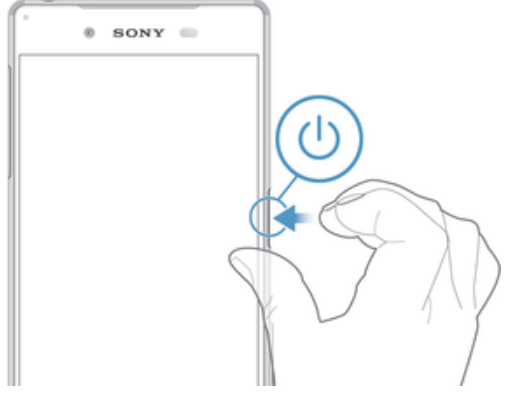

- 1 Paina virtapainiketta 🕛 jonkin aikaa, kunnes laite värisee.
- 2 Anna SIM-kortin PIN-koodi pyydettäessä ja napauta 🗸.
- 3 Odota hetki, kun laite käynnistyy.

#### Laitteen sammuttaminen

- 1 Paina virtapainiketta (1) jonkin aikaa, kunnes asetusvalikko tulee näkyviin.
- 2 Napauta asetusvalikossa Virrankatkaisu.
- Laitteen sammuminen saattaa kestää jonkin aikaa.

# Miksi Google™-tili tarvitaan?

Sonyn Xperia<sup>™</sup>-laite toimii Google<sup>™</sup>-yhtiön kehittämässä Android<sup>™</sup>-ympäristössä. Laitteessasi on sen ostaessasi valmiiksi useita Google<sup>™</sup>-sovelluksia ja -palveluita, kuten Gmail<sup>™</sup>, Google Maps<sup>™</sup>, YouTube<sup>™</sup> ja Play Store<sup>™</sup>, joilla voit siirtyä Google Play<sup>™</sup> verkkokauppaan ladataksesi Android<sup>™</sup>-sovelluksia. Näiden palveluiden täysimääräiseen hyödyntämiseen tarvitaan Google<sup>™</sup>-tili. Google<sup>™</sup>-tilillä voit esimerkiksi

- ladata ja asentaa sovelluksia Google Play<sup>™</sup> -kaupasta
- Synkronoida sähköpostin, yhteystiedot ja kalenterin Gmail™-sovelluksella.
- keskustella ystävien kanssa Hangouts™-sovelluksella
- synkronoida selaushistoriasi ja kirjanmerkkisi Google Chrome™ -selaimella
- tunnistaa itsesi valtuutetuksi käyttäjäksi korjattuasi ohjelmiston Xperia™ Companionilla
- Iöytää, lukita tai tyhjentää etäyhteydellä kadonneen tai varastetun laitteen my Xperia™ tai Android™ Device Manager -palvelulla.

Lisätietoja Android™-ympäristöstä ja Google™-yhtiöstä on osoitteessa *http://support.google.com.* 

In tärkeää, että muistat Google™-tilisi käyttäjänimen ja salasanan. Joissain tilanteissa sinun on tunnistauduttava suojaussyistä Google™-tilisi avulla. Jos et tällaisessa tilanteessa anna Google™-käyttäjänimeä ja -salasanaa, laitteesi lukitaan. Jos sinulla on useampi kuin yksi Google™-tili, sinun täytyy muista antaa oikean tilin tiedot.

#### Google™-tilin määrittäminen laitteeseen

- 1 Kun näkyvissä on Aloitusnäyttö, napauta 🕮.
- 2 Etsi ja napauta Asetukset > Tilit > Lisää tili > Google.
- 3 Luo Google™-tili ohjatun rekisteröintitoiminnon avulla tai kirjaudu sisään, jos sinulla on jo tili.
- Yoit myös kirjautua sisään tai luoda Google™-tilin ohjatulla asennustoiminnolla, kun käynnistät laitteen ensimmäisen kerran. Voit myös siirtyä verkkoon ja luoda tilin osoitteessa www.google.com/accounts.

#### Google<sup>™</sup>-tilin poistaminen

- 1 Kohdasta Aloitusnäyttö napauta .
- 2 Napauta Asetukset > Tilit > Google.
- 3 Valitse Google™-tili, jonka haluat poistaa.
- 4 Napauta > Poista tili.
- 5 Vahvista napauttamalla Poista tili.
- Jos poistat Google™-tilisi, kaikki Google™-tiliisi yhdistetyt suojausominaisuudet lakkaavat olemasta käytettävissä.
- Jos lainaat laitteesi toiselle pitemmäksi aikaa, suositellaan että poistat laitteesta Google™-tilin.

### Laitteen akun lataaminen

Laitteessa on kiinteä, ladattava akku. Akun saa vaihtaa vain Sony tai valtuutettu Sonykorjauskeskus. Älä milloinkaan yritä itse avata tai purkaa laitetta. Avaamalla laitteen voit aiheuttaa vaurioita, jotka mitätöivät takuun.

Akku on osittain ladattu, kun laite toimitetaan tehtaalta. Laitteen varaustaso voi olla melko alhainen. Tämä määräytyy sen mukaan, kuinka kauan laite on ollut pakkauksessa ennen ostamista. Suosittelemme, että akkua ladataan vähintään 30 minuuttia, ennen kuin laitteeseen kytketään ensimmäisen kerran virta. Laitetta voi edelleen käyttää latauksen aikana. Lisätietoja akun suorituskyvyn parantamisesta on kohdassa *Akku ja virranhallinta* sivulla 32.

Jos laite kastuu, kuivaa se mikrokuituliinalla ja ravista laitetta ainakin 15 kertaa USB-portti alaspäin käännettynä. Jos USB-portissa näkyy edelleen kosteutta, ravista laitetta uudelleen ja kuivaa se uudelleen. Aseta USB-kaapeli porttiin vasta, kun portti on varmasti kuivunut kokonaan.

#### USB-portin kuivaaminen

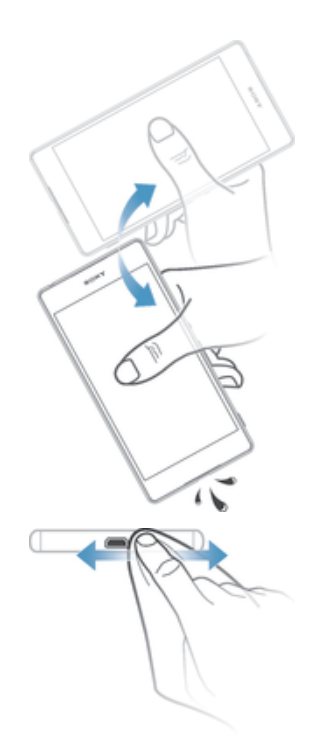

- 1
- Pyyhi ylimääräinen kosteus laitteesta mikrokuituliinalla. Pidä laitetta lujasti kädessä niin, että USB-portti osoittaa alaspäin, ja ravista laitetta napakasti vähintään 15 kertaa. 2
- 3 Jos USB-portissa näkyy edelleen kosteutta, ravista laitetta uudelleen useita kertoja.
- Pyyhi jäljelle jäänyt kosteus USB-portista mikrokuituliinalla. 4

#### Laitteen lataaminen

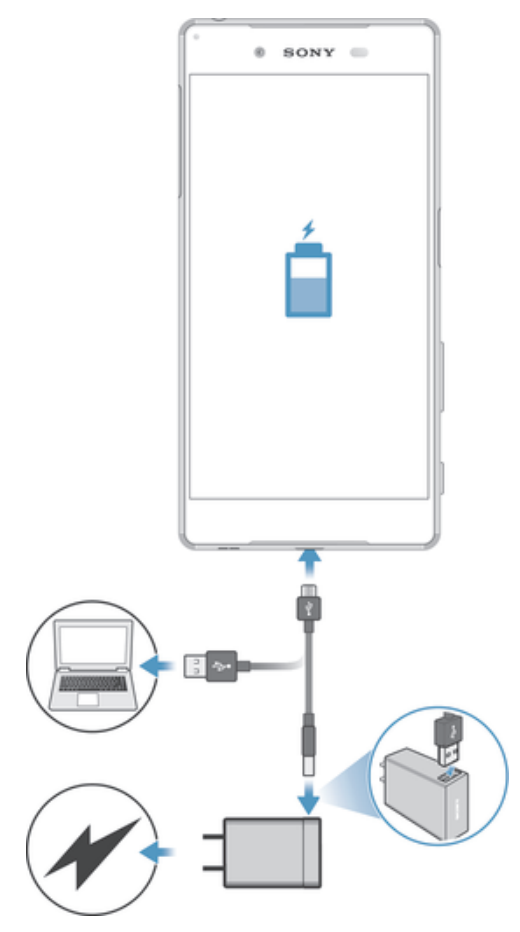

- 1 Liitä laturi pistorasiaan.
- 2 Liitä USB-kaapelin toinen pää laturiin (tai tietokoneen USB-porttiin).
- 3 Liitä kaapelin toinen pää laitteen USB-mikroporttiin niin, että USB-symboli osoittaa ylöspäin. Merkkivalo syttyy, kun lataus alkaa.
- 4 Kun laite on latautunut kokonaan, irrota kaapeli laitteesta vetämällä sitä suoraan ulospäin. Huolehdi siitä, ettet taita liitäntää.
- ✓ Jos akku on tyhjentynyt kokonaan, saattaa kulua muutama minuutti, ennen kuin merkkivalo syttyy ja latauskuvake ≁ tulee näkyviin.

### Akun tilan merkkivalo

| Vihreä   | Akkua ladataan, ja akun varaustaso on yli 90 %  |
|----------|-------------------------------------------------|
| Punainen | Akkua ladataan, ja akun varaustaso on alle 15%  |
| Oranssi  | Akkua ladataan, ja akun varaustaso on alle 90 % |

# Laitteen suojaus

# Laitteen suojauksen varmistaminen

Voit estää muita käyttämästä laitettasi ilman lupaasi. Jos esimerkiksi laitteesi katoaa, varastetaan tai pyyhitään, vain joku, jolla on Google™-tilisi tai näyttölukitustietosi, voi käyttää sitä. Suojauksen varmistamiseksi on tärkeää, että määrität näyttölukituksen ja lisäät laitteeseen Google™-tilisi. Sinun on tärkeää muistaa sekä näyttölukituksen tiedät että Google™-tilisi kirjautumistiedot. Voit varmistaa laitteesi suojauksen seuraavilla tavoilla:

- Määritä laitteelle turvallinen näyttölukitus eli PIN-koodi-, salasana-, kuvio- tai sormenjälkilukitus, estääksesi ketään nollaamasta laitettasi. Lisätietoja on kohdassa Näyttölukko sivulla 14.
- Lisää Google™-tili estääksesi muita käyttämästä laitettasi, jos se varastetaan ja/tai pyyhitään. Lisätietoja on kohdassa *Miksi Google™-tili tarvitaan*? sivulla 10.
- Aktivoi joko "Protection by my Xperia" tai Android™ Device Manager -verkkopalvelu. Kun käytät jompaa kumpaa näistä palveluista, voit etäpaikantaa, -lukita tai -pyyhkiä kadonneen laitteen. Lisätietoja on kohdassa *Kadonneen laitteen etsiminen* sivulla 22.

# Laitteen omistajan tarkistaminen

Tietyt suojaustoiminnot vaativat, että laitteen lukitus avataan PIN-koodilla, salasanalla, lukituskuviolla tai Google™-tilin tiedoilla. Alla on esimerkkejä suojaustoiminnoista ja vaadituista tunnistetiedoista:

| Oletusasetusten<br>palautuksen suojaus | Sinun on avattava näytön lukitus, jotta voit palauttaa oletusasetukset.                                                                                                    |
|----------------------------------------|----------------------------------------------------------------------------------------------------|
| Protection by my Xperia                | Jos nollaat laitteesi tällä etäpalvelulla, sinun on annettava palveluun liittyvän Google™-tilin käyttäjänimi ja salasana. Laitteen on oltava yhteydessä Internetiin, ennen kuin prosessi voidaan suorittaa loppuun. Muuten et voi käyttää laitetta palautuksen jälkeen. |
| Android™ Device<br>Manager             | Jos nollaat laitteesi tällä etäpalvelulla, sinun on annettava Google™-tilin<br>käyttäjänimi ja salasana. Laitteen on oltava yhteydessä Internetiin, ennen kuin<br>prosessi voidaan suorittaa loppuun. Muuten et voi käyttää laitetta palautuksen<br>jälkeen.            |
| Ohjelmiston korjaus                    | Jos korjaat ohjelmiston Xperia™ Companion -ohjelmistolla, sinulta pyydetään<br>Google™-tilin käyttäjänimeä ja salasanaa, kun käynnistät laitteen korjauksen<br>jälkeen.                                                                                                 |

I Android™ Device Manager edellyttää, että annat Google™-tilin tiedot. Tämä voi olla mikä tahansa laitteelle määritetty Google™-tili. Jos et pysty antamaan asianmukaisia tilitietoja asennusprosessin aikana, et pysty käyttämään laitetta ollenkaan.

# Näyttölukko

Sormenjälkitoiminnot eivät ole käytettävissä Yhdysvalloissa.

Näytön lukitus voidaan avata usealla eri tavalla. Kunkin lukkotyypin suojaustaso on eritelty alla heikoimmasta vahvimpaan:

- Pyyhkäisy ei suojausta, mutta aloitusnäyttöön pääsee nopeasti.
- Kuvio voit avata laitteen lukituksen piirtämällä yksinkertaisen kuvion sormellasi.
- PIN-koodi voit avata laitteen lukituksen kirjoittamalla PIN-numerokoodin, jossa on vähintään neljä numeroa.
- Salasana voit avata laitteen lukituksen kirjoittamalla aakkosnumeerisen salasanan.

- Sormenjälki voit avata laitteen asettamalla rekisteröimäsi sormen virtanäppäimessä olevan sormenjälkitunnistimen päälle.
- On erittäin tärkeää, että muistat näytön lukituksen avaamiskuvion, PIN-koodin tai salasanan. Jos unohdat nämä tiedot, tärkeiden tietojen (kuten yhteystietojen ja viestien) palauttaminen voi olla mahdotonta.
- Jos olet määrittänyt Xperia™-laitteeseesi Microsoft® Exchange ActiveSync® (EAS) -tilin, EASsuojausasetukset saattavat rajoittaa lukitusnäytön tyypiksi vain PIN-koodin tai salasanan. Näin voi käydä, jos verkon valvoja määrittää kaikille EAS-tileille tietyn lukitusnäyttötyypin yrityksen suojauskäytäntöjen mukaisesti. Tarkasta yrityksesi tai organisaatiosi käyttämät mobiililaitteiden verkkosuojauskäytännöt yrityksesi verkon valvojalta.

#### Näytön lukituskuvion luominen

- 1 Avaa aloitusnäyttö ja napauta 📟.
- 2 Etsi ja napauta Asetukset > Suojaus > Ruudun lukitus > Kuvio.
- 3 Noudata laitteen ohjeita.
- Jos näytön lukituksen avaamiskuvio hylätään viisi kertaa peräkkäin, odota 30 sekuntia ja yritä sitten uudelleen.

#### Näyttölukitustyypin muuttaminen

- 1 Avaa aloitusnäyttö ja napauta 📾.
- 2 Etsi Asetukset > Suojaus > Ruudun lukitus ja napauta sitä.
- 3 Valitse jokin toinen näyttölukitustyyppi laitteen ohjeiden mukaan.

#### Näytön lukituskuvion muuttaminen

- 1 Avaa Aloitusnäyttö ja napauta 📟.
- 2 Etsi Asetukset > Suojaus > Ruudun lukitus ja napauta sitä.
- 3 Piirrä näytön lukituksen avaamiskuvio.
- 4 Napauta **Kuvio** ja noudata laitteen ohjeita.

#### Näytön lukituksen PIN-koodin luominen

- 1 Kun näkyvissä on Aloitusnäyttö, napauta 😁.
- 2 Etsi ja napauta Asetukset > Suojaus > Ruudun lukitus > PIN.
- 3 Kirjoita numeerinen PIN-koodi ja napauta sitten **Jatka**.
- 4 Anna PIN-koodisi uudelleen ja vahvista se ja napauta sitten **OK**.
- 5 Noudata laitteen ohjeita.

#### Näytön lukituksen salasanan luominen

- 1 Kun näkyvissä on Aloitusnäyttö, napauta .
- 2 Etsi ja napauta **Asetukset** > **Suojaus** > **Ruudun lukitus** > **Salasana**.
- 3 Kirjoita salasana ja napauta sitten **Jatka**.
- 4 Anna salasanasi uudelleen ja vahvista se ja napauta sitten **OK**.
- 5 Noudata laitteen ohjeita.

#### Lukituksen avaus sipauksella -toiminnon aktivoiminen

- 1 Kohdasta Aloitusnäyttö napauta 👜.
- 2 Paikanna ja napauta Asetukset > Suojaus > Ruudun lukitus.
- 3 Vedä näyttöön avauskuvio tai kirjoita PIN tai salasana, jos jokin näistä näytön lukituksen avaustyypeistä on käytössä.
- 4 Napauta **Pyyhkäise**.

#### Lukituksen avaus sormenjäljellä

Sormenjälkitoiminnot eivät ole käytettävissä Yhdysvalloissa.

Voit avata laitteesi lukituksen nopeasti sormenjälkitunnistuksen avulla. Tämän toiminnon käyttö edellyttää, että rekisteröit ensin sormenjälkesi ja otat toiminnon käyttöön

sormenjälkien hallintatoiminnossa. Lisätietoja sormenjäljen rekisteröimisestä on sivun 16 kohdassa *Sormenjälkien hallinta*.

Jos otat sormenjälkitunnistuksen käyttöön, varmistuksena käytetään näyttölukituksen PINkoodia tai salasanaa. Jos valitset jonkin muun näyttölukitustyypin, kaikki sormenjälkiasetukset tyhjennetään.

#### Lukituksen avaaminen sormenjäljellä -toiminnon käyttöönotto

- 1 Kohdasta Aloitusnäyttö napauta 📟.
- 2 Paikanna ja napauta Asetukset > Suojaus > Sormenjälkien hallinta.
- 3 Tarkista tarvittaessa PIN-koodisi tai salasanasi.
- 4 Määritä sormenjälkiavauskuvio laitteen ohjeiden mukaisesti.

#### Laitteen lukituksen avaaminen sormenjälkitunnistuksella

- Kun lukitusnäyttö on näkyvissä, voit avata lukituksen asettamalla sormenpääsi virtanäppäimelle niin, että laite pystyy skannaamaan sormenjälkesi. Varmista, että käytät samaa sormea, jonka olet rekisteröinyt sormenjälkien hallintatoimintoon.
- Jos näyttölukituksen avaaminen sormenjälkitunnistuksella onnistuu viisi kertaa peräkkäin, anna PIN-varmistuskoodisi tai salasanasi.

#### Unohdetun näyttölukon nollaaminen

Jos unohdat näyttölukon PIN-koodin, salasanan tai kuvion, voit ehkä nollata sen Protection by my Xperia -palvelun avulla. Et menetä mitään laitteesi sisältöä, kun nollaat näyttölukon Protection by my Xperia -palvelun avulla.

Jos haluat aktivoida Protection by my Xperia -palvelun, lue *Kadonneen laitteen etsiminen* sivulta 22.

#### Näyttölukon nollaaminen Protection by my Xperia -palvelussa

- 1 Varmista, että tiedät sen Google™-tilin käyttäjänimen ja salasanan, jolla olet ottanut Protection by my Xperia -palvelun käyttöön laitteessasi.
- 2 Siirry osoitteeseen *myxperia.sonymobile.com* millä tahansa Internetiin yhteydessä olevalla laitteella.
- 3 Kirjaudu sisään samalla Google™-tilillä, jonka olet määrittänyt laitteeseesi.
- 4 Napsauta oman laitteesi kuvaa kohdassa Omat laitteet.
- 5 Vaihda näyttölukon PIN-koodi valitsemalla Lukitus tai Vaihda PIN2-koodi.
- 6 Noudata Protection by Protection by my Xperia -palvelun antamia ohjeita.
- Laitteesi saatetaan lukita, kun nollaat näyttölukon, mutta tämä riippuu suojausasetuksistasi. Sinun täytyy tämän jälkeen antaa Google™-tilisi käyttäjänimi ja salasana, kun haluat käyttää laitettasi.

#### Sormenjälkien hallinta

Sormenjälkitoiminnot eivät ole käytettävissä Yhdysvalloissa.

Sormenjälkien hallintatoiminto rekisteröi sormenjälkitiedot, joita voidaan käyttää lisäsuojauksena laitteen lukituksen avaamisessa tai ostosten todentamisessa. Voit rekisteröidä laitteeseesi enintään viisi sormenjälkeä.

Ennen kuin käytät sormenjälkitunnistinta, varmista, että tunnistin on puhdas ja ettei siinä ole näkyvää kosteutta.

#### Sormenjäljen rekisteröinti ensimmäistä kertaa

- 1 Kohdasta Aloitusnäyttö napauta 🕮.
- 2 Paikanna ja napauta Asetukset > Suojaus > Sormenjälkien hallinta.
- 3 Rekisteröi sormenjäljet näytön ohjeiden mukaan.
- Jos et ole näytön lukituksen PIN-koodia tai salasanaa, Fingerprint Manager auttaa sinua määrittämään PIN-koodin tai salasanan varasuojauskeinona sormenjäljelle. Lisätietoja näytön lukituksen määrittämisestä on kohdassa *Näyttölukko* sivulla 14.
- Sormenjäljenlukija on virtanäppäimessä eikä laitteen näytössä. Ennen kuin käytät sormenjäljenlukijaa, varmista että se on puhdas ja kuiva.

#### Lisäsormenjälkien rekisteröiminen

- 1 Avaa Aloitusnäyttö ja napauta 📾.
- 2 Etsi Asetukset > Suojaus > Sormenjälkien hallinta ja napauta sitä.
- 3 Napauta ja aseta sitten sormesi virtanäppäimelle niin, että laite voi todentaa henkilöllisyytesi skannaamalla sormenjälkesi. Varmista, että käytät samaa sormea, jonka olet rekisteröinyt aiemmin sormenjälkien hallintatoimintoon.
- 4 Rekisteröi uusi sormenjälki näyttöön tulevien ohjeiden mukaan.

#### Rekisteröidyn sormenjäljen poistaminen

- 1 Kohdasta Aloitusnäyttö napauta 👜.
- 2 Paikanna ja napauta Asetukset > Suojaus > Sormenjälkien hallinta.
- 3 Napauta rekisteröityä sormenjälkeä ja napauta sitten Poista > Kyllä, poista.

#### Rekisteröidyn sormenjäljen nimen vaihtaminen

- 1 Avaa Aloitusnäyttö ja napauta 🕮.
- 2 Etsi Asetukset > Suojaus > Sormenjälkien hallinta ja napauta sitä.
- 3 Napauta luettelossa olevaa rekisteröityä sormenjälkeä ja nimeä se sitten.
- 4 Napauta OK.

# Laitteen lukituksen avaaminen automaattisesti

Smart Lock -toiminto helpottaa laitteen lukituksen avaamista, sillä sen avulla voit avata lukituksen automaattisesti tietyissä tilanteissa. Voit pitää laitteen lukituksen avattuna esimerkiksi silloin, kun se on muodostanut yhteyden Bluetooth®-laitteeseen tai kun se on mukanasi.

Laitteen lukituksen automaattisen avaamisen valmistelu edellyttää seuraavien toimenpiteiden tekemistä annetussa järjestyksessä:

- Varmista, että sinulla on aktiivinen Internet-yhteys (mieluiten Wi-Fi®-yhteys, jotta tiedonsiirrosta ei aiheudu lisäkuluja).
- Varmista, että kaikki sovellukset on päivitetty Play Store™ -sovelluksella, jotta voit olla varma Google Play™ -palvelusovelluksen päivittämisestä. Kun Google Play™ palvelusovellus on ajan tasalla, uusimmat Smart Lock -toiminnot ovat varmasti käytössä.
- Ota Smart Lock käyttöön.
- Määritä, missä tilanteissa laitteen lukitus avataan automaattisesti.
- Smart Lock -toiminnon on kehittänyt Google™. Toiminnot saattavat muuttua ajan oloon Google™-päivitysten myötä.
- Smart Lock -toiminto ei ehkä ole saatavilla kaikilla markkina-alueilla, kaikissa maissa tai kaikilla alueilla.

#### Smart Lock -toiminnon käyttöönotto

- 1 Varmista, että olet määrittänyt näyttölukituksen kuvion, PIN-koodin tai salasanan.
- Kun näkyvissä on Aloitusnäyttö, napauta .
- 3 Etsi Asetukset > Suojaus > Luotettavat tahot ja napauta sitä.
- 4 Vedä kohdan Älylukitus (Google) liukusäädintä oikealle.
- 5 Napauta kohdan Luotettavat tahot viereistä paluunuolta.
- 6 Etsi Älylukitus ja napauta sitä.
- 7 Anna kuvio, PIN-koodi tai salasana. Tämä näyttölukitus on avattava aina, kun haluat muuttaa Smart Lock -asetuksia.
- 8 Valitse Smart Lock -tyyppi.

#### Laitteen automaattisen avattuna pysymisen määrittäminen

Seuraavilla asetuksilla voit määrittää Smart Lockin pitämään laitteen avattuna:

- **Luotetut laitteet** pitää laitteen avattuna, kun luotettu Bluetooth®-laite on muodostanut yhteyden siihen.
- Luotetut paikat pitää laitteen avattuna, kun olet luotetussa paikassa.
- Vartalotunnistus pitää laitteen avattuna, kun kannat laitetta mukanasi.

Laite on avattava manuaalisesti silloin, kun sitä ei ole käytetty neljään tuntiin ja kun se on käynnistetty uudelleen.

#### Yhteyden muodostaminen luotettuihin Bluetooth®-laitteisiin

Voit määrittää yhteyden muodostaneen Bluetooth®-laitteen "luotetuksi" laitteeksi ja pitää Xperia™-laitteen lukituksen avattuna, kun se on muodostanut yhteyden siihen. Joten jos käytössäsi on Bluetooth®-laitteita, jotka muodostavat yhteyden säännöllisesti esimerkiksi auton kaiuttimiin, kodin viihdejärjestelmään, Bluetooth®-kelloon tai fitnessseurantalaitteeseen, voit lisätä niitä luotetuksi laitteiksi ja säästää aikaa ohittamalla lukitusnäytön lisäsuojan. Tämä ominaisuus soveltuu käytettäväksi vain silloin, kun näitä laitteita käytetään suhteellisen tutussa ja turvallisessa paikassa. Joissakin tapauksissa laitteen lukitus on edelleen avattava manuaalisesti, ennen kuin luotetun laitteen voi yhdistää.

- Luotetuiksi laitteiksi ei kannata lisätä laitteita, joita yhdistetään laitteeseesi usein, kuten Bluetooth®-näppäimistöjä tai -koteloita.
- Kun luotettu Bluetooth®-laite sammutetaan tai se siirtyy kantaman ulkopuolelle, näyttö lukittuu. Sen avaamiseen tarvitaan PIN-koodi, kuvio tai salasana.

#### Luotetun Bluetooth®-laitteen lisääminen

- 1 Varmista, että laite on muodostanut laiteparin ja yhteyden Bluetooth®-laitteeseen, jonka haluat lisätä luotetuksi laitteeksi.
- 2 Napauta Smart Lock -valikossa vaihtoehtoa Luotetut laitteet.
- 3 Napauta Lisää luotettu laite > Bluetooth.
- 4 Valitse laite yhdistettyjen laitteiden luettelosta napauttamalla sen nimeä. Tässä luettelossa on vain laiteparin muodostaneita laitteita.
- 5 Laitteen lukitus on ehkä poistettava manuaalisesti, ennen kuin luotettu laite voi pitää sen avattuna. Tämä määräytyy yhteyden suojauksen mukaan.

#### Luotetun Bluetooth®-laitteen poistaminen

- 1 Kun näkyvissä on Aloitusnäyttö, napauta .
- 2 Etsi ja napauta Asetukset > Suojaus > Älylukitus > Luotetut laitteet.
- 3 Napauta laitetta, jonka haluat poistaa.
- 4 Napauta Poista luotettu laite.

#### Suojauksen varmistaminen luotettuja laitteita käytettäessä

Eri Bluetooth®-laitteet tukevat eri Bluetooth®-standardeja ja suojausominaisuuksia. Xperia™-laitteesi lukitus on mahdollista avata imitoimalla Bluetooth®-yhteyttäsi, vaikka luotettu laitteesi ei olisi enää lähistöllä. Laitteesi ei aina pysty määrittämään, onko yhteytesi suojattu, jos joku yrittää imitoida sitä. Jos laitteesi ei pysty määrittämään, että käytät suojattua yhteyttä, saat ilmoituksen Xperia™-laitteeseen. Sen lukitus on ehkä kuitenkin avattava manuaalisesti, ennen kuin luotettu laite voi pitää sen avattuna.

Bluetooth®-yhteyden kantama-alue vaihtelee eri tekijöiden mukaan. Näitä ovat esimerkiksi laitemalli, yhdistetty Bluetooth®-laite ja ympäristö. Bluetooth®-yhteydet voivat toimia jopa 100 metrin päähän edellä mainituista tekijöistä riippuen. Jos joku ottaa Xperia<sup>™</sup>-laitteesi, kun se on luotetun laitteen lähellä, hän saattaa pystyä käyttämään Xperia<sup>™</sup>-laitettasi, jos luotettu laite on avannut sen.

#### Yhteyden muodostaminen luotettuihin paikkoihin

Kun luotetut paikat ovat käytössä, Xperia™-laitteen lukitusnäyttösuoja poistetaan käytöstä, kun olet luotetuksi paikaksi määritetyssä sijainnissa. Tämä ominaisuus edellyttää Internet-yhteyttä (mieluiten Wi-Fi®) ja sitä, että nykyisen sijainnin käyttö on sallittu laitteelle.

Jos haluat määrittää luotettuja paikkoja, varmista, että tarkka sijaintitila tai akkua säästävä sijaintitila on otettu käyttöön laitteessa. Kotipaikkaa ja mukautettuja sijainteja ei voi kannata muutoin.

Luotetun sijainnin tarkat mitta-arvot ovat vain arvio. Ne saattavat ulottua kodin seinien tai jonkin muun luotetuksi paikaksi määrittämäsi alueen ulkopuolelle. Tämä toiminto pitää laitteen lukituksen avattuna jopa 80 metrin säteellä. Huomaa myös, että sijaintisignaaleja voidaan replikoida tai manipuloida. Laitteesi lukitus on mahdollista avata erikoislaitteilla.

#### Kotipaikan lisääminen

- 1 Varmista, että sijaintitila on otettu käyttöön ja että käytössä on jompikumpi asetuksista **Suuri tarkkuus** ja **Virransäästötila**.
- 2 Kun näkyvissä on Aloitusnäyttö, napauta 👜.
- 3 Etsi ja napauta Asetukset > Suojaus > Älylukitus > Luotetut paikat > Aloitusnäyttö.
- 4 Napauta Ota tämä sijainti käyttöön.

#### Kotipaikan muokkaaminen

- 1 Varmista, että sijaintitila on otettu käyttöön ja että käytössä on jompikumpi asetuksista **Suuri tarkkuus** ja **Virransäästötila**.
- 2 Kun näkyvissä on Aloitusnäyttö, napauta .
- 3 Etsi ja napauta Asetukset > Suojaus > Älylukitus > Luotetut paikat.
- 4 Valitse kotipaikka.
- 5 Napauta Muokkaa.
- 6 Kirjoita hakupalkkiin sijainti, jonka haluat määrittää kotipaikaksesi.
- Jos kotiosoitteessasi on useita rakennuksia, luotettu paikka saattaa poiketa varsinaisesta osoitteesta. Voit varmistaa sijainnin tarkkuuden lisäämällä kotisi todellisen sijainnin rakennuksessa mukautetuksi paikaksi.

#### Kotipaikan poistaminen

- 1 Varmista, että sijaintitila on otettu käyttöön ja että käytössä on jompikumpi asetuksista **Suuri tarkkuus** ja **Virransäästötila**.
- 2 Kun näkyvissä on Aloitusnäyttö, napauta 👜.
- 3 Etsi ja napauta Asetukset > Suojaus > Älylukitus > Luotetut paikat > Aloitusnäyttö.
- 4 Napauta Poista tämä sijainti käytöstä.

# Mukautettujen paikkojen käyttäminen

Voit lisätä minkä tahansa paikan luotetuksi, mukautetuksi paikaksi, jossa laitteesi voi pysyä avattuna.

#### Mukautetun paikan lisääminen

- 1 Varmista, että sijaintitila on otettu käyttöön ja että käytössä on jompikumpi asetuksista **Suuri tarkkuus** ja **Virransäästötila**.
- 2 Kun näkyvissä on Aloitusnäyttö, napauta 📾.
- 3 Etsi ja napauta Asetukset > Suojaus > Älylukitus > Luotetut paikat.
- 4 Napauta Lisää luotettu sijainti.
- 5 Jos haluat käyttää nykyistä paikkaasi luotettuna, mukautettuna paikkana, napauta **Valitse tämä sijainti**.
- 6 Voit myös määrittää jonkin toisen sijainnin napauttamalla suurennuslasikuvaketta ja kirjoittamalla osoitteen. Laite hakee annetun sijainnin. Voit käyttää ehdotettua osoitetta napauttamalla sitä.
- 7 Voit hienosäätää sijaintia napauttamalla osoitteen vieressä olevaa paluunuolta ja vetämällä sitten sijaintinastan haluamaasi paikkaan ja napauttamalla Valitse tämä sijainti.

#### Mukautetun paikan muokkaaminen

- 1 Varmista, että sijaintitila on otettu käyttöön ja että käytössä on jompikumpi asetuksista **Suuri tarkkuus** ja **Virransäästötila**.
- 2 Kun näkyvissä on Aloitusnäyttö, napauta 🕮.
- 3 Etsi ja napauta Asetukset > Suojaus > Älylukitus > Luotetut paikat.
- 4 Valitse muokattava paikka.
- 5 Napauta Muokkaa osoitetta.
- 6 Voit määrittää jonkin toisen sijainnin napauttamalla suurennuslasikuvaketta ja kirjoittamalla osoitteen. Laite hakee annetun sijainnin. Voit käyttää ehdotettua osoitetta napauttamalla sitä.
- 7 Voit hienosäätää sijaintia napauttamalla osoitteen vieressä olevaa paluunuolta ja vetämällä sitten sijaintinastan haluamaasi paikkaan ja napauttamalla Valitse tämä sijainti.

#### Mukautetun paikan poistaminen

- 1 Varmista, että sijaintitila on otettu käyttöön ja että käytössä on jompikumpi asetuksista **Suuri tarkkuus** ja **Virransäästötila**.
- 2 Kun näkyvissä on Aloitusnäyttö, napauta 👜.
- 3 Etsi ja napauta Asetukset > Suojaus > Älylukitus > Luotetut paikat.
- 4 Valitse poistettava paikka.
- 5 Napauta **Poista**.

#### Laitteen pitäminen avattuna, kun sitä kannetaan

Kun vartalotunnistustoiminto on käytössä, voit pitää laitteen avattuna, kun kannat sitä esimerkiksi kädessä, taskussa tai laukussa. Laitteen askelmittari pitää laitteen avattuna, kun se havaitsee, että sitä kannetaan. Laite lukittuu, kun askelmittari havaitsee, että laite on laskettu alas.

Vartalotunnistustoiminto ei tiedä, kenen vartaloon laite on kosketuksissa. Jos annat laitteen jollekulle muulle, kun se avattu vartalotunnistustoiminnolla, laitteesi saattaa pysyä avattuna myös toiselle käyttäjälle. Muista, että vartalotunnistustoiminto ei ole yhtä turvallinen suojauskeino kuin lukituskuvio, PIN-koodi tai salasana.

#### On-body-tunnistuksen käyttöönotto

- 1 Kohdasta Aloitusnäyttö napauta 👜.
- 2 Paikanna ja napauta Asetukset > Suojaus > Älylukitus > Vartalotunnistus.
- 3 Vedä Ei käytössä-kohdan liukusäädintä oikealle ja napauta Jatka.

#### Vartalotunnistuksen käyttäminen

Kun käytät vartalotunnistustoimintoa, huomioi seuraavat tekijät:

- Kun laitteesi havaitsee, että se on vartalosi lähellä, se pysyy avattuna sen lukituksen avaamisen jälkeen.
- Aina kun asetat laitteen alas, ja se havaitsee, ettei se ole enää vartalosi lähellä, laitteesi lukittuu automaattisesti.

- Kun asetat laitteesi alas esimerkiksi pöydälle, sen lukittumiseen voi kulua jopa minuutti.
- Jos astut autoon, linja-autoon, junaan tai muuhun maakulkuneuvoon, laitteen lukittumiseen voi kulua jopa 5–10 minuuttia.
- Huomaa, että laitteesi ei ehkä lukitu automaattisesti lentokoneessa tai veneessä (tai muussa muualla kuin maalla kulkevassa ajoneuvossa), joten muista lukita se manuaalisesti tarvittaessa.
- Kun otat laitteen taas mukaasi tai poistut ajoneuvosta, avaa sen lukitus kerran. Laitteesi pysyy sitten avattuna niin kauan kuin se on mukanasi.

#### On-body-tunnistuksen poistaminen käytöstä

- 1 Kohdasta Aloitusnäyttö napauta 🎟.
- 2 Paikanna ja napauta Asetukset > Suojaus > Älylukitus > Vartalotunnistus.
- 3 Vedä kohdan Käytössä liukusäädintä vasemmalle.

#### SIM-korttisuojaus

Voit lukita ja vapauttaa kunkin laitteessa käytetyn SIM-kortin PIN-koodilla. Kun SIM-kortti on lukittu, korttiin yhdistetty tilaus on suojattu väärinkäytöksiltä, mikä tarkoittaa, että PIN-koodi on annettava aina laitteen käynnistyksen yhteydessä.

Jos syötät PIN-koodin väärin useammin kuin sallittua, SIM-kortin käyttö estetään. Sinun on syötettävä PUK (Personal Unblocking Key) -koodi ja sitten uusi PIN-koodi. Saat PIN-ja PUK-koodin verkko-operaattoriltasi.

#### SIM-kortin lukituksen asennus

- 1 Napauta aloitusnäytössä .
- 2 Etsi Asetukset > Suojaus > Määritä SIM-kortin lukitus ja napauta sitä.
- 3 Valitse valintaruutu Lukitse SIM-kortti.
- 4 Syötä SIM-kortin PIN-koodi ja napauta **OK**. SIM-kortin lukitus on nyt käytössä, ja sinua pyydetään antamaan tämä lukitus aina kun käynnistät laitteen uudelleen.

#### SIM-kortin lukituksen poistaminen

- 1 Napauta aloitusnäytössä .
- 2 Etsi Asetukset > Suojaus > Määritä SIM-kortin lukitus ja napauta sitä.
- 3 Poista Lukitse SIM-kortti -valintaruudun valinta.
- 4 Syötä SIM-kortin PIN-koodi ja napauta OK.

#### SIM-kortin PIN-koodin muuttaminen

- 1 Napauta Aloitusnäyttö-näytössä 😁.
- 2 Etsi Asetukset > Suojaus > Määritä SIM-kortin lukitus ja napauta sitä.
- 3 Napauta Vaihda SIM-kortin PIN.
- 4 Syötä vanhan SIM-kortin PIN-koodi ja napauta OK.
- 5 Syötä uuden SIM-kortin PIN-koodi ja napauta **OK**.
- 6 Syötä uuden SIM-kortin PIN-koodi uudelleen ja napauta **OK**.

#### Estetyn SIM-kortin lukituksen poistaminen PUK-koodilla

- 1 Anna PUK-koodi ja napauta 🗸.
- 2 Syötä uusi PIN-koodi ja napauta 🗸.
- 3 Kirjoita uusi PIN-koodi uudelleen ja napauta 🗸.
- Jos anna virheellisen PUK-koodin liian monta kertaa, pyydä uusi SIM-kortti verkkooperaattoriltasi.

### Laitteen tunnistenumeron etsiminen

Laitteellasi on ainutkertainen tunnistenumero. Laitteessasi tämä numero tunnetaan nimellä IMEI (International Mobile Equipment Identity). Pidä tämä numero tallessa. Sitä saatetaan tarvita esimerkiksi Xperia™ Care -tukipalvelun käyttöön ja laitteen rekisteröintiin. Lisäksi jos laitteesi varastetaan, jotkin verkkopalveluntarjoajat voivat tämän numeron avulla estää laitetta käyttämästä verkkoa maassasi.

#### Tarrakilven IMEI-numeron tarkistaminen

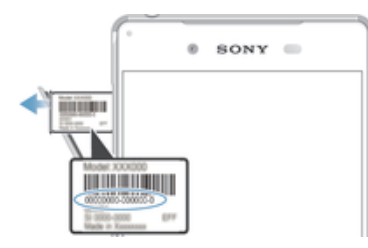

- 1 Avaa nano SIM -kortin ja muistikorttipaikan kansi.
- 2 Aseta kynsi tai muu pitkä- ja teräväkärkinen esine lokeron reunan alle ja vedä alustaa ulospäin. IMEI-numero on merkitty tarrakilpeen.
- Voit tuoda IMEI-numeron näkyviin myös avaamalla laitteen puhelinsoitto-ohjelman ja kirjoittamalla \*#06#.

#### IMEI-numeron tarkasteleminen laiteasetuksista

- 1 Kun näkyvissä on Aloitusnäyttö, napauta .
- 2 Etsi ja napauta Asetukset > Tietoja puhelimesta > Tila > IMEI-koodin tiedot.

# Kadonneen laitteen etsiminen

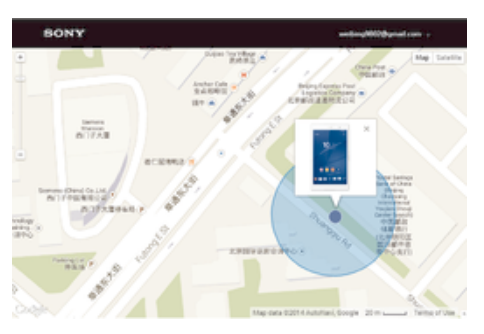

Jos sinulla on Google™-tili, Protection by my Xperia -verkkopalvelu voi auttaa paikantamaan laitteen ja suojaamaan sitä, jos kadotat sen. Jos olet aktivoinut tämän palvelun laitteessasi, voit

- paikantaa laitteen kartalla
- toistaa hälytyksen myös silloin, kun laite on Älä häiritse -tilassa
- lukita laitteen etäsijainnista ja näyttää yhteystiedot sen näytössä sen löytäjälle
- tyhjentää laitteen sisäisen ja ulkoisen muistin etäsijainnista viimeisenä keinona.
- Protection by my Xperia -palvelu ei ole ehkä käytettävissä kaikissa maissa tai kaikilla alueilla.
- Jos tyhjennät laitteen sisäisen muistin Protection by my Xperia -verkkopalvelua käyttämällä, sinun on kirjauduttava sille Google™-tilille, jolle laite on viimeksi synkronoitu, kun käynnistät laitteen seuraavan kerran.

#### Protection by my Xperia -palvelun aktivointi laitteessa

- 1 Varmista, että datayhteys on aktiivinen.
- 2 Kun näkyvissä on Aloitusnäyttö, napauta 😁.
- 3 Etsi ja napauta Asetukset > Suojaus > my Xperia -suojaus > Aktivoi.
- 4 Valitse valintaruutu sen merkiksi, että hyväksyt Protection by my Xperia -palvelun käyttöehdot. Napauta sitten **Hyväksy**.
- 5 Kirjaudu Google™-tilille, jos saat kehotteen tehdä niin, tai luo uusi tili, jos sinulla ei ole sellaista.
- 6 Ota sijaintipalvelut käyttöön laitteessasi, jos tätä toimintoa ei ole vielä otettu käyttöön.
- Varmista, että Protection by my Xperia -palvelu pystyy paikantamaan laitteesi palvelun aktivoinnin jälkeen, siirtymällä osoitteeseen *myxperia.sonymobile.com* ja kirjautumalla sisään samalla Google™-tilillä, jonka olet määrittänyt laitteeseesi.
- Jos laitteella on useita käyttäjiä, vain omistajana kirjautunut käyttäjä voi käyttää Protection by my Xperia -palvelua.

#### Kadonneen laitteen löytäminen Android™ Device Managerilla

Google™ tarjoaa verkkopohjaista sijainti- ja suojauspalvelua nimeltä Android™ Device Manager. Sitä voi käyttää samanaikaisesti my Xperia -palvelun kanssa tai sen sijaan. Jos laitteesi katoaa, Android™ Device Managerilla voit

- paikantaa laitteesi ja näyttää sen sijainnin
- soittaa laitteeseesi tai lukita sen, poistaa kaikki sen tiedot tai lisätä lukitusnäyttöön puhelinnumeron

Lisätietoja Android™ Device Managerista on osoitteessa *www.support.google.com*.

Android<sup>™</sup> Device Manager ei toimi, jos laitteesi on sammutettu tai jos sillä ei ole Internetyhteyttä. Android<sup>™</sup> Device Manager -palvelu ei välttämättä ole saatavilla kaikissa maissa tai kaikilla alueilla

#### Android<sup>™</sup> Device Managerin aktivointi

- 1 Jos käytät laitetta, jolla on useita käyttäjiä, varmista että kirjaudut sisään omistajana.
- 2 Varmista, että sinulla on aktiivinen datayhteys ja että sijaintipalvelut ovat käytössä.
- 3 Kohdasta Aloitusnäyttö napauta 🌰.
- 4 Etsi ja napauta Google > Google-asetukset > Suojaus.
- 5 Vedä kohtien **Etäpaikanna tämä laite** ja **Salli etälukitus ja etäpyyhintä** vieressä olevaa liukusäädintä oikealle.
- 6 Jos sitä kysytään, hyväksy ehdot napauttamalla Aktivoi.
- 7 Voit tarkistaa, että Android<sup>™</sup> Device Manager pystyy paikantamaan laitteesi palvelun aktivoituasi, siirtymällä osoitteeseen *www.android.com/devicemanager* ja kirjautumalla sisään käyttäen Google<sup>™</sup>-tiliäsi.

# Perusteiden oppiminen

# Kosketusnäytön käyttö

# Napauttaminen

| - | • тиоа • |
|---|----------|
|   |          |
|   |          |
|   | 19°      |
|   | F        |
|   |          |
|   |          |
| L |          |

- Avaa tai valitse kohde.
- Merkitse valintaruutu tai asetus tai poista sen valinta.
- Kirjoita tekstiä näyttönäppäimistöllä.

# Pitkä kosketuspainallus

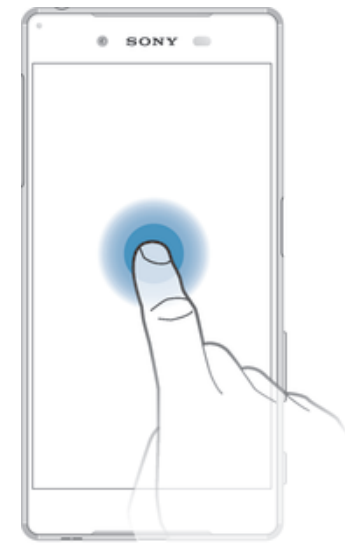

- Siirrä kohdetta.
- Aktivoi kohdekohtainen valikko.
- Aktivoi valintatila, kun esimerkiksi haluat valita useita kohteita luettelosta.

# Lähennys- ja levityseleet

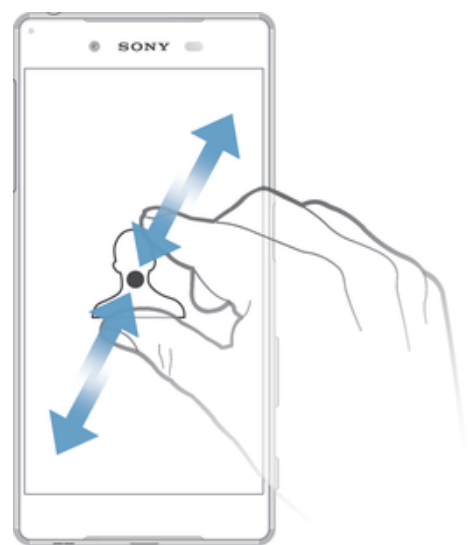

 Voit lähentää ja loitontaa Web-sivuja, valokuvia ja karttoja. Samoja toimintoja voi käyttää myös valokuvia ja videoita kuvattaessa.

# Pyyhkäisy

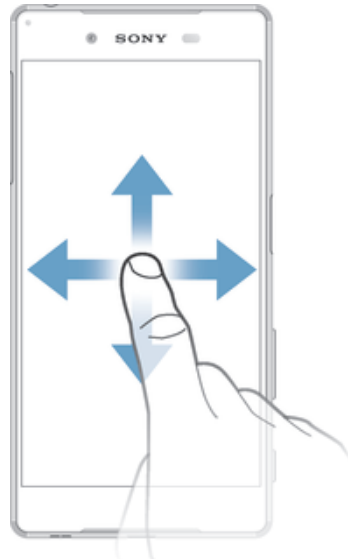

- Siirry ylös- tai alaspäin luettelossa.
- Vieritä aloitusnäytön ruutuja vasemmalle tai oikealle.

# Sipaiseminen

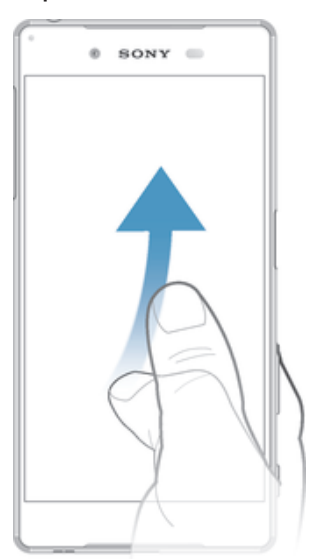

Selaa nopeasti esimerkiksi luettelossa tai Web-sivulla. Voit lopettaa liikkeen napauttamalla näyttöä.

# Näytön lukitseminen ja lukituksen avaaminen

Kun laite on päällä ja jätetty käyttämättä tietyksi aikaa, näyttö pimenee akun säästämiseksi ja lukittuu automaattisesti. Tämä lukko estää kosketusnäytön ei-toivotun käytön, kun puhelinta ei käytetä. Kun ostat laitteen, näytön peruspyyhkäisylukitus on jo määritetty siihen. Tämä tarkoittaa, että sinun on avattava näytön lukitus sipaisemalla näyttöä ylös. Voit muuttaa suojausasetuksia myöhemmin ja lisätä muunlaisia lukituksia. Lisätietoja on kohdassa *Näyttölukko* sivulla 14.

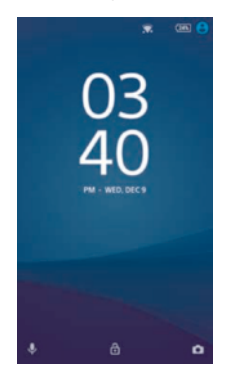

#### Näytön aktivointi

Paina virtanäppäintä 🕛 lyhyesti.

#### Näytön lukitseminen

Kun näyttö on aktiivinen, paina nopeasti virtapainiketta ().

# Aloitusnäyttö

Aloitusnäyttö on laitteen käyttämisen aloituskohta. Se muistuttaa tietokoneen työpöytää. Aloitusnäytössä voi olla enintään seitsemän sivua, jotka ulottuvat näytön normaalin leveyden ulkopuolelle. Aloitusnäytön sivujen määrä näkyy pisteinä aloitusnäytön alaosassa. Korostettuna näkyvä piste on tämänhetkinen sijaintisi.

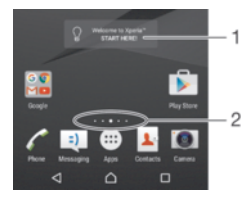

- 1 Xperia<sup>™</sup>-laitteen esittely -lisäohjelma avaa lisäohjelma napauttamalla ja valitse sitten tehtävä, kuten sisällön kopiointi vanhasta laitteestasi tai Xperia<sup>™</sup>-palvelujen määritys
- 2 Pisteet ilmaisevat aloitusnäytön sivujen määrän

#### Kotinäyttöön siirtyminen

Paina 🛆.

.

#### Aloitusnäytön selaaminen

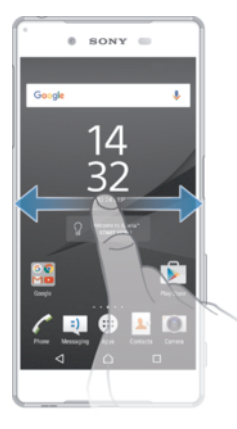

# Aloitusnäytön ruudut

Voit lisätä aloitusnäyttöön uusia ruutuja (enintään seitsemän) sekä poistaa ruutuja. Voit myös määrittää ruudun, jota on tarkoitus käyttää aloitusnäytön pääruutuna.

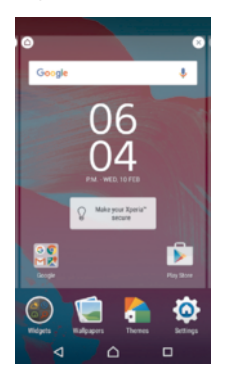

#### Sivun lisääminen aloitusnäyttöön

- 1 Kosketa ja pidä painettuna jotakin aloitusnäytön aluetta, kunnes laite värisee.
- 2 Voit selata sivuja pyyhkäisemällä äärivasemmalle tai -oikealle ja napauttamalla .

#### Sivun poistaminen aloitusnäytöstä

- 1 Kosketa ja pidä painettuna jotakin aloitusnäytön aluetta, kunnes laite värisee.
- 2 Selaa poistettavaan sivuun pyyhkäisemällä vasemmalle tai oikealle ja napauta sitten ⊗ sivun oikeassa yläkulmassa.

# Aloitusnäytön asetukset

#### Kuvakkeiden koon säätäminen aloitusnäytössä

- 1 Kosketa ja pidä alhaalla jotakin kohtaa aloitusnäytössä, kunnes laite värisee, ja napauta sitten 🏚.
- 2 Napauta **Kuvakekoko** ja valitse vaihtoehto.

# Sovellusnäyttö

Sovellusnäyttö, joka avataan aloitusnäytöstä, sisältää laitteen mukana tulleet sovellukset ja käyttäjän lataamat sovellukset.

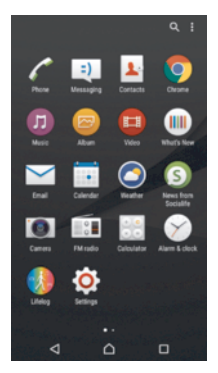

#### Sovellusten näyttäminen sovellusnäytössä

- 1 Napauta aloitusnäytössä 😁.
- 2 Sipaise vasemmalle tai oikealle sovellusnäytössä.

#### Sovelluksen avaaminen sovellusnäytöstä

• Etsi sovellus sipaisemalla vasemmalle tai oikealle ja napauta sitten sovellusta.

#### Sovelluksen hakeminen sovellusnäytöstä

- 1 Kun sovellusnäyttö on avoinna, napauta Q.
- 2 Kirjoita haettavan sovelluksen nimi.

#### Sovellusten järjestäminen sovellusnäytössä

- 1 Kun sovellusnäyttö on avoinna, napauta .
- 2 Napauta Lajittele sovellukset ja valitse vaihtoehto.

#### Sovelluksen pikakomennon lisääminen aloitusnäyttöön

- 1 Kosketa ja pidä alhaalla sovelluskuvaketta sovellusnäytössä, kunnes se valitaan, ja vedä kuvake näytön yläosaan. Aloitusnäyttö aukeaa.
- 2 Vedä kuvake haluamaasi aloitusnäytön kohtaan ja vapauta sormi.

#### Sovelluksen siirtäminen sovellusnäytössä

- 1 Kun sovellusnäyttö on avoinna, napauta .
- 2 Varmista, että Oma järjestys on valittuna kohdasta Lajittele sovellukset.
- 3 Kosketa sovellusta ja pidä sitä painettuna, kunnes se valitaan, ja vedä se sitten uuteen paikkaan.

#### Sovelluksen asennuksen poistaminen sovellusnäytöstä

- 1 Kosketa mitä tahansa kohtaa sovellusnäytössä, kunnes laite värisee. Kaikki sovellukset, jotka on mahdollista poistaa, on varustettu merkinnällä <u>8</u>.
- 2 Valitse sovellus, jonka asennuksen haluat poistaa, ja napauta sitten **Poista**.

# Siirtyminen sovelluksissa

Voit siirtyä sovelluksesta toiseen navigointinäppäimillä, Suosikit-palkista ja viimeaikaisten sovellusten ikkunassa. Näin voit helposti siirtyä kaikkien hiljattain käytettyjen sovellusten välillä. Navigointinäppäimiä ovat Koti, Viimeisimmät sovellukset ja Paluu. Jotkut sovellukset suljetaan, kun poistut painamalla A, kun taas toiset sovellukset keskeytetään tai ne jatkavat toimintaansa taustalla. Jos sovellus keskeytetään tai toimii taustalla, voit jatkaa siitä, mihin jäit, kun seuraavan kerran avaat sovelluksen.

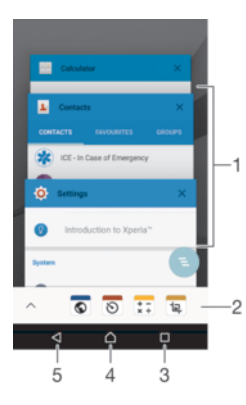

- 1 Viimeksi käytettyjen sovellusten ikkuna Avaa jokin viimeksi käytetyistä sovelluksista
- 2 Suosikit-palkki Avaa sovelluksia ja lisäohjelmia pikakomennolla
- 3 Viimeisimmät sovellukset -näppäin Avaa viimeksi käytettyjen sovellusten ikkuna ja Suosikit-palkki
- 4 Koti-näppäin Sulje sovellus ja siirry takaisin aloitusnäyttöön
- 5 Paluu-näppäin Siirry takaisin sovelluksen edelliseen ruutuun tai sulje sovellus

#### Viimeksi käytettyjen sovellusten ikkunan avaaminen

🔹 Paina 🗖.

Kaikkien äskettäin käytettyjen sovellusten sulkeminen

🔹 Napauta 🔲 ja napauta sitten 🚬.

#### Valikon avaaminen sovelluksessa

- Paina sovellusta käyttäessäsi .
- Valikko ei ole käytettävissä kaikissa sovelluksissa.

# Piensovellukset

Piensovellukset ovat minikokoisia sovelluksia, joita suoritetaan muiden sovellusten päällä samassa näytössä moniajona. Jos esimerkiksi valuuttakursseja sisältävä Web-sivu on avoinna, voit avata Laskin-piensovelluksen sen päälle ja tehdä laskutoimituksia. Piensovelluksia voi avata Suosikit-palkista. Piensovelluksia voi ladata lisää Google Play™ -palvelusta.

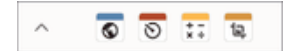

#### Piensovelluksen avaaminen

- 1 Voit avata Suosikit-palkin painamalla 🔲.
- 2 Napauta avattavaa piensovellusta.
- Yoit avata useita piensovelluksia samanaikaisesti.

#### Pienen sovelluksen sulkeminen

Napauta X pienen sovelluksen ikkunasta.

#### Piensovelluksen lataaminen

- 1 Napauta Suosikit-palkista ∧ , napauta 🕂 ja napauta 🝺.
- 2 Etsi ladattava piensovellus. Lataa se ja viimeistele asennus sitten ohjeiden mukaan.

#### Pienen sovelluksen siirtäminen

• Kun pieni sovellus on auki, kosketa ja pidä alhaalla pienen sovelluksen vasenta yläkulmaan ja siirrä se haluamaasi paikkaan.

#### Pienen sovelluksen pienentäminen

• Kun pieni sovellus on auki, kosketa ja pidä alhaalla pienen sovelluksen vasenta yläkulmaa ja vedä se näytön oikeaan laitaan tai alareunaan.

#### Suosikit-palkin piensovellusten järjestäminen uudelleen

• Kosketa piensovellusta (pitkä painallus) ja vedä se haluamaasi kohtaan.

#### Piensovelluksen poistaminen Suosikit-palkista

- 1 Kosketa piensovellusta (pitkä painallus) ja vedä se sitten kohtaan 🏛.
- 2 Napauta OK.

#### Aiemmin poistetun piensovelluksen palauttaminen

- 1 Avaa Suosikit-palkki ja napauta sitten 🔥.
- 2 Pidä palautettavaa piensovellusta alhaalla ja vedä se sitten Suosikit-palkkiin.

#### Lisäohjelman lisääminen piensovelluksena

- 1 Voit avata Suosikit-palkin painamalla 🔲.
- 2 Napauta ∧ > + > ●.
- 3 Valitse lisäohjelma.
- 4 Anna halutessasi lisäohjelmalle nimi ja napauta OK.

# Lisäohjelmat

Lisäohjelmat ovat pieniä sovelluksia, joita voit käyttää suoraan aloitusnäytöstä. Ne toimivat myös pikakomentoina. Esimerkiksi Sää-lisäohjelman avulla näet perustiedot säästä suoraan aloitussivulla. Mutta kun napautat lisäohjelmaa, Sää-sovellus aukeaa kokonaisuudessaan. Lisäohjelmia voi ladata lisää Google Play<sup>™</sup> -palvelusta.

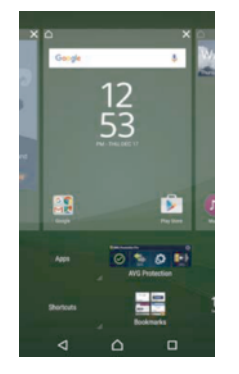

#### Lisäohjelman lisääminen kotinäyttöön

- 1 Kosketa ja pidä alhaalla tyhjää aluetta Aloitusnäyttö-näytössä, kunnes laite värisee, ja napauta sitten **Lisäohjelmat**.
- 2 Etsi lisäohjelma, jonka haluat lisätä, ja napauta sitä.

#### Lisäohjelman koon muuttaminen

- 1 Kosketa lisäohjelmaa ja pidä sitä alhaalla, kunnes se suurenee ja laite värisee, ja vapauta lisäohjelma sitten. Jos lisäohjelman kokoa voi muuttaa, kuten esimerkiksi kalenterilisäohjelman, näkyviin tulee korostettu kehys ja koonmuuttopisteet.
- 2 Pienennä tai suurenna lisäohjelmaa vetämällä pisteitä sisään- tai ulospäin.
- 3 Voit vahvistaa lisäohjelman uuden koon napauttamalla jotakin näytön Aloitusnäyttö kohtaa.

#### Lisäohjelman siirtäminen

 Kosketa ja pidä alhaalla lisäohjelmaa, kunnes se suurenee ja laite värisee, ja vedä lisälaite sitten uuteen paikkaan.

#### Lisäohjelman poistaminen

• Kosketa lisäohjelmaa ja pidä se painettuna, kunnes se valitaan, ja vedä se sitten kohtaan **Poista aloitusnäytöstä**.

# Pikakomennot ja kansiot

Pikakomentojen ja kansioiden avulla voit hallita sovelluksiasi ja pitää aloitusnäytön siistinä.

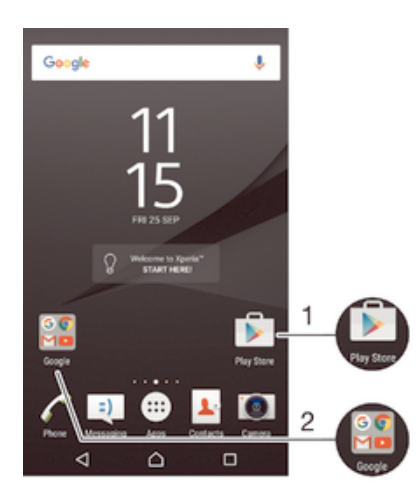

1 Avaa sovellus pikakomennolla

2 Avaa sovelluksia sisältävä kansio

#### Sovelluksen pikakomennon lisääminen aloitusnäyttöön

- 1 Kosketa näytön Aloitusnäyttö tyhjää kohtaa (pitkä painallus), kunnes laite värisee ja mukautusvalikko tulee näkyviin.
- 2 Napauta mukautusvalikon Sovellukset-kohtaa.
- 3 Selaa sovellusluetteloa ja valitse sovellus. Valittu sovellus lisätään näyttöön Aloitusnäyttö.
- Kohdassa 3 voit myös napauttaa Pikakomennot ja valita sovelluksen luettelosta. Jos pikakomentoja lisätään tällä tavalla, tiettyjen sovellusten pikakomentoihin voi lisätä erikoistoimintoja.

#### Kohteen siirtäminen kotinäytössä

 Kosketa kohdetta ja pidä sitä alhaalla, kunnes se valitaan, ja vedä se sitten uuteen paikkaan.

#### Kohteen poistaminen aloitusnäytöstä

 Kosketa kohdetta ja pidä se painettuna, kunnes se valitaan, ja vedä kohde sitten näytön yläosaan kohtaan Poista aloitusnäytöstä.

#### Kansion luominen aloitusnäyttöön

• Kosketa ja pidä alhaalla sovelluskuvaketta tai pikakomentoa, kunnes se valitaan, ja vedä ja pudota se sitten toisen sovelluskuvakkeen tai pikakomennon päälle.

#### Kansion lisääminen aloitusnäyttöön

• Kosketa kohdetta ja pidä sitä painettuna, kunnes se valitaan, ja vedä kohde sitten kansioon.

#### Aloitusnäytön kansion uudelleennimeäminen

- 1 Avaa kansio napauttamalla sitä.
- 2 Napauta kansion otsikkopalkkia, jotta Kansion nimi-kenttä tulee näkyviin.
- 3 Anna kansion uusi nimi ja napauta Valmis.

# Taustakuva ja teemat

Voit sovittaa aloitusnäytön oman tyylisi mukaiseksi taustakuvilla ja erilaisilla teemoilla.

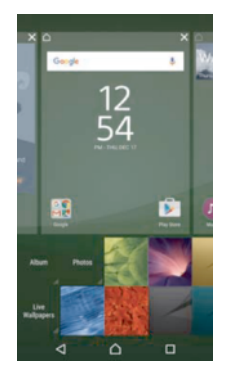

#### Aloitusnäytön taustakuvan vaihtaminen

- 1 Kosketa näytön Aloitusnäyttö tyhjää kohtaa ja pidä sitä kosketettuna, kunnes laite tärisee.
- 2 Napauta **Taustakuvat** ja tee valinta.

#### Teeman asettaminen

- 1 Kosketa näytön Aloitusnäyttö tyhjää kohtaa ja pidä sitä kosketettuna, kunnes laite tärisee.
- 2 Napauta **Teemat**.
- 3 Valitse asetus ja noudata laitteen ohjeita.
- Kun vaihdat teeman, myös tausta vaihtuu joissakin sovelluksissa.

# Akku ja virranhallinta

Laitteessa on kiinteä akku. Voit seurata akun kulutusta ja nähdä, paljonko virtaa sovellukset käyttävät. Voit poistaa sovelluksia ja aktivoida **Virransäästö**-ominaisuuden maksimoidaksesi akun keston. Voit myös näyttää arvion jäljellä olevasta akkuajasta ja säätää asetuksia parantaaksesi suorituskykyä ja saada akun kestämään kauemmin.

#### Akun kulutuksen ja akun arvioidun kestoajan näyttäminen

- 1 Kohdasta Aloitusnäyttö napauta 🕮.
- 2 Paikanna ja napauta **Asetukset** > **Akun käyttö**. Näyttöön tulee yhteenveto, joka esittää akunkulutuksen ja arvioidun akun kestoajan.
- 3 Tarkista tiedot ja toimi sitten vaaditulla tavalla; voit esimerkiksi poistaa sovelluksen tai rajoittaa sen käyttöä.

#### Sovellusten akunkulutuksen esittäminen

- 1 Kohdasta Aloitusnäyttö napauta 🍩.
- 2 Paikanna ja napauta **Asetukset** > **Sovellukset**.
- 3 Valitse sovellus ja tarkista sen akun kulutus kohdasta Sovelluksen tiedot > Akun käyttö.

#### Doze ja App Standby

Doze ja App Standby ovat tehokkaita ja käteviä kiinteitä tiloja, jotka parantavat akun kestoa merkittävästi vähentämällä akun kulutusta, kun et käytä laitetta tai tiettyjä sovelluksia.

#### Doze

Doze keskeyttää akkua kuluttavat toiminnot, kuten paikannuspalvelut, synkronoinnin ja Wi-Fi®-haun taustalla, kun et ole käyttänyt laitetta pitkään aikaan.

Tämä ei vaikuta puheluihin tai tekstiviesteihin.

Doze aktivoituu, kun kaikki seuraavat ehdot täyttyvät:

- laitteen näyttö on sammuksissa,
- laitetta ei ladata,
- et ole käyttänyt laitetta yli **1** tuntiin.

Doze peruutetaan, kun jatkat laitteen käyttöä. Tämä tila keskeytetään myös, kun laitetta päivitetään.

Tämä ominaisuus on oletuksena käytössä, ja sitä suositellaan suorituskyvyn maksimoimiseksi. Jos kuitenkin haluat tehdä poikkeuksen tiettyjen sovellusten kohdalla, katso *Tiettyjen sovellusten jättäminen optimoinnin ulkopuolelle* sivulla 33.

# App Standby

App Standby pysäyttää taustalla olevien käyttämättömien sovellusten verkkotoiminnot ja säästää siten akkua tärkeille toiminnoille.

Tämä ei vaikuta puheluihin tai tekstiviesteihin.

- App Standby merkitsee sovelluksen käyttämättömäksi, jos
- sovellusta ei ole käytetty yli 2 päivään
- sovellus ei ole antanut ilmoitusta yli 12 tuntiin
- Tämä ominaisuus on oletuksena käytössä, ja sitä suositellaan suorituskyvyn maksimoimiseksi. Jos kuitenkin haluat tehdä poikkeuksen tiettyjen sovellusten kohdalla, katso *Tiettyjen sovellusten jättäminen optimoinnin ulkopuolelle* sivulla 33.

#### Tiettyjen sovellusten jättäminen optimoinnin ulkopuolelle

Voit määrittää, että Doze ja App Standby eivät optimoi tiettyjä sovelluksia.

- 1 Kohdasta Aloitusnäyttö napauta 📾.
- 2 Paikanna ja napauta Asetukset > Akun käyttö.
- 3 Napauta ja valitse **Akun käytön optimointi**. Näet niiden sovellusten luettelon, joita ei optimoida.
- 4 Voit lisätä sovelluksia tähän luetteloon tai poistaa niitä napauttamalla Ei optimointia > Kaikki sovellukset ja valitsemalla sovelluksen luettelosta, jotta voit muokata sen optimointiasetuksia.
- 5 Niiden sovellusten luettelo, joita ei optimoida, päivitetään asetustesi mukaisesti. Sekä Doze että App Standby käyttävät näitä asetuksia.
- 🁻 🛛 Voit myös määrittää Akun käytön optimointiSovellukset -valikosta napauttamalla 🏩

#### Akunsäästö

**Virransäästö** on tehokas ominaisuus, joka parantaa akun kestoa vähentämällä akkua kuluttavia palveluita, kuten värinä, paikannuspalvelut ja useimmat taustatiedot. Voit kytkeä sen päälle manuaalisesti tai määrittää sen kytkeytymään päälle automaattisesti, kun tietty akun varaustaso saavutetaan. **Virransäästö** sammuu, kun laitetta ladataan.

#### Akunsäästön kytkeminen päälle ja pois

- 1 Kohdasta Aloitusnäyttö napauta 🕮.
- 2 Paikanna ja napauta Asetukset > Akun käyttö.
- 3 Napauta ja valitse Virransäästö.
- 4 Kytke se päälle tai pois napauttamalla on-off-kytkintä. 👔 näkyy tilarivillä, kun tämä tila on aktiivinen.

Voit määrittää sen kytkeytymään päälle automaattisesti napauttamalla **Käynnistä** automaattisesti ja valitsemalla haluamasi asetuksen.

# Ruutukaappauksen ottaminen

Voit kaapata kuvia miltä tahansa laitteesi näytöltä ruutukaappauksena. Ruutukauppauksesi tallennetaan automaattisesti albumiin.

#### Näyttökuvan ottaminen

- 1 Pidä virtanäppäintä painettuna, kunnes kehote tulee näkyviin.
- 2 Napauta [+].
- Voit myös ottaa näyttökuvan pitämällä virtanäppäintä ja äänenvoimakkuus alas -näppäintä painettuna samanaikaisesti. Kun näyttökuva otetaan, voit vapauttaa näppäimet.

#### Näyttökuvan näyttäminen

- Vedä tilarivi täysin alas ja napauta näyttökuvaa, jonka haluat nähdä.
- Voit myös näyttää näyttökuvat avaamalla albumisovelluksen.

# Näytön tallentaminen

Näytön tallennusominaisuudella voit tehdä videoita siitä, mitä laitteen näytössä tapahtuu. Tästä ominaisuudesta on apua esim. kun haluat luoda opetusohjelman tai tallentaa videoita laitteella pelaamistasi peleistä. Tallennetut videoleikkeet tallennetaan albumiin automaattisesti.

#### Pikakomentojen ja kansioiden yleiskatsaus

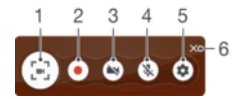

- 1 Pienennä/palauta näytön tallennusikkuna
- 2 Tallenna näyttö
- 3 Tallenna näyttö etukameran ollessa aktiivinen
- 4 Tallenna näyttö ja ääni
- 5 Siirry näytön tallennusasetuksiin
- 6 Sulje näytön tallennusikkuna

#### Näytön tallentaminen

- 1 Pidä virtanäppäintä painettuna, kunnes kehote tulee näkyviin.
- 2 Napauta 🔄.
- 3 Kun näytön tallennusikkuna tulee näkyviin, napauta . Näytön tallennustoiminto käynnistyy ja ajastinpainike tulee näkyviin.
- 4 Lopeta näytön tallentaminen napauttamalla ajastinpainiketta ja napauttamalla sitten .

#### Näytön tallentaminen etukameran ollessa aktiivinen

- 1 Kun näytöntallennusikkuna avautuu, napauta S. Näyttöön avautuu ikkuna, jossa näkyy etukameran etsin.
- 2 Aloita näytön tallennus ja videon sieppaus etukameralla napauttamalla .
- 3 Lopeta tallentaminen napauttamalla ajastinpainiketta ja napauttamalla sitten .
- 4 Voit sulkea etukameran etsinikkunan napauttamalla 🕤.

#### Äskettäisten näyttötallennusten näyttäminen

- Voit katsella äskettäisiä näyttötallennuksia vetämällä tilariviä alaspäin ja napauttamalla.
- Voit myös näyttää näyttötallennukset albumissa.

# llmoitukset

Ilmoitukset sisältävät tietoja tapahtumista, kuten uusista viesteistä ja kalenteriilmoituksista, sekä käynnissä olevista toimista, kuten tiedostolatauksista. Ilmoituksia on näkyvissä seuraavissa paikoissa:

- Tilarivi
- Ilmoituspaneeli
- Lukitusnäyttö

#### Ilmoituspaneelin avaaminen ja sulkeminen

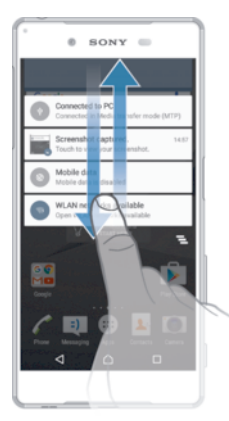

- 1 Voit avata ilmoituspaneelin vetämällä tilariviä alaspäin.
- 2 Voit sulkea ilmoituspaneelin vetämällä paneelia ylöspäin.

#### Ilmoituksen käsitteleminen ilmoituspaneelissa

Napauta ilmoitusta.

#### Ilmoituksen ohittaminen ilmoituspaneelissa

• Aseta sormi ilmoituksen päälle ja siirrä vasemmalle tai oikealle näpäyttämällä.

#### Ilmoituksen laajentaminen ilmoituspaneelissa

- Vedä ilmoitusta alaspäin.
- Kaikkia ilmoituksia ei voi laajentaa.

#### Kaikkien ilmoitusten poistaminen ilmoituspaneelista

Napauta \_\_\_\_.

#### Ilmoituksen käsitteleminen lukitusnäytössä

• Kaksoisnapauta ilmoitusta.

#### Ilmoituksen poistaminen lukitusnäytöstä

• Aseta sormi ilmoituksen päälle ja sipaise vasemmalle tai oikealle.

#### Ilmoituksen laajentaminen lukitusnäytössä

- Vedä ilmoitusta alaspäin.
- Kaikkia ilmoituksia ei voi laajentaa.

#### Ilmoitusten hallinta lukitusnäytössä

Voit määrittää laitteen siten, että vain valitut ilmoitukset näytetään lukitusnäytössä. Voit määrittää, että kaikki ilmoitukset ja niiden sisältö ovat käytettävissä, piilottaa kaikkien ilmoitusten tai tiettyjen sovellusten arkaluonteisen sisällön tai olla näyttämättä ilmoituksia lainkaan.

#### Lukitusnäytössä näytettävien ilmoitusten valitseminen

- 1 Kun näkyvissä on Aloitusnäyttö, napauta .
- 2 Etsi Asetukset > Äänet ja ilmoitukset > Kun laite on lukittu ja napauta sitä.
- 3 Valitse vaihtoehto.

#### Ilmoitusten näyttämisvaihtoehdot lukitusnäytössä

| Näytä ilmoitusten koko<br>sisältö           | Kaikki ilmoitukset näytetään lukitusnäytössä. Kun tämä asetus on käytössä,<br>muista, että kaikki sisältö (mukaan lukien saapuvien sähköpostien ja<br>keskustelujen sisältö) on näkyvissä lukitusnäytössä, ellet määritä asiaankuuluville<br>sovelluksille asetusta <b>Piilota arkaluontoinen sisältö</b> valikossa<br><b>Sovellusilmoitukset</b> . |
|---------------------------------------------|----------------------------------------------------------------------------------------------------|
| Piilota henkilökohtainen<br>ilmoitussisältö | Näyttö on lukittava PIN-koodilla, salasanalla tai kuviolla, jotta tämä asetus on käytettävissä. Lukitusnäyttöön tulee ilmoitus <b>Sisältö piilotettu</b> , kun arkaluonteisia ilmoituksia saapuu. Saat ilmoituksen esimerkiksi sähköpostista tai keskusteluviestistä, mutta sen sisältö ei tule näkyviin lukitusnäyttöön.                           |
| Älä näytä ilmoituksia<br>lainkaan           | Lukitusnäytössä ei näytetä ilmoituksia.                                                                                                    |

#### Sovellusten ilmoitustason määrittäminen

Voit määrittää erilaisia ilmoitustoimia yksittäisille sovelluksille. Voit esimerkiksi estää kaikki sähköposti-ilmoitukset, priorisoida Facebook™-ilmoitukset ja piilottaa viesti-ilmoitusten sisällön lukitusnäytössä.

#### Sovellusten ilmoitustason määrittäminen

- 1 Kun näkyvissä on Aloitusnäyttö, napauta .
- 2 Etsi Asetukset > Äänet ja ilmoitukset > Sovellusilmoitukset ja napauta sitä.
- 3 Valitse sovellus, jonka ilmoitusasetuksia haluat muuttaa.
- 4 Vedä asiaankuuluvaa liukusäädintä oikealle.

#### Määrättyjen sovellusten ilmoitustasot ja -vaihtoehdot

| Estä kaikki         | Älä koskaan näytä valitun sovelluksen ilmoituksia.                                                         |
|---------------------|----------------------------------------------------------------------------------------------------|
| Merkitse tärkeäksi  | Saa valitun sovelluksen ilmoitukset vain, kun Ei saa häiritä -asetus on Prioriteetti.                      |
| Salli kurkistaminen | Anna valitun sovelluksen painottaa tiettyjä ilmoituksia tuomalla ne lyhyesti näkyviin nykyisessä näytössä. |

# Merkkivalo

Merkkivalo ilmoittaa akun tilasta sekä tietyistä muista tapahtumista. Esimerkiksi vilkkuva valkoinen valo tarkoittaa, että puhelimessa on uusi viesti tai vastaamatta jäänyt puhelu. Merkkivalo on oletusarvoisesti käytössä, mutta sen voi poistaa käytöstä manuaalisesti.
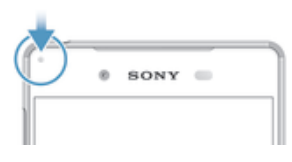

! Kun merkkivalo on poistettu käytöstä, se syttyy vain varoittaakseen akun tilasta esimerkiksi silloin, kun akun varaustaso laskee alle 15 prosentin.

## Merkkivalon käyttöönotto

- Napauta aloitusnäytössä .
   Etsi ja napauta Asetukset > Äänet ja ilmoitukset.
   Vedä kohdan Merkkivalo liukusäädintä oikealle.

# Tilarivin kuvakkeet

# Tilakuvake

| D                    | Ei SIM-korttia                                                                                                    |  |
|----------------------|----------------------------------------------------------------------------------------------------|--|
| .al                  | Signaalin voimakkuus                                                                                                    |  |
| $\angle$             | Ei signaalia                                                                                                    |  |
| °1                   | Roaming-tila                                                                                                    |  |
| 7                    | LTE-tietoja lähetetään ja ladataan                                                                                                    |  |
| <b>`</b> 71          | GPRS-tietoja lähetetään ja ladataan                                                                                                    |  |
| 1                    | EDGE-tietoja lähetetään ja ladataan                                                                                                    |  |
| 3G                   | 3G-tietoja lähetetään ja ladataan                                                                                                    |  |
| <b>5</b> 4           | Mobiilidataa lähetetään ja ladataan                                                                                                    |  |
|                      | Wi-Fi®-yhteys on käytössä ja tietoa siirretään                                                                                                    |  |
|                      | Wi-Fi®-yhteys on käytössä mutta Internet-yhteyttä ei ole.                                                                                                    |  |
|                      | Tämä kuvake voi ilmestyä näyttöön myös, kun yrität muodostaa yhteyden suojattuun Wi-Fi®-verkkoon. Kun kirjaudut sisään, huutomerkki katoaa.                          |  |
|                      | Paikoissa, joissa Google™ on estetty, kuten Kiinassa, huutomerkkin saattaa olla näkyvissä vaikka laite olisikin yhdistetty Wi-Fi®-verkkoon ja Internet-yhteys toimii |  |
| <b>〔</b> 10%〕        | Akun tila                                                                                                    |  |
| 4                    | Akkua ladataan                                                                                                    |  |
| +                    | Akunsäästö on akitvoitu                                                                                                    |  |
| ᢥ                    | Lentokonetila on aktivoitu                                                                                                    |  |
| *                    | Bluetooth®-toiminto on aktivoitu                                                                                                    |  |
| 8                    | Mikrofoni on mykistetty                                                                                                    |  |
| <b>(</b> )           | Kaiutinpuhelin on päällä                                                                                                    |  |
| $\otimes$            | Ei saa häiritä -tila on aktivoitu                                                                                                    |  |
| *                    | Salli poikkeukset Ei saa häiritä -tilassa                                                                                                    |  |
|                      | Värinätila                                                                                                    |  |
| $(\dot{\mathbf{V}})$ | Herätys on asetettu                                                                                                    |  |

- GPS on aktivoitu
- O Synkronointi on käynnissä
- Ongelma kirjautumisessa tai synkronoinnissa
- Laite on valmis muodostamaan yhteyden tuettuihin ANT+™-laitteisiin
- S. Kuulokojetoiminto on aktivoitu
- Jotkin tässä luettelossa olevat toiminnot tai palvelut eivät välttämättä ole käytettävissä palveluntarjoajasta riippuen.

## Tilarivin kuvakkeiden hallinta

- 1 Napauta aloitusnäytössä 😁.
- 2 Etsi Asetukset > Näyttö > Järjestelmäkuvakkeet ja napauta sitä.
- 3 Valitse niiden järjestelmäkuvakkeiden valintaruudut, joiden haluat näkyvän tilarivillä.

# Ilmoituskuvakkeet

- Uusi tekstiviesti tai multimediaviesti
- 👗 Vastaamaton puhelu
- Puhelu pidossa
- → Soitonsiirto on käytössä
- OO Uusi vastaajaviesti
- Uusi sähköpostiviesti
- Tietoja ladataan laitteeseen
- Tietoja ladataan laitteesta
- Matkapuhelindata on poistettu käytöstä
- Normaalin ohjatun asennuksen suorittaminen laitteessa
- Ö Ohjelmistopäivitys on saatavilla
- Järjestelmäpäivityksiä on saatavilla
- Ladataan järjestelmäpäivityksiä
- Asenna ladatut järjestelmäpäivitykset napauttamalla
- Ultra STAMINA -tila on aktivoitu
- Vastamelu on käytössä
- Näyttökuva otettu
- Ousi Hangouts™-keskusteluviesti on saapunut
- ♀ Videokeskustelu ystävien kanssa Hangouts<sup>™</sup>-sovelluksella
- Tuleva kalenteritapahtuma
- Piensovellus on käynnissä
- Smart Connect on aktivoitu
- Kappale soi
- 🖬 Radio soi
- ✤ Laite on liitetty tietokoneeseen USB-kaapelilla

. Sisäinen muisti on 75 % täynnä. Siirrä tietoja muistikorttiin napauttamalla

A Vaara

••••

Lisää (näyttämättömiä) ilmoituksia

1 Kaikkia laitteen kuvakkeita ei ole esitelty tässä luettelossa. Esitellyt kuvakkeet on tarkoitettu vain viitteeksi, ja muutoksia voidaan tehdä ilman eri ilmoitusta.

## Sovelluksen estäminen lähettämästä ilmoituksia

- Napauta aloitusnävtössä 📾. 1
- Paikanna ja napauta Asetukset > Äänet ja ilmoitukset > Sovellusilmoitukset. 2
- 3 Valitse sovellus.
- Vedä Estä kaikki-kohdan liukusäädintä oikealle. 4

# Sovellusten yleiskuvaus

- Herätys- ja kellosovelluksilla voit määrittää erilaisia herätyksiä.
- 9 Web-selaimella voit navigoida ja esittää Web-sivuja ja hallita kirjanmerkkejä, tekstiä ja kuvia.
- Laskin-sovelluksella voit suorittaa peruslaskutoimituksia.
- .... Kalenteri-sovelluksella voit pitää kirjaa tapahtumista ja hallita tapaamisia.
- Kameralla voit ottaa kuvia ja kuvata videoleikkeitä.
- Yhteystiedot-sovelluksella voit hallita puhelinnumeroita, sähköpostiosoitteita ja 1 muita yhteystietoihin liittyviä tietoja.
- Voit käyttää ladattuja sovelluksia, asiakirjoja ja kuvia. 0
- $\checkmark$ Sähköpostisovelluksella voit lähettää ja vastaanottaa sähköposteja sekä yksityisiltä tileiltä että yritystileiltä.
- f Facebook<sup>™</sup>-sovelluksella voit toimia sosiaalisessa verkostossa eri puolilla maailmaa olevien ystävien, perheenjäsenten ja työtovereiden kanssa.
- ° Voit selata ja kuunnella FM-radioasemia.
- Albumisovelluksella voit esittää ja käsitellä valokuvia ja videoita.
- Gmail<sup>™</sup>-sovelluksella voit lukea, kirjoittaa ja järjestellä sähköpostiviestejä. M
- G Voit hakea tietoja laitteesta ja Internetistä.
- Google Maps<sup>™</sup> -sovelluksella voit tarkastella nykyistä sijaintiasi, etsiä muita sijainteja ja laskea reittejä.
- Käytä Play Store™ -sovellusta, jos haluat ladata ilmaisia ja maksullisia sovelluksia laitteeseen.
- =) Viestinvälityssovelluksella voit lähettää ja vastaanottaa teksti- ja multimediaviestejä.
- Videosovelluksella voit toistaa videoita laitteessa ja jakaa sisältöä ystäviesi kanssa.
- Ø Musiikkisovelluksella voit järjestellä ja soittaa musiikkia, äänikirjoja ja podcastlähetyksiä.
- S Voit lukea uutisia Socialife-sovelluksella.
- 0 Sääsovelluksella voit seurata sääennusteita.

- Voit soittaa valitsemalla numeron manuaalisesti tai smart dial -toiminnolla.
- Voit optimoida asetukset vastaamaan vaatimuksiasi.
- In Hangouts™-sovelluksella voit jutella ystäviesi kanssa verkossa.
- Voit tunnistaa ympärilläsi kuuluvia musiikkikappaleita ja hankkia tietoja artistista, albumista ja muista seikoista.
- YouTube<sup>™</sup>-sovelluksella voit jakaa ja katsella ympäri maailmaa kuvattuja videoita.
- Smart Connect<sup>™</sup> -sovelluksella voit määrittää, mitä laitteessasi tapahtuu, kun irrotat tai kytket lisävarusteen.
- Xperia<sup>™</sup> Movie Creator luo automaattisesti noin 30 sekunnin mittaisia lyhyitä videoita aiemmin kuvatuista valokuvista ja videoista. Sovellus määrittää videon luomiseen tarvittavan aikajanan automaattisesti.
- Lifelog-sovelluksen avulla voit automaattisesti kirjata ylös tärkeitä tapahtumia päivittäisessä elämässäsi. Voit esimerkiksi määrittää tavoitteita ja seurata niissä edistymistäsi tai luoda kirjanmerkkejä erityisistä tapahtumista.
- **?** Tukisovelluksella voit käyttää tukipalvelua laitteessa. Voit esimerkiksi lukea käyttöopasta, vianmääritystietoja sekä vihjeitä ja temppuja.
- Kaikki verkot ja/tai palveluntarjoajat kaikilla alueilla eivät tue tai listaa kaikkia sovelluksia.

# Sovellusten lataaminen

# Sovellusten lataaminen Google Play<sup>™</sup> -palvelusta

Google Play<sup>™</sup> on Googlen virallinen verkkokauppa, josta voi ladata sovelluksia, pelejä, musiikkia, elokuvia ja kirjoja. Siellä on sekä maksullisia että maksuttomia sovelluksia. Ennen kuin ryhdyt lataamaan sisältöä Google Play<sup>™</sup> -palvelusta, huolehdi siitä, että sinulla on toimiva Internet-yhteys. Wi-Fi<sup>®</sup>-yhteys olisi suotava, jotta dataliikennemaksuilta vältytään.

Google Play<sup>™</sup> -palvelun käyttämiseen tarvitaan Google<sup>™</sup>-tili. Google Play<sup>™</sup> -palvelu ei välttämättä ole saatavilla kaikissa maissa tai kaikilla alueilla.

Sovelluksen lataaminen Google Play™ -palvelusta

- 1 Napauta Aloitusnäyttö-näytössä 👜.
- 2 Paikanna ja napauta Play Store.
- 3 Etsi luokkia selaamalla tai hakutoimintoa käyttämällä kohde, jonka haluat ladata.
- 4 Voit tarkastella kohteen tietoja napauttamalla sitä ja viimeistellä asennuksen toimimalla ohjeiden mukaisesti.
- Joidenkin sovellusten täytyy ehkä käyttää laitteen tietoja, asetuksia ja eri toimintoja, jotta ne voivat toimia oikein. Asenna vain sellaiset sovellukset ja myönnä oikeuksia vain sellaisille sovelluksille, joihin luotat. Voit tarkastella ladatuille sovelluksille myönnettyjä lupia ja muuttaa niiden tilaa napauttamalla sovellusta kohdassa **Asetukset** > **Sovellukset**.

# Sovellusten lataaminen muista lähteistä

Kun laite on määritetty sallimaan lataaminen muistakin lähteistä kuin Google Play™ palvelusta, voit ladata sovelluksia suoraan muista sivustoista noudattamalla asiaankuuluvia latausohjeita.

- Sovellusten asentaminen tuntemattomasta tai epäluotettavasta lähteestä voi vioittaa laitetta. Lataa sovelluksia vain luotettavista lähteistä. Ota yhteys sovelluksen toimittajaan, jos sinulla on kysyttävää tai huolenaiheita.
- Jos käytät laitetta, jolla on useita käyttäjiä, vain omistaja eli ensisijainen käyttäjä voi sallia lataamisen muualta kuin Google Play<sup>™</sup> -palvelusta. Omistajan tekemät muutokset koskevat kaikkia käyttäjiä.

Sovellusten lataamisen salliminen muista lähteistä

- 1 Kohdasta Aloitusnäyttö napauta 👜.
- 2 Paikanna ja napauta Asetukset > Suojaus.
- 3 Vedä Tuntemattomat tahot-kohdan liukusäädintä oikealle.
- 4 Napauta **OK**.
- Joidenkin sovellusten täytyy ehkä käyttää laitteen tietoja, asetuksia ja eri toimintoja, jotta ne voivat toimia oikein. Asenna vain sellaiset sovellukset ja myönnä oikeuksia vain sellaisille sovelluksille, joihin luotat. Voit tarkastella ladatuille sovelluksille myönnettyjä lupia ja muuttaa niiden tilaa napauttamalla sovellusta kohdassa **Asetukset** > **Sovellukset**.

# Internet ja verkot

# Webin selaaminen

Android<sup>™</sup>-laitteisiin tarkoitettu Google Chrome<sup>™</sup> -Web-selain tulee valmiiksi asennettuna useimmilla markkina-alueilla. Lisätietoja tämän Web-selaimen käyttämisestä saat siirtymällä osoitteeseen http://support.google.com/chrome ja napsauttamalla Chrome mobiililaitteille -linkkiä.

## Selaaminen Google Chrome<sup>™</sup> -selaimella

- 1 Kun näkyvissä on Aloitusnäyttö, napauta 🕮.
- 2 Etsi 👩 ja napauta sitä.
- 3 Jos Google Chrome™ on käytössä ensimmäistä kertaa, kirjaudu sisään Google™tilille tai selaa Google Chrome™ -selaimella nimettömästi.
- 4 Kirjoita hakutermi tai Web-osoite haku- ja osoitekenttään ja napauta näppäimistöltä **Siirry**.

# Internet- ja MMS-asetukset

Multimediaviestien lähettäminen ja Internetin käyttäminen ilman Wi-Fi®-verkkoa edellyttää toimivaa matkapuhelindatayhteyttä ja asianmukaisia Internet- ja MMS (Multimedia Messaging Service) /asetuksia. Seuraavassa on joitakin vihjeitä:

- Useimpien mobiiliverkkojen ja -operaattorien Internet- ja MMS-asetukset on asennettu valmiiksi laitteeseen. Tällöin Internetin käytön ja multimediaviestien lähettämisen voi aloittaa heti.
- Nämä asetukset voi ladata Wi-Fi®-yhteydellä.
- Voit lisätä, muuttaa ja poistaa Internet- ja MMS-asetuksia manuaalisesti laitteessa milloin tahansa. Jos muutat Internet- tai MMS-asetuksia tai poistat ne vahingossa, lataa Internet- ja MMS-asetukset uudelleen.
- Jos et voi käyttää Internetiä mobiiliverkolla tai jos multimediaviestinvälitys ei toimi vaikka Internet- ja MMS-asetukset on ladattu laitteeseen, viittaa laitteen verkon katealueen, mobiilidatayhteyden ja MMS:n ongelmien vianmääritysvinkkeihin sivulla www.sonymobile.com/support/.
- Jos Akunsäästötila on aktivoitu virran säästämiseksi, kaikki mobiilitiedonsiirto keskeytyy näytön ollessa sammuksissa. Jos tämä aiheuttaa yhteysongelmia, kokeile estää joidenkin sovellusten ja palveluiden keskeyttäminen tai poista Akunsäästötila tilapäisesti käytöstä.
- Jos samalla laitteella on useita käyttäjiä, vain omistaja eli ensisijainen käyttäjä voi ladata Internet- ja viestintäasetukset asetusvalikosta. Ladatut asetukset koskevat kuitenkin kaikkia käyttäjiä.

# Internet- ja MMS-asetusten lataaminen

- 1 Napauta kohdasta Aloitusnäyttö vaihtoehtoa .
- 2 Paikanna ja napauta Asetukset > Lisää > Internet-asetukset.
- 3 Napauta **Hyväksy**. Kun asetukset on ladattu, tilarivillä on **v** ja mobiilitiedonsiirto otetaan käyttöön automaattisesti.
- Jos asetuksia ei voida ladata laitteeseesi, tarkista mobiiliverkon signaalin voimakkuus. Siirry avoimeen paikkaan, jossa ei ole esteitä, tai ikkunan lähelle ja yritä uudelleen.

## Internet- ja MMS-asetusten lisääminen manuaalisesti

- 1 Kohdasta Aloitusnäyttö napauta 🕮.
- 2 Etsi ja napauta Asetukset > Lisää > Matkapuhelinverkot.
- 3 Napauta Tukiasemien nimet > +.
- 4 Napauta Nimi ja kirjoita haluamasi nimi.
- 5 Napauta Yhteysosoite ja kirjoita käyttöpisteen nimi.
- 6 Anna kaikki muut tarpeelliset tiedot. Jos et tiedä, mitkä tiedot ovat tarpeen, kysy lisätietoja verkko-operaattoriltasi.
- 7 Kun olet valmis, napauta ; ja napauta TALLENNA.

## Ladattujen Internet- ja MMS-asetusten esittäminen

- 1 Kohdasta Aloitusnäyttö napauta 🕮.
- 2 Etsi ja napauta **Asetukset** > **Lisää** > **Matkapuhelinverkot**.
- 3 Napauta Tukiasemien nimet.
- 4 Voit esittää lisätietoja napauttamalla jotain käytettävissä olevaa kohdetta.
- Jos käytettävissä olevia yhteyksiä on useita, aktiivinen verkkoyhteys on ilmaistu merkityllä painikkeella ().

# Wi-Fi®

Wi-Fi®-yhteyden avulla voit selata Internetiä, ladata sovelluksia tai lähettää ja vastaanottaa sähköpostia. Kun olet muodostanut yhteyden Wi-Fi®-verkkoon, laitteesi muistaa verkon ja muodostaa siihen automaattisesti yhteyden, kun seuraavan kerran tulet verkon alueelle.

Jotkin Wi-Fi®-verkot edellyttävät kirjautumista Web-sivulle, ennen kuin verkkoa voi käyttää. Pyydä lisätietoja kyseisen Wi-Fi®-verkon valvojalta.

Käytettävissä olevat Wi-Fi®-verkot saattavat olla avoimia tai suojattuja:

- Avointen Wi-Fi®-verkkojen nimen vieressä näkyy 🛜-merkki.
- Suojattujen Wi-Fi®-verkkojen nimen vieressä näkyy 💁 merkki.
- Kaikki Wi-Fi®-verkot eivät näy käytettävissä olevien verkkojen luettelossa, koska ne eivät lähetä verkon nimitietoja (SSID). Jos tiedät verkon nimen, voit lisätä sen manuaalisesti käytettävissä olevien Wi-Fi®-verkkojen luetteloon.

#### Wi-Fi®-ominaisuuden käyttöönotto

- 1 Kun näkyvissä on Aloitusnäyttö, napauta 🕮.
- 2 Etsi ja napauta **Asetukset** > **Wi-Fi**.
- 3 Kytke Wi-Fi® päälle napauttamalla on-off-kytkintä.
- Wi-Fi®-yhteyden muodostamiseen saattaa mennä muutama sekunti.

#### Yhteyden automaattinen muodostaminen Wi-Fi®-verkkoon

- 1 Kun näkyvissä on Aloitusnäyttö, napauta 🕮.
- 2 Etsi ja napauta **Asetukset** > **Wi-Fi**.
- 3 Kytke Wi-Fi päälle napauttamalla on-off-kytkintä. Kaikki käytettävissä olevat Wi-Fi®-verkot tulevat näkyviin.
- Voit etsiä uusia käytettävissä olevia verkkoja napauttamalla i ja napauttamalla sitten Päivitä. Jos et voi muodostaa yhteyttä Wi-Fi-verkkoon, katso laitteesi vianmääritysvihjeet osoitteessa www.sonymobile.com/support/.

#### Wi-Fi®-verkon lisääminen manuaalisesti

- 1 Kun näkyvissä on Aloitusnäyttö, napauta .
- 2 Etsi ja napauta **Asetukset** > **Wi-Fi**.
- 3 Napauta > Lisää verkko.
- 4 Anna Verkon nimi (SSID)-tiedot.
- 5 Valitse suojaustyyppi napauttamalla Suojaus-kenttää.
- 6 Anna salasana tarvittaessa.
- 7 Jos haluat muokata lisäasetuksia, kuten välityspalvelin- ja IP-asetuksia, valitse valintaruutu **Lisäasetukset** ja muokkaa asetuksia sitten haluamallasi tavalla.
- 8 Napauta Tallenna.
- Pyydä verkon SSID-tunnus ja salasana Wi-Fi®-verkonvalvojalta.

# Wi-Fi®- signaalin voimakkuuden lisääminen

Wi-Fi®-signaalin voimakkuutta voi lisätä monilla tavoilla:

- Siirrä laite lähemmäs Wi-Fi®-käyttöpistettä.
- Siirrä Wi-Fi®-käyttöpiste etäälle mahdollisista esteistä ja häiriötekijöistä.
- Älä peitä laitteen Wi-Fi®-antennin aluetta (korostettu alue kuvassa).

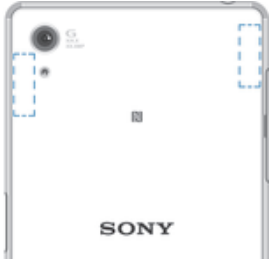

# Wi-Fi®-asetukset

Kun olet muodostanut yhteyden Wi-Fi® -verkkoon tai kun lähistöllä on käytettävissä Wi-Fi®-verkkoja, voit tarkastella näiden verkkojen tilaa. Voit myös asettaa laitteen ilmoittamaan, kun avoin Wi-Fi®-verkko havaitaan.

Jos et ole muodostanut yhteyttä Wi-Fi®-verkkoon, laite käyttää mobiilidatayhteyttä Internet-käyttöön (jos mobiilidatayhteys on määritetty ja otettu käyttöön laitteessa). Kun lisäät Wi-Fi®-virransäästökäytännön, voit määrittää, milloin Wi-Fi®-yhteydestä siirrytään mobiilidatayhteyteen.

## Wi-Fi®-verkon ilmoitusten ottaminen käyttöön

- 1 Ota Wi-Fi® käyttöön, jos se ei ole vielä käytössä.
- Kun näkyvissä on Aloitusnäyttö, napauta is.
- 3 Etsi ja napauta **Asetukset** > **Wi-Fi**.
- 4 Napauta > Lisäasetukset.
- 5 Vedä kohdan Ilmoitukset verkoista liukusäädintä oikealle.

## Liitetyn Wi-Fi®-verkon yksityiskohtaisten tietojen tarkasteleminen

- 1 Napauta Aloitusnäyttö-näytössä .
- 2 Etsi ja napauta Asetukset > Wi-Fi.
- 3 Napauta Wi-Fi®-verkkoa, johon olet muodostanut yhteyden. Yksityiskohtaiset verkon tiedot tulevat näkyviin.

## Wi-Fi®-virransäästökäytännön lisääminen

- 1 Napauta Aloitusnäyttö-näytössä 📾.
- Etsi ja napauta Asetukset > Wi-Fi.
- 3 Napauta i ja napauta sitten Asetukset> Pidä Wi-Fi käytössä lepotilassa.
- 4 Valitse vaihtoehto.

# WPS

WPS (Wi-Fi® Protected Setup) on langaton verkkostandardi, jolla voidaan avata suojattu langaton yhteys. Jos sinulla on hieman langattomien verkkojen suojauksen tuntemusta, WPS tekee WPA (Wi-Fi Protected Access) -suojauksen asettamisen helpoksi verkon suojaksi. Voit myös lisätä uusia laitteita olemassa olevaan verkkoon käyttämättä pitkiä salasanoja.

Ota WPS käyttöön jollain seuraavista tavoista:

- Napin painallus paina WPS-laitteen, esimerkiksi reitittimen, painiketta.
- PIN-menetelmä laitteesi luo satunnaisen PIN (Personal Identification Number) -koodin, joka kirjoitetaan WPS-laitteeseen.

#### Yhteyden muodostaminen Wi-Fi®-verkkoon WPS-painikkeella

- 1 Kun näkyvissä on Aloitusnäyttö, napauta 🌐.
- 2 Etsi ja napauta **Asetukset** > **Wi-Fi**.
- 3 Ota Wi-Fi® käyttöön, jos se ei ole vielä käytössä.
- 4 Napauta > Asetukset > WPS-painike ja paina sitten WPS-laitteen WPS-painiketta.

Yhteyden muodostaminen Wi-Fi®-verkkoon WPS-laitteen PIN-koodilla

- 1 Kun näkyvissä on Aloitusnäyttö, napauta 🎟.
- 2 Etsi ja napauta **Asetukset** > **Wi-Fi**.
- 3 Ota Wi-Fi® käyttöön, jos se ei ole vielä käytössä.
- 4 Napauta > Asetukset > WPS-PIN-määritys.
- 5 Kirjoita WPS-laitteessa näkyvä PIN-koodi.

# Mobiilidatayhteyden jakaminen

Matkapuhelindatayhteyden voi jakaa muiden laitteiden kanssa useilla tavoilla:

- USB-verkkosidonta voit jakaa matkapuhelindatayhteyden yhden tietokoneen kanssa USB-kaapelilla.
- Bluetooth®-verkkosidonta voit jakaa matkapuhelindatayhteyden jopa viiden tietokoneen kanssa Bluetooth®-yhteydellä.
- Kannettava Wi-Fi®-WLAN-alue voit jakaa matkapuhelindatayhteyden samanaikaisesti jopa 10 muun laitteen kanssa, WPS-tekniikkaa tukevat laitteet mukaan lukien.

## Datayhteyden jakaminen USB-kaapelilla

- 1 Poista kaikkien laitteeseen tehtyjen USB-kaapeliyhteyksien aktivointi.
- 2 Liitä laite tietokoneeseen laitteen mukana tulleella USB-kaapelilla.
- 3 Kun näkyvissä on Aloitusnäyttö, napauta 👜.
- 4 Etsi Asetukset > Lisää > Verkkosidonta ja mobiilitukiasema ja napauta sitä.
- 5 Vedä kohdan **USB-verkkosidonta** vieressä olevaa liukusäädintä oikealle ja napauta pyydettäessä **OK**.  $\psi$  näkyy tilarivillä, kun yhteys on muodostettu.
- 6 Kun haluat lopettaa datayhteyden jakamisen, vedä kohdan **USB-verkkosidonta** vieressä olevaa liukusäädintä vasemmalle tai irrota USB-kaapeli.
- Laitteen datayhteyttä ja SD-korttia ei voi jakaa USB-kaapelin kautta samanaikaisesti.

## Mobiilidatayhteyden jakaminen toisen Bluetooth®-laitteen kanssa

- 1 Varmista, että laitteesi ja Bluetooth®-laitteen välille on muodostettu laitepari ja että mobiilitiedonsiirto on aktivoitu laitteessasi.
- Laitteesi: Kohdasta Aloitusnäyttö napauta .
- 3 Paikanna ja napauta Asetukset > Lisää > Verkkosidonta ja mobiilitukiasema ja vedä sitten kohdan Bluetooth-verkkosidonta liukusäädintä oikealle.
- 4 Bluetooth®-laite: Määritä laite siten, että se saa verkkoyhteyden Bluetoothin® kautta. Jos laite on tietokone, suorita määritykset viitaten asianmukaisiin ohjeisiin. Jos laite toimii Android™-käyttöjärjestelmällä, napauta asetuskuvaketta laiteparin nimen vierestä kohdasta Asetukset > Bluetooth > Laiteparit ja merkitse Internetyhteys-valintaruutu.
- 5 Laitteesi: Odota, että tilariville tulee 👔. Tämän jälkeen asennus on valmis.
- 6 Voit lopettaa mobiilidatayhteyden jakamisen vetämällä kohdan **Bluetooth**verkkosidonta vieressä olevaa liukusäädintä vasemmalle.
- Bluetooth-verkkosidonta-toiminto poistetaan käytöstä aina, kun sammutat laitteen tai poistat Bluetooth®-toiminnon käytöstä.
- Lisätietoja parinmuodostuksesta ja mobiilitietoliikenteen käytöstä on kohdassa Laiteparin muodostaminen toisen Bluetooth®-laitteen kanssa sivulla 125 ja kohdassa VPN (Virtual Private Network) -verkon lisääminen sivulla 48.

#### Laitteen käyttäminen kannettavana Wi-Fi®-alueena

- 1 Kun näkyvissä on Aloitusnäyttö, napauta .
- 2 Etsi Asetukset > Lisää > Verkkosidonta ja mobiilitukiasema ja napauta sitä.
- 3 Napauta Siirrettävän WLAN-alueen asetukset > Määritä Wi-Fi-alue.
- 4 Anna Verkon nimi (SSID)-tiedot.
- 5 Valitse suojaustyyppi napauttamalla **Suojaus**-kenttää. Anna salasana tarvittaessa.
- 6 Napauta Tallenna.
- 7 Napauta ja vedä sitten kohdan **Siirrett. Wi-Fi-tukiasema** liukusäädintä oikealle.
- 8 Vahvista valinnat pyydettäessä napauttamalla **OK**. Sin näkyy tilarivillä, kun kannettava Wi-Fi®-alue on aktiivinen.
- 9 Voit lopettaa datayhteyden jakamisen Wi-Fi®-yhteydellä vetämällä kohdan **Siirrett. Wi-Fi-tukiasema** vieressä olevaa liukusäädintä vasemmalle.

#### Matkapuhelindatayhteyden käytön salliminen WPS-laitteelle

- 1 Varmista, että laitteesi toimii kannettavana Wi-Fi®-WLAN-alueena.
- 2 Kun näkyvissä on Aloitusnäyttö, napauta 📾.
- 3 Etsi ja napauta Asetukset > Lisää > Verkkosidonta ja mobiilitukiasema > Siirrettävän WLAN-alueen asetukset.
- 4 Vedä kohdan **Havaittavissa** liukusäädintä oikealle.
- 5 Varmista kohdasta **Määritä Wi-Fi-alue**, että kannettava WLAN-alue on suojattu salasanalla.
- 6 Napauta WPS-painike ja noudata sitten asiaankuuluvia ohjeita. Voit napauttaa vaihtoehtoisesti myös: > WPS-PIN-määritys ja kirjoittaa sitten WPS-laitteessa näkyvän PIN-koodin.

#### Kannettavan WLAN-alueen nimeäminen uudelleen ja suojaaminen

- 1 Napauta Aloitusnäyttö-näytössä 🌚.
- 2 Etsi ja napauta Asetukset > Lisää > Verkkosidonta ja mobiilitukiasema.
- 3 Napauta Siirrettävän WLAN-alueen asetukset > Määritä Wi-Fi-alue.
- 4 Anna verkon Verkon nimi (SSID).
- 5 Valitse suojaustyyppi napauttamalla Suojaus-kenttää.
- 6 Anna salasana tarvittaessa.
- 7 Napauta Tallenna.

# Tiedonkäytön hallinta

Voit seurata laitteeseen ja laitteesta matkapuhelinverkon tai Wi-Fi®-yhteyden kautta lähetetyn tiedon määrää tietyn ajanjakson sisällä. Voit esimerkisi näyttää yksittäisten sovellusten käyttämän tiedon määrän. Voit myös säätää käyttövaroituksia ja rajoituksia mobiilidatayhteyden kautta lähetetylle datalle välttyäksesi lisäkuluilta.

Tiedonkäyttöasetusten säätäminen voi auttaa hallitsemaan tiedonkäyttöä paremmin, mutta se ei takaa, että lisämaksuja ei synny.

#### Tiedonsiirron kytkeminen päälle ja pois

- 1 Kohdasta Aloitusnäyttö napauta .
- 2 Etsi ja napauta Asetukset > Tietojen käyttö.
- 3 Vedä kohdan **Mobiilitietoliikenne** liukusäädintä kytkeäksesi tiedonsiirron päälle tai pois.
- Kun tiedonsiirto on kytketty pois päältä, laite voi silti muodostaa Wi-Fi®,- NFC-- tai Bluetooth®-yhteyden.

#### Tiedonkäyttövaroituksen määrittäminen

- 1 Varmista, että mobiilitiedonsiirto on käytössä.
- 2 Kun näkyvissä on Aloitusnäyttö, napauta 🕮.
- 3 Etsi ja napauta Asetukset > Tietojen käyttö.
- 4 Voit asettaa varoitustason vetämällä varoitusviivat haluamiesi arvojen kohdalle. Saat varoitusilmoituksen, kun tiedonsiirron määrä lähestyy asetettua tasoa.

#### Mobiilitiedonkäyttörajan määrittäminen

- 1 Varmista, että mobiilitiedonsiirto on käytössä.
- 2 Kun näkyvissä on Aloitusnäyttö, napauta 😁.
- 3 Etsi ja napauta **Asetukset** > **Tietojen käyttö**.
- 4 Vedä kohdan **Mobiilidatarajoituksen määrittäminen** liukusäädintä oikealle ja napauta sitten **OK**.
- 5 Voit asettaa mobiilitiedonkäyttörajan vetämällä tietorajoituksen viivat haluamiesi arvojen kohdalle.
- Kun mobiilitiedonkäyttö saavuttaa asetetun rajan, laitteen mobiilitiedonsiirto kytketään automaattisesti pois päältä.

#### Yksittäisten tiedonkäyttösovellusten tiedonkäytön hallinta

- 1 Kun näkyvissä on Aloitusnäyttö, napauta 🕮.
- 2 Etsi ja napauta Asetukset > Tietojen käyttö.
- 3 Napauta hallinnoitavaa sovellusta, vedä sitten kohdan Rajoita sov. taustatiedonsiirtoa vieressä olevaa liukusäädintä oikealle ja napauta OK.
- 4 Voit käyttää täsmällisempiä sovelluksen asetuksia (jos käytettävissä) napsauttamalla **Sovellusasetukset** ja tekemällä haluamasi muutokset.
- Yksittäisen sovelluksen tiedonkäyttöasetusten muuttaminen voi vaikuttaa sen toimintaan.

#### Datankäytön tarkistaminen

- 1 Kun näkyvissä on Aloitusnäyttö, napauta 📟.
- 2 Etsi ja napauta Asetukset > Tietojen käyttö.
- 3 Napauta i ja napauta sitten Näytä Wi-Fi.
- 4 Jos haluat tarkastella WI-Fi®-yhteyden välityksellä siirretyn datan määrää koskevia tietoja, napauta **Wi-Fi**-välilehteä.
- 5 Jos haluat tarkastella mobiilidatayhteyden välityksellä siirretyn datan määrää koskevia tietoja, napauta välilehteä **Mobiili**.

# Mobiiliverkkojen valitseminen

Laite vaihtaa mobiiliverkkoja automaattisesti riippuen siitä, mitkä mobiiliverkot ovat käytettävissä alueellasi. Voit myös säätää laitteen manuaalisesti käyttämään tiettyä mobiiliverkkotyyppiä, kuten WCDMA- tai GSM-verkkoa.

Tilarivillä näkyy erilaisia tilakuvakkeita, riippuen käyttämäsi verkon tyypistä tai tilasta. Sivun 37 kohdassa *Tilakuvake* näytetään, miltä kukin tilakuvake näyttää.

#### Verkkotilan valitseminen

- 1 Kun näkyvissä on Aloitusnäyttö, napauta 🕮.
- 2 Etsi **Asetukset** > **Lisää** > **Matkapuhelinverkot** ja napauta sitä.
- 3 Napauta **Ensisijainen verkon tyyppi** ja valitse verkkotila.

#### Toisen verkon valitseminen manuaalisesti

- 1 Kun näkyvissä on Aloitusnäyttö, napauta 🕮.
- 2 Etsi ja napauta Asetukset > Lisää > Matkapuhelinverkot > Verkko-operaattorit.
- 3 Napauta Hakutila ja valitse sitten Manuaalinen.
- 4 Valitse verkko.
- Jos valitset verkon manuaalisesti, laite ei hae muita verkkoja, vaikka siirryt pois manuaalisesti valitun verkon alueelta.

#### Automaattisen verkonvalinnan aktivointi

- 1 Kun näkyvissä on Aloitusnäyttö, napauta .
- 2 Etsi ja napauta Asetukset > Lisää > Matkapuhelinverkot > Verkko-operaattorit.
- 3 Napauta **Hakutila** ja valitse sitten **Automaattinen**.

# Erillisverkot (VPN)

Kun muodostat laitteella yhteyden erillisverkkoihin (VPN), voit käyttää suojatussa lähiverkossa olevia tietoja julkisesta verkosta. Esimerkiksi yritykset ja oppilaitokset käyttävät yleisesti VPN-yhteyksiä, kun käyttäjien tarvitsee päästä sisäverkkoihin ja muihin sisäisiin palveluihin sisäverkon ulkopuolelta (esim. matkoilla).

VPN-yhteyksiä voi muodostaa useilla tavoilla verkosta riippuen. Jotkut verkot voivat edellyttää, että laitteeseen siirretään ja asennetaan turvavarmenne. Jos tarvitset tarkkoja tietoja yhteyden muodostamisesta erillisverkkoon, ota yhteyttä yrityksen tai organisaation verkonvalvojaan.

Jos käytät laitetta, jolla on useita käyttäjiä, sinun on mahdollisesti kirjauduttava sisään omistajana eli ensisijaisena käyttäjänä, jotta voit säätää VPN-asetuksia.

## VPN (Virtual Private Network) -verkon lisääminen

- 1 Kohdasta Aloitusnäyttö napauta 🕮.
- 2 Etsi ja napauta **Asetukset** > **Lisää** > **VPN**.
- 3 Napauta +.
- 4 Valitse lisättävä VPN-tyyppi.
- 5 Anna VPN-asetukset.
- 6 Napauta **Tallenna**.

#### VPN (Virtual Private Network) -verkkoon yhdistäminen

- 1 Kohdasta Aloitusnäyttö napauta 🕮.
- 2 Etsi ja napauta **Asetukset** > **Lisää** > **VPN**.
- 3 Napauta käytettävissä olevien verkkojen luettelossa VPN-verkkoa, johon haluat muodostaa yhteyden.
- 4 Anna tarvittavat tiedot.
- 5 Napauta Yhdistä.

#### Yhteyden katkaiseminen virtuaalisesta erillisverkosta (VPN)

- 1 Vedä tilariviä alaspäin.
- 2 Katkaise yhteys napauttamalla VPN-yhteyden ilmoitusta.

# Tietojen synkronointi laitteessa

# Synkronointi online-tilien kanssa

Voit synkronoida online-tileillä olevat yhteystiedot, sähköpostin, kalenteritapahtumat ja muut tiedot laitteeseesi. Tällaisia tilejä voivat olla esimerkiksi Gmail™, Exchange ActiveSync, Facebook™, Flickr™ ja Twitter™. Voit synkronoida näiden tilien tiedot automaattisesti aktivoimalla automaattisen synkronointitoiminnon. Voit myös synkronoida kunkin tilin manuaalisesti.

## Online-tilin määrittäminen synkronointia varten

- 1 Kun näkyvissä on Aloitusnäyttö, napauta 🕮.
- 2 Napauta Asetukset > Tilit > Lisää tili ja valitse sitten lisättävä tili.
- 3 Luo tili ohjeita noudattamalla tai kirjaudu sisään, jos sinulla on jo tili.

## Online-tilin synkronoiminen manuaalisesti

- 1 Kohdasta Aloitusnäyttö napauta 
  > Asetukset > Tilit.
- 2 Napauta kohdassa **Tilit** sen tilin nimeä, jonka kanssa haluat synkronoida. Näkyviin tulee luettelo kohteista, jotka voidaan synkronoida tilin kanssa.
- 3 Napauta kohteita, jotka haluat synkronoida.

## Online-tilin poistaminen

- 1 Kohdasta Aloitusnäyttö napauta 📾 > Asetukset > Tilit.
- 2 Napauta kohdassa **Tilit** poistettavan tilin nimeä.
- 3 Napauta ja napauta sitten **Poista tili**.
- 4 Vahvista napauttamalla Poista tili.

# Microsoft® Exchange ActiveSync® -synkronointi

Jos yrityksesi käyttää Microsoft Exchange ActiveSync -tilejä, voit käyttää yrityssähköpostiviestejä, kalenteritapaamisia ja yhteystietoja suoraan laitteestasi. Asennuksen jälkeen tietosi löytyvät **Sähköposti**-, **Kalenteri**- ja **Yhteystiedot**-sovelluksista.

## EAS-tilin määrittäminen synkronointia varten

- 1 Varmista, että sinulla on käytettävissäsi toimialueen ja palvelimen tiedot (jotka olet saanut yritysverkon valvojalta).
- 2 Avaa Aloitusnäyttö ja napauta 🕮.
- 3 Napauta Asetukset > Tilit > Lisää tili > Exchange ActiveSync.
- 4 Anna yhtiön sähköpostiosoite ja salasana.
- 5 Napauta **Seuraava**. Laite ryhtyy noutamaan tilitietoja. Jos virhe ilmenee, kirjoita tilisi toimialue- ja palvelintiedot manuaalisesti ja napauta sitten **Seuraava**.
- 6 Salli yrityspalvelimen hallita laitetta napauttamalla OK.
- 7 Valitse synkronointimenetelmä, synkronointiväli ja laitteen kanssa synkronoitavat tiedot, kuten yhteystiedot ja kalenterimerkinnät.
- 8 Napauta **Seuraava** ja valitse, miten haluat saada ilmoituksen uusista sähköpostiviesteistä.
- 9 Napauta **Seuraava** uudelleen. Anna yrityksen tilille nimi ja napauta sitten **Viimeistele asennus**.
- 10 Aktivoi pyydettäessä laitteen valvoja, jotta yrityspalvelin voi hallita laitteen tiettyjä suojausominaisuuksia, kuten äänitallennuksen käytöstä poistoa ja tallennuksen salausta. Muutoin tilin asetusten määritys epäonnistuu.
- Kun muutat tietokoneen EAS-tilin kirjautumissalasanaa, sinun on kirjauduttava uudelleen sisään laitteesi EAS-tilille.

## EAS-tilin asetusten muuttaminen

- 1 Kun näkyvissä on Aloitusnäyttö, napauta 🕮.
- 2 Napauta Sähköposti ja napauta sitten .
- 3 Napauta **Asetukset** ja valitse EAS-tili ja muuta sitten EAS-tilin asetuksia haluamallasi tavalla.

Synkronointivälin asettaminen EAS-tilille

- 1 Kohdasta Aloitusnäyttö napauta 👜.
- 2 Napauta Sähköposti ja napauta sitten .
- 3 Napauta Asetukset ja valitse EAS-tili.
- 4 Napauta Tarkistusväli > Tarkistusväli ja valitse välivalinta.

## EAS-tilin poistaminen

- 1 Kun näkyvissä on Aloitusnäyttö, napauta 😄 > Asetukset > Tilit.
- 2 Napauta kohdassa **TilitExchange ActiveSync** ja valitse EAS-tili, jonka haluat poistaa.
- 3 Napauta i ja napauta sitten **Poista tili**.
- 4 Vahvista napauttamalla Poista tili uudelleen.

# Perusasetukset

# Asetusten käyttäminen

Voit tuoda puhelimen asetukset näkyviin ja muuttaa niitä asetusvalikosta. Asetusvalikon voi avata sekä sovellusnäytöstä että pika-asetusruudusta.

Laiteasetusvalikon avaaminen sovellusnäytöstä

- 1 Kun näkyvissä on Aloitusnäyttö, napauta .
- 2 Napauta **Asetukset**.

#### Laitetietojen tarkasteleminen

- 1 Kun näkyvissä on Aloitusnäyttö, napauta 🕮.
- 2 Etsi ja napauta **Asetukset** > **Tietoja puhelimesta**.

## Näytön aktivoiminen käyttäen napautusherätystilaa

- 1 Varmista, että napautusherätystila on käytössä. Voit ottaa sen käyttöön napauttamalla Asetukset > Näyttö ja vetämällä kohdan Herätä napauttamalla vieressä olevaa liukusäädintä oikealle.
- 2 Kaksoisnapauta näyttöä.

#### Pika-asetusruudun avaaminen

• Vedä tilariviä alaspäin kahdella sormella.

#### Pika-asetusruudussa näytettävien asetusten valitseminen

- 1 Vedä tilariviä alaspäin kahdella sormella ja napauta sitten 🔬
- 2 Kosketa näytön yläosan palkissa olevaa lisättävän pika-asetuksen kuvaketta ja pidä sitä alhaalla. Vedä ja pudota se sitten näytön alaosaan.

#### Pika-asetusruudun järjestäminen uudelleen

- 1 Vedä tilariviä alaspäin kahdella sormella ja napauta sitten 🔬
- 2 Pidä kuvaketta alhaalla ja siirrä se sitten haluttuun paikkaan.

# Äänenvoimakkuusasetukset

Voit säätää saapuvien puheluiden ja ilmoitusten soittoäänen voimakkuutta sekä musiikkija videotiedostojen toiston äänenvoimakkuutta.

Soittoäänen äänenvoimakkuuden säätäminen äänenvoimakkuusnäppäimellä

Paina äänenvoimakkuusnäppäintä ylös tai alas.

Mediatoiston äänenvoimakkuuden säätäminen äänenvoimakkuusnäppäimellä

 Paina äänenvoimakkuusnäppäintä ylös tai alas musiikkia toistaessasi tai videota katsoessasi. Voit tehdä näin myös näytön ollessa lukittuna.

## Värinätilan käyttöönotto

• Paina äänenvoimakkuusnäppäintä alas- tai ylöspäin, kunnes 🖷 tulee näkyviin.

## Äänenvoimakkuustason säätäminen

- 1 Kohdasta Aloitusnäyttö napauta .
- 2 Paikanna ja napauta Asetukset > Äänet ja ilmoitukset.
- 3 Vedä äänenvoimakkuuden liukusäätimet haluamaasi kohtaan.
- Voit myös painaa äänenvoimakkuusnäppäintä ylös- tai alaspäin ja napautettuasi alanuolta napauttaa 🚅 säätääksesi soittoäänen, mediatoiston tai hälytyksen äänenvoimakkuustasoa erikseen.

#### Laitteen asettaminen värisemään puhelujen saapuessa

- 1 Kun näkyvissä on Aloitusnäyttö, napauta 🕮.
- 2 Etsi ja napauta Asetukset > Äänet ja ilmoitukset.
- 3 Vedä kohdan Värinä myös puheluille liukusäädintä oikealle.

#### Soittoäänen valitseminen

- 1 Kohdasta Aloitusnäyttö napauta 👜.
- 2 Paikanna ja napauta Asetukset > Äänet ja ilmoitukset > Puhelimen soittoääni.
- 3 Valitse asetus luettelosta tai napauta +, napauta sitten ⊒ ja valitse laitteeseen tallennettu musiikkitiedosto.
- 4 Vahvista napauttamalla Valmis.

#### Ilmoituksen merkkiäänen valinta

- 1 Kohdasta Aloitusnäyttö napauta 🕮.
- 2 Paikanna ja napauta Asetukset > Äänet ja ilmoitukset > Ilmoitusääni.
- 3 Valitse asetus luettelosta tai napauta +, napauta sitten ⊒ ja valitse laitteeseen tallennettu musiikkitiedosto.
- 4 Vahvista napauttamalla Valmis.
- Joillain sovelluksilla on oma ilmoitusäänensä, joka voidaan valita sovelluksen asetuksista.

## Kosketusäänten ottaminen käyttöön

- 1 Kun näkyvissä on Aloitusnäyttö, napauta 👜.
- 2 Etsi Asetukset > Äänet ja ilmoitukset > Muut äänet ja napauta sitä.
- 3 Vedä kohtien Valintapaneelin äänet ja Kosketusäänet vieressä olevia liukusäätimiä oikealle.

# Ei saa häiritä -tilan asetukset

Voit asettaa laitteesi manuaalisesti Ei saa häiritä -tilaan ja päättää, kauanko laitteesi pysyy Ei saa häiritä -tilassa. Voit myös määrittää ennalta, koska laitteesi siirtyy Ei saa häiritä tilaan automaattisesti.

Ei aikarajaa Pidä laite äänettömänä, kunnes kytket äänen takaisin päälle manuaalisesti.

Tunniksi Pidä laite äänettömänä tunnin ajan. Voit säätää kestoa napauttamalla miinus- tai pluskuvaketta.

## Älä häiritse -tilan aktivointi

- 1 Paina äänenvoimakkuusnäppäintä alaspäin, kunnes 🚫 tulee näkyviin.
- 2 Valitse aikaväli.

## Nopea Älä häiritse -tilan, värinän ja äänen välillä vaihtaminen

- 1 Paina äänenvoimakkuusnäppäintä alas- tai ylöspäin, kunnes ⊙, ∎u tai 🌲 tulee näkyviin.
- 2 Voit vaihdella Älä häiritse -tilan, värinän ja äänen välillä napauttamalla 🚫, ᡙ tai 🌲

## Älä häiritse -tilan aikavälien ajoittaminen

- 1 Paina äänenvoimakkuusnäppäintä alaspäin, kunnes 🚫 tulee näkyviin.
- 2 Napauta 🏚.
- 3 Etsi **Päivät** ja napauta sitä ja valitse asianmukaisten päivien valintaruudut ja napauta sitten **Valmis**.
- 4 Jos haluat säätää aloitusaikaa, napauta **Aloitusaika** ja valitse arvo ja napauta sitten **OK**.
- 5 Jos haluat säätää lopetusaikaa, napauta **Päättymisaika** ja valitse arvo ja napauta sitten **OK**. Laitteesi pysyy Älä häiritse -tilassa valitun aikavälin aikana.

# Poikkeuksien määrittäminen Älä häiritse -tilassa

Voit valita, millaiset ilmoitukset voivat toistaa äänen Älä häiritse -tilassa ja suodattaa poikkeukset ilmoitusten lähettäjän mukaan. Yleisimpiä poikkeustyyppejä ovat seuraavat:

- Tapahtumat ja muistutukset
- Puhelut
- Viestit
- Herätykset

# Poikkeusten salliminen Älä häiritse -tilassa

- 1 Paina äänenvoimakkuusnäppäintä alaspäin, kunnes 🚫 tulee näkyviin.
- 2 Vedä kohdan Salli poikkeukset liukusäädintä oikealle.

## Ilmoitusten määrittäminen poikkeuksiksi Älä häiritse -tilassa

- 1 Paina äänenvoimakkuusnäppäintä alaspäin, kunnes 🚫 tulee näkyviin.
- 2 Napauta 🏚.
- 3 Vedä kohdassa **Poikkeukset Ei saa häiritä -tilassa** asiaankuuluvia liukusäätimiä oikealle.

#### Poikkeusten liittäminen tiettyihin yhteystietotyyppeihin

- 1 Paina äänenvoimakkuusnäppäintä alaspäin, kunnes 🛇 tulee näkyviin.
- 2 Napauta 🏚.
- 3 Etsi Saapuneet puhelut/viestit: ja napauta sitä.
- 4 Valitse vaihtoehto.

## Herätysten salliminen Älä häiritse -tilassa

- 1 Paina äänenvoimakkuusnäppäintä alaspäin, kunnes 🛇 tulee näkyviin.
- 2 Vedä kohdan Salli hälytys liukusäädintä oikealle.

## Poikkeusäänten salliminen ennalta määritetyllä Älä häiritse -tilan aikavälillä

- 1 Paina äänenvoimakkuusnäppäintä alaspäin, kunnes 🛇 tulee näkyviin.
- 2 Napauta 🏚.
- 3 Vedä kohdan **Poikkeukset** liukusäädintä oikealle.

# Näyttöasetukset

## Näytön kirkkauden säätäminen

- 1 Napauta aloitusnäytössä 🐵.
- 2 Etsi Asetukset > Näyttö > Kirkkaustaso ja napauta sitä.
- 3 Säädä kirkkautta vetämällä liukusäädintä.
- Säätämällä näytön kirkkautta pienemmälle saat akun kestämään pidempään.

## Näytön asettaminen värisemään kosketuksesta

- 1 Napauta aloitusnäytössä 🌚.
- 2 Etsi Asetukset > Äänet ja ilmoitukset > Muut äänet ja napauta sitä.
- 3 Vedä kohdan **Käytä värinää kosketettaessa** liukusäädintä oikealle. Näyttö värisee nyt, kun valintanäppäimiä ja tiettyjä sovelluksia napautetaan.

## Näytön sammutusta edeltävän valmiusajan säätäminen

- 1 Kohdasta Aloitusnäyttö napauta .
- 2 Etsi ja napauta **Asetukset** > **Näyttö** > **Virransäästö**.
- 3 Valitse vaihtoehto.
- 👻 Voit sammuttaa näytön nopeasti painamalla virtanäppäintä 🕛 lyhyesti.

# Älykäs taustavalon hallinta

Älykäs taustavalon hallinta pitää näytön päällä, kun laitetta pidetään kädessä. Kun asetat laitteen alas, näyttö sammuu valmiustila-asetuksen mukaisesti.

## Älykkään taustavalon hallinnan ottaminen käyttöön

- 1 Napauta aloitusnäytössä 👜
- 2 Etsi Asetukset > Näyttö > Älykäs taustavalon ohjaus ja napauta sitä.
- 3 Vedä liukusäädintä oikealle.

# Näytön kiinnittäminen

Näytön kiinnityksellä voit määrittää laitteen näyttämään vain tietyn sovelluksen näytön. Jos esimerkiksi pelaat peliä ja kosketat vahingossa Koti-navigointinäppäintä, näytön kiinnitys estää aktiivisen pelisovellusnäytön pienennyksen. Tätä ominaisuutta voi käyttää myös silloin, kun lainaat laitteen jollekulle muulle, etkä halua hänen käyttää kuin yhtä sovellusta. Voit esimerkiksi lainata laitteen jollekulle valokuvan ottamista varten ja kiinnittää kamerasovelluksen näyttöön, jotta henkilö ei voi käyttää kovin helposti muita sovelluksia, kuten sähköpostia.

Näytön kiinnittäminen ei toimi turvavälineenä eikä se täysin estä muita käyttäjiä poistamasta kiinnitystä ja käyttämästä laitetta. Jos haluat suojata tietoja, määritä laite pyytämään näytön lukituksen PIN-koodia, salasanaa tai kuviota, ennen kuin näytön kiinnityksen voi poistaa.

## Näytön kiinnityksen aktivointi

- 1 Kun näkyvissä on Aloitusnäyttö, napauta .
- 2 Etsi Asetukset > Suojaus > Näytön kiinnitys ja napauta sitä.
- 3 Vedä liukusäädintä oikealle.
- 4 Jos et ole määrittänyt laitteen näytön lukitukseen kuviota, PIN-koodia tai salasanaa, vedä kohdan Lukitse laite irrotuksen aikana viereistä liukusäädintä oikealle ja valitse vaihtoehto. Jos olet jo ottanut näytön lukituksen käyttöön, aktivoi asianmukainen suojausasetus vetämällä liukusäädintä näytön kiinnityksen aktivoinnin jälkeen.
- Näytön kiinnitykseen ei tarvita kuviota, PIN-koodia eikä salasanaa.

# Näytön kiinnittäminen

- 1 Varmista, että näytön kiinnittäminen on aktivoitu laitteessa.
- 2 Avaa sovellus ja siirry sen näytön kohdalle, jonka haluat kiinnittää.
- 3 Napauta 🗖.
- 4 Voit tuoda 💽-näytönkiinnityskuvakkeen näkyviin sipaisemalla ylöspäin.
- 5 Napauta 🕖.
- 6 Napauta näkyviin tulevassa ponnahdusikkunassa Selvä.

## Näytön kiinnittämisen poistaminen

- 1 Kosketa kiinnitetyssä näytössä painikkeita □ ja < samanaikaisesti ja pidä niitä alhaalla.
- 2 Vapauta molemmat painikkeet.
- Jos olet valinnut suojausasetuksen näytön kiinnitystä aktivoidessasi, sinun on avattava laitteen lukitus kuviolla, PIN-koodilla tai salasanalla, ennen kuin näytön kiinnityksen voi poistaa.

# Sovellusasetukset

Jotkut sovellukset pyytävät lupia, kun aloitat niiden käytön. Voit sallia ja kieltää lupia yksitellen kullekin sovellukselle joko Asetukset-valikosta tai Lupa-vahvistusikkunasta. Lupavaatimukset riippuvat sovellusten rakenteesta.

# Lupien salliminen ja kieltäminen

Voit valita, sallitko vai kiellätkö lupia, kun valintaikkuna on näkyvissä. Jos olet käyttänyt aikaisemmin toista Android-versiota, useimmille sovelluksille on jo salittu tarpeelliset luvat.

## Luvan salliminen

- 1 Lupa sallitaan napauttamalla Salli.
- 2 Kun vahvistusvalintaikkuna avautuu toisen kerran, voit halutessasi valita Älä kysy enää koskaan.
- 3 Valintaikkunassa selitetään myös, miksi sovellus tarvitsee luvat ja mihin se käyttää niitä. Voit sulkea tämän valintaikkunan napauttamalla OK.

#### Luvan kieltäminen

- Voit kieltää luvan napauttamalla **Estä** valintaikkunan avauduttua.
- Joitain sovelluksia voi käyttää, vaikka niiden luvat kiellettäisiin.

# Tärkeät luvat

Jotkut luvat ovat edellytys sovellusten asianmukaiselle toiminnalle. Tällöin saat siitä ilmoituksen valintaikkunassa.

#### Tärkeiden lupien salliminen

- 1 Lupa sallitaan napauttamalla Jatka > Sovelluksen tiedot > Käyttöoikeudet.
- 2 Paikanna tarvitsemasi lupa.
- 3 Vedä liukusäädintä oikealle.
- Voit myös hallita lupia kohdassa **Asetukset** > **Sovellukset**. Napauta sovellusta ja muuta lupia tarpeen mukaan.

#### Sovellusten määrittäminen

- 1 Kohdasta Aloitusnäyttö napauta .
- 2 Paikanna ja napauta Asetukset > Sovellukset > 🏚.
- 3 Valitse määritysvaihtoehto, esimerkiksi **Sovellusoikeudet**, ja valitse sitten määritettävä sovellus.

# Sovellusten linkittäminen

Laitteesi voi määrittää oletussovelluksen tietylle Internet-linkille. Tämä tarkoittaa, että jos linkki on määritetty, sinun ei tarvitse valita sovellusta aina kun avaat linkin. Voit vaihtaa oletussovellusta milloin vain.

#### Sovelluslinkkien hallinnointi Asetukset-valikosta

- 1 Kohdasta Aloitusnäyttö napauta 🕮.
- 2 Paikanna ja napauta **Asetukset** > **Sovellukset**.
- 3 Napauta 🏟 ja paikanna **Sovelluslinkit**.
- 4 Valitse sovellus, jolle haluat määrittää tuetut linkit.
- 5 Määritä Sovelluslinkit -ominaisuudelle asetus Avaa tässä sovelluksessa.

# Sovellusten asetusten palauttaminen

Voit palauttaa sovelluksen asetukset tai tyhjentää sovellustiedot, jos sovelluksesi lakkaa vastaamasta tai aiheuttaa ongelmia laitteessa.

## Sovellusasetusten palauttaminen

- 1 Kun näkyvissä on Aloitusnäyttö, napauta 😁.
- 2 Etsi ja napauta **Asetukset** > **Sovellukset**.
- 3 Napauta ja napauta sitten Nollaa sovellusasetukset.
- Sovellusasetusten palauttaminen ei poista sovellustietoja laitteesta.

#### Sovelluksen tietojen tyhjentäminen

- 1 Kohdasta Aloitusnäyttö napauta 🕮.
- 2 Paikanna ja napauta **Asetukset** > **Sovellukset**.
- 3 Valitse sovellus tai palvelu ja napauta sitten Tallennustila > TYHJENNÄ TIEDOT.
- Kun tyhjennät sovelluksen tiedot, valitun sovelluksen tiedot poistetaan laitteesta pysyvästi. Kaikkien sovellusten ja palveluiden tietoja ei ole mahdollista poistaa.

## Sovellusvälimuistin tyhjentäminen

- 1 Kohdasta Aloitusnäyttö napauta 🎟.
- 2 Paikanna ja napauta **Asetukset** > **Sovellukset**.
- 3 Valitse sovellus tai palvelu ja napauta sitten Tallennustila > TYHJENNÄ VÄLIMUISTI.
- ! Kaikkien sovellusten ja palveluiden sovellusvälimuistia ei ole mahdollista tyhjentää.

#### Sovelluksen oletusasetusten tyhjentäminen

- 1 Kohdasta Aloitusnäyttö napauta 🕮.
- 2 Paikanna ja napauta Asetukset > Sovellukset.
- 3 Valitse sovellus tai palvelu ja napauta sitten Avaa oletuksena > OLETUSTEN TYHJENNYS.
- Kaikkien sovellusten ja palveluiden oletusasetuksia ei ole mahdollista tyhjentää.

# Daydream

Daydream on interaktiivinen näytönsäästäjä, joka näyttää värejä, valokuvia tai diaesityksen automaattisesti, kun laite on telakoituna tai kun sitä ladataan, ja kun näyttö on käyttämättä.

Jos laitteella on useita käyttäjiä, kukin käyttäjä voi määrittää omat yksittäiset Daydreamasetuksensa.

## Daydream-näytönsäästäjän aktivointi

- 1 Napauta aloitusnäytössä .....
- 2 Etsi Asetukset > Näyttö > Unelmat ja napauta sitä.
- 3 Vedä liukusäädintä oikealle.

## Daydream-näytönsäästäjän sisällön valitseminen

- 1 Napauta aloitusnäytössä .
- 2 Etsi Asetukset > Näyttö > Unelmat ja napauta sitä.
- 3 Vedä liukusäädintä oikealle.
- 4 Valitse, mitä sisältöä näytetään, kun näytönsäästäjä on aktiivinen.

## Daydream-näytönsäästäjän käynnistymisen määrittäminen

- 1 Napauta aloitusnäytössä .
- 2 Etsi Asetukset > Näyttö > Unelmat ja napauta sitä.
- 3 Vedä liukusäädintä oikealle.
- 4 Jos haluat aktivoida Daydream-näytönsäästäjän heti, napauta ja sitten Aloita nyt.
- 5 Voit määrittää automaattisen aktivoinnin asetukset napauttamalla ; napauttamalla sitten **Milloin unelmoidaan** ja valitsemalla sitten vaihtoehdon.

# Kieliasetukset

Voit valita laitteen oletuskielen ja muuttaa sitä myöhemmin. Voit myös vaihtaa tekstinsyötön kirjoituskielen. Katso *Näyttönäppäimistön mukauttaminen* sivulla 64.

## Kielen vaihtaminen

- 1 Napauta Aloitusnäyttö-näytössä 🐵.
- 2 Etsi ja napauta **Asetukset** > **Kieli ja syöttötapa** > **Kieli**.
- 3 Valitse vaihtoehto.
- 4 Napauta OK.
- Jos valitset väärän kielen etkä voi lukea valikkotekstejä, paikanna ja napauta o. Valitse sitten kohdan et vieressä oleva merkintä ja valitse avautuvan valikon ensimmäinen merkintä. Tämän jälkeen voit valita haluamasi kielen.

# Päivämäärä ja aika

Voit muuttaa laitteen päivämäärää ja kellonaikaa.

#### Päivämäärän asettaminen manuaalisesti

- 1 Napauta Aloitusnäyttö-näytössä .
- 2 Etsi ja napauta Asetukset > Päivämäärä ja aika.
- 3 Vedä kohdan Automaattinen päivä ja aika liukusäädintä vasemmalle.
- 4 Napauta Aseta päivämäärä.
- 5 Siirry ylös- tai alaspäin ja valitse haluamasi päivämäärä.
- 6 Napauta **OK**.

## Kellonajan asettaminen manuaalisesti

- 1 Kun näkyvissä on Aloitusnäyttö, napauta .
- 2 Etsi ja napauta Asetukset > Päivämäärä ja aika.
- 3 Vedä kohdan Automaattinen päivä ja aika liukusäädintä vasemmalle.
- 4 Napauta Aseta aika.
- 5 Valitse asianmukaiset tunti- ja minuuttiarvot.
- 6 Napauta **OK**.

#### Aikavyöhykkeen asettaminen

- 1 Kun näkyvissä on Aloitusnäyttö, napauta .
- 2 Etsi ja napauta Asetukset > Päivämäärä ja aika.
- 3 Vedä kohdan Automaattinen aikavyöhyke liukusäädintä vasemmalle.
- 4 Napauta Valitse aikavyöhyke.
- 5 Valitse vaihtoehto.

# X-Reality<sup>™</sup> for Mobile

Sonyn X-Reality<sup>™</sup> for Mobile -tekniikka parantaa valokuvien ja videoiden laatua niiden ottamisen jälkeen. Kuvista tulee selkeämpiä, terävämpiä ja luonnollisempia. X-Reality<sup>™</sup> for Mobile on oletusarvoisesti käytössä, mutta voit poistaa sen käytöstä, jos haluat vähentää akun kulutusta.

# X-Reality™ for mobile -tekniikan ottaminen käyttöön

- 2 Etsi ja napauta Asetukset > Näyttö > Kuvantehostus.
- 3 Napauta X-Reality for mobile -radiopainiketta, jos sitä ei ole vielä valittu.

# Super-vivid-tila

Super-vivid-tila korostaa värien kirkkautta ja valokuvien ja videoiden värikylläyttä, kun katsot niitä laitteellasi.

#### Super-vivid-tilan ottaminen käyttöön

- 1 Napauta aloitusnäytössä 🕮.
- 2 Etsi ja napauta **Asetukset** > **Näyttö** > **Kuvantehostus**.
- 3 Napauta Erittäin eläväinen tila -radiopainiketta, jos sitä ei ole vielä valittu.

# Äänentoiston parantaminen

Voit parantaa laitteesi ääntä ottamalla manuaalisesti käyttöön yksittäisiä ääniasetuksia, kuten taajuuskorjain ja surround-ääni. Voit ottaa käyttöön dynaamisen normalisoinnin minimoidaksesi erot kappaleiden ja videoiden äänenvoimakkuudessa. Lisäksi, kun käytät langallisia kuulokkeita, voit parantaa pakattujen musiikkitiedostojen äänenlaadun lähelle hifi-tasoa.

## Äänentoiston parantaminen automaattisesti

- 1 Napauta aloitusnäytössä 👜.
- 2 Etsi ja napauta Asetukset > Äänet ja ilmoitukset > Ääniasetukset.
- 3 Vedä ClearAudio+-kohdan liukusäädintä oikealle.

# Ääniasetusten säätäminen manuaalisesti

- 1 Napauta aloitusnäytössä 📾.
- 2 Etsi Asetukset > Äänet ja ilmoitukset > Ääniasetukset ja napauta sitä.
- 3 Vedä kohdan ClearAudio+ liukusäädintä vasemmalle.
- 4 Napauta Äänitehosteet > Taajuuskorjain.
- 5 Säädä ääntä manuaalisesti vetämällä taajuusaluepainikkeita ylös tai alas.
- Äänentoistoasetusten manuaalinen säätö ei vaikuta puheviestintäsovelluksiin. Esimerkiksi puhelujen äänenlaatu ei muutu.

## Äänenvoimakkuuserojen minimointi dynaamisella normalisoinnilla

- 1 Napauta aloitusnäytössä .
- 2 Etsi Asetukset > Äänet ja ilmoitukset > Ääniasetukset ja napauta sitä.
- 3 Vedä kohdan Dynaaminen normalisointi liukusäädintä oikealle.

## Pakattujen musiikkitiedostojen laadun parantaminen

- 1 Napauta aloitusnäytössä 😁.
- 2 Etsi Asetukset > Äänet ja ilmoitukset > Ääniasetukset ja napauta sitä.
- 3 Vedä kohdan DSEE HX liukusäädintä oikealle.
- Tämä asetus on tarkoitettu vain langallisille kuulokkeille, jotka tukevat hifi-ääniä.

# Melunvaimennus

Laitteesi tukee vastamelukuulokkeita. Kun käytät laitteessa vastamelukuulokkeita, äänenlaatu paranee selvästi, kun kuuntelet musiikkia äänekkäässä ympäristössä, kuten linja-autossa, junassa tai lentokoneessa. Tämän ominaisuuden avulla voit luoda myös hiljaisen opiskelu-, työ- tai lukuympäristön.

Voit varmistaa optimaalisen suorituskyvyn käyttämällä Sonyn vastamelukuulokkeita.

## Vastamelukuulokkeiden käyttäminen

- 1 Liitä vastamelukuulokkeet laitteeseen.
- 2 Napauta aloitusnäytössä Asetukset > Äänet ja ilmoitukset > Lisälaiteasetukset > Melunvaimennus ja vedä kohdan Melunvaimennus vieressä olevaa liukusäädintä oikealle.
- 3 Jos haluat ottaa ominaisuuden Melunvaimennus käyttöön vain musiikin tai videon toiston aikana tai näytön ollessa aktiivinen, vedä kohdan Virransäästötila liukusäädintä oikealle.
- 4 Jos haluat, että **Melunvaimennus** on käytössä yhtä pitkään kuin kuulokkeet ovat liitettynä, vedä kohdan **Virransäästötila** liukusäädintä vasemmalle.
- Vastamelukuulokkeet eivät välttämättä kuulu laitteen mukana toimitettavaan pakettiin.

#### Asetusten säätäminen meluisan ympäristön mukaan

- 1 Varmista, että laitteeseen on liitetty vastamelukuulokkeet.
- 2 Napauta aloitusnäytössä 👜.
- 3 Etsi ja napauta Asetukset > Äänet ja ilmoitukset > Lisälaiteasetukset > Melunvaimennus > Meluympäristö.
- 4 Valitse asianmukainen meluympäristötyyppi ja napauta OK.

# Useita käyttäjätilejä

Laitteesi tukee useita käyttäjätilejä, joilla eri käyttäjät voivat kirjautua laitteeseen erikseen ja käyttää sitä. Useiden käyttäjätilien käyttäminen toimii hyvin tilanteissa, joissa samaa laitetta käyttää useita henkilöitä tai joissa lainaat laitteesi jollekulle muulle hetkeksi. Käyttäjästä, joka asentaa laitteen alun perin, tulee laitteen omistaja. Vain omistaja voi hallinnoida muiden käyttäjien tilejä. Omistajan tilin lisäksi on olemassa kahdenlaisia tilejä:

- Tavallinen käyttäjä: Tällainen tilityyppi soveltuu käyttäjälle, joka käyttää laitettasi säännöllisesti.
- Vieraskäyttäjä: Vierastiliä voi käyttää sellaisille henkilöille, jotka haluavat käyttää laitettasi vain tilapäisesti.
- Jotkut ominaisuudet ovat ainoastaan omistajan käytettävissä. Esimerkiksi vain omistaja voi sallia lataukset muista lähteistä kuin Google Play™.

# Tietoja tavallisen käyttäjän tilistä

Tavallisen käyttäjän tilejä lisäämällä voit antaa eri käyttäjien käyttää erilaisia aloitusnäyttöjä, taustakuvia ja yleisiä asetuksia. He saavat myös erilliset käyttöoikeudet sovelluksiin ja tiedostoille, kuten musiikkitiedostoille ja valokuville, varattuun muistitilaan. Laitteeseen voi lisätä jopa kolme tavallista käyttäjätiliä.

## Säännöllisen käyttäjän tilin lisääminen

- 1 Kirjaudu sisään omistajana eli käyttäjänä, joka alunperin asensi laitteen.
- 2 Napauta aloitusnäytössä .
- 3 Etsi ja napauta Asetukset > Käyttäjät > Lisää käyttäjä tai profiili.
- 4 Napauta **OK**. Uusi tili luodaan.
- 5 Napauta **MÄÄRITÄ NYT**. Näyttö lukittuu ja oikeaan yläkulmaan ilmestyy juuri lisättyä käyttäjää esittävä kuvake.
- 6 Avaa näytön lukitus sipaisemalla ylöspäin.
- 7 Määritä käyttäjän tili näytön ohjeiden mukaisesti.
- Kun uuden tilin käyttäjä haluaa määrittää tilin asetukset mutta ei ole käytettävissä sillä hetkellä, voit napauttaa EI NYT vaiheessa 5. Kun käyttäjä on valmis, hän voi valita Käyttäjät kohdasta Asetukset ja nähdä uuden tilin, jossa on merkintä Uusi käyttäjä. Napauta tiliä ja määritä asetukset ohjeiden mukaisesti.
- Voit myös lisätä säännöllisen käyttäjän tilin minkä tahansa näytön tilariviltä. Vedä tilariviä alaspäin kahdella sormella ja napauta käyttäjäkuvaketta ja napauta sitten Lisää käyttäjä.

## Puhelujen soittamisen ja tekstiviestien käytön salliminen tavalliselle käyttäjälle

- 1 Sinun on oltava kirjautuneena omistajana.
- Napauta aloitusnäytössä .
- 3 Etsi ja napauta **Asetukset** > **Käyttäjät**.
- 4 Napauta asianmukaisen käyttäjän nimen vieressä ja vedä sitten kohdan Ota puhelut ja tekstiviestit käyttöön vieressä olevaa liukusäädintä oikealle.

## Tavallisen käyttäjän tilin poistaminen laitteesta

- 1 Sinun on oltava kirjautuneena omistajana.
- 2 Napauta aloitusnäytössä .
- 3 Etsi ja napauta **Asetukset** > **Käyttäjät**.
- 4 Napauta poistettavan käyttäjän nimen vierestä ja napauta sitten Poista \<xliff:g id="user\_name">%1\$s\</xliff:g> tästä laitteesta > Poista.

# Tietoja vieraskäyttäjän tilistä

Jos joku haluaa käyttää laitettasi tilapäisesti, voit ottaa tälle käyttäjälle käyttöön tilapäisen vierastilin. Vierastilassa laite käynnistetään kuin vastikään asennettuna järjestelmänä, jossa on vain valmiiksi asennetut sovellukset. Kun vieras on lopettanut laitteesi käytön, voit pyyhkiä istunnon tyhjäksi, jotta seuraava vieras voi aloittaa taas "puhtaalta pöydältä". Vieraskäyttäjän tili on asennettu valmiiksi, eikä sitä voi poistaa.

## Vieraskäyttäjätilin aktivoiminen

- 1 Kirjaudu sisään omistajana eli käyttäjänä, joka alunperin asensi laitteen.
- 2 Napauta aloitusnäytössä .
- 3 Etsi Asetukset > Käyttäjät > Vieras ja napauta sitä.
- Voit aktivoida vieraskäyttäjätilin myös minkä tahansa näytön tilariviltä. Vedä vain tilariviä alaspäin kahdella sormella ja napauta käyttäjäkuvaketta ja napauta sitten Lisää vieras.

## Puhelujen soittamisen salliminen vieraskäyttäjälle

- 1 Sinun on oltava kirjautuneena omistajana.
- 2 Napauta aloitusnäytössä 👜.
- 3 Etsi ja napauta **Asetukset** > **Käyttäjät**.
- 4 Napauta 🏟 kohdan Vieras vieressä ja vedä sitten kohdan Ota puhelut käyttöön vieressä olevaa liukusäädintä oikealle.

#### Vierasistuntotietojen tyhjentäminen

- 1 Sinun on oltava kirjautuneena vierastilillä.
- 2 Napauta aloitusnäytössä 📾.
- 3 Etsi ja napauta Asetukset > Käyttäjät.
- 4 Etsi Poista vieras ja napauta sitä.
- 5 Napauta Poista.
- Voit tyhjentää vierasistunnon minkä tahansa näytön tilariviltä, kunhan olet kirjautuneena vierastilillä. Vedä vain tilariviä alaspäin kahdella sormella ja napauta käyttäjäkuvaketta ja napauta sitten **Poista vieras**.

# Useiden käyttäjätilien välillä vaihtaminen

## Useiden käyttäjätilien välillä vaihtaminen

- 1 Jos haluat tarkastella käyttäjäluetteloa, vedä tilariviä alaspäin kahdella sormella ja napauta sitten näytön oikeassa yläkulmassa olevaa käyttäjäkuvaketta.
- 2 Napauta sen käyttäjätilin kuvaketta, johon haluat vaihtaa. Kyseisen käyttäjätilin lukitusnäyttö tulee näkyviin.
- Kun vaihdat vierastiliin, napauta Aloita alusta, jos haluat pyyhkiä edellisen istunnon tai napauta Kyllä, jatka, jos haluat jatkaa edellistä istuntoa.
- Kukin käyttäjä voi määrittää oman lukitusnäyttönsä. Lisätietoja on kohdassa Näyttölukko sivulla 14.

# Useiden käyttäjätilien asetukset

Kun laitteella on useita käyttäjiä, laitteeseen voi määrittää kolmenlaisia asetuksia:

- Asetukset, joita kaikki käyttäjät voivat muuttaa ja jotka vaikuttavat kaikkiin käyttäjiin. Esimerkkejä ovat kieli, Wi-Fi®, lentokonetila, NFC ja Bluetooth®.
- Asetukset, jotka vaikuttavat vain yksittäiseen käyttäjätiliin. Esimerkkejä ovat automaattinen synkronointi, näyttölukko, lisätyt tilit ja taustakuva.
- Asetukset, jotka näkyvät vain omistajalle ja vaikuttavat kaikkiin käyttäjiin, kuten VPNasetukset.

# Tekstin kirjoittaminen

# Näyttönäppäimistö

Voit kirjoittaa tekstiä QWERTY-näyttönäppäimistöllä napauttamalla kutakin kirjainta erikseen, tai voit käyttää Kirjoita pyyhkäisemällä -toimintoa ja muodostaa sanoja liu'uttamalla sormea kirjaimesta toiseen. Jos haluat käyttää näyttönäppäimistön pienempää versiota ja kirjoittaa tekstiä yhdellä kädellä, voit kytkeä yksikätisen näppäimistön päälle.

Tekstinsyöttöä varten voi valita jopa kolme kieltä. Älykäs kielentunnistustoiminto tunnistaa käyttämäsi kielen ja ennakoi kyseisen kielen sanat kirjoitettaessa. Jotkin sovellukset, esimerkiksi sähköposti- ja tekstiviestisovellukset, avaavat näyttönäppäimistön automaattisesti.

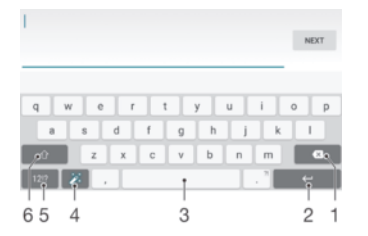

- 1 Osoitinta edeltävän merkin poistaminen.
- 2 Palautusmerkin lisääminen rivin alkuun tai tekstinsyötön vahvistaminen.
- 3 Välilyönnin lisääminen.
- 4 Näppäimistön mukauttaminen. Tämä painike katoaa näppäimistön mukauttamisen jälkeen.
- 5 Numeroiden ja symbolien näyttäminen. Jos haluat lisää merkkejä, napauta +=\$.
- 6 Siirtyminen pieniin kirjaimiin 介, isoihin kirjaimiin ↑ ja isoihin alkukirjaimiin ↑. Joillain kielillä tällä näppäimellä voidaan käyttää kielen erikoismerkkejä.

## Näyttönäppäimistön tuominen näkyviin tekstin syöttämiseksi

Napauta tekstinsyöttökenttää.

#### Näyttönäppäimistön käyttäminen vaakasuunnassa

- Kun näyttönäppäimistö on näkyvissä, käännä laite kyljelleen.
- Vaakanäkymän käyttäminen voi joissakin sovelluksissa edellyttää asetusten muokkaamista.

#### Tekstin kirjoittaminen merkki kerrallaan

- 1 Napauta merkkiä, jos haluat syöttää näppäimistössä näkyvän merkin.
- 2 Jos haluat syöttää merkin muunnelman, kosketa tavallista näppäimistön merkkiä ja pidä sitä alhaalla, jotta saat käytettävissä olevat vaihtoehdon näkyviin. Valitse sitten vaihtoehto luettelosta. Voit esimerkiksi syöttää merkin "é" koskettamalla ja pitämällä alhaalla merkkiä "e", kunnes muut vaihtoehdot avautuvat, ja pitäen sormea yhä näppäimistöllä vetämällä ja valitsemalla merkin "é".

#### Pisteen syöttäminen

Kun olet kirjoittanut sanan, kaksoisnapauta välilyöntinäppäintä.

## Tekstin syöttäminen elesyöttötoiminnon avulla

- 1 Kun näyttönäppäimistö on näkyvissä, kirjoita haluamasi sana liu'uttamalla sormeasi kirjaimesta toiseen.
- 2 Kun olet syöttänyt sanan, nosta sormi ylös. Sanaa ehdotetaan koskettamiesi kirjainten perusteella.
- 3 Jos haluamasi sana ei tule näkyviin, napauta ☑ nähdäksesi muita valintoja, ja valitse sen mukaan. Jos toivottua valintaa ei tule näkyviin, poista koko sana ja piirrä se uudelleen tai syötä sana napauttamalla kutakin kirjainta erikseen.

## Elesyötön asetusten muuttaminen

- 1 Kun näyttönäppäimistö on näkyvissä, napauta 12!?.
- 2 Napauta sitten Näppäimistöasetukset.
- 3 Voit ottaa Elesyöttö-toiminnon käyttöön tai poistaa sen käytöstä valitsemalla **Kirjoita pyyhkäisemällä** -valintaruudun tai poistamalla sen valinnan.

#### Yksikätisen näppäimistön käyttäminen

- 1 Avaa näyttönäppäimistö pystytilassa ja napauta 12!?.
- 2 Napauta da ja napauta sitten Yhden käden näppäimistö.
- 🁻 Jos haluat siirtyä jälleen kirjoittamaan tekstiä näyttönäppäimistöllä, napauta 🔀

# puhelinnäppäimistö

Puhelinnäppäimistö vastaa normaalia 12-näppäimistä puhelimen näppäimistöä. Siinä on ennakoiva tekstinsyöttö ja syöttö moninapautuksella. Voit aktivoida puhelinnäppäimistön tekstinsyöttötavan näppäimistöasetuksista. Puhelinnäppäimistöä voi käyttää vain pystysuunnassa.

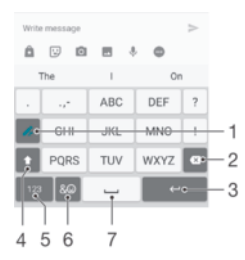

- 1 Valitse tekstinsyöttötapa. Voit naputtaa kutakin merkkiä kerran ja käyttää sanaehdotuksia tai napauttaa näppäintä niin monta kertaa, että oikea merkki on valittuna.
- 2 Poista osoitinta edeltävä merkki.
- 3 Lisää rivin alkuun palautusmerkki tai vahvista tekstin syöttö.
- 4 Lisää välilyönti.
- 5 Näytä symbolit ja hymiöt.
- 6 Näytä numerot.
- 7 Vaihda suurten ja pienten merkkien välillä ja kytke Caps Lock päälle.

#### Puhelinnäppäimistön ensimmäinen avauskerta

- 1 Napauta tekstinsyöttökenttää ja napauta sitten 12!?.
- Napauta i ja napauta sitten Näppäimistöasetukset.
- 3 Napauta Pystynäppäimistö ja valitse Puhelinnäppäimistö.

#### Tekstin syöttäminen puhelinnäppäimistön avulla

- Kun 
   Kun 
   tulee näkyviin puhelinnäppäimistöön, napauta kutakin merkkinäppäintä vain kerran, vaikka kirjain ei olisikaan ensimmäinen näppäimellä kirjoitettava kirjain. Voit tuoda lisää sanaehdotuksia näkyviin napauttamalla ehdokkeja ja pitämällä niitä painettuna ja valitsemalla sanan luettelosta.
- Kun / tulee näkyviin puhelinnäppäimistöön, napauta syötettävän merkin näyttönäppäintä. Jatka tämän painikkeen napauttamista, kunnes haluamasi merkki valitaan. Tee sama sitten seuraavalle syötettävälle merkille ja niin edelleen.

## Numeroiden syöttäminen puhelinnäppäimistön avulla

 Kun puhelinnäppäimistö on näkyvissä, napauta 123. Numeroita sisältävä puhelinnäppäimistö tulee näkyviin.

## Symbolien ja hymiöiden lisääminen puhelinnäppäimistöllä

- 1 Kun puhelinnäppäimistö on näkyvissä, napauta & : Näkyviin tulee ruudukko, jossa on numeroita ja hymiöitä.
- 2 Voit tarkastella lisää valintoja siirtymällä ylös- tai alaspäin. Valitse symboli tai hymiö napauttamalla sitä.

# Tekstin syöttäminen äänisyöttötoiminnolla

Voit syöttää tekstiä äänisyöttötoiminnolla sanojen kirjoittamisen sijaan. Puhu vain syötettävät sanat. Äänisyöttö on kokeellinen Google™-tekniikka, joka on saatavilla eri kielillä ja eri alueilla.

## Äänisyötön ottaminen käyttöön

- 1 Kun näyttönäppäimistö on näkyvissä, napauta 1217.
- 2 Napauta 🏟 ja napauta sitten Näppäimistöasetukset.
- 3 Vedä kohdan **Google™-äänisyöttönäppäin** liukusäädintä oikealle.

## Tekstin syöttäminen äänisyöttötoiminnolla

- 1 Avaa näyttönäppäimistö.
- 2 Napauta 🦺. Kun 💿 tulee näkyviin, syötä tekstiä puhumalla.
- 3 Kun olet valmis, napauta 💿 uudelleen. Ehdotettu teksti tulee näkyviin.
- 4 Muokkaa tekstiä tarvittaessa manuaalisesti.
- 👻 Jos haluat tuoda näppäimistön näkyviin ja syöttää tekstiä manuaalisesti, napauta 🕎.

# Tekstin muokkaaminen

Voit valita, leikata, kopioida ja liittää tekstiä samalla, kun kirjoitat. Voit käyttää muokkausvaihtoehtoja kaksoisnapauttamalla syöttämääsi tekstiä. Muokkausvaihtoehdot tulevat käyttöön sovelluspalkissa.

# Sovelluspalkki

Valitulle tekstille voidaan suorittaa seuraavat toiminnot:

- Leikkaa
- Kopioi
- Liitä
- Jaa
- Valitse kaikki
- Liitä-vaihtoehto on näkyvissä vain, kun olet tallentanut tekstiä leikepöydälle.

#### Tekstin valitseminen

- 1 Kirjoita tekstiä ja kaksoisnapsauta tekstiä. Napauttamasi sana korostetaan sen molemmille puolille tulevilla ulokkeilla.
- 2 Valitse lisää tekstiä vetämällä ulokkeita vasemmalle tai oikealle.

#### Tekstin muokkaaminen

- 1 Kirjoita tekstiä ja kaksoisnapsauta kirjoittamaasi tekstiä avataksesi sovelluspalkin.
- 2 Valitse muokattava teksti ja tee sitten haluamasi muutokset sovellusrivin avulla.

#### Suurennuslasin käyttö

 Kun syötöt tekstiä, napauta ja pidä painettuna tekstikenttää esittääksesi tekstin suurennettuna, ja aseta kursori minne haluat tekstikentällä.

# Näyttönäppäimistön mukauttaminen

Kun syötät tekstiä näyttönäppäimistöllä, voit käyttää näppäimistöasetuksia ja muita tekstinsyöttöasetuksia, joiden avulla voit määrittää kirjoituskielten valinnat, tekstin ennakoinnin ja korjauksen. Saat kielikohtaisia sanaehdotuksia poistamalla älykkään kielentunnistustoiminnon käytöstä.

Näppäimistö voi opetella kirjoitustyylisi viestisovelluksissa kirjoittamiesi viestien ja muiden sovellusten tietojen perusteella. Mukana on myös mukautusopas, joka opastaa yleisimpien asetusten tekemisessä, jotta pääset nopeasti alkuun. Voit valita käyttöön myös muita näppäimistöjä ja vaihdella näppäimistöjen välillä. Voit valita esimerkiksi kiinantai japaninkielisen Xperia™-näppäimistön.

## Näyttönäppäimistön asetusten käyttö

- 1 Kun kirjoitat tekstiä näyttönäppäimistöllä, napauta 12!?.
- 2 Napauta A, napauta Näppäimistöasetukset ja muuta sitten asetuksia haluamallasi tavalla.
- 3 Jos halut lisätä kirjoituskielen tekstinsyötölle, napauta **Kielten kirjoittaminen** ja merkitse asiaankuuluvat valintaruudut.
- 4 Vahvista napauttamalla **OK**.

#### Sanaehdotusasetusten muuttaminen

- 1 Kun kirjoitat tekstiä näyttönäppäimistöllä, napauta 12!?.
- 2 Napauta di ja napauta sitten Näppäimistöasetukset> Sanaehdotukset.
- 3 Valitse vaihtoehto.

#### Kirjoituskielen muuttaminen näyttönäppäimistön avulla

- Tämä toiminto on käytettävissä vain, jos olet lisännyt useita syöttökieliä ja jos älykäs kielentunnistustoiminto on poistettu käytöstä tai jos valitsemissasi kielissä on muita kuin latinalaisia kieliä.
- Kun kirjoitat tekstiä näyttönäppäimistöllä, napauta kirjoituskielikuvaketta, jos haluat vaihtaa valittuja kirjoituskieliä. Voit napauttaa esimerkiksi EN, kunnes haluamasi kirjoituskieli tulee näkyviin.

## Oman kirjoitustyylin käyttöasetusten muuttaminen

- 1 Kun kirjoitat tekstiä näyttönäppäimistöllä, napauta 12!?.
- 2 Napauta c, napauta sitten Näppäimistöasetukset > Käytä kirjoitustyyliäni ja valitse vaihtoehto.

#### Älykkään kielentunnistuksen asetusten muuttaminen

Älykäs kielentunnistus on saatavilla vain latinalaisille kielille.

- 1 Kun näyttönäppäimistö on näkyvissä, napauta 12!?.
- 2 Napauta 🏚 ja napauta sitten Näppäimistöasetukset.
- 3 Voit ottaa Älykäs kielentunnistus -toiminnon käyttöön tai poistaa sen käytöstä vetämällä Älykäs kielen tunnistus -kohdan viereistä liukusäädintä haluamaasi asentoon.

Näppäimistöasettelun valitseminen

- Näyttönäppäimistöön saatavilla olevia eri asetteluja ei välttämättä saa kaikilla kielillä. Voit valita eri näppäimistöasetteluja kullekin kirjoituskielelle.
- 1 Kun kirjoitat tekstiä näyttönäppäimistöllä, napauta 12!?.
- 2 Napauta 🏚 ja napauta sitten Näppäimistöasetukset.
- 3 Napauta Kielten kirjoittaminen ja napauta sitten kirjoituskielen vierestä .
- 4 Valitse näppäimistöasettelu.
- 5 Vahvista napauttamalla **OK**.

## Näppäimistön valitseminen

- 1 Kun kirjoitat tekstiä näyttönäppäimistöllä, napauta näytössä alaoikealla olevaa kuvaketta .
- 2 Valitse vaihtoehto.
- Saat lisää näppäimistövaihtoehtoja napauttamalla Lisää ja vetämällä sitten asianmukaisia liukusäätimiä oikealle.

# Soittaminen

# Puhelujen soittaminen

Voit soittaa valitsemalla puhelinnumeron manuaalisesti napauttamalla yhteystietoluetteloon tallennettua numeroa tai napauttamalla puhelinnumeroa puhelulokista. Voit myös etsiä numeroita yhteystietoluettelosta ja puhelulokeista nopeasti smart dial -toiminnolla. Kirjoita osa yhteystiedon numerosta tai nimestä ja valitse sitten ehdotuksista. Voit soittaa videopuhelun laitteessa olevalla, pikaviesteihin ja videokeskusteluihin tarkoitetulla Hangouts<sup>™</sup>-sovelluksella. Lisätietoja on kohdassa *Pikaviestintä ja videokeskustelut* sivulla 83.

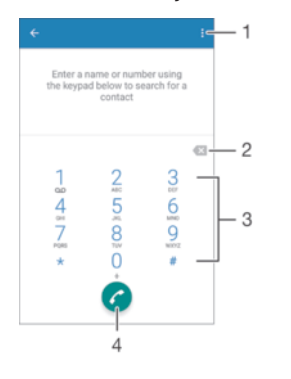

| 1 | Lisävalintojen näyttäminen |
|---|----------------------------|
| 2 | Numeron poistaminen        |
| 3 | Valintapaneeli             |
| 4 | Soittopainike              |

## Valintapaneelin avaaminen

- 1 Kun näkyvissä on Aloitusnäyttö, napauta 🕮.
- 2 Etsi 🧨 ja napauta sitä.
- 3 Jos valintapaneeli ei tule näkyviin, napauta 🏢.

## Puhelinnumeron valinta

- 1 Avaa valintapaneeli.
- 2 Anna puhelinnumero ja napauta 🕜.
- 🡻 Voit poistaa vahingossa annetun numeron napauttamalla 💌

## Puhelun soittaminen smart dial -toiminnon avulla

- 1 Avaa valintapaneeli.
- 2 Kirjoita sitä yhteystietoa vastaavat kirjaimet tai numerot, jolle haluat soittaa. Kun kirjoitat kirjaimia tai numeroita, näyttöön tulee luettelo mahdollisista valinnoista.
- 3 Napauta yhteystietoa, jolle haluat soittaa.

## Ulkomaanpuhelun soittaminen

- 1 Avaa valintapaneeli.
- 2 Kosketa 0-näppäintä ja pidä sitä alhaalla, kunnes "+"-merkki tulee näkyviin.
- 3 Kirjoita maatunnus, suuntanumero (ilman ensimmäistä nollaa) ja puhelinnumero ja napauta sitten 🥜.

#### Suoravalintanumeron lisääminen aloitusnäyttöön

- 1 Kosketa näytön Aloitusnäyttö tyhjää kohtaa (pitkä painallus), kunnes laite värisee ja mukautusvalikko tulee näkyviin.
- 2 Napauta mukautusvalikossa Sovellukset > Pikakomennot.
- 3 Selaa sovellusluetteloa ja valitse **Suoravalinta**.
- 4 Valitse yhteystieto ja numero, jota haluat käyttää suoravalintanumerona.

## Puhelinnumeron näyttäminen tai piilottaminen

Voit valita, näytetäänkö vai piilotetaanko puhelinnumerosi vastaanottajien laitteissa soiton yhteydessä.

#### Puhelinnumeron näyttäminen tai piilottaminen

- 1 Napauta Aloitusnäyttö-näytössä .
- 2 Etsi ja napauta Asetukset > Puhelu > Lisäasetukset > Soittajan tunnus.

# Puheluiden vastaanottaminen

Jos saat puhelun laitteen ollessa lepotilassa tai näytön ollessa lukitus, puhelinsovellus avautuu täyttäen koko näytön. Jos saat puhelun näytön ollessa aktiivinen, puhelu näytetään ilmoituksena eli pienenä ikkunana, joka kelluu avoimen näytön päällä. Kun saat tällaisen ilmoituksen, voit vastata puheluun ja avata puhelinsovellusnäytön tai hylätä puhelun ja jäädä sen hetkiseen näyttöön.

## Saapuvaan puheluun vastaaminen, kun näyttö ei ole käytössä

Vedä C-kuvaketta oikealle.

#### Puheluun vastaaminen näytön ollessa aktiivinen

- Napauta näytön päällä näkyvässä ilmoituksessa VASTAA.
- Sen sijaan, että vastaisit puheluun, voit siirtyä puhelinsovelluksen päänäyttöön napauttamalla ilmoitusikkunan yläosaa. Näin käytettävissäsi on enemmän puhelunhallintavaihtoehtoja. Voit esimerkiksi hylätä puhelun viestillä tai siirtää puhelun vastaajaan.

#### Saapuvan puhelun hylkääminen, kun näyttö ei ole käytössä

Vedä 🗞-kuvaketta vasemmalle.

#### Saapuvan puhelun hylkääminen näytön ollessa aktiivinen

- Napauta näytön päällä näkyvässä ilmoituksessa HYLKÄÄ.
- Sen sijaan, että hylkäisit puhelun, voit siirtyä puhelinsovelluksen päänäyttöön napauttamalla ilmoitusikkunan yläosaa. Näin käytettävissäsi on enemmän puhelunhallintavaihtoehtoja. Voit esimerkiksi hylätä puhelun viestillä tai siirtää puhelun vastaajaan.

#### Saapuvan puhelun soittoäänen mykistäminen

• Kun puhelu saapuu, paina äänenvoimakkuusnäppäintä.

## Vastaajan käyttäminen

Voit siirtää puhelut laitteen vastaajasovellukseen, kun olet varattuna tai et voi muutoin vastata puheluun. Voit ottaa automaattisen vastaamisen käyttöön ja määrittää, miten monta sekuntia odotetaan, kunnes puheluun vastataan automaattisesti. Puhelut voi reitittää myös manuaalisesti vastaajaan, kun olet liian kiireinen vastataksesi. Voit myös kuunnella vastaajaan jätettyjä viestejä suoraan laitteesta.

Vastaajan käyttäminen edellyttää tervehdysviestin tallentamista.

#### Vastaajan tervehdysviestin tallentaminen

- 1 Kun näkyvissä on Aloitusnäyttö, napauta 🕮.
- 2 Etsi ja napauta Asetukset > Puhelu > Xperia™-vastaajatoiminto > Tervehdykset.
- 3 Napauta **Äänitä uusi tervehdys** ja noudata näyttöön tulevia ohjeita.

#### Automaattisen vastauksen käyttöönotto

- 1 Kun näkyvissä on Aloitusnäyttö, napauta 📾.
- 2 Etsi Asetukset > Puhelu > Xperia<sup>™</sup>-vastaajatoiminto ja napauta sitä.
- 3 Vedä kohdan Vastaaja liukusäädintä oikealle.
- Jos et määritä aikaviivettä puhelujen automaattiselle vastaukselle, käyttöön otetaan oletusarvo.

#### Aikaviiveen määrittäminen automaattiselle vastaukselle

- 1 Kun näkyvissä on Aloitusnäyttö, napauta .
- 2 Etsi Asetukset > Puhelu > Xperia™-vastaajatoiminto ja napauta sitä.
- 3 Napauta Vastaus, kun kulunut.
- 4 Säädä aikaa vierittämällä ylös ja alas.
- 5 Napauta Valmis.

#### Saapuvan puhelun välittäminen vastaajaan

- Kun saat puhelun, vedä valintaa Vastausvaihtoehdot ylöspäin ja valitse sitten Hylkää vastaajalla.
- Voit puhelun saapuessa myös vain odottaa, kunnes ennalta määritetty aikaviive on kulunut ja puhelu on siirretty vastaajaan automaattisesti.

#### Vastaajaviestien kuunteleminen

- 1 Kun näkyvissä on Aloitusnäyttö, napauta 😁.
- 2 Etsi ja napauta Asetukset > Puhelu > Xperia™-vastaajatoiminto > Viestit.
- 3 Valitse vastaajaviesti, jota haluat kuunnella.
- Voit kuunnella vastaajaviestit suoraan puhelulokista napauttamalla .

# Puhelun hylkääminen tekstiviestillä

Voit hylätä puhelun tekstiviestillä. Kun hylkäät puhelun tällaisella viestillä, viesti lähetetään automaattisesti soittajalle ja tallennetaan yhteystiedon viestikeskusteluun.

Voit valita jonkin laitteessa olevista ennalta määritetyistä viesteistä tai luoda uuden viestin. Voit myös luoda omia viestejäsi muokkaamalla ennalta määritettyjä viestejä.

#### Puhelun hylkääminen tekstiviestillä

- 1 Kun saat puhelun, vedä valintaa Vastausvaihtoehdot ylöspäin ja napauta sitten Hylkää viestillä.
- 2 Valitse ennalta määritetty viesti tai napauta 🧨 ja kirjoita uusi viesti.

#### Toisen puhelun hylkääminen tekstiviestillä

- 1 Jos kuulet toistuvia äänimerkkejä puhelun aikana, vedä Hylkää viestillä ylöspäin.
- 2 Valitse ennalta määritetty viesti tai napauta *y* ja kirjoita uusi viesti.

#### Puhelun hylkäämiseen käytettävän tekstiviestin muokkaaminen

- 1 Kun näkyvissä on Aloitusnäyttö, napauta 👜.
- 2 Etsi Asetukset > Puhelu > Hylkää puhelu viestillä ja napauta sitä.
- 3 Napauta muokattavaa viestiä ja tee haluamasi muutokset.
- 4 Napauta **OK**.

# Älykäs puhelujen hallinta

Voit käsitellä saapuvat puhelut koskettamatta näyttöä ottamalla älykkään puhelujen hallinnan käyttöön. Kun toiminto on aktivoitu, voit käsitellä puheluja seuraavasti:

- Vastaaminen: siirrä laite korvasi lähelle.
- Hylkääminen: heilauta laitetta.
- Soittoäänen mykistys: aseta laite alustalle näyttöpuoli alaspäin.

#### Älykkään puhelujen hallinnan ottaminen käyttöön

- 1 Kun näkyvissä on Aloitusnäyttö, napauta 🕮.
- 2 Etsi ja napauta **Asetukset** > **Puhelu**.
- 3 Napauta Älykäs puhelujen käsittely.
- 4 Vedä liukusäädintä oikealle kohdassa Älykäs puhelujen käsittely.

# Meneillään olevat puhelut

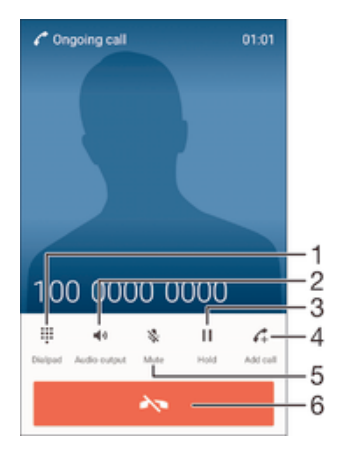

- 1 Numeroiden syöttäminen puhelun aikana
- 2 Kaiuttimen käyttäminen puhelun aikana
- 3 Nykyisen puhelun asettaminen pitoon tai palauttaminen pidosta
- 4 Toisen puhelun soittaminen
- 5 Mikrofonin mykistäminen puhelun aikana
- 6 Puhelun lopettaminen

## Kuulokkeen äänenvoimakkuuden säätäminen puhelun aikana

Paina äänenvoimakkuusnäppäintä ylös tai alas.

## Näytön aktivointi puhelun aikana

・ Paina lyhyesti ().

# Puhelulokin käyttäminen

Puheluloki sisältää vastaamattomat 👗, vastatut 🗹 ja soitetut 🖊 puhelut.

#### Puhelulokin avaaminen

- 1 Kun näkyvissä on Aloitusnäyttö, napauta 🕮.
- 2 Etsi 🌈 ja napauta sitä.
- 3 Jos puheluloki ei tule näkyviin, napauta ⊲.

## Vastaamatta jääneiden puheluiden näyttäminen

- 1 Jos et ole vastannut puheluun, 👗 tulee näkyviin tilariville. Vedä tilariviä alaspäin.
- 2 Napauta Vastaamatta jäänyt puhelu.

#### Puhelulokissa olevaan numeroon soittaminen

- Napauta numeroa.
- Voit muokata numeroa ennen soittamista koskettamalla numeroa puhelulokista ja pitämällä sitä alhaalla ja napauttamalla sitten Muokkaa numeroa ennen soittoa.

Puhelulokissa olevan numeron lisääminen yhteystietoihin

- 1 Kosketa puhelulokissa näkyvää numeroa, pidä sitä alhaalla ja napauta sitten Lisää yhteyshenkilöihin.
- 2 Valitse yhteystieto, jolle haluat lisätä numeron, tai napauta Luo uusi yhteystieto.
- 3 Muokkaa yhteystiedon tietoja ja napauta **TALLENNA**.

#### Puhelulokiasetusten tarkasteleminen

- Kun puheluloki on auki, napauta .
- Voit käyttää myös yleisiä puheluasetuksia yllä olevien ohjeiden mukaan.

# Puheluiden siirtäminen toiseen numeroon

Voit siirtää puheluja toiselle vastaanottajalle, kuten toiseen puhelinnumeroon, toiseen laitteeseen tai vastaajaan.

#### Puheluiden siirtäminen toiseen numeroon

- 1 Kun näkyvissä on Aloitusnäyttö, napauta 🕮.
- 2 Etsi ja napauta **Asetukset** > **Puhelu**.
- 3 Napauta **Soitonsiirto** ja tee valinta.
- 4 Anna numero, johon haluat siirtää puhelut, ja napauta sitten Ota käyttöön.

## Soitonsiirron poistaminen käytöstä

- 1 Kun näkyvissä on Aloitusnäyttö, napauta 👜.
- 2 Etsi **Asetukset** > **Puhelu** > **Soitonsiirto** ja napauta sitä.
- 3 Valitse vaihtoehto ja napauta sitten Poista käytöstä.

# Puheluiden rajoittaminen

Voit estää kaikki saapuvat tai lähtevät puhelut tai tiettyyn luokkaan kuuluvat puhelut. Jos olet saanut PIN2-koodin palveluntarjoajalta, voit myös käyttää kiinteitä valintanumeroita (FDN) rajoittamaan lähteviä puheluita. Jos tilaukseesi kuuluu vastaajapalvelu, voit lähettää kaikki tietyn yhteyshenkilön saapuvat puhelut suoraan vastaajaan. Jos haluat estää tietyn numeron, voit siirtyä Google Play<sup>™</sup> -palveluun ja ladata tätä toimintoa tukevat sovellukset.

Kaikki verkko-operaattorit eivät tue FDN-numeroita. Ota yhteyttä verkko-operaattoriin ja selvitä, tukeeko SIM-korttisi tai verkkopalvelusi tätä ominaisuutta.

## Saapuvien tai lähtevien puhelujen estäminen

- 1 Kun näkyvissä on Aloitusnäyttö, napauta .
- 2 Etsi ja napauta **Asetukset** > **Puhelu**.
- 3 Napauta Puhelunesto ja valitse vaihtoehto.
- 4 Anna salasana ja napauta **Ota käyttöön**.
- Kun määrität soitoneston ensimmäistä kertaa, sinun on annettava salasana, jotta voit aktivoida soitonestotoiminnon. Tätä samaa salasanaa tulee käyttää myöhemmin, jos haluat muokata soitonestoasetuksia.

#### Kiinteän valinnan ottaminen käyttöön tai poistaminen käytöstä

- 1 Kun näkyvissä on Aloitusnäyttö, napauta 🕮.
- 2 Etsi Asetukset > Puhelu > Sallitut numerot ja napauta sitä.
- 3 Napauta Aktivoi kiinteä valinta tai Poista kiinteän valinnan aktivointi.
- 4 Anna PIN2-koodi ja napauta **OK**.

## Hyväksyttyjen puhelun vastaanottajien luettelon käyttäminen

- 1 Kun näkyvissä on Aloitusnäyttö, napauta 🕮.
- 2 Etsi ja napauta Asetukset > Puhelu > Sallitut numerot > Sallitut numerot.

#### SIM-kortin PIN2-koodin vaihtaminen

- 1 Napauta Aloitusnäyttö-näytössä 👜.
- 2 Etsi ja napauta **Asetukset** > **Puhelu**.
- 3 Napauta Sallitut numerot > Vaihda PIN2-koodi.
- 4 Syötä vanhan SIM-kortin PIN2-koodi ja napauta OK.
- 5 Syötä uuden SIM-kortin PIN2-koodi ja napauta OK.
- 6 Vahvista uusi PIN2 ja napauta **OK**.

#### Tietyn yhteyshenkilön saapuvien puheluiden lähettäminen suoraan vastaajaan

- 1 Kun näkyvissä on Aloitusnäyttö, napauta .
- 2 Etsi 💵 ja napauta sitä.
- 3 Valitse yhteyshenkilö, jonka kaikki saapuvat puhelut haluat lähettää automaattisesti vastaajaan.
- 4 Napauta / > .
- 5 Valitse kohdan Kaikki puhelut vastaajaan viereinen valintaruutu.
- 6 Napauta TALLENNA.

# Useat puhelut

Jos olet aktivoinut koputuspalvelun, voit käsitellä useita puheluja samanaikaisesti. Kun se on aktivoitu, saat äänimerkki-ilmoituksen toisen puhelun saapuessa.

## Koputuspalvelun aktivointi tai aktivoinnin poisto

- 1 Kun näkyvissä on Aloitusnäyttö, napauta 🕮.
- 2 Etsi Asetukset > Puhelu > Lisäasetukset ja napauta sitä.
- 3 Voit aktivoida koputuspalvelun tai poistaa sen aktivoinnin napauttamalla Koputus.

#### Vastaaminen toiseen puheluun ja meneillään olevan puhelun asettaminen pitoon

#### Toisen puhelun hylkääminen

• Kun kuulet toistuvia äänimerkkejä puhelun aikana, vedä 💩 vasemmalle.

#### Toisen puhelun soittaminen

- 1 Napauta puhelun aikana 🚓 Puheluloki tulee näkyviin.
- Tuo valintapaneeli näkyviin napauttamalla ().
- 3 Valitse vastaanottajan numero ja napauta 🥜. Ensimmäinen puhelu asetetaan pitoon.

#### Kolmanteen puheluun vastaaminen ja käynnissä olevan puhelun lopettaminen

• Kun saat kolmannen puhelun, napauta Lopeta nykyinen puhelu ja vastaa.

#### Kolmannen puhelun hylkääminen

• Kun saat kolmannen puhelun, napauta Hylkää saapuva puhelu.

#### Siirtyminen puhelusta toiseen

• Voit siirtyä toiseen puheluun ja asettaa nykyisen puhelun pitoon napauttamalla **Vaihda tähän puheluun**.

# Neuvottelupuhelut

Neuvottelupuhelussa tai usean osallistujan puhelussa voit keskustella vähintään kahden henkilön kanssa.

Lisätietoja siitä, montako osallistujaa neuvottelupuheluun voi lisätä, saat verkkooperaattoriltasi.

## Neuvottelupuhelun soittaminen

- 1 Napauta puhelun aikana 🚓 Esiin tulee puheluloki.
- 2 Voit näyttää numeronäppäimistön napauttamalla (
- 3 Valitse toisen osallistujan numero ja napauta **6**. Ensimmäinen osallistuja asetetaan tilapäisesti pitoon.
- 5 Jos haluat lisätä puheluun muita osallistujia, tee edellä kuvatut toimenpiteet uudelleen.

#### Yksityisen keskustelun käyminen neuvottelupuhelun osallistujan kanssa

- 1 Napauta kokouspuhelun aikana Hallitse puhelua.
- 2 Napauta sen osallistujan puhelinnumeroa, jonka kanssa haluat käydä yksityisen keskustelun.
- 3 Voit lopettaa yksityisen keskustelun ja palata neuvottelupuheluun napauttamalla 1.

## Osallistujan vapauttaminen neuvottelupuhelusta

- 1 Napauta kokouspuhelun aikana **Hallitse puhelua**.
- 2 Napauta 🛧 vapautettavan osallistujan vieressä.

## Neuvottelupuhelun lopettaminen

🔹 Napauta puhelun aikana ٨.

# Vastaaja

Jos tilaukseesi kuuluu vastaajapalvelu, soittajat voivat jättää sinulle ääniviestin, kun et voi vastata soittoon. Vastaajapalvelun numero on tavallisesti tallennettu SIM-kortille. Jos näin ei ole, saat numeron palveluntarjoajalta ja voit syöttää sen manuaalisesti.

## Vastaajan numeron syöttäminen

- 1 Napauta Aloitusnäyttö-näytössä 🕮.
- 2 Etsi ja napauta Asetukset > Puhelu > Vastaaja > Vastaaja-asetukset > Vastaajan numero.
- 3 Syötä vastaajan numero.
- 4 Napauta **OK**.

## Vastaajapalveluun soittaminen

- 1 Avaa valintapaneeli.
- 2 Kosketa 1-näppäintä ja pidä sitä alhaalla, kunnes vastaajan numeroon soitetaan.
- Kun soitat vastaajan numeroon ensimmäisen kerran, verkko-operaattorin vastaajajärjestelmä pyytää yleensä vastaajan asetusten määrittämistä. Sinua saatetaan esimerkiksi pyytää tallentamaan tervehdys ja määrittämään salasana.

# Hätäpuhelut

Laite tukee kansainvälisiä hätänumeroita, kuten 112 ja 911. Näitä numeroita käyttämällä voidaan yleensä soittaa hätäpuhelu missä tahansa maassa puhelinverkon kuuluvuusalueella, vaikka puhelimessa ei olisi SIM-korttia.
# Hätäpuhelun soittaminen

- 1 Avaa valintapaneeli.
- 2 Anna hätänumero ja napauta 🥜.
- Voit soittaa hätäpuheluita silloinkin, kun puhelimessa ei ole SIM-korttia tai kun lähtevät puhelut estetään.

# Hätäpuhelun soittaminen SIM-kortin ollessa lukittuna

- 1 Napauta Hätäpuhelu.
- 2 Anna hätänumero ja napauta 🥜.

Hätäpuhelun soittaminen näytön ollessa lukittuna

- 1 Vedä lukitusnäytössä puhelinkuvaketta 🌈 oikealle.
- 2 Jos aktiivisen näyttölukituksen tyyppi on **Sipaisu**, napauta () avataksesi numeronäppäimistön, syötä hätänumero ja napauta (2).
- 3 Jos näyttö on lukittu kuviolla, PIN-koodilla tai salasanalla, napauta **Hätäpuhelu**, syötä hätänumero ja napauta **(**).

# Yhteystiedot

# Yhteystietojen siirtäminen

Yhteystiedot voidaan siirtää uuteen laitteeseen usealla tavalla. Voit synkronoida onlinetilillä olevat yhteystiedot tai tuoda ne suoraan toisesta laitteesta.

# Yhteystietojen siirtäminen tietokoneella

Xperia<sup>™</sup> Transfer on sovellus, joka auttaa keräämään yhteystiedot vanhalta laitteelta ja siirtämään ne uuteen laitteeseen. Xperia<sup>™</sup> Transfer, jota voit käyttää Xperia<sup>™</sup> Companion -ohjelmistossa, tukee mobiililaitteita, joissa on käytössä iOS tai Android<sup>™</sup>-käyttöjärjestelmä tai iCloud-ohjelmisto. Jos vanha laitteesi on iOS-laite, App Matching - toiminto ehdottaa, mitkä Android-sovellukset vastaavat iOS-sovelluksiasi.

Jotta voit käyttää Xperia™ Transferia, tarvitset seuraavat:

- Internet-yhteydellä varustettu tietokone
- uusi Android<sup>™</sup>-laite.
- USB-kaapeli uutta Android<sup>™</sup>-laitetta varten
- vanha laite
- USB-kaapeli vanhaa laitetta varten.
- Et välttämättä tarvitse vanhaa laitettasi. iOS-laitteet voivat muodostaa yhteyden suoraan iCloudiin tai käyttää paikallista varmuuskopiota. Jos vanha laite on Sony-laite, voit käyttää paikallisia varmuuskopioita.

# Yhteystietojen siirtäminen uuteen laitteeseen

- 1 Etsi ja lataa Xperia<sup>™</sup> Companionin Windows-versio osoitteesta http://support.sonymobile.com/tools/xperia-companion tai Xperia<sup>™</sup> Companionin Mac-versio osoitteesta http://support.sonymobile.com/tools/xperia-companion-mac, jos ohjelmistoa ei ole vielä asennettu.
- 2 Kytke laite tietokoneeseen USB-kaapelilla.
- Avaa Xperia™ Companion -ohjelmisto, jos se ei käynnisty automaattisesti asennuksen jälkeen, valitse *Xperia™ Transfer* ja siirrä sitten yhteystiedot näytön ohjeiden mukaisesti.

# Yhteystietojen siirtäminen online-tiliä käyttäen

Jos synkronoit vanhan laitteen tai tietokoneen yhteystiedot online-tilin (esimerkiksi Google Sync™, Facebook™ tai Microsoft<sup>®</sup> Exchange ActiveSync<sup>®</sup>) kanssa, voit siirtää yhteystiedot uuteen laitteeseen kyseistä tiliä käyttäen.

# Yhteystietojen synkronointi uuteen laitteeseen synkronointitiliä käyttäen

- 1 Napauta Aloitusnäyttö-näytössä 🌚 ja napauta sitten 🔽
- 2 Napauta i ja napauta sitten Asetukset> Tilit ja synkronointi.
- 3 Napauta tiliä, jonka kanssa haluat synkronoida yhteystiedot, ja napauta sitten Synkronoi nyt.
- 1 Yhteystietojen synkronointi synkronointitilin kanssa edellyttää, että kirjaudut kyseiseen tiliin.

# Muita tapoja yhteystietojen siirtämiseen

Yhteystiedot voidaan siirtää vanhasta laitteesta uuteen usealla tavalla. Voit esimerkiksi kopioida yhteystiedot muistikortille, käyttää Bluetooth<sup>®</sup>-tekniikkaa tai tallentaa yhteystiedot SIM-kortille. Lisätietoja yhteystietojen siirtämisestä vanhasta laitteesta on asiaankuuluvassa käyttöoppaassa.

#### Yhteystietojen tuominen muistikortilta

- 1 Napauta Aloitusnäyttö-näytössä 🌐 ja napauta sitten 🛂
- 2 Paina ja napauta sitten **Tuo yhteystieto** > **SD-kortti**.
- 3 Valitse, mihin yhteystiedot tallennetaan.
- 4 Valitse tuotava tiedosto ja napauta OK.

# Yhteystietojen tuominen Bluetooth®-tekniikalla

- <sup>1</sup> Varmista, että Bluetooth<sup>®</sup>-toiminto on päällä ja laite on näkyvissä.
- 2 Kun saat ilmoituksen laitteeseen saapuvasta tiedostosta, vedä tilariviä alaspäin ja hyväksy tiedostonsiirto napauttamalla ilmoitusta.
- 3 Aloita tiedostonsiirto napauttamalla Hyväksy.
- 4 Vedä tilariviä alaspäin. Kun siirto on valmis, napauta ilmoitusta.
- 5 Napauta vastaanotettua tiedostoa.

#### Yhteystietojen tuominen SIM-kortilta

- Jos tuot yhteystiedot SIM-korttia käyttäen, voit menettää tietoja tai yhteystietoja voi olla päällekkäisiä.
- 1 Napauta kohdassa Aloitusnäyttö ia napauta sitten 🛂.
- 2 Napauta ja napauta sitten **Tuo yhteystieto** > **SIM-kortti**.
- 3 Voit tuoda yksittäiset yhteystiedot paikantamalla yhteystiedot ja napauttamalla niitä. Voit tuoda kaikki yhteystiedot napauttamalla **Tuo kaikki**.

# Yhteystietojen hakeminen ja tarkasteleminen

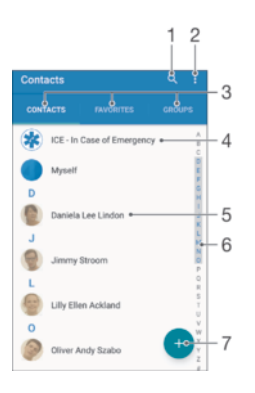

- 1 Yhteystietojen haku
- 2 Lisävalintojen näyttäminen
- 3 Yhteystieto-, suosikki- ja ryhmävälilehdet
- 4 Terveydentilaa koskevien tietojen ja hätätilanneyhteystietojen muokkaaminen ja näyttäminen
- 5 Yhteystietojen näyttäminen
- 6 Siirtyminen suoraan valitulla kirjaimella alkaviin yhteystietoihin
- 7 Yhteyshenkilön lisääminen

## Yhteystiedon hakeminen

- 1 Kun näkyvissä on Aloitusnäyttö, napauta 🌚 ja napauta sitten ⊾.
- 2 Napauta Q ja kirjoita puhelinnumero, nimi tai muu tieto kenttään Hae yhteystiedoista. Tulosluetteloa suodatetaan sitä mukaa, kun kirjoitat merkkejä.

## Yhteystietosovelluksessa näytettävien yhteystietojen valitseminen

- 1 Napauta Aloitusnäyttö-näytössä 🌚 ja napauta sitten 🔽
- 2 Paina ja napauta sitten **Suodata**.
- 3 Merkitse avautuvassa luettelossa haluamasi vaihtoehdot tai poista ne. Jos olet synkronoinut yhteystiedot synkronointitilin kanssa, kyseinen tili on luettelossa. Voit laajentaa vaihtoehtojen luettelon napauttamalla tiliä.

# Yhteystietojen lisääminen ja muokkaaminen

# Yhteystiedon lisääminen

- 1 Napauta kohdassa Aloitusnäyttö i ja napauta sitten 🔽.
- 2 Napauta 🕂.
- 3 Jos olet synkronoinut yhteystiedot yhden tai useamman tilin välillä ja lisäät yhteystietoja ensimmäistä kertaa, valitse tili, johon yhteystieto on tarkoitus lisätä. Voit myös napauttaa Ei varmuuskopiointia, jos haluat ainoastaan käyttää yhteystietoa ja tallentaa sen laitteeseen.
- 4 Kirjoita tai valitse haluamasi yhteyshenkilön tiedot.
- 5 Kun olet valmis, napauta TALLENNA.
- Kun olet valinnut synkronointitilin kohdassa 3, kyseinen tili näkyy oletustilinä, kun seuraavan kerran lisäät yhteyshenkilön. Kun tallennat yhteyshenkilön tiettyyn tiliin seuraavan kerran, kyseinen tili näkyy oletustilinä. Jos olet tallentanut yhteyshenkilön tiettyyn tiliin ja haluat vaihtaa määritystä, sinun on luotava uusi yhteyshenkilö ja valittava eri tili, johon hänen tietonsa tallennetaan.
- Jos lisäät plusmerkin ja maatunnuksen yhteyshenkilön puhelinnumeron eteen, numeroa ei tarvitse muokata, kun myöhemmin soitat puheluita muissa maissa.

# Yhteystiedon muokkaaminen

- 1 Napauta kohdassa Aloitusnäyttö () ja napauta sitten ⊾.
- 2 Napauta muokattavaa yhteystietoa ja napauta sitten 🧨.
- 3 Muokkaa haluamiasi tietoja.
- 4 Kun olet valmis, napauta **TALLENNA**.
- Jotkut synkronointipalvelut eivät salli yhteystietojen muokkaamista.

### Kuvan yhdistäminen yhteystiedon kanssa

- 1 Napauta kohdassa Aloitusnäyttö ia napauta sitten ⊾.
- Napauta muokattavaa yhteystietoa ja napauta sitten
- 3 Napauta 💁 ja valitse yhteystiedon kuvan lisäämistapa ja muokkaa tietoja haluamallasi tavalla.
- 4 Kun olet lisännyt kuvan, napauta TALLENNA.
- Voit myös lisätä kuvan yhteystiedolle suoraan **Albumi**-sovelluksesta. Jos haluat lisätä onlinetilille tallennetun kuvan, kuva on ladattava ensin.

# Yhteyshenkilön soittoäänen mukauttaminen

- 1 Napauta Aloitusnäyttö-näytössä 🌐 ja napauta sitten ⊾.
- Napauta muokattavaa yhteystietoa ja napauta sitten
- 3 Napauta > Aseta soittoääni.
- 4 Valitse asetus luettelosta tai napauta + ja valitse laitteeseen tallennettu musiikkitiedosto ja napauta sitten Valmis.
- 5 Napauta **TALLENNA**.

# Yhteystietojen poistaminen

- 1 Napauta kohdassa Aloitusnäyttö ia napauta sitten ⊾.
- 2 Koske poistettavaa yhteystietoa (pitkä painallus).
- 3 Jos haluat poistaa kaikki yhteystiedot, avaa avattava valikko napauttamalla alanuolta ja valitse **Merkitse kaikki**.
- 4 Napauta 👕 ja napauta sitten **Poista**.

### Omien yhteystietojen muokkaaminen

- 1 Napauta kohdassa Aloitusnäyttö ia napauta sitten 🔽
- Napauta Minä itse ja napauta sitten N.
- 3 Anna uudet tiedot tai tee haluamasi muutokset.
- 4 Kun olet valmis, napauta TALLENNA.

#### Uuden yhteystiedon luominen tekstiviestistä

- 1 Avaa Aloitusnäyttö, napauta valintaa 📾 ja etsi 💵 ja napauta sitä.
- 2 Napauta puhelinnumeron vieressä olevaa kuvaketta ja napauta sitten Tallenna.
- 3 Valitse aiemmin luotu yhteystieto tai napauta Luo uusi yhteystieto.
- 4 Muokkaa yhteystiedon tietoja ja napauta **TALLENNA**.

# Terveydentilaa koskevien tietojen ja hätätilanneyhteystietojen lisääminen

Voit lisätä ja muokata ICE (In Case of Emergency) -tietoja yhteystietosovelluksessa. Voit lisätä terveydentilaa koskevia tietoja, kuten allergia- ja lääkitystietoja, sekä tietoja sukulaisista ja ystävistä, joihin voi ottaa yhteyttä hätätilanteessa. Määrityksen jälkeen ICEtietoja voidaan käyttää lukitusnäytöstä. Tämä tarkoittaa, että vaikka näyttö olisi lukittuna esimerkiksi PIN-koodilla, kuviolla tai salasanalla, hätäavusta vastaavat henkilöt saavat silti ICE-tiedot käyttöönsä.

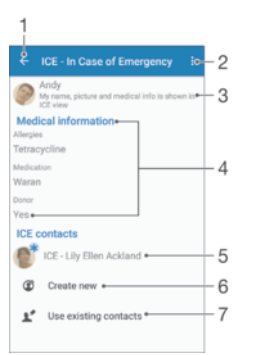

- 1 Siirry takaisin yhteystietojen päänäyttöön
- 2 Näytä lisävalinnat
- 3 Näytä ICE-tietoihin kuuluvat terveydentilaa koskevat tiedot ja henkilökohtaiset tiedot
- 4 Terveydentilaa koskevat tiedot
- 5 ICE-yhteystietoluettelo
- 6 Luo uusia ICE-yhteystietoja
- 7 Käytä aiemmin määritettyjä yhteystietoja ICE-yhteystietoina

# ICE-tietoihin kuuluvien terveydentilaa koskevien tietojen ja henkilökohtaisten tietojen näyttäminen

- 1 Napauta kohdassa Aloitusnäyttö
   ja napauta sitten **I**.
- 2 Napauta ICE In Case of Emergency.
- 3 Napauta ja valitse sitten Näytä henkilökohtaiset tiedot -valintaruutu.

# Terveydentilaa koskevien tietojen antaminen

- 1 Napauta kohdassa Aloitusnäyttö ia napauta sitten ⊾.
- 2 Napauta ICE In Case of Emergency.
- 3 Napauta ja napauta sitten Muokkaa lääketieteellisiä tietoja.
- 4 Muokkaa haluamiasi tietoja.
- 5 Kun olet valmis, napauta TALLENNA.

# Uuden ICE-yhteystiedon lisääminen

- 1 Napauta kohdassa Aloitusnäyttö 🕮 ja napauta sitten ⊾.
- Napauta ICE In Case of Emergency ja napauta sitten 
   In Case of Emergency ja napauta sitten I
- 3 Jos olet synkronoinut yhteystiedot yhden tai useamman tilin välillä ja lisäät yhteystietoja ensimmäistä kertaa, valitse tili, johon yhteystieto on tarkoitus lisätä. Voit myös napauttaa Ei varmuuskopiointia, jos haluat ainoastaan käyttää yhteystietoa ja tallentaa sen laitteeseen.
- 4 Kirjoita tai valitse haluamasi yhteyshenkilön tiedot.
- 5 Kun olet valmis, napauta **TALLENNA**.
- ICE-yhteystiedolla on oltava ainakin puhelinnumero, johon hätäavusta vastaavat henkilöt voivat soittaa. Jos laite on lukittu lukitusnäytöllä, hätäavusta vastaavat henkilöt näkevät vain ICEyhteystiedon puhelinnumeron, vaikka yhteystietosovelluksessa olisi muitakin häntä koskevia tietoja.

## Aiemmin määritettyjen yhteystietojen käyttäminen ICE-yhteystietoina

- 1 Napauta kohdassa Aloitusnäyttö
- 2 Napauta ICE In Case of Emergency ja napauta sitten **1**
- 3 Merkitse yhteystiedot, joita haluat käyttää ICE-yhteystietoina.
- 4 Kun olet valmis, napauta Valmis.
- ICE-yhteystiedolla on oltava ainakin puhelinnumero, johon hätäavusta vastaavat henkilöt voivat soittaa. Jos laite on lukittu lukitusnäytöllä, hätäavusta vastaavat henkilöt näkevät vain ICEyhteystietojen puhelinnumerot, vaikka yhteystietosovelluksessa olisi muitakin heitä koskevia tietoja.

# ICE-tietojen näyttäminen lukitusnäytössä

- 1 Napauta kohdassa Aloitusnäyttö () ja napauta sitten ⊾.
- 2 Napauta ICE In Case of Emergency.
- 3 Napauta ja napauta sitten Asetukset.
- 4 Valitse valintaruutu ICE lukitusnäytössä.
- ! ICE-tietojen näytetään lukitusnäytössä oletusarvoisesti.

# Lukitusnäytöstä ICE-yhteystiedoille soitettavien puhelujen käyttöönotto

- 1 Napauta kohdassa Aloitusnäyttö ia napauta sitten ⊾.
- 2 Napauta ICE In Case of Emergency.
- 3 Napauta ja napauta sitten Asetukset.
- 4 Valitse valintaruutu Puhelut käytt. ICE-näkymässä.
- Jotkin verkko-operaattorit eivät välttämättä tue ICE-puheluja.

# Suosikit ja ryhmät

Voit merkitä yhteystietoja suosikeiksi, jotta voit käyttää niitä nopeasti yhteystietosovelluksella. Voit myös jakaa yhteystietoja ryhmiin, jolloin niiden käyttö on nopeampaa yhteystietosovelluksesta.

### Yhteystiedon merkitseminen suosikiksi tai merkinnän poistaminen

- 1 Napauta Aloitusnäyttö -näytöstä 🌚 ja napauta sitten ⊾.
- 2 Napauta yhteystietoa, jonka haluat lisätä suosikkeihin tai poistaa suosikeista.
- 3 Napauta ★.

# Suosikkiyhteystietojen tarkasteleminen

- 1 Kun näkyvissä on Aloitusnäyttö, napauta 🌚 ja napauta sitten ⊾
- 2 Napauta **Suosikit**.

## Yhteystiedon lisääminen ryhmään

- 1 Napauta yhteystietosovelluksessa sitä yhteystietoa, jonka haluat määrittää ryhmälle.
- 2 Napauta 🎤 ja napauta sitten palkkia, joka on heti kohdan **Ryhmät** alla.
- 3 Merkitse niiden ryhmien valintaruudut, joihin haluat lisätä yhteystiedot.
- 4 Napauta **TALLENNA**.

# Yhteystietojen lähettäminen

# Käyntikortin lähettäminen

- 1 Napauta kohdassa Aloitusnäyttö ia napauta sitten 🛂.
- 2 Napauta Minä itse.
- 3 Napauta i ja napauta sitten **Jaa**.
- 4 Valitse käytettävissä oleva siirtomenetelmä ja noudata näyttöön tulevia ohjeita.

# Yhteystiedon lähettäminen

- 1 Napauta kohdassa Aloitusnäyttö () ja napauta sitten ⊾.
- 2 Napauta yhteystietoa, jonka tiedot haluat lähettää.
- 3 Napauta i ja napauta sitten Jaa.
- 4 Valitse käytettävissä oleva siirtomenetelmä ja noudata näyttöön tulevia ohjeita.

## Usean yhteystiedon lähettäminen kerralla

- 1 Napauta Aloitusnäyttö-näytössä 🌐 ja napauta sitten 🔽
- 2 Paina ja napauta sitten **Merkitse useita**.
- 3 Merkitse lähetettävät yhteystiedot tai valitse kaikki, jos haluat lähettää kaikki yhteystiedot.
- 4 Napauta ja valitse käytettävissä oleva siirtomenetelmä ja noudata näyttöön tulevia ohjeita.

# Kaksinkertaisten merkintöjen välttäminen yhteystietosovelluksessa

Jos synkronoit yhteystiedot uuden tilin kanssa tai tuot yhteystiedot jollain muulla tavalla, yhteystietosovellukseen saattaa syntyä kaksinkertaisia merkintöjä. Jos näin käy, voit yhdistää kopiot yhdeksi merkinnäksi. Lisäksi, jos yhdistät merkintöjä vahingossa, voit erottaa ne uudelleen myöhemmin.

# Yhteystietojen linkittäminen

- 1 Napauta Aloitusnäyttö-näytössä 🌐 ja napauta sitten ⊾.
- 2 Napauta yhteystietoa, jonka haluat yhdistää toisen yhteystiedon kanssa.
- 3 Paina ja napauta sitten **Linkitä yhteystieto**.
- 4 Napauta sitä yhteystietoa, jonka tiedot haluat liittää ensimmäiseen yhteystietoon, ja vahvista toiminto napauttamalla OK. Ensimmäisen yhteystiedon tiedot lisätään toiseen, eikä linkitettyä yhteystietoa enää näy yhtenä yhteystietona yhteystietoluettelossa.

# Linkitettyjen yhteystietojen erottaminen

- 1 Napauta Aloitusnäyttö-näytössä 🌐 ja napauta sitten 💵
- 2 Napauta linkitettyä yhteystietoa, jota haluat muokata, ja napauta sitten 🧨.
- 3 Napauta Poista yhteyst. linkitys > Poista linkitys.

# Yhteystietojen varmuuskopioiminen

Voit varmuuskopioida yhteystiedot muistikorttiin, SIM-korttiin tai USBtallennuslaitteeseen. Lisätietoja yhteystietojen palauttamisesta laitteeseen on kohdassa *Yhteystietojen siirtäminen* sivulla 74.

## Kaikkien yhteystietojen vieminen muistikorttiin

- 1 Napauta Aloitusnäyttö-näytössä 🌐 ja napauta sitten 🔽
- 2 Paina ja napauta sitten Vie yhteystieto > SD-kortti.
- 3 Napauta OK.

# Yhteystietojen vieminen SIM-kortille

- Kun viet yhteystietoja SIM-kortille, kaikkia tietoja ei välttämättä viedä. Tämä johtuu SIMkorttien muistirajoituksista.
- 1 Napauta Aloitusnäyttö-näytössä 🌐 ja napauta sitten 💵
- 2 Paina ja napauta sitten Vie yhteystieto > SIM-kortti.
- 3 Valitse vietävät yhteystiedot tai napauta **Merkitse kaikki**, jos haluat viedä kaikki yhteystiedot.
- 4 Napauta Vie.
- 5 Valitse Lisää yhteystietoja, jos haluat lisätä yhteystiedot SIM-kortin yhteystietoihin, tai valitse Korvaa kaikki yhteystiedot jos haluat korvata SIM-kortin yhteystiedot.

Kaikkien yhteystietojen vieminen USB-muistilaitteeseen

- Kun viet yhteystietoja tällä tavalla, sinun on ensiksi liitettävä laite USB-isäntäsovitinkaapelilla USB-muistilaitteeseen, kuten flash-asemaan tai ulkoiseen kiintolevyyn. Lisätietoja laitteen liittämisestä USB-muistilaitteeseen on kohdassa *Laitteesi yhdistäminen USB-lisälaitteisiin* sivulla 121.
- 1 Napauta kohdassa Aloitusnäyttö 🕮 ja napauta sitten ⊾.
- 2 Napauta ja napauta sitten Vie yhteystieto> USB-muisti.
- 3 Napauta **OK**.

# Viestintä ja keskustelu

# Viestien lukeminen ja lähettäminen

Messaging-sovelluksessa viestit näkyvät keskusteluina, eli kaikki tietyltä henkilöltä saadut ja hänelle lähetetyt viestit ryhmitetään yhteen. Multimediaviestien lähettäminen edellyttää, että laitteeseen on tehty asianmukaiset MMS-asetukset. Katso kohtaa *Internet- ja MMS-asetukset* sivulla 42.

Se, miten monta merkkiä voit lähettää yhdessä viestissä, riippuu operaattorista ja käyttämästäsi kielestä. Multimediaviestin maksimikoko, mikä sisältää lisättyjen mediatiedostojen koon, riippuu myös operaattorista. Pyydä lisätietoja verkko-operaattoriltasi.

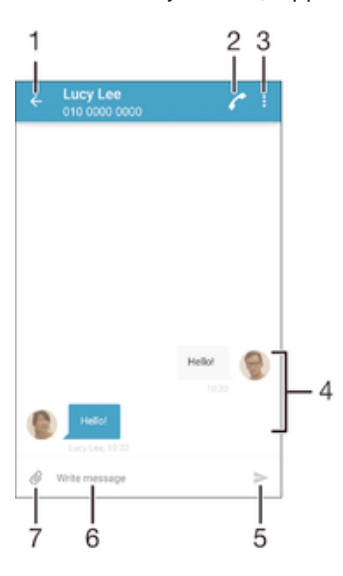

- 1 Siirry keskusteluiden luetteloon
- 2 Viestin lähettäjälle soittaminen
- 3 Lisävalintojen näyttäminen
- 4 Lähetetyt ja vastaanotetut viestit
- 5 Valmiin viestin lähettäminen
- 6 Tekstinsyöttökenttä
- 7 Liitteiden lisääminen

## Viestin luominen ja lähettäminen

- 1 Kun näkyvissä on Aloitusnäyttö, napauta 🌐 ja etsi ja napauta sitten 💷.
- 3 Kirjoita vastaanottajan nimi tai puhelinnumero tai jokin muu vastaanottajalle tallentamasi yhteystieto ja valitse vastaanottaja sitten näkyviin tulevasta luettelosta. Jos vastaanottajaa ei näy luettelossa, kirjoita vastaanottajan numero manuaalisesti.
- 4 Jos haluat lähettää ryhmäviestin, lisää vastaanottajia toistamalla yllä kuvattu toimenpide.
- 5 Napauta **Kirjoita viesti** ja kirjoita viestin teksti.
- 6 Jos haluat lisätä liitteen, napauta ∅ ja valitse vaihtoehto.
- 7 Lähetä viesti napauttamalla >>
- Jos lopetat viestin luonnin ennen lähettämistä, viesti tallennetaan luonnokseksi. Keskusteluun lisätään sana Luonnos:.

### Vastaanotetun viestin lukeminen

- 1 Avaa Aloitusnäyttö, napauta valintaa 🌐 ja etsi 💵 ja napauta sitä.
- 2 Napauta haluamaasi keskustelua.
- 3 Jos viestiä ei ole vielä ladattu, napauta sitä.
- Kaikki vastaanotetut viestit tallennetaan oletusarvoisesti laitteen muistiin.

## Viestiin vastaaminen

- 1 Napauta kohdassa Aloitusnäyttö valintaa 💼, etsi 💵 ja napauta sitä.
- 2 Napauta viestin sisältävää keskustelua.
- 3 Anna vastaus ja napauta >.

# Viestin välittäminen

- 1 Kun näkyvissä on Aloitusnäyttö, napauta 🌐 ja etsi ja napauta sitten 💷.
- 2 Napauta keskustelua, joka sisältää välitettävän viestin.
- 3 Kosketa välitettävää viestiä (pitkä painallus) ja napauta sitten Lähetä viesti edelleen.
- 4 Kirjoita vastaanottajan nimi tai puhelinnumero tai jokin muu vastaanottajalle tallentamasi yhteystieto ja valitse vastaanottaja sitten näkyviin tulevasta luettelosta. Jos vastaanottajaa ei näy luettelossa, kirjoita vastaanottajan numero manuaalisesti.
- 5 Muokkaa viestiä tarvittaessa ja napauta >>.

# Vastaanotetussa viestissä vastaanotetun tiedoston tallentaminen

- 1 Avaa Aloitusnäyttö, napauta valintaa 🌐 ja etsi 💵 ja napauta sitä.
- 2 Jos viestiä ei ole vielä ladattu, napauta sitä.
- 3 Kosketa tallennettavaa tiedostoa jonkin aikaa ja valitse haluamasi vaihtoehto.

# Viestien järjestäminen

# Viestin poistaminen

- 1 Napauta kohdasta Aloitusnäyttö kuvaketta 🎟 ja etsi sitten kuvake 💷 ja napauta sitä.
- 2 Napauta keskustelua, joka sisältää poistettavan viestin.
- 3 Kosketa poistettavaa viestiä ja pidä se painettuna ja napauta sitten Poista viesti > Poista.

# Keskustelujen poistaminen

- Napauta kohdassa Aloitusnäyttö valintaa 

   ja paikanna ja napauta sitten valintaa
   a.
- 2 Napauta ja napauta sitten **Poista keskustelut**.
- 3 Valitse poistettavien keskustelujen valintaruudut ja napauta sitten 👕 > Poista.

# Viestin merkitseminen tähdellä

- 1 Napauta kohdassa Aloitusnäyttö valintaa 🐵, etsi 💵 ja napauta sitä.
- 2 Napauta avattavaa keskustelua.
- 3 Kosketa tähdellä merkittävää viestiä ja pidä sitä alhaalla ja napauta sitten Lisää tähti.
- 4 Jos haluat poistaa tähtimerkinnän viestistä, kosketa tähdellä merkittyä viestiä ja pidä sitä alhaalla ja napauta sitten **Poista tähti**.

# Tähdellä merkittyjen viestien esittäminen

- 1 Napauta kohdassa Aloitusnäyttö valintaa 🙂 ja paikanna ja napauta sitten valintaa 🗉.
- 2 Napauta ja napauta sitten **Tähtimerkityt viestit**.
- 3 Kaikki tähdellä merkityt viestit näkyvät luettelossa.

# Viestien etsiminen

- 1 Napauta Aloitusnäyttö-näytössä 🌐 ja etsi ja napauta 💷.
- 2 Napauta i ja napauta sitten **Etsi**.
- 3 Kirjoita hakuteksti. Kirjaimia vastaavat hakutulokset näytetään luettelossa.

# Soittaminen viestistä

# Viestin lähettäjälle soittaminen

- 1 Napauta kohdassa Aloitusnäyttö valintaa 👜, etsi 💷 ja napauta sitä.
- 2 Napauta keskustelua, napauta 🌈 ja napauta sitten 🕝.

# Lähettäjän numeron tallentaminen yhteystiedoksi

- 1 Napauta kohdassa Aloitusnäyttö valintaa 🕮, etsi 💷 ja napauta sitä.
- 2 Napauta puhelinnumeron vieressä olevaa kuvaketta ja napauta sitten Tallenna.
- 3 Valitse aiemmin luotu yhteystieto tai napauta Luo uusi yhteystieto.
- 4 Muokkaa yhteystiedon tietoja ja napauta **Tallenna**.

# Viestintäasetukset

# Viesti-ilmoituksen asetusten muuttaminen

- 1 Napauta kohdassa Aloitusnäyttö valintaa 🕮, etsi 💷 ja napauta sitä.
- 2 Napauta ja napauta sitten Asetukset.
- 3 Voit määrittää ilmoitusäänen napauttamalla **Ilmoitusääni** ja valitsemalla sitten vaihtoehdon tai napauttamalla <u>µ</u> ja valitsemalla laitteeseen tallennetun musiikkitiedoston.
- 4 Vahvista napauttamalla Valmis.
- 5 Vedä muiden ilmoitusasetusten asiaankuuluvia liukusäätimiä oikealle tai vasemmalle.

# Lähtevien viestien toimitusraporttitoiminnon ottaminen käyttöön tai poistaminen käytöstä

- 1 Napauta kohdassa Aloitusnäyttö valintaa 📾, etsi 💷 ja napauta sitä.
- 2 Napauta ja napauta sitten **Asetukset**.
- 3 Vedä kohdan Toimituskuittaus viereistä liukusäädintä oikealle tai vasemmalle.
- Kun toimitusraporttitoiminto on otettu käyttöön, onnistuneesti toimitettujen viestien vieressä näkyy valintamerkki.

# Pikaviestintä ja videokeskustelut

Google Hangouts<sup>™</sup> on laitteessa oleva pikaviesti- ja videokeskustelusovellus, jonka avulla voit keskustella samaista sovellusta tietokoneessa, Android<sup>™</sup>-laitteessa tai muussa laitteessa käyttävien ystävien kanssa. Minkä tahansa keskustelun voi muuttaa monen osapuolen videopuheluksi, ja voit lähettää viestejä ystäville myös silloin, kun nämä ovat offline-tilassa. Voit myös helposti katsoa ja jakaa valokuvia.

Hangouts<sup>™</sup> vaatii Internet-yhteyden ja Google<sup>™</sup>-tilin. Siirry sivulle http:// support.google.com/hangouts ja napsauta linkkiä "Hangouts on your Android" saadaksesi lisätietoja tämän sovelluksen käytöstä.

Videopuhelutoiminto toimii vain etukameralla varustetuissa laitteissa.

## Hangouts<sup>™</sup>-sovelluksen käyttäminen

- 1 Kohdasta Aloitusnäyttö napauta 👜.
- 2 Etsi ja napauta **Hangouts**.

# Sähköposti

# Sähköpostin asetusten määrittäminen

Laitteen sähköpostisovelluksella voit lähettää ja vastaanottaa sähköpostiviestejä sähköpostitilesi kautta. Sähköpostitilejä, myös Microsoft Exchange ActiveSync - yritystilejä, voi olla yksi tai useita samanaikaisesti.

# Sähköpostitilin määrittäminen

- 1 Kun näkyvissä on Aloitusnäyttö, napauta 🕮.
- 2 Etsi Sähköposti ja napauta sitä.
- 3 Suorita asennus loppuun näytön ohjeiden mukaisesti.
- Joidenkin sähköpostipalveluiden tapauksessa sinun on otettava yhteys palveluntarjoajaan ja pyydettävä häneltä tiedot sähköpostitilin asetuksista.

## Lisäsähköpostitilin lisääminen

- 1 Napauta Aloitusnäyttö-näytöstä .
- 2 Etsi ja napauta Sähköposti.
- 3 Napauta ja napauta sitten Asetukset > Lisää tili.
- 4 Syötä sähköpostiosoite ja salasana ja napauta Seuraava. Jos sähköpostitilin asetuksia ei voi ladata automaattisesti, voit viimeistellä asennuksen manuaalisesti.
- 5 Kun olet valmis, napauta Seuraava.

# Sähköpostiviestien lähettäminen ja vastaanottaminen

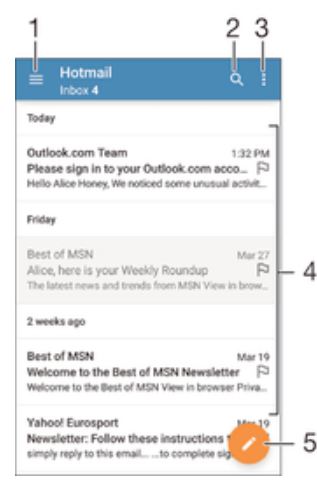

- 1 Kaikkien sähköpostitilien ja viimeisimpien kansioiden luettelon näyttäminen
- 2 Sähköpostiviestien hakeminen
- 3 Asetusten ja valintojen käyttäminen
- 4 Luettelo sähköpostiviesteistä
- 5 Sähköpostiviestin kirjoittaminen

# Uusien sähköpostiviestien lataaminen

- Kun sähköpostin Saapuneet-kansio on auki, pyyhkäise viestiluetteloa alaspäin.
- Varmista ennen uusien sähköpostiviestien lataamista, että toimiva datayhteys on käytössä. Lisätietoja datayhteyksin toiminnan varmistamisesta on kohdassa *Internet- ja MMS-asetukset* sivulla 42.

## Sähköpostiviestien lukeminen

- 1 Kun näkyvissä on Aloitusnäyttö, napauta 🍩.
- 2 Etsi Sähköposti ja napauta sitä.
- 3 Jos käytät useita sähköpostitilejä, vedä näytön vasenta reunaa oikealle ja valitse tili, jonka haluat tarkistaa. Jos haluat tarkistaa kaikki sähköpostitilit kerralla, vedä näytön vasenta reunaa oikealle ja napauta sitten Yhdistetty Saapuneet.
- 4 Selaa ylös- tai alaspäin sähköpostin Saapuneet-kansiossa ja napauta sähköpostia, jonka haluat lukea.

# Sähköpostiviestin luominen ja lähettäminen

- 1 Napauta kohdassa Aloitusnäyttö valintaa , etsi Sähköposti ja napauta sitä.
- 2 Jos käytät useita sähköpostitilejä, vedä näytön vasenta reunaa oikealle ja valitse tili, jolta haluat lähettää sähköpostiviestin.
- 3 Napauta 
  ja kirjoita sitten vastaanottajan nimi tai sähköpostiosoite ja valitse vähintään yksi vastaanottaja avattavasta luettelosta.
- 4 Kirjoita sähköpostin aihe ja viesti ja napauta sitten >

## Vastaaminen sähköpostiviestiin

- 1 Etsi sähköpostin Saapuneet-kansiosta viesti, johon haluat vastata, ja napauta Vastaa tai Vastaa kaikille.
- 2 Kirjoita vastaus ja napauta >>.

# Sähköpostiviestin lähettäminen edelleen

- 1 Etsi edelleen lähetettävä viesti sähköpostin Saapuneet-kansiosta, napauta sitä ja napauta sitten Välitä.
- 2 Kirjoita vastaanottajan nimi tai sähköpostiosoite ja valitse vähintään yksi vastaanottaja avattavasta luettelosta.
- 3 Kirjoita viestin teksti ja napauta >>.

# Sähköpostiviestin liitteen lukeminen

- 1 Paikanna sähköpostiviesti, joka sisältää liitteen, jonka haluat lukea, ja napauta sitä. Liitteitä sisältävät sähköpostiviestit on merkitty tunnisteella @.
- 2 Kun sähköpostiviesti on auennut, napauta Lataa. Liitteen lataus käynnistyy.
- 3 Kun liite on ladattu, napauta Näytä.

# Lähettäjän sähköpostiosoitteen tallentaminen yhteystietoihin

- 1 Etsi sähköpostin saapuneet-kansiosta veisti ja napauta sitä.
- 2 Napauta lähettäjän nimeä ja napauta **OK**.
- 3 Valitse aiemmin luotu yhteystieto tai napauta Luo uusi yhteystieto.
- 4 Muokkaa tarvittaessa yhteystiedon tietoja ja napauta Valmis.

# Sähköpostiviestien järjestäminen

# Sähköpostien lajittelu

- 1 Kun näkyvissä on Aloitusnäyttö, napauta 😁.
- 2 Etsi Sähköposti ja napauta sitä.
- 3 Jos käytät useita sähköpostitilejä, vedä näytön vasenta reunaa oikealle ja valitse tili, jolla lajiteltavat sähköpostit ovat. Jos haluat lajitella kaikkien sähköpostitilien viestit kerralla, vedä näytön vasenta reunaa oikealle ja napauta sitten Yhdistetty Saapuneet.
- 4 Napauta i ja napauta sitten Lajittelu.
- 5 Valitse lajitteluvaihtoehto.

## Sähköpostien hakeminen

- 1 Napauta kohdassa Aloitusnäyttö valintaa 👜, etsi Sähköposti ja napauta sitä.
- 2 Jos käytät useita sähköpostitilejä, vedä näytön vasenta reunaa oikealle ja valitse tili, josta haluat hakea. Jos haluat hakea kaikista sähköpostitileistä kerralla, vedä näytön vasenta reunaa oikealle ja napauta sitten Yhdistetty Saapuneet.
- 3 Napauta Q.
- 4 Kirjoita hakuteksti ja napauta näppäimistöltä Q.
- 5 Hakutulokset tulevat näkyviin päivämäärän mukaan lajiteltuun luetteloon. Napauta avattavaa sähköpostiviestiä.

## Yhden sähköpostitilin kaikkien kansioiden näyttäminen

- 1 Kun näkyvissä on Aloitusnäyttö, napauta 👜 ja etsi ja napauta sitten Sähköposti.
- 2 Vedä näytön vasenta reunaa oikealle ja valitse tili, jonka haluat tarkistaa.
- 3 Valitse tarkistettavan tilin kohdalta Näytä kaikki kansiot.

## Sähköpostiviestin poistaminen

• Selaa pyyhkäisemällä oikealle Saapuneet-kansiossa viestiä, jonka haluat poistaa.

## Sähköpostiviestin siirtäminen toiseen kansioon

- 1 Selaa pyyhkäisemällä vasemmalle Saapuneet-kansiossa viestiä, jonka haluat siirtää.
- 2 Napauta **Siirrä** ja valitse sitten kansio.

# Sähköpostitilin asetukset

# Sähköpostitilin poistaminen laitteesta

- 1 Kohdasta Aloitusnäyttö napauta 🎟.
- 2 Etsi ja napauta **Sähköposti**.
- 3 Paina i ja napauta sitten **Asetukset**.
- 4 Valitse tili, jonka haluat poistaa.
- 5 Napauta **Poista tili** > **OK**.

# Saapuneet-kansion tarkistustiheyden muuttaminen

- 1 Kohdasta Aloitusnäyttö napauta 🕮.
- 2 Etsi ja napauta **Sähköposti**.
- 3 Napauta i ja napauta sitten Asetukset.
- 4 Valitse tili, jonka saapuneet-kansion tarkastustiheyttä haluat muuttaa.
- 5 Napauta Tarkistusväli > Tarkistusväli ja tee valinta.

# Automaattisen Poissa-vastauksen asettaminen Exchange Active Sync -tilille

- 1 Napauta kohdassa Aloitusnäyttö valintaa 👜 ja paikanna ja napauta sitten valintaa Sähköposti.
- 2 Paina ja napauta sitten Asetukset.
- 3 Valitse se EAS (Exchange Active Sync) -tili, jolle haluat asettaa Poissa toimistosta automaattivastauksen.
- 4 Napauta Poissaoloviesti.
- 5 Ota toiminto käyttöön vetämällä liukusäädin kohdan **Poissaoloviesti** vierestä oikealle.
- 6 Merkitse tarvittaessa Aseta aikaväli -valintaruutu ja aseta automaattisen vastauksen aikajakso.
- 7 Kirjoita Poissa-viesti viestin tekstikenttään.
- 8 Vahvista napauttamalla **OK**.

# Gmail™

Jos sinulla on Google™-tili, voit lukea ja kirjoittaa sähköpostiviestejä Gmail™sovelluksella.

| 1 | 2                                                                                                  |    |
|---|----------------------------------------------------------------------------------------------------|----|
| ¥ | Primary Q                                                                                          |    |
| C | Coursera Nor 16<br>Hi alice, we have recommended cours<br>Recommended Courses For alice View       |    |
| G | Coogle @ Sep 25<br>Google Account password changed<br>Alice Honey Hi Alice, The password for       |    |
| C | Coursera Sep 6<br>Hi alice, we have recommended cours<br>coursera logo Recommended Courses         | -3 |
| C | Coursera Aug 9<br>Hi alice, we have recommended cours<br>coursera logo Learn Something New Ex 1/27 |    |
| C | Coursera Jun 29<br>Hi alice, we have recommended cours<br>coursera logo Recommended Courses 🖄 🗕    |    |
| C | Coursera<br>Hi alice, we have recommended coursers<br>coursers logo View all courses! Recom.       | -4 |

- 1 Näytä kaikkien Gmail-tilien ja kansioiden luettelo
- 2 Etsi sähköpostiviestejä
- 3 Luettelo sähköpostiviesteistä
- 4 Kirjoita sähköpostiviesti

# Lisätietoja Gmail™-sähköpostista

 Kun Gmail-sovellus on avattu, vedä näytön vasen reuna oikealle, etsi Ohje ja napauta sitä.

# Musiikki

# Musiikin siirtäminen laitteeseen

Musiikkia voi siirtää usealla eri tavalla tietokoneesta laitteeseen:

- Vain Windows<sup>®</sup>: Kytke laite tietokoneeseen USB-kaapelilla ja vedä ja pudota musiikkitiedostot suoraan tietokoneen tiedostonhallintasovellukseen. Lisätietoja on kohdassa *Tiedostojen hallinta tietokoneella* sivulla 142.
- Xperia<sup>™</sup> Companion -ohjelmistolla voit siirtää mediatiedostoja tietokoneen ja laitteen välillä. Lue lisää ja lataa Xperia<sup>™</sup> Companionin Windows-versio osoitteesta http://support.sonymobile.com/tools/xperia-companion tai Xperia<sup>™</sup> Companionin Macversio osoitteesta http://support.sonymobile.com/tools/xperia-companion-mac.
- Musiikki-sovellus ei ehkä tue kaikkia musiikkitiedostomuotoja. Jos haluat lisätietoja tuetuista tiedostomuodoista ja multimediatiedostojen (ääni, kuva ja video) käytöstä, lataa laitettasi käsittelevä White Paper -artikkeli osoitteesta www.sonymobile.com/support.

# Musiikin kuunteleminen

Musiikkisovelluksella voit kuunnella suosikkimusiikkiasi sekä äänikirjoja.

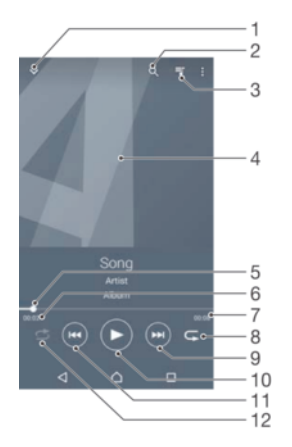

- 1 Siirry musiikin aloitusnäyttöön
- 2 Hae kaikkia laitteeseen tallennettuja kappaleita
- 3 Näytä tämänhetkinen toistojono
- 4 Kansikuva (jos saatavilla)
- 5 Edistymisen ilmaisin siirry eteen- tai taaksepäin vetämällä ilmaisinta tai napauttamalla viivaa
- 6 Parhaillaan soivan kappaleen kulunut aika
- 7 Parhaillaan soivan kappaleen kokonaispituus
- 8 Toista nykyisen toistojonon kaikki kappaleet uudelleen
- 9 Siirry toistojonon seuraavaan kappaleeseen napauttamalla Pitkällä kosketuksella voit siirtyä parhaillaan soivassa kappaleessa eteenpäin
- 10 Toista tai keskeytä kappale
- 11 Siirry toistojonon edelliseen kappaleeseen napauttamalla Pitkällä kosketuksella voit siirtyä parhaillaan soivassa kappaleessa taaksepäin
- 12 Toista nykyisen toistojonon kappaleita satunnaistoistolla

# Musiikin aloitusnäyttö

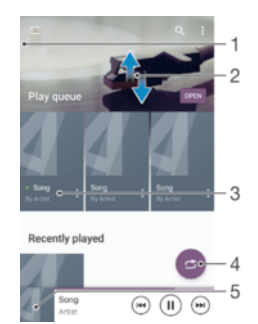

- 1 Avaa musiikin aloitusnäytön valikko vetämällä näytön vasenta reunaa oikealle
- 2 Voit tarkastella sisältöä siirtymällä ylös- tai alaspäin
- 3 Toista kappale Musiikki-sovelluksella
- 4 Toista kaikki kappaleet satunnaistoistotilassa
- 5 Palaa musiikkisoittimen näyttöön

# Kappaleen toistaminen musiikkisoitinsovelluksella

- 1 Napauta kohdassa Aloitusnäyttö valintaa 👜, etsi 🗊 ja napauta sitä.
- 2 Vedä näytön vasenta laitaa oikealle.
- 3 Valitse musiikin luokka.
- 4 Toista kappale napauttamalla sitä.
- Et välttämättä pysty soittamaan tekijänoikeussuojattuja kohteita. Tarkista, että sinulla on tarpeelliset oikeudet jaettavaan materiaaliin.

## Kappaleeseen liittyvien tietojen haku verkosta

- Kun kappale soi musiikkisovelluksessa, napauta kansikuvaa ja napauta sitten Lisätietoja.
- Y Kappaleeseen liittyviä online-resursseja voivat olla esimerkiksi YouTube™-videot, sanoitukset sekä esittäjien Wikipedia-tiedot.

### Äänenvoimakkuuden säätäminen

Paina äänenvoimakkuusnäppäintä.

Musiikkisoitinsovelluksen pienentäminen

 Kun kappaletta esitetään, napauta ja siirry sitten kohtaan Aloitusnäyttö. Musiikkisoitinsovellus jää soimaan taustalle.

Musiikkisoitinsovelluksen avaaminen sen soidessa taustalla

- 1 Kun kappale soi taustalla, voit avata äskettäin käytettyjen sovellusten ikkunan napauttamalla —-kuvaketta.
- 2 Napauta musiikkisoitinsovellusta.

# Musiikin aloitusnäytön valikko

Musiikin aloitusnäytön valikko tarjoaa yleiskatsauksen kaikista laitteen kappaleista. Täällä voit hallinnoida albumeita ja soittolistoja.

|    |                | _    |     |
|----|----------------|------|-----|
|    | Home •         |      | -1  |
| =4 | Play queue     |      | -2  |
| 0  | Artists •      |      | -3  |
|    | Abuns •        |      | -4  |
| 1  | Songs +        | -    | -5  |
| -  | Folders •      |      | -6  |
| =  | Playlists .    |      | -7  |
| -  | Home network + |      | -8  |
| 0  | Podcast +      |      | -9  |
| •  | Settings •     | 9    | -10 |
| 0  | Help •         | (HK) | -11 |
|    | < 0 0          |      |     |

- 1 Palaa musiikin aloitusnäyttöön
- 2 Näytä tämänhetkinen toistojono
- 3 Selaa kaikkia artisteja
- 4 Selaa kaikkia albumeita
- 5 Selaa kaikkia kappaleita
- 6 Selaa musiikkikirjastoasi ja suodata artistin, albumin tai kappaleen nimen mukaan
- 7 Selaa kaikkia soittolistoja
- 8 Soita jaettu musiikkitiedosto toisessa laitteessa
- 9 Näytä kaikki tilatut tai ladatut tiedostot Podcastissa
- 10 Avaa musiikkisovelluksen asetusvalikko
- 11 Avaa musiikkisovelluksen tukivalikko

## Musiikkitiedostojen kotinäkymän valikon avaaminen

- 1 Napauta kohdassa Aloitusnäyttö valintaa 🐵, etsi 🕖 ja napauta sitä.
- 2 Vedä näytön vasenta laitaa oikealle.

# Musiikkitiedostojen kotinäkymään palaaminen

- Kun musiikkitiedostojen kotinäkymän valikko on avoinna, napauta Aloitus.
- Kun musiikkitiedostojen kotinäkymän valikko on avoinna, napauta valikon oikealla puolella olevaa näyttöä.

### Kappaleen poistaminen

- 1 Selaa musiikkitiedostojen kotinäkymässä valikossa poistettavan kappaleen kohdalle.
- 2 Kosketa kappaleen nimeä pitkään ja napauta sitten näkyviin tulevasta luettelosta **Poista**.
- 3 Vahvista napauttamalla **Poista** uudelleen.

# Soittolistat

Musiikkitiedostojen kotinäkymässä voit luoda omat soittolistasi laitteeseen tallennetusta musiikista.

### Omien soittolistojen luominen

- 1 Kosketa musiikkisoittimen aloitusnäytössä pitkään sen albumin tai kappaleen nimeä, jonka haluat lisätä soittolistaan.
- 2 Napauta avautuvassa valikossa Lisää soittolistaan > Luo uusi soittolista.
- 3 Anna soittolistalle nimi ja napauta **OK**.
- Voit myös napauttaa albumin kansikuvaa ja luoda sitten uuden soittolistan napauttamalla Lisää soittolistaan.

### Omien soittolistojen toistaminen

- 1 Avaa musiikkitiedostojen kotinäkymä ja napauta Soittolistat.
- 2 Valitse kohdasta **Soittolistat** soittolista, jonka haluat avata.
- 3 Jos haluat toistaa kaikki kappaleet, napauta **Satunnaistoisto: kaikki**.

## Kappaleiden lisääminen soittolistaan

- 1 Selaa musiikkitiedostojen kotinäkymässä sen kappaleen tai albumin kohdalle, jonka haluat lisätä soittolistaan.
- 2 Kosketa kappaleen tai albumin nimeä (pitkä painallus) ja napauta sitten Lisää soittolistaan.
- 3 Napauta sen soittolistan nimeä, johon haluat lisätä albumin tai kappaleen. Albumi tai kappale lisätään nyt soittolistaan.

## Kappaleen poistaminen soittolistalta

- 1 Kosketa ja pidä soittolistalta sen kappaleen nimeä, jonka haluat poistaa.
- 2 Napauta **Poista soittolistasta**.
- Et voi ehkä poistaa kappaletta, joka on tallennettu muistikorttiin tai laitteesi sisäiseen muistiin.

## Soittolistan poistaminen

- 1 Avaa musiikkitiedostojen kotinäkymä ja napauta Soittolistat.
- 2 Kosketa poistettavaa soittolistaa (pitkä painallus).
- 3 Napauta Poista.
- 4 Vahvista napauttamalla Poista uudelleen.
- Erikoissoittolistaa ei voi poistaa.

# Musiikin jakaminen

# Kappaleen jakaminen

- 1 Selaa musiikkitiedostojen kotinäkymässä jaettavan kappaleen tai albumin kohdalle.
- 2 Kosketa kappaleen nimeä (pitkä painallus) ja napauta sitten Jaa.
- 3 Valitse sovellus luettelosta ja noudata näyttöön tulevia ohjeita.
- Voit jakaa myös albumeita ja soittolistoja tällä tavalla.

# Äänen tehostaminen

## Äänenlaadun parantaminen taajuuskorjaimella

- 1 Avaa musiikin aloitusnäytön valikko ja napauta **Asetukset** > **Ääniparannukset** > **Äänitehosteet** > **Taajuuskorjain**.
- 2 Jos haluat säätää ääntä manuaalisesti, vedä taajuusaluepainikkeita ylös tai alas. Jos mieluummin säädät ääntä automaattisesti, napauta ∨ ja valitse tyyli.

# Surround-äänen käyttöönotto

- Avaa musiikin aloitusnäytön valikko ja napauta Asetukset > Ääniparannukset > Äänitehosteet > Surround-ääni.
- 2 Valitse asetus pyyhkäisemällä vasemmalle tai oikealle ja vahvista napauttamalla **OK**.

# Musiikin tunnistaminen TrackID™-tekniikalla

TrackID<sup>™</sup>-musiikintunnistuspalvelulla voit tunnistaa ympäristössä kuulemasi kappaleen. Äänitä vain lyhyt näyte kappaleesta, niin palvelu ilmoittaa artistin, nimikkeen ja albumin muutamassa sekunnissa. Voit hankkia TrackID<sup>™</sup>-sovelluksen tunnistamia kappaleita ja tutkia TrackID<sup>™</sup>-listoista, mitä TrackID<sup>™</sup>-käyttäjät eri puolilla maailmaa etsivät. Parhaat tulokset saavutat käyttämällä TrackID<sup>™</sup>-ohjelmaa hiljaisessa ympäristössä.

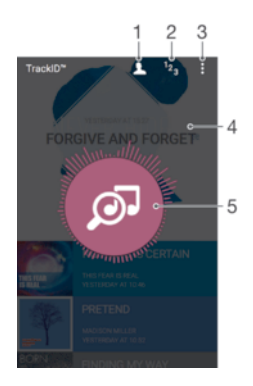

- 1 Luo TrackID™-verkkoprofiili
- 2 Näytä nykyiset musiikkilistat
- 3 Näytä TrackID™-valinnat
- 4 Näytä edellisten hakujen historia
- 5 Tunnista kuuntelemasi musiikki
- I TrackID<sup>™</sup>-sovellusta ja TrackID<sup>™</sup>-palvelua ei tueta kaikissa maissa tai kaikilla alueilla, kaikissa verkoissa ja/tai kaikkien palveluntarjoajien liittymissä. TrackID<sup>™</sup> voidaan yhdistää musiikin suoratoistopalveluihin, jos niitä on tarjolla maassasi.

## Musiikin tunnistaminen TrackID™-tekniikalla

- 1 Napauta Aloitusnäyttö -näytössä kohtaa .
- 2 Etsi ja napauta **TrackID™** ja aseta laite musiikkilähteen lähelle.
- 3 Napauta @. Jos TrackID™-palvelu tunnistaa kappaleen, tulokset tulevat näkyviin näyttöön.
- Voit palata TrackID™-aloitusnäyttöön napauttamalla

### Kappaleen esittäjätietojen näyttäminen

- 1 Kun **TrackID™**-sovellus on tunnistanut kappaleen, tulos tulee näkyviin TrackID™aloitusnäyttöön.
- 2 Selaa tarkasteltavan tuloksen kohdalle ja avaa se napauttamalla sitä.

# Kappaleen poistaminen kappalehistoriasta

- 1 Avaa TrackID™-sovellus ja selaa sitten poistettavan kappaleen kohdalle.
- 2 Kosketa näyttöä ja pidä sitä painettuna, kunnes 💼 tulee näkyviin.
- 3 Napauta 💼.

# **FM-radio**

# Radion kuunteleminen

Laitteen FM-radio toimii samalla tavalla kuin mikä tahansa FM-radio. Voit esimerkiksi selata ja kuunnella FM-radioasemia ja tallentaa niitä suosikeiksi. Radion käyttäminen edellyttää, että laitteeseen on kytketty langalliset kuulokkeet. Tämä johtuu siitä, että kuulokkeet toimivat antennina. Kun jokin näistä laitteista on liitetty, voit halutessasi kytkeä äänen laitteen kaiuttimeen.

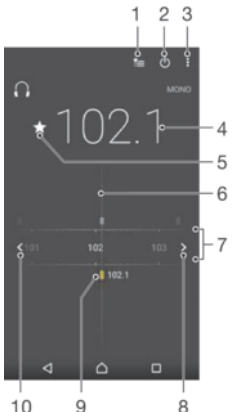

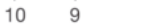

- Suosikkiluettelo 1
- 2 Radion virtapainike
- 3 Näytä valikkovaihtoehdot
- 4 Viritetty taajuus
- Kanavan tallentaminen suosikkeihin tai poistaminen suosikeista 5
- 6 Virityskiekko
- 7 Taajuusalue - vedä vasemmalle tai oikealle, jos haluat siirtyä kanavien välillä
- 8 Kanavan hakeminen siirtymällä ylöspäin taajuusalueella
- 9 Tallennettu suosikkikanava
- 10 Kanavan hakeminen siirtymällä alaspäin taajuusalueella

## FM-radion kuunteleminen

- Liitä laitteeseen kuulokkeet tai kuulokemikrofoni. 1
- 2 Avaa Aloitusnäyttö ja napauta 🕮.
- Etsi ja napauta FM-radio 3 selaat taajuusaluetta.
- ! Kun käynnistät FM-radion, käytettävissä olevat kanavat tulevat näkyviin automaattisesti. Jos kanavalla on RDS-tietoja, ne tulevat näkyviin muutama sekunti kanavan kuuntelemisen aloituksen jälkeen.

### Radioasemien välillä siirtyminen

Vedä taajuusaluetta vasemmalle tai oikealle.

## Uuden radioasemahaun aloittaminen

- Kun radio on auki, paina . 1
- 2 Napauta Etsi kanavia. Radio etsii koko taajuusalueelta, ja kaikki käytettävissä olevat kanavat tulevat näkyviin.

## Radion äänen kytkeminen kaiuttimeen

- 1 Kun radio on auki, paina .
- 2 Napauta **Toista kaiuttimesta**.
- Voit kytkeä äänen takaisin langallisiin kuulokkeisiin painamalla i ja napauttamalla **Toista kuulokkeilla**.

# Kappaleen tunnistaminen FM-radiosta TrackID™-palvelun avulla

- 1 Kun laitteen FM-radiossa soi kappale, napauta ja valitse sitten TrackID™.
- 2 TrackID<sup>™</sup>-sovelluksen tutkiessa kappaletta näyttöön ilmestyy edistymispalkki. Jos tunnistus onnistuu, sinulle ilmoitetaan kappaleen tulos tai luettelo mahdollisista tuloksista.
- 3 Voit palata FM-radioon napauttamalla
- TrackID<sup>™</sup>-sovellusta ja TrackID<sup>™</sup>-palvelua ei tueta kaikissa maissa tai kaikilla alueilla, kaikissa verkoissa ja/tai kaikkien palveluntarjoajien liittymissä.

# Suosikkiradiokanavat

## Kanavan tallentaminen suosikiksi

- 1 Kun radio on avattu, siirry kanavalle, jonka haluat tallentaa suosikkeihin.
- 2 Napauta  $\Delta$ .
- 3 Anna nimi ja valitse kanavan väri ja paina **Tallenna**.

# Suosikkiradiokanavan kuunteleminen

- 1 Napauta ta.
- 2 Valitse vaihtoehto.

## Kanavan poistaminen suosikeista

- 1 Kun radio on avattu, siirry kanavalle, jonka haluat poistaa.
- 2 Napauta ★ ja napauta sitten **Poista**.

# Ääniasetukset

# Vaihtaminen mono- ja stereotilan välillä

- 1 Kun radio on auki, paina .
- 2 Napauta Ota stereoääni käyttöön.
- 3 Voit kuunnella radiota taas monoäänitilassa painamalla i ja napauttamalla **Pakota monoääni**.

### Radioalueen valinta

- 1 Kun radio on auki, paina .
- 2 Napauta Aseta radioalue.
- 3 Valitse vaihtoehto.

# Kamera

# Valokuvien ottaminen ja videoiden kuvaaminen

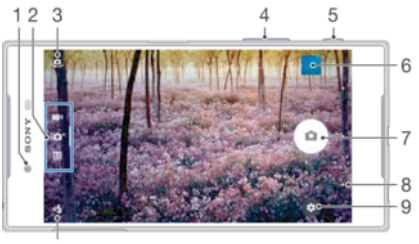

10

- 1 Etukameran linssi
- 2 Kuvaustilan valinta
- 3 Vaihda etu- ja pääkameran välillä
- 4 Zoomaus
- 5 Kameranäppäin Kameran aktivointi/valokuvien ottaminen/videoiden kuvaaminen
- 6 Valokuvien ja videoiden näyttäminen
- 7 Valokuvien ottaminen tai videoiden kuvaaminen
- 8 Yhden vaiheen verran takaisin siirtyminen tai kameran sulkeminen
- 9 Kuvaustilan asetusten kuvake
- 10 Salama-asetukset

# Valokuvan ottaminen lukitusnäytöstä

- 1 Voit aktivoida näytön painamalla virtanäppäintä 🕛 lyhyesti.
- 2 Voit aktivoida kameran koskettamalla kamerakuvaketta n ja pitämällä sitä alhaalla ja vetämällä sitä sitten vasemmalle.
- 3 Kun kamera avautuu, napauta .

# Valokuvan ottaminen kameranäppäimellä

- 1 Ota kamera käyttöön.
- 2 Paina kameranäppäin täysin alas.

### Valokuvan ottaminen näytön kamerapainiketta napauttamalla

- 1 Ota kamera käyttöön.
- 2 Osoita kamera kohdetta kohden.
- 3 Napauta näytön painiketta . Valokuva otetaan heti, kun nostat sormea.

# Omakuvan ottaminen etukameralla

- 1 Aktivoi kamera.
- 2 Napauta 🤹.
- 3 Voit ottaa valokuvan painamalla kameranäppäimen pohjaan. Valokuva otetaan heti, kun nostat sormea.

## Still-kameran salaman käyttäminen

- 1 Kun kamera on auki, napauta 4.
- 2 Valitse haluamasi salama-asetus.
- 3 Ota valokuva.

# Zoomauksen käyttäminen

• Paina äänenvoimakkuusnäppäintä ylös tai alas kameran ollesa auki.

• Nipistä kaksi sormea yhteen tai vedä ne erilleen kameranäytössä kameran ollessa auki.

# Videon kuvaaminen kameranäppäimellä

- 1 Aktivoi kamera.
- 2 Sipaise näyttö kohtaan **m** videotila.
- 3 Voit aloittaa videon tallennuksen painamalla kameranäppäintä.
- 4 Voit lopettaa tallennuksen painamalla kameranäppäintä uudelleen.

#### Videon kuvaaminen

- 1 Aktivoi kamera.
- 2 Osoita kamera kohdetta kohden.
- 3 Aloita kuvaaminen napauttamalla •.
- 4 Voit keskeyttää videokuvauksen napauttamalla <u>m</u>. Jos haluat jatkaa tallennusta, napauta •.
- 5 Lopeta tallentaminen napauttamalla .

#### Valokuvan ottaminen videota tallennettaessa

 Jos haluat ottaa valokuvan videota tallennettaessa, napauta 

 Valokuva otetaan heti, kun nostat sormea.

### Valokuvien ja videoiden esittäminen

- 1 Avaa kamera ja avaa valokuva tai video napauttamalla pikkukuvaa.
- 2 Voit katsoa valokuvia ja videoita sipaisemalla vasemmalle tai oikealle.

#### Valokuvan tai tallennetun videon poistaminen

- 1 Selaa sen valokuvan tai videon kohdalle, jonka haluat poistaa.
- 2 Napauta näyttöä, jotta 👕 tulee näkyviin.
- 3 Napauta 👕.
- 4 Vahvista napauttamalla **Poista**.

# Kasvontunnistus

Kasvontunnistuksella voit kohdistaa kuvan kasvoihin. Kamera tunnistaa automaattisesti jopa viidet kasvot, jotka ilmaistaan valkoisilla kehyksillä. Värillinen kehys ilmaisee, mitkä kasvot on valittu tarkennettaviksi. Kuva kohdistetaan kameraa lähimpänä oleviin kasvoihin. Voit myös jotakin kehyksistä napauttamalla valita, mitkä kasvot tarkennetaan.

# Kasvontunnistuksen ottaminen käyttöön

- 1 Sipaise näyttö valitaksesi MManuaalinen-kuvaustilan.
- Napauta
- 3 Paikanna ja napauta Tarkennustila > Kasvontunnistus.

#### Valokuvan ottaminen kasvontunnistustoiminnolla

- 1 Kun kamera on auki ja **Kasvontunnistus** on otettu käyttöön, osoita kameralla kuvauskohteen suuntaan. Kamera tunnistaa enintään viidet kasvot, ja jokaiset tunnistetut kasvot merkitään kehyksellä.
- 2 Paina kameranäppäin puoliväliin. Värillinen kehys ilmaisee, mitkä kasvot on tarkennettu.
- 3 Ota valokuva painamalla kameranäppäin pohjaan.

# Smile Shutter™ -tekniikan käyttäminen hymyilevien kasvojen kuvaamiseen

Smile Shutter™ -tekniikalla voit kuvata kasvot juuri sillä hetkellä, kun ne hymyilevät. Kamera tunnistaa jopa viidet kasvot. Kamera valitsee yhdet niistä hymyntunnistukseen ja tarkentaa niihin automaattisesti. Kun valitut kasvot hymyilevät, kamera ottaa valokuvan automaattisesti.

# Hymysuljin™-toiminnon ottaminen käyttöön

- 1 Aktivoi kamera.
- 2 Napauta 🏩.
- 3 Paikanna ja napauta Hymysuljin ja valitse hymytaso.

## Valokuvan ottaminen Smile Shutter™ -toiminnolla

- 1 Kun kamera on auki ja Smile Shutter™ on otettu käyttöön, osoita kameralla kuvauskohteen suuntaan. Kamera valitsee kasvot, joihin tarkennetaan.
- 2 Valitut kasvot näkyvät värillisen kehyksen sisällä, ja valokuva otetaan automaattisesti.
- 3 Jos hymyä ei tunnisteta, ota valokuva manuaalisesti painamalla kameranäppäintä.

# Maantieteellisen sijainnin lisääminen valokuviin

Ota geotag-paikkatiedot käyttöön, jotta voit lisätä arvioidun maantieteellisen sijainnin (geotag-merkinnän) valokuviin niiden ottohetkellä. Maantieteellinen sijainti määräytyy joko langattomien verkkojen tai GPS-tekniikan perusteella.

Kun kameran näyttöön tulee , geotag-paikkatiedot ovat käytössä, mutta maantieteellistä sijaintia ei ole löytynyt. Kun 💡 on näkyvissä, geotag-paikkatiedot ovat käytössä, ja maantieteellinen sijainti on saatavilla, joten valokuvaan voidaan lisätä geotagmerkintä. Jos kumpikaan näistä symboleista ei tule näkyviin, geotag-paikkatiedot eivät ole käytössä.

### Geotunnisteiden kytkeminen päälle

- 1 Kohdasta Aloitusnäyttö napauta 😁.
- 2 Napauta Asetukset > Sijainti.
- 3 Napauta on-off-kytkintä.
- 4 Aktivoi kamera.
- 5 Napauta 🏚.
- 6 Paikanna Geotag-paikkatunniste. Vedä liukusäädintä oikealle.

# Kameran yleiset asetukset

# Kuvaustilat

| i <b>O</b> * | Paras auto-maattisäätö<br>Optimoi asetukset mihin tahansa kuvaustilaan sopiviksi.              |
|--------------|------------------------------------------------------------------------------------------------|
| Μ            | <b>Manuaalinen</b><br>Muokkaa kamera-asetuksia manuaalisesti.                                  |
| 0            | <b>Muotokuvan tyyli</b><br>Ota kuvia reaaliaikaisilla muotokuvatyyleillä.                      |
|              | <b>AR-peite</b><br>Peitä kasvosi jonkun toisen kasvonpiirteillä: näin saat hauskoja omakuvia.  |
| 9            | <b>Kasvot kuvassa</b><br>Ota kuvia etu- ja takakameralla samanaikaisesti.                      |
| 8            | Sound Photo<br>Ota kuvia ja tallenna taustaäänet.                                              |
| ٨            | <b>Monikamera</b><br>Tallenna sama näkymä eri kulmista yhdelle näytölle.                       |
|              | <b>4K-video</b><br>Kuvaa videoita 4K Ultra HD -tarkkuudella.                                   |
| •            | <b>Timeshift video</b><br>Kuvaa suuritarkkuuksisia videoita ja käytä hidastetehosteita.        |
| •            | <b>AR-tehoste</b><br>Ota valokuvia tai kuvaa videoita, joissa on virtuaalinäkymiä ja -hahmoja. |
|              | Luova tehoste                                                                                  |
|              |                                                                                                |

Lisää tehosteita valokuviin tai videoihin.

Pyyhkäisy-panoraama Ota laajakulma- ja panoraamakuvia.

÷.

Voit lukea lisää parempien kuvien ottamisesta osoitteessa support.sonymobile.com.

# Kuvaustilan vaihtaminen

- 1 Pidä kameranäppäintä painettuna.
- 2 Sipaise näyttö haluamaasi kuvaustilaan.

# Superior Auto

Superior Auto -tila tunnistaa kuvausolosuhteet ja säätää asetuksia automaattisesti siten, että otettavasta valokuvasta tulee mahdollisimman hyvä.

# Manuaalinen tila

Käytä manuaalista tilaa, kun haluat säätää kameran kuvausasetuksia manuaalisesti.

# **AR-tehoste**

Voit lisätä AR (lisätty todellisuus) -tehosteita valokuviisi ja videoihisi tehdäksesi niistä hauskempia. Kun käytät kameraa, tällä asetuksella voit lisätä valokuviisi ja videoihisi 3D-näkymiä. Valitse vain haluamasi kuvausohjelma ja säädä sen sijainti etsimessä.

# Luovat tehosteet

Voit lisätä valokuviisi ja videoihisi erilaisia tehosteita. Voit lisätä esimerkiksi nostalgiatehosteen, joka saa valokuvat näyttämään vanhoilta, tai luonnostelutehosteen, joka tekee kuvasta hauskan.

# Sweep Panorama

Voit ottaa laajakulma- ja panoraamakuvia vaaka- ja pystysuunnassa helpolla paina ja pyyhkäise -toiminnolla.

# Panoraamavalokuvan ottaminen

- 1 Aktivoi kamera.
- 2 Sipaise näyttöä siirtyäksesi kohtaan 👥 ja valitse 🚍.
- 3 Valitse kuvaussuunta napauttamalla 🗾.
- 4 Paina kameranäppäintä ja liikuta kameraa hitaasti ja tasaisesti näytön osoittamaan suuntaan.

# Timeshift-video

Voit kuvata suuritarkkuuksisia videoita (120 kuvaa sekunnissa) ja toistaa tehosteiden avulla koko videon tai osia siitä hidastettuna.

# Face in -kuva

Face in -kuvatilassa voit kytkeä etu- ja pääkameran päälle samanaikaisesti, jotta voit ottaa kuvan sekä itsestäsi että kohteesta.

# Multi-kameratila

Multi-kameratilassa voit ottaa valokuvan, jossa kahdesta eri kulmasta ja laitteesta otetut kuvat yhdistetään. Laitteen kameran etsimessä näkyy kaksi kuvaa. Yksi on laitteen kameran kuva ja toinen laitteeseen yhdistetyn Xperia™-laitteen tai NFC-toimintoa ja Wi-Fi Direct™ -tekniikkaa tukevan Sony-kameran kuva. Voit muokata etsimen näkymää ennen kuvan ottamista.

Jos haluat ottaa esimerkiksi konsertissa valokuvan, johon yhdistetään yhtye yhdestä kuvakulmasta ja yleisö toisesta, saat parhaan vaikutelman käyttämällä Multi-kameratilaa.

Multi-kameratila voidaan valmistella NFC-toiminnolla, joka käynnistää pariliitoksen muodostuksen kahden laitteen välille Wi-Fi Direct™ -tekniikalla.

# Monikameratilan käyttö

- 1 Kytke NFC-toiminto käyttöön yhdistettävissä laitteissa.
- 2 Aktivoi laitteesi kamera.
- 3 Sipaise näyttöä siirtyäksesi kohtaan 🛟 ja valitse 🗞.
- 4 Napauta molemman laitteen näytössä +.
- 5 Kosketa laitteiden NFC-tunnistusalueet yhteen. Laitteiden tulisi nyt muodostaa yhteys Wi-Fi Direct™ -tekniikalla.
- 6 Kun laitteet on yhdistetty, laitteesi etsimessä näkyy kaksi kuvaa yksi oman kamerasi etsimestä ja toinen yhdistetyn laitteen etsimestä.
- 7 Voit muokata etsimessä näkyviä kuvia napauttamalla 🛃.
- 8 Muokkaa kuvia haluamallasi tavalla. Voit esimerkiksi napauttaa kuvaa ja pitää sitä painettuna ja vetää sen etsimen toiseen laitaan vaihtaaksesi kuvien järjestyksen.
- 9 Kun olet muokannut kuvat ja olet valmis tuottamaan lopullisen yhdistetyn kuvan, napauta **Valmis** > (•).

# Tyylikäs muotokuva

Tyylikkäällä muotokuvalla voit lisätä parhaan mahdollisen tuloksen tuottavia retusointitehosteita muotokuviin niitä otettaessa. Voit myös lisätä korostuksen silmiin asetuksen **Korjaustehoste** avulla.

# Style portrait -ominaisuuden käyttäminen

- 1 Aktivoi kamera.
- Sipaise näyttöä siirtyäksesi kohtaan : ja valitse .
- 3 Voit näyttää kaikki tyylit napauttamalla valitun tyylin nimeä, esimerkiksi Kupla.
- 4 Voit lisätä tyylejä napauttamalla **Lisää**.
- 5 Valitse käytettävä tyyli ja ota sitten valokuva napauttamalla .

# Salamasädetoiminnon käyttäminen

- 1 Aktivoi kamera.
- Sipaise näyttöä siirtyäksesi kohtaan :: ja napauta 
   >
- 3 Jos haluat ottaa sisäsilmän korostustehosteen käyttöön, valitse mukautettu kuvio.

# AR-tehoste

AR-tehosteominaisuuden avulla voit lisätä omien kasvojesi kuvaan kasvonpiirteitä toisesta ihmisestä tai jostakin eläimestä. Voit esimerkiksi yhdistää omat kasvosi ystävän kasvoihin, jos haluat luoda hauskoja yhdistettyjä omakuvia.

# AR-maskiominaisuuden käyttö

- 1 Aktivoi kamera.
- 2 Sipaise näyttöä siirtyäksesi kohtaan 👬 ja valitse 🌒.
- 3 Osoita kameralla kasvoja ja valitse maski, jota haluat käyttää.
- 4 Ota valokuva napauttamalla ensin 🕞 piilottaaksesi kaikki maskit ja napauta sitten
- 5 Voit näyttää kaikki maskityypit uudelleen paikantamalla kasvot kameran etsimeen tulevasta värillisestä kehyksestä ja napauttamalla sitten 🕑.

# Kamerasovellusten lataaminen

Voit ladata ilmaisia ja maksullisia kamerasovelluksia Google Playsta<sup>™</sup> ja muista lähteistä. Ennen kuin ryhdyt lataamaan, huolehdi siitä, että sinulla on toimiva Internet-yhteys. Wi-Fi®-yhteys olisi suotava, jotta dataliikennemaksuilta vältytään.

### Kamerasovellusten lataaminen

- 1 Avaa kamerasovellus.
- 2 Sipaise näyttöä siirtyäksesi kohtaan 🛟 ja napauta 🕀.
- 3 Valitse ladattava sovellus ja asenna se ohjeiden mukaan.

# Pikakäynnistys

Pikakäynnistysasetuksilla voit käynnistää kameran, kun näyttö on lukittuna.

#### Vain käynnistys

Kun tämä asetus on aktivoituna ja näyttö on lukittuna, voit käynnistää kameran pitämällä kameranäppäintä painettuna.

#### Käynnistä ja kuvaa

Kun tämä asetus on aktivoituna ja näyttö on lukittuna, voit käynnistää kameran ja ottaa kuvan automaattisesti pitämällä kameranäppäintä painettuna.

#### Käynnistä ja tallenna video

Kun tämä asetus on aktivoituna ja näyttö on lukittuna, voit käynnistää kameran ja ryhtyä ottamaan videokuvaa pitämällä kameranäppäintä painettuna.

Pois päältä

# Paikkatiedot

Lisää kuvanottopaikkaa koskevat tunnisteet valokuviin.

# Kosketustallennus

Valitse tarkennusalue ja kosketa sitten kameran näyttöä sormella. Valokuva otetaan heti, kun nostat sormea.

# Ristikkoviivat

Voit ottaa kameran etsimessä näytettävät ruudukkoviivat käyttöön tai poistaa ne käytöstä.

# Ääni

Voit kytkeä sulkimen äänen päälle ja pois

# Datan tallennus

Voit tallentaa datan joko irrotettavalle SD-kortille tai laitteen sisäiseen muistiin.

### Sisäinen muisti

Valokuvat ja videot tallennetaan laitteen muistiin.

### SD-kortti

Valokuvat ja videot tallennetaan SD-kortille.

# Touch Block

Voit poistaa kosketusnäytön käytöstä, jos haluat välttää tahattomia kosketuksia kameran käytön aikana.

# Väri ja kirkkaus

Voit säätää väriä ja kirkkautta manuaalisesti, kun väri- ja kirkkausasetuskuvake 🔆 on näkyvissä.

# Valkotasapaino

Tämä toiminto, joka on käytettävissä vain **Manuaalinen**-kuvaustilassa, säätää väritasapainon valaistusolosuhteisiin sopivaksi. Voit säätää valotusta myös manuaalisesti välillä -2.0 EV – +2.0 EV. Voit esimerkiksi suurentaa kuvan kirkkautta tai pienentää kokonaisvalotusta napauttamalla plus- tai miinusohjaimia, kun valkotasapainon asetuskuvake **III** näkyy näytössä.

### AUTO Auto

Säätää väritasapainon automaattisesti valaistusolosuhteisiin sopivaksi.

### -Hehkulamppu

Säätää väritasapainon lämpimissä valaistusolosuhteissa, kuten lamppujen alla.

#### 当 Loisteputki

Säätää väritasapainoa loisteputkille valaistuihin tiloihin sopivaksi.

# Päivänvalo

Säätää väritasapainon aurinkoisissa ulkoilmaolosuhteissa.

#### Pilvinen

Säätää väritasapainoa pilviselle ilmalle sopivaksi.

# Still-kameran asetukset

## Still-kameran asetusten säätäminen

- 1 Aktivoi kamera.
- 2 Voit näyttää kaikki asetukset napauttamalla 🏩
- 3 Valitse säädettävä asetus ja muokkaa sitä sitten haluamallasi tavalla.

# Yleiskatsaus still-kameran asetuksiin

# Tarkkuus

Valitse jokin useista eri tarkkuuksista ja kuvasuhteista ennen valokuvan ottamista. Mitä suurempi tarkkuus valokuvassa on, sitä enemmän muistia tarvitaan.

#### 23MP

### 5520×4140(4:3)

23 megapikselin tarkkuus ja 4:3-kuvasuhde. Sopii valokuviin, joita katsotaan muulta kuin laajakuvanäytöltä tai jotka tulostetaan suurella tarkkuudella.

# 20MP

# 5984×3366(16:9)

20 megapikselin tarkkuus ja 16:9-kuvasuhde. Sopii valokuviin, joita halutaan katsoa laajakuvanäytöltä.

#### 8MP

# **3264×2448(4:3)**

8 megapikselin tarkkuus ja 4:3-kuvasuhde. Sopii valokuviin, joita katsotaan muulta kuin laajakuvanäytöltä tai jotka tulostetaan suurella tarkkuudella.

# 8MP

#### 3840×2160(16:9)

8 megapikselin tarkkuus ja 16:9-kuvasuhde. Sopii valokuviin, joita halutaan katsoa laajakuvanäytöltä.

## 3MP

# 2048×1536(4:3)

3 megapikselin tarkkuus ja 4:3-kuvasuhde. Sopii valokuviin, joita katsotaan muulta kuin laajakuvanäytöltä tai jotka tulostetaan suurella tarkkuudella.

# 2MP

# 1920×1080(16:9)

2 megapikselin tarkkuus ja 16:9-kuvasuhde. Sopii valokuviin, joita halutaan katsoa laajakuvanäytöltä.

# Vitkalaukaisin

Vitkalaukaisimella voit ottaa valokuvan pitämättä kiinni laitteesta. Voit tämän toiminnon avulla kuvata omakuvia tai ryhmäkuvia, joihin kaikki voivat tulla mukaan. Voit käyttää vitkalaukaisinta myös silloin, kun haluat välttää kameran tärähtämisen valokuvia otettaessa.

#### Käytössä (10 sekuntia)

Asettaa 10 sekunnin viiveen kameran näytön napauttamisesta valokuvan ottamiseen.

#### Käytössä (2 sekuntia)

Asettaa 2 sekunnin viiveen kameran näytön napauttamisesta valokuvan ottamiseen.

#### 0,5 s

Asettaa puolen sekunnin viiveen kameran näytön napauttamisesta valokuvan ottamiseen.

#### Pois päältä

Valokuva otetaan heti, kun napautat kameran näyttöä.

# Smile Shutter™

Määritä Smile Shutter™ -toiminnolla ennen valokuvan ottoa, millaiseen hymyyn kamera reagoi.

# Tarkennustila

Tarkennustoiminto määrittää, mikä valokuvan kohta on terävä. Kun jatkuva automaattitarkennus on päällä, kamera säätää tarkennusta siten, että kohdistuskehyksen sisällä oleva alue pysyy terävänä.

#### Yhden kohteen automaattitark.

Kamera tarkentaa automaattisesti valittuun kohteeseen. Jatkuva automaattinen tarkennus on päällä. Kun kosketat kameran näyttöä ja pidät sitä alhaalla, tarkennuskehys vaihtaa väriä kuvan tarkentumisen merkiksi. Valokuva otetaan, kun nostat sormea.

#### Moniautomaatti-tarkennus

Kamera tarkentaa automaattisesti useille alueille kuvassa. Kun kosketat kameran näyttöä ja pidät sitä alhaalla, tarkennuskehys vaihtaa väriä kuvan tarkentumisen merkiksi. Valokuva otetaan, kun nostat sormea. Jatkuva automaattinen tarkennus on poissa päältä.

#### Kasvontunnistus

Kamera tunnistaa automaattisesti enintään viidet ihmiskasvot, jotka ilmaistaan kehyksillä näytössä. Kamera tarkentaa automaattisesti lähimpiin kasvoihin. Voit myös valita näyttöä napauttamalla, mihin kasvoihin tarkennetaan. Kun napautat kameran näyttöä, värillinen kehys osoittaa, mitkä kasvot on valittu tarkennettaviksi. Kasvontunnistusta ei voi käyttää kaikissa näkymätyypeissä. Jatkuva automaattinen tarkennus on päällä.

#### Kosketus tarkennus

Kosketa kameran näytössä aluetta, johon haluat tarkentaa. Jatkuva automaattinen tarkennus on poissa päältä. Kun kosketat kameran näyttöä ja pidät sitä alhaalla, tarkennuskehys vaihtaa väriä kuvan tarkentumisen merkiksi. Valokuva otetaan, kun nostat sormea.

#### Objektin seuranta

Kun valitset kohteen koskettamalla sitä etsimessä, kamera seuraa sitä puolestasi.

Tämä asetus on käytettävissä vain Manuaalinen-kuvaustilassa.

# HDR

HDR (High-Dynamic Range) -asetuksella voit ottaa valokuvan vahvassa taustavalossa tai olosuhteissa, joissa kontrasti on terävä. HDR kompensoi yksityiskohtien puutetta ja tuottaa kuvan, joka edustaa sekä tummaa että kirkasta aluetta.

Tämä asetus on käytettävissä vain Manuaalinen-kuvaustilassa.

# ISO

Voit vähentää hämärien kuvausolosuhteiden tai liikkuvien kohteiden aiheuttamaa kuvien sumentumista lisäämällä ISO-herkkyyttä. Lisäksi jos haluat ottaa kirkkaan kuvan hämärässä, voit asettaa ISO-herkkyysarvon korkeaksi.

#### Auto

Asettaa ISO-herkkyyden automaattisesti.

#### 50

Asettaa ISO-herkkyydeksi arvon 50.

#### 100

Asettaa ISO-herkkyydeksi arvon 100.

#### 200

Asettaa ISO-herkkyydeksi arvon 200.

# 400

Asettaa ISO-herkkyydeksi arvon 400.

#### 800

Asettaa ISO-herkkyydeksi arvon 800.

#### 1600

Asettaa ISO-herkkyydeksi arvon 1600.

**3200** Asettaa ISO-herkkyydeksi arvon 3200.

# Tämä asetus on käytettävissä vain Manuaalinen-kuvaustilassa.

# Mittaus

Tämä toiminto määrittää tasapainoisen valotuksen automaattisesti mittaamalla kuvattavaan kuvaan tulevan valon määrän.

#### Keskipiste

Se mittaa kuvan keskustan ja määrittää valotuksen siellä olevan kohteen kirkkauden mukaan.

## Pistemittaus

Säätää valotuksen erittäin pieneen osaan kuvattavasta kuvasta.

#### Kasvot

Mittaa kasvoilla olevan valon määrän ja säätää valotuksen siten, että kasvot eivät ole liian tummat eivätkä vaaleat.

### Monipiste

Jakaa kuvan useaan alueeseen ja mittaa kunkin alueen määrittääkseen tasapainoisen valotuksen.

Tämä asetus on käytettävissä vain Manuaalinen-kuvaustilassa.

# Kuvanvakain

Valokuvaa otettaessa voi olla vaikeaa pitää laitetta vakaasti paikallaan. Vakain auttaa sinua kompensoimalla käden pieniä liikkeitä.

Tämä asetus on käytettävissä vain Manuaalinen-kuvaustilassa.

# Esikatselu

Voit halutessasi esikatsella valokuvia heti niiden ottamisen jälkeen.

#### Rajoittamaton

Näyttöön tulee valokuvan tai videon esikatselukuva heti sen ottamisen jälkeen.

#### 5 sekuntia

Näyttöön tulee valokuvan tai videon esikatselukuva viideksi sekunniksi heti sen ottamisen jälkeen.

#### 3 sekuntia

Näyttöön tulee valokuvan tai videon esikatselukuva kolmeksi sekunniksi heti sen ottamisen jälkeen.

#### Muokkaa

Valokuva tai video avataan muokattavaksi heti sen ottamisen jälkeen.

#### Pois päältä

Valokuva tai video tallennetaan heti sen ottamisen jälkeen, eikä esikatselua tule näkyviin.

# Kasvontunnistus

Voit tunnistaa kasvoja kamerasovelluksessa siten, että kamera tarkentaa näihin kasvoihin automaattisesti, kun ne tulevat näkyviin etsimeen.

## Salama

Salaman avulla voit ottaa valokuvia, kun valaistusolosuhteet ovat heikot tai kun kuvassa on taustavalo. Seuraavat valinnat ovat käytettävissä, kun napautat salamakuvaketta Askameran näytössä:

#### AL Auto

Kamera määrittää automaattisesti, vaatiiko valaistus salaman käyttöä.

### 4 Täyttösalama

Käytä tätä asetusta, kun tausta on kohdetta kirkkaampi. Tämä asetus poistaa ei-toivotut tummat varjot.

#### O Punasilmäisyyden vähenn.

Vähentää silmien punaista väriä valokuvia otettaessa.

#### (5) Pois päältä

Salama ei ole käytössä. Joskus kuvanlaatu on parempi ilman salamaa, vaikka valaistus olisi heikko. Hyvän valokuvan ottaminen ilman salamaa edellyttää vakaata kättä. Käytä vitkalaukaisinta, jotta valokuvista tulee tarkkoja.

#### 

Salamavalo on päällä, kun otat valokuvia.

# Kuvausohjelman valitseminen

Valmiiksi ohjelmoituja kuvausohjelmia käyttämällä voit määrittää kameran asetukset nopeasti yleisiä kuvaustilanteita varten. Kamera määrittää puolestasi erinäisiä asetuksia, jotka sopivat valittuun kuvaustilanteeseen. Tämä takaa parhaan mahdollisen valokuvan kuvaustuloksen.

#### SCN Pois päältä

Kuvausohjelman valinta on poissa käytöstä ja valokuvia voidaan kuvata manuaalisesti.

#### Pehmeä iho

Kuvaa kasvoja tehosteita käyttämällä.

#### Pehmeä kuva

Käytä valokuvien kuvaamiseen pehmeillä taustoilla.

#### Liike-epäteräv. vähennys

Käytä kameran tärinän minimointiin hämärässä kuvattaessa.

#### Maisema

Käytä maisemakuvien ottamiseen. Kamera tarkentaa kaukana oleviin kohteisiin.

#### Vastavalon korjaus HDR

Käytä suurikontrastisten valokuvien yksityiskohtien parantamiseen. Sisäinen taustavalonkorjaus analysoi kuvan ja säätää sitä automaattisesti, jotta saisit täydellisesti valaistun kuvan.

#### Yömuotokuva

Käytä yöllä tai huonossa valossa muotokuvia kuvattaessa. Pitkän valotusajan vuoksi kamera on pidettävä paikoillaan tai asetettava vakaalle alustalle.

#### Yövalotus

Käytä yöllä tai huonossa valossa kuvia kuvattaessa. Pitkän valotusajan vuoksi kamera on pidettävä paikoillaan tai asetettava vakaalle alustalle.

#### Hämärässä ilman jalustaa

Käytä käsivaralta hämärässä otettujen kuvien kuvakohinan ja sumentumisen vähentämiseen.

## Suuri herkkyys

Käytä kuvaamiseen ilman salamaa hämärässä. Vähentää sumentumista.

#### ¶¶ Gourmet

Käytä ruoka-asetelmien kuvaamiseen kirkkaissa väreissä.

#### 😸 Lemmikki

Käytä lemmikkieläinten kuvaamiseen. Vähentää sumentumista ja punasilmäisyyttä.

#### Thekkaranta

Käytä meri- tai järvimaisemien kuvaamiseen.

#### 🌒 Lumi

Käytä tätä kuvausohjelmaa kirkkaissa ympäristöissä, jotta vältät ylivalottuneet valokuvat.

#### 🥻 Juhlat

Käytä sisällä otettaviin valokuviin tiloissa, joissa on hämärää. Tämä kuvausohjelma käyttää taustavaloa tai kynttilänvaloa. Pitkän valotusajan vuoksi kamera on pidettävä paikoillaan tai asetettava vakaalle alustalle.

#### 🔌 Urheilu

Käytä nopeasti liikkuvien kohteiden kuvaamiseen. Lyhyt valotusaika pienentää liikkeestä aiheutuvaa epätarkkuutta.

## Asiakirjat

Käytä tekstin tai piirustusten kuvaamiseen. Parantaa ja terävöittää valokuvien kontrastia.

## Ilotulitus

Käytä ilotulitusten kuvaamiseen.

Tämä asetus on käytettävissä vain Manuaalinen-kuvaustilassa.

# Videokameran asetukset

# Videokameran asetusten säätäminen

- 1 Aktivoi kamera.
- 2 Sipaise kohtaan 🔳 (.
- 3 Voit näyttää asetukset napauttamalla 🏚.
- 4 Valitse säädettävä asetus ja tee haluamasi muutokset.

# Videokameran asetusten yleiskuvaus

# Videokuvan tarkkuus

Videon tarkkuuden säätäminen eri tiedostomuodoille.

#### Full HD (30 fps) 1920×1080(16:9)

Full HD (Full High Definition) -muoto 30 fps:llä ja kuvasuhteella 16:9.

#### Full HD (60 fps) 1920×1080(16:9)

Full HD (Full High Definition) -muoto 60 fps:llä ja kuvasuhteella 16:9.

## HD

1280×720(16:9) HD (High Definition) -muoto kuvasuhteella 16:9.

## VGA

640×480(4:3) VGA-muoto, jonka kuvasuhde on 4:3.

#### Multimediaviesti

Voit tallentaa videoita, jotka voidaan lähettää multimediaviesteinä. Tämän videomuodon tallennusaikaa on rajoitettu siten, että videotiedostot mahtuvat multimediaviestiin.

# Vitkalaukaisin

Vitkalaukaisimella voit kuvata videon pitämättä kiinni laitteesta. Voit sen avulla kuvata ryhmävideoita, joihin kaikki voivat tulla mukaan. Voit käyttää vitkalaukaisinta myös silloin, kun haluat välttää kameran tärähtämisen videoita kuvattaessa.

#### Käytössä (10 sekuntia)

Asettaa 10 sekunnin viiveen kameran näytön napauttamisesta videon tallentamisen aloittamiseen.

### Käytössä (2 sekuntia)

Asettaa 2 sekunnin viiveen kameran näytön napauttamisesta videon tallentamisen aloittamiseen.

#### 0,5 s

Asettaa puolen sekunnin viiveen kameran näytön napauttamisesta videon tallentamisen aloittamiseen.

#### Pois päältä

Videokuvaus alkaa heti, kun napautat kameran näyttöä.

# Hymysuljin™(video)

Määritä Hymysuljin™-toiminnolla ennen videon tallennusta, millaiseen hymyyn kamera reagoi.

# Tarkennustila

Tarkennusasetukset määrittävät, mikä kuvatun videon kohta on terävä. Kun jatkuva automaattitarkennus on päällä, kamera säätää tarkennusta siten, että valkoisen kohdistuskehyksen sisällä oleva alue pysyy terävänä.

### 105

#### Yhden kohteen automaattitark.

Kamera tarkentaa automaattisesti valittuun kohteeseen. Jatkuva automaattinen tarkennus on päällä.

#### Kasvontunnistus

Kamera tunnistaa automaattisesti enintään viidet ihmiskasvot, jotka ilmaistaan kehyksillä näytössä. Kamera tarkentaa automaattisesti lähimpiin kasvoihin. Voit myös valita näyttöä napauttamalla, mihin kasvoihin tarkennetaan. Kun napautat kameran näyttöä, keltainen kehys osoittaa, mitkä kasvot on valittu tarkennettaviksi. Kasvontunnistusta ei voi käyttää kaikissa näkymätyypeissä. Jatkuva automaattinen tarkennus on päällä.

#### Objektin seuranta

Kun valitset kohteen koskettamalla sitä etsimessä, kamera seuraa sitä puolestasi.

# Mittaus

Tämä toiminto määrittää tasapainoisen valotuksen automaattisesti mittaamalla kuvattavaan kuvaan tulevan valon määrän.

#### Keskipiste

Se mittaa kuvan keskustan ja määrittää valotuksen siellä olevan kohteen kirkkauden mukaan.

#### Pistemittaus

Säätää valotuksen erittäin pieneen osaan kuvattavasta kuvasta.

#### Kasvot

Mittaa kasvoilla olevan valon määrän ja säätää valotuksen siten, että kasvot eivät ole liian tummat eivätkä vaaleat.

#### Monipiste

Jakaa kuvan useaan alueeseen ja mittaa kunkin alueen määrittääkseen tasapainoisen valotuksen.

# Tämä asetus on käytettävissä vain Manuaalinen-kuvaustilassa.

# SteadyShot™

Videota kuvattaessa voi olla vaikeaa pitää laitetta vakaasti paikallaan. Vakain auttaa sinua kompensoimalla käden pieniä liikkeitä.

#### Älykäs aktiivinen

Aktivoi se poistaaksesi kameran yleisen ja yksittäisen tärinän.

#### Normaali

Aktivoi se poistaaksesi kameran usein toistuvan tärinän.

#### Pois päältä

Vakain ei ole käytössä.

# Mikrofoni

Valitse, tallennetaanko myös ääni videoita kuvattaessa.

# Esikatselu

Voit halutessasi esikatsella videoita heti niiden ottamisen jälkeen.

#### Päällä

Näyttöön tulee videon esikatselukuva heti sen ottamisen jälkeen.

#### Muokkaa

Video avataan muokattavaksi heti sen ottamisen jälkeen.

#### Pois päältä

Video tallennetaan heti sen ottamisen jälkeen, eikä esikatselua tule näkyviin.

# Salamavalo

Salamavalon avulla voit kuvata videoita, kun valaistusolosuhteet ovat heikot tai kun kuvassa on taustavalo. Videon salamakuvake = on käytettävissä vain videokameran näytössä. Huomaathan, että videokuvan laatu voi toisinaan olla parempi ilman valoa, vaikka valaistusolosuhteet ovat huonot.

#### 106

∈o∎ Päällä

->>> Pois päältä

# Kuvausohjelman valitseminen

Kuvausohjelman valinnalla voit määrittää kameran asetukset nopeasti yleisiä kuvaustilanteita varten. Jokainen kuvausohjelma-asetus on suunniteltu tuottamaan parhaan laatuisen videon tietyssä kuvausympäristössä.

### SCN Pois päältä

Kuvausohjelman valinta on poissa käytöstä ja videoita voidaan kuvata manuaalisesti.

## Pehmeä kuva

Käytä videoiden kuvaamiseen pehmeillä taustoilla.

# Maisema

Käytä vaakasuuntaisten videoiden kuvaamiseen. Kamera tarkentaa kaukana oleviin kohteisiin.

## Yövalotus

Kun asetus on käytössä, valoherkkyyttä lisätään. Käytä tiloissa, joissa on hämärää. Nopeasti liikkuvista kohteista kuvatut videot saattavat sumentua. Pidä käsi vakaana tai käytä tukea. Poista hämärätila käytöstä valoisassa tilassa, jotta videon laatu paranee.

## n Hiekkaranta

Käytä meri- tai järvimaisemavideoiden kuvaamiseen.

#### Lumi

Käytä kirkkaissa ympäristöissä välttääksesi ylivalottuneet videot.

#### 🔌 Urheilu

Käytä nopeasti liikkuvien kohteiden videokuvaamiseen. Lyhyt valotusaika pienentää liikkeestä aiheutuvaa epätarkkuutta.

#### 🥻 Juhlat

Käytä sisällä kuvattaviin videoihin tiloissa, joissa on hämärää. Tämä kuvausohjelma käyttää taustavaloa tai kynttilänvaloa. Nopeasti liikkuvista kohteista kuvatut videot saattavat sumentua. Pidä käsi vakaana tai käytä tukea.

# Albumin valokuvat ja videot

# Valokuvien ja videoiden näyttäminen

Albumisovelluksessa voit näyttää kameralla otettuja valokuvia ja videoita ja vastaavaa laitteeseen tallennettua sisältöä. Kaikki valokuvat ja videot näytetään aikajärjestyksessä ruudukkona.

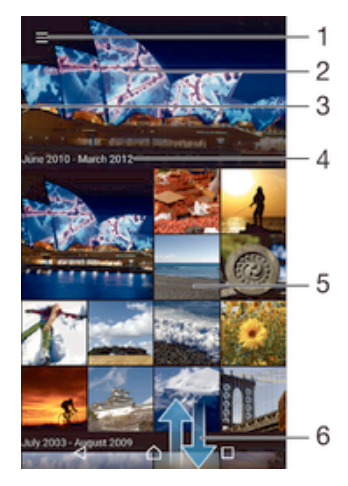

- 1 Avaa Albumi-aloitusnäytön valikko napauttamalla kuvaketta
- 2 Näytä kuvistasi tai vain suosikkeihin lisäämistäsi kuvista koostuva diaesitys
- 3 Avaa albumin aloitusnäytön valikko vetämällä näytön vasenta reunaa oikealle
- 4 Valitun ryhmän kohteiden päivämääräalue
- 5 Avaa valokuva tai video koko näytön tilassa napauttamalla sitä
- 6 Tarkastele sisältöä siirtymällä ylös- tai alaspäin

### Valokuvien ja videoiden katsominen

- 1 Kohdasta Aloitusnäyttö napauta 😁.
- 2 Paikanna ja napauta **Albumi**.
- 3 Napauta valokuvaa tai videota, jonka haluat näyttää. Jos niin pyydetään, napauta > Video > VAIN KERRAN.
- 4 Sipaise vasemmalle, kun haluat nähdä seuraavan valokuvan tai videon. Sipaise oikealle, kun haluat nähdä edellisen valokuvan tai videon.
- Jos näytön suuntaus ei muutu automaattisesti, kun käännät laitteen sivuttain, aktivoi Kierrä näyttöä automaattisesti -painike kohdassa Asetukset > Näyttö > Näyttö > Näytön kääntäminen.

### Pikkukuvien koon muuttaminen

 Kun katselet valokuvien ja videoiden pikkukuvia albumissa, lähennä levittämällä kahta sormea tai loitonna viemällä kahta sormea yhteen.

## Valokuvan zoomaaminen

 Kun katselet valokuvaa, lähennä levittämällä kahta sormea tai loitonna viemällä kahta sormea yhteen.

# Valokuvista koostuvan diaesityksen katseleminen

- Kun katselet valokuvaa, avaa työkalurivit napauttamalla näyttöä ja napauta sitten
   Diaesitys aloittaaksesi albumin kaikkien valokuvien esityksen.
- 2 Voit lopettaa diaesityksen napauttamalla valokuvaa.
#### Videon toistaminen

- 1 Etsi albumista video, jonka haluat toistaa, ja napauta sitä.
- 2 Napauta 🕞 ja napauta sitten Video> VAIN KERRAN.
- 3 Jos näytössä ei ole toiston hallintakuvakkeita, voit tuoda ne esiin napauttamalla näyttöä. Voit piilottaa hallintakuvakkeet napauttamalla näyttöä uudelleen.

#### Videon keskeyttäminen

- 1 Tuo ohjauspainikkeet näkyviin napauttamalla näyttöä videota toistaessasi.
- Napauta

#### Videon kelaaminen eteen- ja taaksepäin

- 1 Tuo ohjauspainikkeet näkyviin napauttamalla näyttöä videota toistaessasi.
- 2 Voit kelata taaksepäin vetämällä edistymispalkin osoitinta vasemmalle ja eteenpäin vetämällä sitä oikealle.

#### Videon äänenvoimakkuuden säätäminen

• Paina äänenvoimakkuusnäppäintä.

## Valokuvien ja videoiden jakaminen ja hallinta

Voit jakaa valokuvia ja videoita, joita olet tallentanut laitteeseesi. Voit myös hallita niitä eri tavoin. Voit esimerkiksi käsitellä valokuvia erinä, poistaa valokuvia ja linkittää niitä yhteystietoihin. Jos olet tallentanut laitteeseen paljon valokuvia, ne kannattaa siirtää säännöllisesti tietokoneeseen tai ulkoiseen tallennuslaitteeseen, jotta odottamattomia tietohävikkejä ei ilmene. Tämä myös vapauttaa tilaa laitteeseen. Lisätietoja on kohdassa *Tiedostojen hallinta tietokoneella* sivulla 142.

Et voi ehkä kopioida, lähettää tai siirtää tekijänoikeuksilla suojattuja kohteita. Joitakin kohteita ei myöskään lähetetä, jos tiedostokoko on liian suuri.

#### Valokuvan tai videon jakaminen

- 1 Etsi albumissa valokuva tai video, jonka haluat jakaa, ja napauta sitä.
- 2 Tuo työkalurivit näkyviin napauttamalla näyttöä ja napauta 🔩
- 3 Napauta sovellusta, jolla haluat jakaa valokuvan, ja lähetä se noudattamalla ohjeita.

#### Valokuvan käyttäminen yhteystiedon kuvana

- 1 Kun katsot kuvaa, tuo työkalurivit näkyviin napauttamalla näyttöä ja napauta Käyttötarkoitus > Yhteyshenkilön kuva.
- 2 Valitse yhteystieto ja muokkaa sitten valokuvaa haluamallasi tavalla.
- 3 Napauta Tallenna.

#### Valokuvan asettaminen taustakuvaksi

- 1 Kun katsot kuvaa, tuo työkalurivit näkyviin napauttamalla näyttöä ja napauta > Käyttötarkoitus > Taustakuva.
- 2 Noudata näytön ohjeita.

#### Valokuvan kiertäminen

- 1 Kun katsot kuvaa, tuo työkalurivit näkyviin napauttamalla näyttöä ja napauta :
- 2 Napauta **Kierrä** ja valitse valinta. Valokuva tallennetaan uuden suuntaisena.

#### Valokuvan tai videon poistaminen

- 1 Kun katsot kuvaa, tuo työkalurivit näkyviin napauttamalla näyttöä ja napauta 💼
- 2 Napauta **Poista**.

#### Valokuva- ja videoerien käyttäminen albumissa

- 1 Kun katselet valokuvien ja videoiden pikkukuvia albumissa, kosketa kohdetta ja pidä sitä alhaalla, kunnes se on korostettu.
- 2 Valitse muut käsiteltävät kohteet napauttamalla niitä. Jos haluat valita kaikki kohteet, napauta ija napauta sitten **Valitse kaikki**.
- 3 Käsittele valitsemiasi kohteita työkalurivin työkaluilla.

#### Kasvoja sisältävien valokuvien analysointi Album-sovelluksessa

Voit analysoida mitä tahansa laitteessa olevia valokuvia, joissa on ihmisten kasvoja. Kun valokuva-analyysitoiminto on aktivoitu, se pysyy päällä, ja uudet valokuvat analysoidaan niitä lisättäessä. Kun analyysi on tehty, voit ryhmitellä kaikki samaa henkilöä esittävät valokuvat yhteen kansioon.

#### Valokuva-analyysin ottaminen käyttöön

- 1 Kun näkyvissä on Aloitusnäyttö, napauta .
- 2 Etsi **Albumi** ja napauta sitä.
- 3 Vedä Albumi-aloitusnäytön vasenta reunaa oikealle ja napauta sitten Kasvot. Kaikki laitteesi valokuvat analysoidaan ja ryhmitellään Nimeämättömät kasvot kansioon.

#### Kasvojen nimeäminen

- 1 Napauta **Kasvot**-ruudussa kansiota **Nimeämättömät kasvot**, selaa kansioon **Muut kasvot** ja valitse nimettävät kasvot.
- 2 Napauta Lisää nimi.
- 3 Kirjoita nimi ja napauta Valmis > Lisää uusi henkilö.

#### Kasvojen nimen muokkaaminen

- 1 Kun katsot kuvaa koko näytön näkymässä, tuo työkalurivit näkyviin napauttamalla näyttöä ja napauta > **Muokkaa nimitunnisteita**.
- 2 Napauta OK.
- 3 Napauta muokattavaa kasvojen nimeä.
- 4 Muokkaa nimeä ja napauta sitten Valmis >Lisää uusi henkilö.

#### Valokuvien muokkaaminen valokuvanmuokkaussovelluksella

Voit muokata alkuperäisiä, kamerallasi otettuja valokuvia sekä lisätä niihin tehosteita. Voit esimerkiksi muuttaa valotehosteita. Kun olet tallentanut muokatun valokuvan, sen alkuperäinen, muokkaamaton versio jää laitteeseen.

#### Valokuvan muokkaaminen

• Kun katsot kuvaa, tuo työkalurivit näkyviin napauttamalla näyttöä ja napauta 🖄.

#### Valokuvan rajaaminen

- 1 Kun katsot kuvaa, tuo työkalurivit näkyviin napauttamalla näyttöä ja napauta 🖄.
- 2 Jos näyttöön tulee kehote, valitse Valokuva-editori.
- 3 Napauta 🕁 > Rajaa.
- 4 Tee valinta napauttamalla Rajaa.
- 5 Voit säätää rajauskehystä koskettamalla sen reunaa ja pitämällä sitä alhaalla. Kun reunojen ympyrät katoavat, voit muuttaa kehyksen kokoa vetämällä sisään- tai ulospäin.
- 6 Voit muuttaa rajauskehyksen kaikkien sivujen kokoa samanaikaisesti koskettamalla jotakin neljästä kulmasta ja pitämällä sitä alhaalla. Kun reunoilla olevat ympyrät katoavat, vedä nurkka haluamaasi kohtaan.
- 7 Jos haluat siirtää rajauskehyksen toiselle alueelle kuvassa, kosketa kehyksen sisäosaa, pidä sitä alhaalla ja vedä kehys sitten haluamaasi paikkaan.
- 8 Napauta 🗸.
- 9 Voit tallentaa rajatun valokuvan kopion napauttamalla Tallenna.

#### Tehosteiden lisääminen valokuvaan

- 1 Kun katsot kuvaa, tuo työkalurivit näkyviin napauttamalla näyttöä ja napauta 🖄.
- 2 Jos näyttöön tulee kehote, valitse Valokuva-editori.
- 3 Napauta 🕁 ja valitse vaihtoehto.
- 4 Muokkaa valokuvaa haluamallasi tavalla ja napauta **Tallenna**.

#### Valokuvan parantelu lisäasetusten avulla

- 1 Kun katsot kuvaa, tuo työkalurivit näkyviin napauttamalla näyttöä ja napauta 🖄.
- 2 Jos näyttöön tulee kehote, valitse Valokuva-editori.
- 3 Napauta ₺ ja valitse vaihtoehto.
- 4 Voit tallentaa muokatun valokuvan kopion napauttamalla Tallenna.

#### Valokuvan valoasetusten säätäminen

- 1 Kun katsot kuvaa, tuo työkalurivit näkyviin napauttamalla näyttöä ja napauta 🗹.
- 2 Jos näyttöön tulee kehote, valitse Valokuva-editori.
- 3 Napauta 🔊, tee valinta ja muokkaa haluamallasi tavalla.
- 4 Voit tallentaa muokatun valokuvan kopion napauttamalla Tallenna.

#### Valokuvan värikylläisyyden asettaminen

- 1 Kun katsot kuvaa, tuo työkalurivit näkyviin napauttamalla näyttöä ja napauta 🖄.
- 2 Jos näyttöön tulee kehote, valitse Valokuva-editori.
- 3 Napauta 🔊 ja valitse vaihtoehto.
- 4 Voit tallentaa muokatun valokuvan kopion napauttamalla **Tallenna**.

## Videoiden muokkaaminen videonmuokkaussovelluksella

Voit muokata kamerallasi kuvaamiasi videoita. Voit esimerkiksi leikata videon haluamasi pituiseksi ja säätää sen nopeutta. Kun olet tallentanut muokatun videon, sen alkuperäinen, muokkaamaton versio jää laitteeseen.

#### Videon trimmaaminen

- 1 Etsi albumista video, jonka haluat toistaa, ja napauta sitä.
- 2 Tuo työkalurivit näkyviin napauttamalla näyttöä ja napauta 🞬 > Trimmaa.
- 3 Jos haluat siirtää trimmauskehyksen toiselle alueelle aikajanassa, kosketa trimmauskehyksen reunaa, pidä sitä alhaalla ja vedä se sitten haluamaasi paikkaan. Napauta lopuksi Käytä.
- 4 Voit tallentaa trimmatun videon kopion napauttamalla **Tallenna**.

#### Videon toistonopeuden säätäminen

- 1 Etsi albumista video, jonka haluat toistaa, ja napauta sitä.
- 2 Tuo työkalurivit näkyviin napauttamalla näyttöä ja napauta 🞬 > Nopeus.
- 3 Valitse vaihtoehto ja kosketa aikajanan reunaa ja pidä sitä alhaalla. Vedä se sitten haluaamaasi kohtaan ja napauta Käytä.
- 4 Tallenna muokatun videon kopio napauttamalla Tallenna.

## Valokuvien ja videoiden piilottaminen

Voit piilottaa kaikki valokuvat ja videot Albumi-sovelluksen aloitusnäytöstä. Kun valokuvat ja videot on piilotettu Albumi-sovelluksen aloitusnäytöstä, niitä voidaan tarkastella vain Piilotetut-kansiosta.

#### Valokuvan tai videon piilottaminen

- 1 Etsi albumissa valokuva tai video, jonka haluat piilottaa, ja napauta sitä.
- 2 Tuo työkalurivit näkyviin napauttamalla näyttöä ja napauta :
- 3 Napauta **Piilota** > **OK**.

#### Piilotettujen valokuvien ja videoiden tarkasteleminen

- 1 Vedä Albumi-sovelluksessa sen aloitusnäytön vasenta reunaa oikealle ja napauta sitten **Piilotetut**.
- 2 Näytä valokuva tai video napauttamalla sitä.
- 3 Sipaise vasemmalle, kun haluat nähdä seuraavan valokuvan tai videon. Sipaise oikealle, kun haluat nähdä edellisen valokuvan tai videon.

#### Valokuvan tai videon piilotuksen peruuttaminen

- 1 Vedä Albumi-sovelluksessa sen aloitusnäytön vasenta reunaa oikealle ja napauta sitten **Piilotetut**.
- 2 Napauta sitä valokuvaa tai videota, jonka piilotuksen haluat peruuttaa.
- 3 Tuo työkalurivit näkyviin napauttamalla näyttöä ja napauta :
- 4 Napauta Älä piilota.

## Albumin aloitusnäytön valikko

Albumisovelluksen aloitusnäytön valikolla voit selata kaikkiin valokuva-albumeihin, mukaan lukien laitteesi kameralla erikoistehosteilla otetut valokuva- ja videoalbumit sekä sisältö, jonka jaat verkossa esimerkiksi PlayMemories Online, Picasa™- ja Facebookpalveluissa. Kun olet kirjautunut tällaiseen palveluun, voit hallinnoida sisältöä ja esittää online-kuvia. Albumisovelluksesta voit myös lisätä valokuviin geotunnisteita, tehdä perustason muokkauksia ja hyödyntää esimerkiksi langatonta Bluetooth®-tekniikkaa ja sähköpostia sisällön jakamisessa.

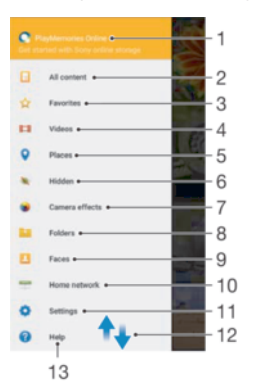

- 1 Valokuvien ja videoiden esittäminen PlayMemories Online -palvelussa
- 2 Palaa Albumisovelluksen aloitusnäyttöön nähdäksesi kaiken sisällön
- 3 Näytä suosikkivalokuvasi ja -videosi
- 4 Näytä kaikki laitteeseen tallennetut videot
- 5 Näytä valokuvat kartalla tai Globe-näkymässä
- 6 Näytä piilottamasi valokuvat ja videot
- 7 Näytä kaikki laitteesi kameralla erikoistehosteilla ottamasi valokuvat ja videot
- 8 Näytä kaikki laitteen eri kansioihin tallennetut valokuvat ja videot
- 9 Näytä kaikki valokuvat, joissa on kasvoja
- 10 Näytä laitteen valokuvat ja videot samassa verkossa
- 11 Avaa Albumisovelluksen asetusvalikko
- 12 Voit tarkastella sisältöä siirtymällä ylös- tai alaspäin
- 13 Avaa verkkotuki
- PlayMemories Online -palvelu ei ole käytettävissä kaikissa maissa tai kaikilla alueilla.

#### Online-palveluiden valokuvien katselu albumissa

- 1 Kun näkyvissä on Aloitusnäyttö, napauta 🍩.
- 2 Etsi Albumi, napauta sitä ja vedä sitten Albumi-aloitusnäytön vasenta reunaa oikealle.
- 3 Napauta haluamaasi online-palvelua ja aloita sen käyttäminen noudattamalla näytön ohjeita. Kaikki palveluun ladatut käytettävissä olevat online-albumit näytetään.
- 4 Napauta jotain albumia esittääksesi sen sisällön ja napauta sitten jotain valokuvaa albumissa.
- 5 Sipaise vasemmalle, kun haluat nähdä seuraavan valokuvan tai videon. Sipaise oikealle, kun haluat nähdä edellisen valokuvan tai videon.

### Valokuvien näyttäminen kartalla

Paikkatietojen lisäämistä kutsutaan myös geotunnisteiden lisäämiseksi. Voit esimerkiksi tarkastella ja merkitä valokuvia kartalla ja näyttää ystävillesi ja perheellesi, missä olit valokuvaa ottaessasi. Lisätietoja on kohdassa *Maantieteellisen sijainnin lisääminen valokuviin* sivulla 97.

Jos olet ottanut paikkatiedot käyttöön ja aktivoinut geotunnisteet kamerassa, voit merkitä valokuvia suoraan ja tarkastella niitä myöhemmin kartalta.

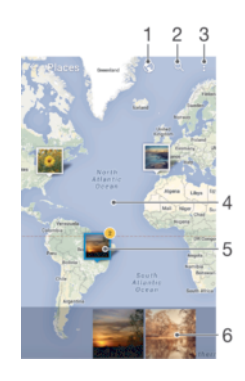

- 1 Geotunnistella merkittyjen valokuvien näyttäminen maapallonäkymässä
- 2 Paikan haku kartalta
- 3 Näytä valikkovaihtoehdot
- 4 Jos haluat lähentää kuvaa, napauta kahdesti. Jos haluat loitontaa, vie sormia yhteen. Siirry kartan eri kohtaan vetämällä.
- 5 Samalla paikalla paikkamerkittyjen valokuvien ja videoiden ryhmä
- 6 Valitun valokuvien ja/tai videoiden ryhmän pikkukuvat. Voit esittää kohteen koko näytössä napauttamalla sitä.
- Jos samassa paikassa on otettu useita valokuvia, vain yksi niistä näkyy kartalla. Oikeassa ylänurkassa ilmoitetaan valokuvien kokonaismäärä, esimerkiksi s. Voit näyttää ryhmän kaikki valokuvat napauttamalla kansikuvaa ja napauttamalla sitten jotakin pikkukuvaa näytön alalaidasta.

#### Geotunnisteen lisääminen valokuvaan

- 1 Kun katsot kuvaa, tuo työkalurivit näkyviin napauttamalla näyttöä.
- 2 Napauta ja avaa sitten karttanäyttö napauttamalla Lisää geotunniste.
- 3 Napauta kartalta kohtaa, johon haluat määrittää valokuvan sijainnin.
- 4 Voit vaihtaa valokuvan sijaintia napauttamalla kartalta uutta sijaintia.
- 5 Kun olet valmis, napauta **OK**.

#### Geotunnisteella merkittyjen valokuvien näyttäminen kartalla

- 1 Kun näkyvissä on Aloitusnäyttö, napauta 🕮.
- 2 Etsi Albumi ja napauta sitä.
- 3 Vedä Albumi-aloitusnäytön vasenta reunaa oikealle ja napauta sitten Paikat.
- 4 Napauta valokuvaa, jonka haluat näyttää kartalla.

#### Geotunnisteella merkittyjen valokuvien näyttäminen maapallolla

- 1 Kun näkyvissä on Aloitusnäyttö, napauta 😁.
- 2 Etsi Albumi ja napauta sitä.
- 3 Vedä Albumi-aloitusnäytön vasenta reunaa oikealle ja napauta sitten Paikat > (s).
- 4 Napauta valokuvaa, jonka haluat näyttää maapallolla.

#### Valokuvan geotunnisteen muuttaminen

- 1 Kun katselet valokuvaa albumin kartalla, kosketa valokuvaa (pitkä painallus), kunnes sen kehys muuttuu siniseksi. Napauta sitten haluamaasi kohtaa kartalla.
- 2 Napauta **OK**.

#### Karttanäkymän muuttaminen

 Kun katselet karttaa albumissa, napauta ja valitse sitten Perinteinen näkymä tai Satelliittinäkymä.

## Videot

## Videoiden katsominen videosovelluksessa

Videosovelluksella voit toistaa elokuvia ja muuta videosisältöä, joka on tallennettu tai ladattu laitteeseesi. Videosovelluksen avulla voit myös ladata elokuvien julistekuvia, juoniyhteenvetoja, tyylilajitietoja ja ohjaajatietoja. Voit myös esittää elokuviasi muissa laitteissa, jotka on kytketty samaan verkkoon.

! Kaikkia videotiedostoja ei välttämättä voida toistaa videosovelluksessa.

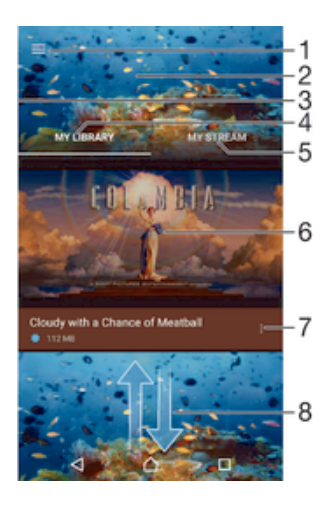

- 1 Avaa videon aloitusnäytön valikko napauttamalla kuvaketta
- 2 Näytä viimeksi toistettu video
- 3 Selaa kaikkia ladattuja ja tallennettuja videoita vetämällä näytön vasenta reunaa oikealle
- 4 Voit katsella kaikkia laitteeseen tallennettuja videoita
- 5 Katsele online-videoita
- 6 Toista tallennettuja tai ladattuja videotiedostoja napauttamalla tätä
- 7 Näytä videosovelluksen valikkovaihtoehdot
- 8 Voit tarkastella sisältöä siirtymällä ylös- tai alaspäin
- Sony Entertainment Network ja PS Video eivät ole saatavilla kaikilla markkina-alueilla. Lisäehdot ovat voimassa.

#### Videoiden toistaminen videosovelluksessa

- 1 Napauta kohdassa Aloitusnäyttö valintaa 🕮, etsi Video ja napauta sitä.
- 2 Etsi video, jonka haluat toistaa, ja napauta sitä. Jos videota ei näy näytössä, avaa videotiedostojen kotinäkymän valikko vetämällä näytön vasenta reunaa oikealle, etsi sitten toistettava video ja napauta sitä.
- 3 Voit esittää tai piilottaa hallintakuvakkeet napauttamalla näyttöä.
- 4 Keskeytä toistaminen napauttamalla 🦳 Jatka toistoa napauttamalla 🕞.
- 5 Voit pikakelata takaisinpäin vetämällä etenemispalkkimerkintää vasemmalle. Voit pikakelata eteenpäin vetämällä etenemispalkkimerkintää oikealle.

#### Videon toistaminen ulkoisella laitteella

#### 115

- 1 Tuo kaikki ohjauspainikkeet näkyviin napauttamalla näyttöä videota toistaessasi.
- 2 Napauta > **Throw**.
- 3 Valitse ulkoinen laite, jolla video toistetaan. Jos ulkoista laitetta ei ole, lisää se näyttöön tulevien ohjeiden mukaan.

Videosovelluksen asetusten muuttaminen

- 1 Napauta kohdassa Aloitusnäyttö valintaa 🕮, etsi Video ja napauta sitä.
- 2 Napauta > Asetukset ja muuta sitten asetuksia haluamallasi tavalla.

#### Ääniasetusten vaihtaminen videon toiston aikana

- 1 Tuo ohjauspainikkeet näkyviin napauttamalla näyttöä videota toistaessasi.
- 2 Napauta > Ääniasetukset ja muuta sitten asetuksia haluamallasi tavalla.
- 3 Kun olet valmis, napauta **OK**.

#### Videon jakaminen

- 1 Kun videota esitetään, napauta i ja napauta sitten Jaa.
- 2 Napauta sitä sovellusta, jota haluat käyttää valitun videon jakoon, ja lähetä se asianmukaisia vaiheita noudattaen.

## Videosisällön siirtäminen laitteeseen

Ennen kuin ryhdyt käyttämään Movies-sovellusta, elokuvat, televisio-ohjelmat ja muu videosisältö kannattaa siirtää laitteeseen muista laitteista, kuten tietokoneesta. Sisältö voidaan siirtää usealla tavalla:

- Vain Windows<sup>®</sup>: Yhdistä laite tietokoneeseen USB-kaapelilla ja vedä ja pudota videotiedostot suoraan tietokoneen tiedostonhallintasovelluksella. Lisätietoja on kohdassa *Tiedostojen hallinta tietokoneella* sivulla 142.
- Jos sinulla on PC- tai Apple<sup>®</sup> Mac<sup>®</sup> -tietokone, -tietokone, voit järjestellä sisältöä ja siirtää videotiedostoja laitteeseen Xperia<sup>™</sup> Companion -ohjelmistolla.

## Videosisällön hallinta

#### Elokuvatietojen hankkiminen manuaalisesti

- 1 Varmista, että laitteella on aktiivinen datayhteys.
- 2 Tuo ohjauspainikkeet näkyviin napauttamalla näyttöä videota toistaessasi.
- 3 Napauta > Tiedot.
- 4 Napauta :> Hae tietoja.
- 5 Kirjoita hakukenttään videon hakusanat ja napauta sitten näppäimistön vahvistuspainiketta. Kaikki vastineet esitetään luettelossa.
- 6 Valitse hakutulos ja napauta sitten **Valmis**. Tietojen lataus alkaa.
- Saat tietoja juuri lisätyistä videoista automaattisesti aina, kun Video-sovellus käynnistetään, jos aktivoit **Hanki videon tiedot** -painikkeen asetuksista.
- 👻 Jos ladatut tiedot eivät ole oikeita, suorita uusi haku eri hakusanoilla.

#### Videon tietojen tyhjentäminen

- 1 Tuo ohjauspainikkeet näkyviin napauttamalla näyttöä videota toistaessasi.
- 2 Napauta > **Tiedot**.
- 3 Napauta > **Tyhjennä tiedot**.

#### Videon poistaminen

- 1 Napauta kotinäytössä , etsi sitten Video ja napauta sitä.
- 2 Avaa Video-aloitusnäytön valikko vetämällä näytön vasenta reunaa oikealle ja selaa sitten eri luokkien läpi videotiedostoon, jonka haluat poistaa.
- 3 Kosketa videon pikkukuvaa jonkin aikaa ja napauta sitten **Poista** avautuvasta luettelosta.
- 4 Vahvista napauttamalla **Poista** uudelleen.

## **Movie Creator**

Xperia<sup>™</sup> Movie Creator luo automaattisesti noin 30 sekunnin mittaisia lyhyitä videoita aiemmin kuvatuista valokuvista ja videoista. Sovellus määrittää videon luomiseen tarvittavan aikajanan automaattisesti. Se saattaa esimerkiksi valita valokuvia ja videoita lauantaipäivältä tai joltakin satunnaiselta seitsemän päivän jaksolta ja luoda videon puolestasi. Kun tämä "parhaat palat" -tyylinen video on valmis, saat ilmoituksen. Voit sitten muokata sitä haluamallasi tavalla. Voit esimerkiksi muokata sen nimeä, poistaa kohtauksia ja vaihtaa musiikin tai lisätä valokuvia ja videoita.

#### Movie Creator -sovelluksen avaaminen

- 1 Kun näkyvissä on Aloitusnäyttö, napauta 🌰.
- 2 Etsi **Movie Creator** ja napauta sitä.
- Jos laitteeseen ei ole tallennettu valokuvia eikä videoita, mitään toimintoja ei ole käytettävissä, kun avaat Movie Creator -sovelluksen.

#### Movie Creator -ilmoitusten poistaminen käytöstä

- 1 Kun näkyvissä on Aloitusnäyttö, napauta 🕮.
- 2 Etsi **Movie Creator** ja napauta sitä.
- 3 Napauta , napauta sitten Asetukset ja poista sitten asetuksen Ilmoitukset aktivointi.

#### Movie Creatorin poistaminen käytöstä

- 1 Kohdasta Aloitusnäyttö napauta .
- 2 Paikanna ja napauta Asetukset > Sovellukset.
- 3 Paikanna ja napauta Movie Creator > POISTA KÄYTÖSTÄ.

## PS Video -palvelu

PS Video -palvelulla voit ostaa ja vuokrata elokuvia ja TV-ohjelmia, joita voit katsella Android<sup>™</sup>-laitteen lisäksi seuraavissa laitteissa: PC, PlayStation<sup>®</sup> Portable (PSP<sup>®</sup>), PlayStation<sup>®</sup> 3, PlayStation<sup>®</sup> 4 ja PlayStation<sup>®</sup> Vita. Valitse tuoreimmista Hollywoodelokuvista, toimintaelokuvista, komedioista, klassikoista ja muista luokista.

Sony Entertainment Network -tili on luotava, jos haluat ostaa tai vuokrata elokuvia PS Video -palvelun kautta. Jos sinulla on jo PlayStation®-verkkotili, voit käyttää kyseistä tiliä.

- Jos käytät laitetta, jolla on useita käyttäjiä, sinun on kirjauduttava sisään omistajana eli ensisijaisena käyttäjänä, jotta voit käyttää PS Video -palvelua.
- Sony Entertainment Network ja PS Video eivät ole saatavilla kaikilla markkina-alueilla. Lisäehdot ovat voimassa.

#### PS Video -palvelun käytön aloittaminen

- 1 Kun näkyvissä on Aloitusnäyttö, napauta .
- 2 Etsi ja napauta 🔤 ja aloita PS Video -palvelun käyttäminen noudattamalla näytön ohjeita.

## Liitettävyys

## Laitteen näytön peilaus televisioon kaapelilla

Voit liittää laitteesi yhteensopivaan televisioon MHL-kaapelilla ja peilata laitteen näytön televisioruudulle.

- MHL- ja HDMI™-kaapelit ja -sovittimet myydään erikseen.
- Sony ei takaa, että laite tukee kaikentyyppisiä MHL- ja HDMI<sup>™</sup>-kaapeleita ja -sovittimia.

#### Laitteen sisällön katselu televisiossa, joka tukee MHL-syöttöä

- 1 Liitä laite televisioon MHL-kaapelilla. I näkyy laitteen tilapalkissa, kun yhteys on muodostettu.
- 2 Laitteesi näyttö näkyy televisiossa.
- Jos laitteesi ei MHL-kaapeliin kytkettyä tunnista näyttöä, yhdistä MHL-kaapeli uudelleen ja napauta Asetukset > Laiteyhteys > USB-yhteydet > Tunnista USB-laite.

#### Laitteen sisällön näyttäminen HDMI™-syöttöä tukevassa televisiossa

- 1 Liitä laite MHL-sovittimeen ja liitä sovitin virralliseen USB-porttiin.
- 2 Liitä sovitin televisioon HDMI™-kaapelilla. I näkyy laitteen tilapalkissa, kun yhteys on muodostettu.
- 3 Laitteen näyttö tulee näkyviin televisioruudulle.

#### Television kauko-ohjaimen käyttöä koskevien ohjeiden tarkasteleminen

- 1 Kun laite on kytketty televisioon, vedä tilariviä alaspäin ja avaa ilmoituspaneeli.
- 2 Napauta **MHL yhdistetty**. MHL-asetukset tulevat näkyviin televisioruudulle.
- 3 Valitse Kauko-ohjauksen käyttö.
- Voit muuttaa kuvan kokoa televisioruudulla valitsemalla Videokuvan koko. Jos kuvakoon automaattinen muuttaminen on jo käytössä televisiossa, tämä asetusvaihtoehto ei ole näkyvissä MHL-asetuksissa.
- 👻 Voit avata ilmoituspaneelin myös painamalla television kauko-ohjaimen keltaista painiketta.

#### Laitteen irrottaminen televisiosta

Irrota MHL-kaapeli tai MHL-sovitin laitteesta.

## Laitteen näytön peilaus langattomasti televisioruutuun

Näytön peilauksen avulla laitteen näytön voi esittää televisiossa tai jossakin muussa suuressa näytössä ilman kaapeliliitäntää. Wi-Fi Direct™ -tekniikka luo langattoman yhteyden kahden laitteen välille, ja sinä voit nauttia suosikkikuvistasi kotisohvalla. Tällä ominaisuudella voit myös kuunnella musiikkia laitteeltasi television kaiuttimien kautta.

Kun käytät näytön peilausta, kuvanlaatu saattaa joskus heiketä, jos laite kokee häiriöitä muista Wi-Fi® verkoista.

#### Laitteen näytön peilaus televisioruutuun

- 1 TV: Ota näytönpeilaustoiminto käyttöön television käyttöoppaan ohjeiden mukaan.
- 2 Laitteesi: Kohdasta Aloitusnäyttö napauta .
- 3 Paikanna ja napauta Asetukset > Laiteyhteys > Näytön peilaus.
- 4 Napauta Aloita.
- 5 Napauta **OK** ja valitse laite.
- I Television on tuettava Wi-Fi CERTIFIED Miracast<sup>™</sup> -tekniikkaan perustuvaa näytön peilausta, jotta toiminnot toimivat. Jos televisiosi ei tue näytön peilausta, sinun on ehkä hankittava langaton näyttösovitin erikseen. Kun näytön peilaus on käytössä, älä peitä laitteen Wi-Fi-/-antennialuetta.

#### Näytön peilaamisen lopettaminen

- 1 Kohdasta Aloitusnäyttö napauta 🕮.
- 2 Etsi ja napauta **Asetukset** > **Laiteyhteys** > **Näytön peilaus**.
- 3 Napauta Katkaise ja napauta sitten OK.

## Sisällön jakaminen DLNA Certified<sup>™</sup> -laitteiden kanssa

Voit katsella ja toistaa laitteeseen tallennettua mediasisältöä muissa laitteissa, kuten televisiossa tai tietokoneessa. Näiden laitteiden on oltava samassa langattomassa verkossa. Ne voivat olla Sony-televisioita tai -kaiuttimia tai tuotteita, joilla on Digital Living Network Alliance -järjestön myöntämä DLNA Certified<sup>™</sup> -sertifiointi. Voit myös esittää ja toistaa sisältöä muilta DLNA Certified<sup>™</sup> -laitteilta laitteessa.

Kun olet määrittänyt median jakamisen laitteiden välillä, voit esimerkiksi kuunnella kotitietokoneeseen tallennettuja musiikkitiedostoja laitteessa ja esittää laitteen kameralla otettuja valokuvia laajanäyttötelevisiossa.

#### DLNA Certified<sup>™</sup> -laitteiden tiedostojen toistaminen laitteessasi

Kun esität filmejä toiselta DLNA Certified<sup>™</sup> -laitteelta omassa laitteessasi, toinen laite toimii palvelimena. Toisin sanoen, se jakaa sisällön verkossa. Palvelinlaitteen oman sisällönjakotoiminnon on oltava käytössä ja annettava laitteellesi käyttöoikeudet. Sen täytyy myös olla yhdistetty samaan Wi-Fi®-verkkoon laitteesi kanssa.

#### Jaetun musiikkikappaleen toistaminen laitteessa

- 1 Varmista, että laitteet, joiden kanssa haluat jakaa tiedostoja, on yhdistetty samaan Wi-Fi®-verkkoon kuin laitteesi.
- Napauta kohdassa Aloitusnäyttö valintaa i ja paikanna ja napauta sitten valintaa
   I.
- 3 Vedä musiikkialoitusnäytön vasenta reunaa oikealle ja napauta sitten Kotiverkko.
- 4 Valitse yhdistettyjen laitteiden luettelosta laite.
- 5 Selaa yhdistetyn laitteen kansioita ja valitse toistettava kappale. Kappaleen toisto käynnistyy automaattisesti, kun se valitaan.

#### Jaetun videon toistaminen laitteessa

- 1 Varmista, että laitteet, joiden kanssa haluat jakaa tiedostoja, on yhdistetty samaan Wi-Fi®-verkkoon kuin laitteesi.
- 2 Avaa Aloitusnäyttö, napauta valintaa 🕮 ja etsi **Video** ja napauta sitä.
- 3 Vedä videotiedostojen kotinäkymän vasenta reunaa oikealle ja napauta sitten **Kotiverkko**.
- 4 Valitse yhdistettyjen laitteiden luettelosta laite.
- 5 Selaa yhdistetyn laitteen kansioita ja valitse toistettava video.

#### Jaetun valokuvan esittäminen laitteessa

- 1 Varmista, että laitteet, joiden kanssa haluat jakaa tiedostoja, on yhdistetty samaan Wi-Fi®-verkkoon kuin laitteesi.
- 2 Napauta kohdassa Aloitusnäyttö valintaa i ja paikanna ja napauta sitten valintaa Albumi.
- 3 Vedä albumin aloitusnäytön vasenta laitaa oikealle ja napauta Kotiverkko.
- 4 Valitse yhdistettyjen laitteiden luettelosta laite.
- 5 Selaa yhdistetyn laitteen kansioita ja valitse sieltä esitettävä valokuva.

#### Laitteesi tiedostojen toistaminen DLNA Certified™ -laitteissa

Ennen kuin voit esittää tai toistaa puhelimen mediatiedostoja toisissa DLNA Certified<sup>™</sup> laitteissa, laitteen tiedostonjako on asennettava. Laitteita, joiden kanssa jaat sisältöä, kutsutaan asiakaslaitteiksi. Esimerkiksi televisio, tietokone tai lehtiötietokone voi toimia asiakaslaitteena. Laite toimii mediapalvelimena, kun se tarjoaa sisältöä asiakaslaitteille. Kun määrität laitteen tiedostonjaon, sinun on myös annettava käyttöoikeudet asiakaslaitteille. Kun olet tehnyt niin, kyseiset laitteet on merkitty rekisteröidyiksi. Käyttöoikeutta odottavat laitteet on merkitty odottaviksi laitteiksi.

#### Tiedostojenjaon määrittäminen muiden DLNA Certified™ -laitteiden kanssa

- 1 Yhdistä laite Wi-Fi®-verkkoon.
- 2 Napauta kohdassa Aloitusnäyttö valintaa i ja paikanna ja napauta sitten Asetukset > Laiteyhteys > Mediapalvelin.
- 3 Vedä Jaa sisältö-kohdan liukusäädintä oikealle.
- 4 Yhdistä samassa Wi-Fi®-verkossa oleva tietokone tai muu DLNA™-asiakaslaite laitteeseesi.
- 5 Laitteen tilariville tulee ilmoitus. Avaa ilmoitus ja määritä käyttöoikeudet kullekin asiakaslaitteelle, joka yrittää muodosta yhteyden laitteeseesi.
- Laitteesi median käytön vaiheet DLNA™-asiakaslaitteessa riippuvat asiakaslaitteesta. Lisätietoja saat asiakaslaitteen käyttöoppaasta. Jos verkossa oleva asiakaslaite ei saa yhteyttä laitteeseesi, tarkista että Wi-Fi®-verkko toimii.
- Voit myös käyttää Mediapalvelin-valikkoa tietyissä sovelluksissa, kuten Musiikki, Albumi tai Video, vetämällä sovelluksen aloitusnäytön vasenta laitaa oikealle ja napauttamalla Asetukset
   > Mediapalvelin.

#### Tiedostojenjaon lopettaminen muiden DLNA Certified™ -laitteiden kanssa

- 1 Kohdasta Aloitusnäyttö napauta 📾.
- 2 Etsi ja napauta Asetukset > Laiteyhteys > Mediapalvelin.
- 3 Vedä kohdan Jaa sisältö liukusäädintä vasemmalle.

#### Odottavan laitteen käyttöoikeuksien valinta

- 1 Kohdasta Aloitusnäyttö napauta 🕮.
- 2 Etsi ja napauta **Asetukset** > **Laiteyhteys** > **Mediapalvelin**.
- 3 Valitse laite **Odottavat laitteet** -luettelosta.
- 4 Valitse käyttöoikeustaso.

#### Rekisteröidyn laitteen nimen vaihtaminen

- 1 Kohdasta Aloitusnäyttö napauta 👜.
- 2 Etsi ja napauta Asetukset > Laiteyhteys > Mediapalvelin.
- 3 Valitse laite **Rekisteröidyt laitteet**-luettelosta ja valitse sitten Vaihda nimi.
- 4 Kirjoita laitteen uusi nimi.

#### Rekisteröidyn laitteen käyttöoikeustason vaihtaminen

- 1 Kohdasta Aloitusnäyttö napauta 🕮.
- 2 Etsi ja napauta **Asetukset** > **Laiteyhteys** > **Mediapalvelin**.
- 3 Valitse laite Rekisteröidyt laitteet -luettelosta.
- 4 Napauta Vaihda käyttöoikeustasoa ja tee valinta.

#### Apua sisällön jakoon muiden DLNA Certified™ -laitteiden kanssa

- 1 Kohdasta Aloitusnäyttö napauta 📾.
- 2 Paikanna ja napauta Asetukset > Laiteyhteys > Mediapalvelin.
- 3 Napauta ja napauta sitten **Ohje**.

#### Tiedostojen näyttäminen toisessa laitteessa Throw-toiminnolla

DLNA<sup>™</sup>-tekniikan ansiosta voit työntää laitteeseen tallennettua mediasisältöä tai siirtää sitä Throw-toiminnolla toiseen laitteeseen, joka on yhdistetty samaan Wi-Fi®-verkkoon. Vastaanottavan laitteen on myös kyettävä toimimaan DMR (Digital Media Renderer) - laitteena ja toistamaan laitteesta saatua sisältöä. DMR-laitteita ovat esimerkiksi DLNA<sup>™</sup>- ominaisuutta tukeva televisio ja Windows® 7 -tietokone tai uudempi.

- Jaetun median toistotoimenpiteet vaihtelevat asiakaslaitteen mukaan. Lisätietoja on DMRlaitteen käyttöoppaassa.
- DRM (Digital Rights Management) -suojattua sisältöä ei voi toistaa DMR (Digital Media Renderer) -laitteessa, joka hyödyntää DLNA™-tekniikkaa.

#### Valokuvien ja videoiden näyttäminen asiakaslaitteessa Throw-toiminnolla

- 1 Varmista, että olet asentanut DMR- tai DLNA™-asiakaslaitteen oikein ja että se on yhteydessä samaan Wi-Fi®-verkkoon kuin laitteesi.
- 2 Kun näkyvissä on Aloitusnäyttö, napauta 🌐.
- 3 Etsi Albumi ja napauta sitä.
- 4 Selaa niiden valokuvien tia videoiden kohdalle, jotka haluat esittää, ja avaa ne.
- 5 Avaa työkalupalkki napauttamalla näyttöä ja napauta 📑 ja valitse laite, jonka kanssa sisältö jaetaan.
- 6 Jos haluat lopettaa valokuvan tai videon jakamisen asiakaslaitteessa, napauta 🛓 ja valitse **Katkaise**.
- Voit myös jakaa laitteen puhelimesi videosovelluksesta napauttamalla videota ja napauttamalla sitten .

#### Musiikkikappaleen toistaminen asiakaslaitteella käyttäen Throwta

- 1 Varmista, että olet asentanut DMR- tai DLNA™-laitteen oikein ja että se on yhteydessä samaan Wi-Fi®-verkkoon kuin laitteesi.
- 3 Valitse musiikkiluokka ja selaa jaettavan kappaleen kohdalle ja napauta sitten kappaletta.
- 4 Napauta i ja valitse se asiakaslaite, jonka kanssa haluat jakaa sisältösi. Kappale alkaa soida valitsemassasi laitteessa.
- 5 Voit katkaista yhteyden asiakaslaitteeseen napauttamalla 🔒.

## Laitteesi yhdistäminen USB-lisälaitteisiin

Voit kytkeä laitteesi USB-isäntäsovittimella USB-lisälaitteisiin, kuten USBmassamuistilaitteisiin ja USB-hiireen. Jos USB-laitteessa on micro USB -liitäntä, USBisäntäsovitinta ei tarvita.

- Tässä laitteessa on suojaamaton USB-portti. Jos laite kastuu, varmista että USB-portti on täysin kuiva ennen USB-kaapelin kytkemistä.
- USB-isäntäsovittimia myydään erikseen. Sony ei takaa, että laitteesi tukee kaikkia USBlisälaitteita.

#### USB-lisälaitteen kytkeminen USB-isäntäsovittimella

- 1 Kytke USB-isäntäsovitin laitteeseesi ja kytke sovitin USB-lisälaitteeseen.
- 2 Kohdasta Aloitusnäyttö napauta 👜.
- 3 Paikanna ja napauta Asetukset > Laiteyhteys > USB-yhteydet > Tunnista USBlaite.
- Peliohjainten, USB-audion ja USB Ethernet -lisälaitteiden määrittäminen saattaa vaatia lisätoimenpiteitä tai lisäohjelmistoja. Sony ei takaa, että laitteesi tukee kaikkia USB-lisälaitteita.

#### USB-massamuistilaitteen sisällön käyttö USB Host Adapterin avulla

- 1 Kytke USB Host Adapter laitteeseesi ja kytke sovitin USB-massamuistilaitteeseen.
- 2 Kohdasta Aloitusnäyttö napauta .
- 3 Paikanna ja napauta Asetukset > Laiteyhteys > USB-yhteydet > Tunnista USBlaite.
- 4 Voit käyttää USB-tallennuslaitteen tiedostoja ja kansioita tiedostonhallintasovelluksella, kuten File Commanderilla.
- Voit myös avata laitteessa asianmukaisen mediasovelluksen tarkastellaksesi sisältöä suoraan. Voit esimerkiksi avata albumisovelluksen ja katsella USB-massamuistilaitteisiin tallennettuja valokuvia.

#### USB-massamuistilaitteesen irrottaminen

- 1 Voit avata ilmoituspaneelin vetämällä tilariviä alaspäin ja napauttamalla sitten **USB**muisti liitetty.
- 2 Napauta OK.
- 3 Irrota USB-isäntäsovitin laitteesta.

#### USB-lisälaitteen kytkeminen micro USB -liittimellä

- 1 Liitä USB-lisälaitteen micro USB -liitin laitteeseesi.
- 2 Kohdasta Aloitusnäyttö napauta 👜.
- 3 Etsi ja napauta Asetukset > Laiteyhteys > USB-yhteydet > Tunnista USB-laite.
- Sony ei takaa, että laitteesi tukee kaikkia USB-lisälaitteita, joissa on micro USB -liitäntä.

## Laitteen liittäminen langattomaan DUALSHOCK™-ohjaimeen

Voit pelata laitteeseen tallennettuja pelejä langattomalla DUALSHOCK™-ohjaimella. Voit myös peilata laitteen näytön televisioon tai johonkin muuhun näyttöön. Lisätietoja näytön peilauksesta on käyttöohjeiden asianmukaisessa luvussa.

#### DUALSHOCK™4 langattoman ohjaimen yhdistäminen laitteeseesi

- 1 Kohdasta Aloitusnäyttö napauta .
- 2 Paikanna ja napauta Asetukset > Laiteyhteys > DUALSHOCK™-sarja.
- 3 Napauta **Muodosta laitepari ohjaimelle** ja muodosta yhteys näytön ohjeiden mukaisesti.

## NFC

Voit jakaa dataa, kuten videoita, valokuvia, Internet-sivujen osoitteita, musiikkitiedostoja ja yhteystietoja NFC:llä. NFC:llä voit myös skannata tunnisteita, jotka antavat lisätietoja tuotteesta, sekä tunnisteita, jotka aktivoivat laitteen toimintoja.

NFC on langaton teknologia, jonka suurin kantomatka on yksi senttimetri, joten dataa jakavia laitteita on pidettävä lähellä toisiaan. Ennen kuin voit käyttää NFC:tä, NFC on kytkettävä päälle ja laitteen näytön on oltava päällä.

! NFC ei ehkä ole käytettävissä kaikissa maissa tai kaikilla alueilla.

#### NFC-toiminnon käyttöönotto

- 1 Kun näkyvissä on Aloitusnäyttö, napauta .
- 2 Etsi ja napauta **Asetukset** > **Lisää**.
- 3 Napauta on-off-kytkintä kohdan NFC vieressä.

#### Yhteystietojen jakaminen toisen laitteen kanssa NFC:llä

- 1 Varmista, että molempien laitteiden NFC-toiminto on käytössä ja että molemmat näytöt ovat aktiivisia.
- 2 Voit tarkastella yhteystietoja siirtymällä kohtaan Aloitusnäyttö, napauttamalla 😁 ja napauttamalla sitten ⊾.
- 3 Napauta jaettavaa yhteystietoa.
- 4 Pidä laitettasi ja vastaanottavaa laitetta niiden selät vastakkain niin, että laitteiden NFC-tunnistusalueet koskevat toisiaan. Kun laitteet ovat muodostaneet yhteyden, yhteystiedon pikkukuva tulee näkyviin.
- 5 Aloita siirto napauttamalla pikkukuvaa.
- 6 Kun siirto on suoritettu, yhteystiedot näytetään vastaanottavan laitteen näytössä, ja ne on myös tallennettu vastaanottavaan laitteeseen.

#### Musiikkitiedoston jakaminen toisen laitteen kanssa NFC:n avulla

- 1 Varmista, että sekä laitteesi että vastaanottavan laitteen NFC-toiminto on päällä ja että molemman laitteen näyttö on aktiivinen.
- Voit avata Musiikki-sovelluksen napauttamalla ia paikantamalla ja napauttamalla
   Image: Image: I
- 3 Valitse musiikkiluokka ja selaa jaettavan kappaleen kohdalle.
- 4 Toista kappale napauttamalla sitä. Voit sitten keskeyttää kappaleen napauttamalla
   iiito toimii riippumatta siitä, toistetaanko kappaletta vai onko sen toisto on keskeytetty.
- 5 Pidä laitettasi ja vastaanottavaa laitetta niiden selät vastakkain niin, että laitteiden NFC-tunnistusalueet koskevat toisiaan. Kun laitteet ovat muodostaneet yhteyden, kappaleen pikkukuva tulee näkyviin.
- 6 Aloita siirto napauttamalla pikkukuvaa.
- 7 Kun siirto on valmis, musiikkitiedosto toistetaan heti vastaanottavassa laitteessa. Tiedosto tallennetaan samalla vastaanottavaan laitteeseen.

#### Valokuvan tai videon jakaminen toisen laitteen kanssa NFC:llä

- 1 Varmista, että molempien laitteiden NFC-toiminto on käytössä ja että molemmat näytöt ovat aktiivisia.
- 2 Voit katsella puhelimen valokuvia ja videoita siirtymällä kohtaan Aloitusnäyttö, napauttamalla
  ja paikantamalla sitten kohteen Albumi ja napauttamalla sitä.
- 3 Napauta jaettavaa valokuvaa tai videota.
- 4 Pidä laitettasi ja vastaanottavaa laitetta niiden selät vastakkain niin, että laitteiden NFC-tunnistusalueet koskevat toisiaan. Kun laitteet ovat muodostaneet yhteyden, kappaleen pikkukuva tulee näkyviin.
- 5 Aloita siirto napauttamalla pikkukuvaa.
- 6 Kun siirto on suoritettu, valokuva tai video esitetään vastaanottavan laitteen näytössä. Kohde tallennetaan samalla vastaanottavaan laitteeseen.

#### Web-osoitteen jakaminen toisen laitteen kanssa NFC:llä

- 1 Varmista, että molempien laitteiden NFC-toiminto on käytössä ja että molemmat näytöt ovat aktiivisia.
- 2 Avaa Aloitusnäyttö ja napauta .
- 3 Avaa selain paikantamalla ja napauttamalla.
- 4 Lataa jaettava Web-sivu.
- 5 Pidä laitettasi ja vastaanottavaa laitetta niiden selät vastakkain niin, että laitteiden NFC-tunnistusalueet koskevat toisiaan. Kun laitteet ovat muodostaneet yhteyden, pikkukuva tulee näkyviin.
- 6 Aloita siirto napauttamalla pikkukuvaa.
- 7 Kun siirto on suoritettu, Web-sivu esitetään vastaanottavan laitteen näytössä.

#### NFC-tunnisteiden lukeminen

Laite voi lukea erilaisia NFC-tunnisteita. Se voi esimerkiksi lukea upotettuja tunnisteita julisteesta, mainostaululta tai tuotteen vierestä kaupassa. Voit saada lisätietoja, kuten Web-osoitteen.

#### NFC-tunnisteen lukeminen

- 1 Varmista, että laitteen NFC-toiminto on käytössä ja että näyttö on aktiivinen.
- 2 Aseta laite tunnisteen päälle siten, että puhelimen NFC-alue koskettaa sitä. Laite lukee tunnisteen ja näyttää keräämänsä sisällön. Avaa tunniste napauttamalla sen sisältöä.

### Yhdistäminen NFC-yhteensopivaan laitteeseen

Voit yhdistää laitteen toisiin Sonyn valmistamiin NFC-laitteisiin, kuten kaiuttimiin tai kuulokkeisiin. Kun muodostat tällaisen yhteyden, lisätietoja on yhteensopivan laitteen käyttöoppaassa.

Jotta yhteys toimisi, molempien laitteiden Wi-Fi® tai Bluetooth® on oltava aktivoitu.

## Langaton Bluetooth®-tekniikka

Bluetooth®-toiminnoilla voit lähettää tiedostoja muihin Bluetooth®-laitteisiin ja muodostaa yhteyden handsfree-lisävarusteisiin. Bluetooth®-yhteydet toimivat hyvin enintään 10 metrin (33 jalan) etäisyydellä ilman laitteiden välisiä kiinteitä esteitä. Joissakin tapauksissa sinun on ehkä muodostettava laitteellasi laitepari manuaalisesti toisten Bluetooth®-laitteiden kanssa.

- Bluetooth®-laitteiden välinen toiminta ja yhteensopivuus vaihtelee.
- Jos käytät laitetta, jolla on useita käyttäjiä, kukin käyttäjä voi muuttaa Bluetooth®-asetuksia, ja muutokset kohdistuvat kaikkiin käyttäjiin.

#### Bluetooth®-toiminnon käyttöönotto

- 1 Kun näkyvissä on Aloitusnäyttö, napauta .
- 2 Etsi ja napauta **Asetukset** > **Bluetooth**.
- <sup>3</sup> Ota Bluetooth<sup>®</sup>-toiminto käyttöön napauttamalla päälle/pois-kytkintä kohdan Bluetooth vieressä. Laitteesi on nyt näkyvissä lähistöllä oleville laitteille, ja käytettävissä olevien Bluetooth<sup>®</sup>-laitteiden luettelo tulee näkyviin.

#### Laitteen nimeäminen

Voit antaa laitteelle nimen. Muut laitteet näkevät tämän nimen, kun Bluetooth<sup>®</sup>-toiminto on päällä ja laite on näkyvissä.

#### Laitteen nimeäminen

- <sup>1</sup> Varmista, että Bluetooth<sup>®</sup>-toiminto on päällä.
- 2 Kun näkyvissä on Aloitusnäyttö, napauta 😁.
- 3 Etsi ja napauta **Asetukset** > **Bluetooth**.
- 4 Napauta > Nimeä tämä laite uudelleen.
- 5 Anna laitteelle nimi.
- 6 Napauta Nimeä uudelleen.

### Laiteparin muodostaminen toisen Bluetooth®-laitteen kanssa

Kun yhdistät laitteen toisen laitteen kanssa, voit esimerkiksi liittää laitteen Bluetooth<sup>®</sup>kuulokkeisiin tai Bluetooth<sup>®</sup>-autosarjaan ja käyttää näitä muita laitteita musiikin jakamiseen.

Kun olet muodostanut laiteparin toisen Bluetooth<sup>®</sup>-laitteen kanssa, laitteesi muistaa tämän laiteparin. Kun laite muodostaa laiteparin Bluetooth<sup>®</sup>-laitteen kanssa, sinun on ehkä syötettävä tunnusluku. Laite kokeilee automaattisesti yleistä tunnuslukua 0000. Jos se ei toimi, katso Bluetooth<sup>®</sup>-laitteessa käytettävä tunnusluku sen käyttöohjeista. Tunnuslukua ei tarvitse syöttää uudelleen, kun muodostat yhteyden aiemmin yhdistettyyn Bluetooth<sup>®</sup>-laitteeseen seuraavan kerran.

- Jotkin Bluetooth<sup>®</sup>-laitteet, kuten useimmat Bluetooth<sup>®</sup>-kuulokkeet, edellyttävät, että ne yhdistetään toiseen laitteeseen.
- Voit yhdistää laitteen useiden Bluetooth<sup>®</sup>-laitteiden kanssa, mutta voit muodostaa yhteyden vain yhteen Bluetooth<sup>®</sup>profiiliin samanaikaisesti.

#### Laiteparin muodostaminen toisen Bluetooth®-laitteen kanssa

- <sup>1</sup> Varmista, että laiteparin muodostavan laitteen Bluetooth<sup>®</sup>-toiminto on käytössä ja että laite näkyy muille Bluetooth<sup>®</sup>-laitteille.
- 2 Kun laitteen Äloitusnäyttö on näkyvissä, napauta 👜.
- 3 Etsi ja napauta **Asetukset** > **Bluetooth**.
- <sup>4</sup> Ota Bluetooth<sup>®</sup>-toiminto käyttöön vetämällä kohdan **Bluetooth** vieressä olevaa liukusäädintä. Käytettävissä olevien Bluetooth<sup>®</sup>-laitteiden luettelo tulee näkyviin.
- <sup>5</sup> Napauta laiteparin muodostavaa Bluetooth<sup>®</sup>-laitetta.
- 6 Kirjoita tarvittaessa salasana tai vahvista sama salasana molemmissa laitteissa.

#### Laitteen yhdistäminen toiseen Bluetooth®-laitteeseen

- 1 Kun näkyvissä on Aloitusnäyttö, napauta 🍩.
- 2 Etsi ja napauta **Asetukset** > **Bluetooth**.
- <sup>3</sup> Napauta Bluetooth<sup>®</sup>-laitetta, jonka haluat yhdistää.

#### Bluetooth<sup>®</sup>-laitteen laiteparin poistaminen

- 1 Kun näkyvissä on Aloitusnäyttö, napauta 👜.
- 2 Etsi ja napauta **Asetukset** > **Bluetooth**.
- 3 Napauta kohdassa Laiteparit sen laitteen nimen vieressä olevaa kuvaketta 🌣, jonka laiteparin haluat poistaa.
- 4 Napauta Unohda.

## Kohteiden lähettäminen ja vastaanottaminen Bluetooth®-tekniikalla

Jaa Bluetooth<sup>®</sup>-tekniikalla kohteita muiden Bluetooth<sup>®</sup>-laitteiden, kuten puhelinten ja tietokoneiden, kanssa. Voit lähettää ja vastaanottaa seuraavanlaisia kohteita:

- Valokuvia ja videoita
- Musiikkia ja muita audiotiedostoja
- Web-sivuja

#### Kohteiden lähettäminen Bluetooth®-yhteydellä

- Vastaanottava laite: Varmista, että Bluetooth<sup>®</sup>-toiminto on päällä ja että laite on näkyvissä muille Bluetooth<sup>®</sup>-laitteille.
- 2 Lähettävä laite: Avaa se sovellus, joka sisältää kohteen, jonka haluat lähettää, ja siirry kohteen kohdalle.
- Riippuen sovelluksesta ja lähetettävästä kohteesta, voit joutua esimerkiksi koskettamaan ja pitämään kohdetta painettuna, avaamaan kohteen ja painamaan
   Kohteen voi mahdollisesti lähettää muillakin tavoin.
- 4 Valitse **Bluetooth**.
- <sup>5</sup> Ota Bluetooth<sup>®</sup> käyttöön, jos sinua pyydetään tekemään niin.
- 6 Napauta vastaanottavan laitteen nimeä.
- 7 Vastaanottava laite: Hyväksy yhteys pyydettäessä.
- 8 Lähettävä laite: Jos pyydetään, vahvista siirto vastaanottavaan laitteeseen.
- 9 Vastaanottava laite: Hyväksy saapuva kohde.

#### Kohteiden vastaanottaminen Bluetooth®-yhteydellä

- <sup>1</sup> Varmista, että Bluetooth<sup>®</sup>-toiminto on päällä ja että se näkyy muille Bluetooth<sup>®</sup>laitteille.
- 2 Lähettävä laite aloittaa nyt tietojen lähettämisen laitteeseen.
- 3 Jos saat kehotteen, syötä sama tunnusluku molempiin laitteisiin tai vahvista ehdotettu tunnusluku.
- 4 Kun saat ilmoituksen laitteeseen saapuvasta tiedostosta, vedä tilariviä alaspäin ja hyväksy tiedostonsiirto napauttamalla ilmoitusta.
- 5 Aloita tiedostonsiirto napauttamalla Hyväksy.
- 6 Siirron edistymisen voi tarkistaa vetämällä tilariviä alaspäin.
- 7 Voit avata vastaanotetun kohteen vetämällä tilariviä alaspäin ja napauttamalla asianmukaista ilmoitusta.

Bluetooth®-toiminnolla vastaanotettujen tiedostojen tarkasteleminen

- 1 Kun näkyvissä on Aloitusnäyttö, napauta 🕮.
- 2 Etsi ja napauta **Asetukset** > **Bluetooth**.
- 3 Paina ja valitse Näytä vastaanot. tiedostot.

# Aikaa säästävät älykkäät sovellukset ja toiminnot

## Lisävarusteiden ja asetusten hallinta Smart Connect<sup>™</sup> - sovelluksella

Smart Connect<sup>™</sup> -sovelluksella voit määrittää, mitä laitteessasi tapahtuu, kun irrotat tai kytket lisävarusteen. Voit esimerkiksi haluta käynnistää FM-radiosovelluksen, kun liität kuulokkeet laitteeseen.

Voit määrittää Smart Connect<sup>™</sup> -sovelluksen myös lukemaan saapuvat tekstiviestit. Sovelluksen avulla voit myös määrittää tietyn toiminnon tai ryhmän toimintoja käynnistettäväksi laitteessa tiettyyn aikaan. Jos esimerkiksi liität kuulokkeet laitteeseen kello 7–9, voit määrittää, että

- FM-radiosovellus käynnistetään
- soittoääni asetetaan värinälle.

Smart Connect<sup>™</sup> -sovelluksella voi hallita myös lisävarusteita. Näitä ovat esimerkiksi Xperia<sup>™</sup> SmartTags ja Sony SmartWatch -sarjan kellot. Lisätietoja on kunkin lisävarusteen käyttöoppaassa.

Jos käytät laitetta, jolla on useita käyttäjiä, sinun on kirjauduttava sisään omistajana eli ensisijaisena käyttäjänä, jotta voit käyttää Smart Connect<sup>™</sup> -sovellusta.

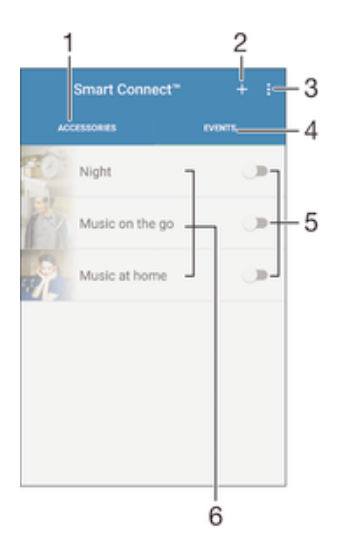

- 1 Näytä käytettävissä olevat lisälaitteet napauttamalla tätä
- 2 Lisää lisälaite tai tapahtuma
- 3 Näytä valikkovaihtoehdot
- 4 Näytä kaikki tapahtumat napauttamalla tätä
- 5 Aktivoi tapahtuma napauttamalla tätä
- 6 Näytä tapahtuman tiedot napauttamalla tätä

#### Smart Connect™ -tapahtuman luominen

- Napauta kohdassa Aloitusnäyttö valintaa i ja paikanna ja napauta sitten valintaa
   Other > S.
- 2 Jos avaat Smart Connect<sup>™</sup> -sovellusta ensimmäistä kertaa, sulje aloitusnäyttö napauttamalla **OK**.
- 3 Napauta Tapahtumat-välilehdellä +.
- 4 Jos luot tapahtuman ensimmäistä kertaa, sulje aloitusnäyttö napauttamalla **OK**.
- 5 Lisää ehdot, jotka käynnistävät tapahtuman. Ehto voi olla lisävarusteliitäntä tai tietty aikaväli tai molemmat.
- 6 Jatka napauttamalla  $\rightarrow$ .
- 7 Lisää toimenpide, jonka haluat tapahtuvan, kun lisävaruste liitetään, ja määritä muut asetukset haluamallasi tavalla.
- 8 Jatka napauttamalla  $\rightarrow$ .
- 9 Määritä tapahtuman nimi ja napauta sitten Valmis.
- Jotta voit lisätä Bluetooth®-lisälaitteen, sinun on ensin muodostettava laitepari laitteesi kanssa.

#### Smart Connect<sup>™</sup> -tapahtuman muokkaaminen

- 1 Käynnistä Smart Connect<sup>™</sup> -sovellus.
- 2 Napauta tapahtumaa **Tapahtumat**-välilehdessä.
- 3 Jos tapahtuma on poissa päältä, ota se käyttöön vetämällä liukusäädintä oikealle.
- 4 Napauta **Muokkaa tapahtumaa** ja säädä sitten asetuksia haluamallasi tavalla.

#### Tapahtuman poistaminen

- 1 Käynnistä Smart Connect<sup>™</sup> -sovellus.
- 2 Kosketa **Tapahtumat**-välilehdellä poistettavaa tapahtumaa ja pidä sitä kosketettuna ja napauta sitten **Poista tapahtuma**.
- 3 Vahvista napauttamalla **Poista**.
- Voit myös avata poistettavan tapahtuman ja napauttaa sitten \$ > Poista tapahtuma > Poista.

#### Smart Connect™ -sovelluksen määrittäminen lukemaan saapuvat tekstiviestit

- 1 Käynnistä Smart Connect<sup>™</sup> -sovellus.
- 2 Napauta i ja napauta sitten Asetukset.
- 3 Valitse kohdan **Teksti puheeksi** viereinen valintaruutu ja vahvista aktivointi tarvittaessa.
- Jos tämä ominaisuus on käytössä, kaikki saapuvat viestit luetaan ääneen. Poista tämä ominaisuus tarvittaessa käytöstä yksityisyytesi suojaamiseksi, kun käytät laitetta julkisella paikalla tai esimerkiksi töissä.

#### Lisälaitteiden hallinta

Smart Connect<sup>™</sup> -sovelluksella voit hallita erilaisia älykkäitä lisälaitteita, joita laitteeseen voi kytkeä. Näitä ovat esimerkiksiXperia<sup>™</sup> SmartTags, SmartWatch-sarjan kellot ja Sonyn langattomat kuulokkeet. Smart Connect<sup>™</sup> lataa kaikki tarvittavat sovellukset ja etsii myös kolmansien osapuolten sovellukset, kun niitä on saatavilla. Aiemmin kytketyt lisälaitteet näkyvät luettelossa, josta voit hankkia lisätietoja kunkin lisälaitteen ominaisuuksista.

#### Lisälaitteen pariliitoksen tekeminen ja kytkeminen

- 1 Käynnistä Smart Connect<sup>™</sup> -sovellus. Jos avaat Smart Connect<sup>™</sup> -sovellusta ensimmäistä kertaa, sulje aloitusnäyttö napauttamalla **OK**.
- 2 Napauta Lisälaitteet ja napauta sitten +.
- 3 Ota Bluetooth®-toiminto käyttöön, jos se ei ole vielä käytössä, ja napauta sen lisälaitteen nimeä, jolle haluat tehdä pariliitoksen ja jonka haluat kytkeä.
- 4 Kirjoita tarvittaessa salasana tai vahvista sama salasana sekä laitteessa että lisälaitteessa.

#### Liitetyn lisälaitteen asetusten muuttaminen

- 1 Muodosta laitepari ja yhteys lisälaitteen ja laitteen välille.
- 2 Käynnistä Smart Connect<sup>™</sup> -sovellus.
- 3 Napauta Lisälaitteet ja napauta sitten liitetyn lisälaitteen nimeä.
- 4 Muuta haluamiasi asetuksia.

## Laitteen käyttäminen kuntoiluapuvälineenä ANT+™-toiminnolla

Voit käyttää laitetta sellaisten terveys- ja kuntoilutuotteiden kanssa, jotka tukevat myös ANT+™-tekniikkaa. Jos esimerkiksi juokset ANT+™-yhteensopivaa sykemittaria ja (nopeuden etäisyyden mittaamiseen käytettävää) askelmittaria käyttäen, voit kerätä kaikki juoksun tiedot laitteeseen. Voit sitten analysoida suorituksesi ja määrittää, miten voit parantaa.

Google Play<sup>™</sup> -palvelusta voit ladata erilaisia sovelluksia, jotka tukevat urheiluun, kuntoiluun ja terveyteen liittyviä ANT+<sup>™</sup>-laitteita. Lisätietoja ANT+<sup>™</sup>-yhteensopivista tuotteista on osoitteessa www.thisisant.com/directory.

## Laitteen käyttö lompakkona

Voit käyttää laitettasi lompakkona ja maksaa tuotteita ottamatta todellista lompakkoa esiin. Kaikki asennetut maksupalvelusi yhdistetään nähtäväksi ja hallinnoitavaksi. Huomaa, että kun suoritat maksun, NFC-toiminto on kytkettävä päälle ennen kuin laite koskettaa kortinlukijaa. Lisätietoja NFC:stä on kohdassa *NFC* sivulla 122.

! Mobiilimaksupalveluja ei välttämättä ole vielä saatavilla kaikilla alueilla.

#### Maksupalveluiden hallinnointi

- 1 Kohdasta Aloitusnäyttö napauta 🎟.
- 2 Etsi ja napauta Asetukset > Napauta ja maksa. Näyttöön avautuu luettelo maksupalveluista.
- 3 Hallinnoi maksupalveluita haluamallasi tavalla; voit esimerkiksi vaihtaa oletusmaksupalvelua.

## Matkustaminen ja kartat

## Paikannuspalvelujen käyttäminen

Paikannuspalvelujen avulla sovellukset, kuten Maps ja kamera, voivat määrittää arvioidun sijaintisi mobiili- ja Wi-Fi® -verkkojen tietojen sekä GPS (Global Positioning System) - tietojen perusteella. Jos et ole GPS-satelliittien näkyvyysalueella, laitteesi voi määrittää sijaintisi Wi-Fi®-toiminnolla. Ja jos et ole Wi-Fi®-verkon kantama-alueella, laitteesi voi määrittää sijaintisi mobiiliverkon avulla.

Jos haluat laitteesi selvittävän sijaintisi, sinun on otettava paikannuspalvelut käyttöön.

Laitteen muodostamasta Internet-yhteydestä saatetaan periä tiedonsiirtomaksu.

#### Sijaintipalvelujen käyttöönotto tai käytöstä poistaminen

- 1 Kun näkyvissä on Aloitusnäyttö, napauta .
- 2 Etsi ja napauta Asetukset > Sijainti ja ota sijaintipalvelut käyttöön tai poista ne käytöstä napauttamalla sitten on-off-kytkintä.
- 3 Jos olet valinnut sijaintipalvelujen käyttöönoton vaiheessa 2, vahvista se napauttamalla Hyväksy.

#### GPS-tarkkuuden parantaminen

Kun käytät GPS-toimintoa ensimmäisen kerran laitteessa, sijainnin löytämiseen saattaa kulua 5–10 minuuttia. Etsintä helpottuu, jos taivas näkyy esteettömästi. Älä liiku äläkä peitä GPS-antennia (kuvan korostettu alue). GPS-signaalit voivat kulkea pilvien ja muovin läpi, mutta eivät useimpien kiinteiden esineiden, kuten rakennusten ja vuorten, läpi. Jos sijaintisi ei selviä muutamassa minuutissa, vaihda paikkaa.

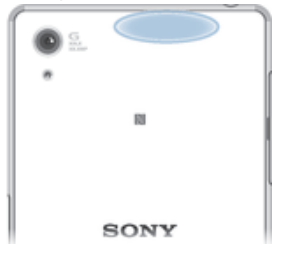

## Google Maps™ ja navigointi

Google Maps<sup>™</sup> -palvelun avulla voit paikantaa sijaintisi, tarkastella reaaliaikaisia liikenneolosuhteita ja hankkia tarkat reittiohjeet määränpäähäsi.

Online-tilassa käytettävä Google Maps™ -sovellus edellyttää toimivaa Internet-yhteyttä. Laitteen muodostamasta Internet-yhteydestä saatetaan periä tiedonsiirtomaksu. Saat lisätietoja tämän sovelluksen käytöstä siirtymällä osoitteeseen http://support.google.com ja napsauttamalla "Maps for mobile" -linkkiä.

Google Maps<sup>™</sup> -sovellus ei ehkä ole saatavilla kaikilla markkina-alueilla, kaikissa maissa tai kaikilla alueilla.

#### Google Maps<sup>™</sup> -sovelluksen käyttäminen

- 1 Avaa Aloitusnäyttö ja napauta 👜.
- 2 Etsi ja napauta **Google** > **Kartat**.

## Tiedonsiirron käyttö matkalla

Kun matkustat kotimatkapuhelinverkkosi ulkopuolelle, saatat joutua käyttämään Internetia mobiilitiedonsiirrolla. Tällöin sinun on aktivoitava verkkovierailu laitteessasi. Verkkovierailun

aktivoinnista saattaa aiheutua lisäkustannuksia. Suositellaan, että tarkistat tiedonsiirtohinnat etukäteen.

Jos käytät laitetta, jolla on useita käyttäjiä, sinun on mahdollisesti kirjauduttava sisään omistajana eli ensisijaisena käyttäjänä, jotta voit aktivoida roaming-datan tai poistaa sen käytöstä.

#### Roaming-datan aktivointi

- 1 Kohdasta Aloitusnäyttö napauta 📟.
- 2 Paikanna ja napauta **Asetukset** > **Lisää** > **Matkapuhelinverkot**.
- 3 Vedä Roaming-data-kohdan liukusäädintä oikealle.
- Et voi aktivoida dataverkkovierailua mobiilidataliikenteen ollessa poissa käytöstä.

## Laitteen käyttäminen auton tieto- ja viihdejärjestelmässä

Voit liittää laitteen MirrorLink™-sertifioituun auton tieto- ja viihdejärjestelmään USBkaapelilla esimerkiksi navigointisovelluksen käyttöä tai laitteessa olevan musiikin toistoa varten. Kun liitäntä on tehty, voit navigoida sovelluksia auton tieto- ja viihdejärjestelmän ohjaustoiminnoilla.

Joitakin sovelluksia ei ehkä voi käyttää MirrorLink<sup>™</sup>-yhteyden aikana. Lisäksi suojatut tiedot, kuten videot, jotka on suojattu tiukasti DRM (Digital Rights Management) -suojauksella, eivät ole käytettävissä MirrorLink<sup>™</sup>-yhteyden kautta.

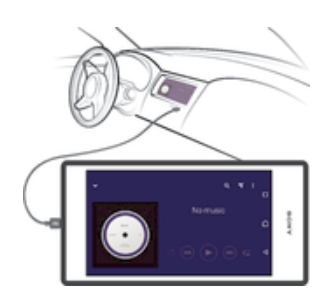

#### Laitteen liittäminen auton tieto- ja viihdejärjestelmään

- Voit liittää laitteen ja auton tieto- ja viihdejärjestelmän USB-kaapelilla. Laitteen näyttö tulee näkyviin tieto- ja viihdejärjestelmän näyttöön.
- MirrorLink™ on ehkä käynnistettävä manuaalisesti, jos laitteen ja tieto- ja viihdejärjestelmän välistä yhteyttä ei saada muodostettua automaattisesti.

#### MirrorLinkin™ käynnistäminen manuaalisesti

- 1 Varmista, että laite on kytketty auton infotainment-järjestelmään USB-kaapelilla.
- 2 Kohdasta Aloitusnäyttö napauta 🕮.
- 3 Etsi ja napauta Asetukset > Xperia™-yhteydet > MirrorLink™.
- 4 Napauta Käynnistä MirrorLink™ ja napauta sitten OK.
- 5 Jos yhteys ei vieläkään toimi, napauta Verkko-osoite vaihtaaksesi toiseen verkko-osoitteeseen siltä varalta, että toiset palvelut, kuten Bluetooth® ja Wi-Fi®, käyttävät samaa verkko-osoitetta, ja yritä uudelleen.

## Lentokonetila

Lentokonetila on tila, jossa verkko- ja radiolähettimet ja -vastaanottimet ovat poissa käytössä, jotta laite ei aiheuttaisi häiriöitä herkkiin laitteisiin. Voit silti pelata pelejä, kuunnella musiikkia ja katsella videoita sekä muuta sisältöä, kunhan kyseinen sisältö on tallennettu muistikortille tai sisäiseen muistiin. Voit myös saada hälytysilmoituksia, jos hälytykset on aktivoitu.

Lentokonetilan kytkeminen päälle vähentää akun kulutusta.

## Lentokonetilan käyttöönotto

- Kun näkyvissä on Aloitusnäyttö, napauta .
   Etsi ja napauta Asetukset > Lisää.
   Vedä kohdan Lentokonetila liukusäädintä oikealle.

## Kalenteri ja herätyskello

## Kalenteri

Kalenterisovelluksella voit hallita ajankäyttöäsi. Jos olet kirjautunut vähintään yhdelle kalentereita sisältävälle online-tilille, kuten Google™-tilille tai Xperia™ with Facebook - tilille, ja synkronoinut laitteesi tilin kanssa, näiden tilien kalenteritapahtumat näkyvät myös kalenterisovelluksessa. Voit valita, mitkä kalenterit haluat integroida yhdistettyyn kalenterinäkymään.

Kun tapaamisen aika lähestyy, laite toistaa lyhyen ilmoitusäänen muistutukseksi. Lisäksi tilarivillä näkyy 🗟.

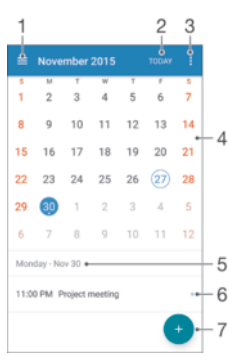

- 1 Valitse näkymätyyppi ja kalenterit, jotka haluat näyttää
- 2 Palaa kuluvan päivän kohdalle
- 3 Käytä asetuksia ja muita valintoja
- 4 Nopeuta selausta siirtämällä näyttöä vasemmalle tai oikealle
- 5 Valitse päivämäärä
- 6 Valitun päivän asialista
- 7 Lisää kalenteritapahtuma

#### Kalenteritapahtuman luominen

- 1 Napauta kohdassa Aloitusnäyttö ja napauta sitten Kalenteri.
- 2 Napauta 📀.
- 3 Jos olet synkronoinut kalenterisi yhden tai useamman tilin kanssa, valitse tili, johon tämä tapahtuma on tarkoitus lisätä. Jos haluat lisätä vain tämän tapahtuman laitteeseesi, napauta Laitteen kalenteri.
- 4 Kirjoita tai valitse haluamasi tiedot ja lisää osallistujat tapahtumaan.
- 5 Voit tallentaa tapahtuman ja lähettää kutsut napauttamalla Tallenna.

#### Kalenteritapahtuman tarkasteleminen

- 1 Napauta kohdassa Aloitusnäyttö ja napauta sitten Kalenteri.
- 2 Napauta tarkasteltavaa tapahtumaa.

#### Useiden kalentereiden tarkasteleminen

- 1 Napauta kohdassa Aloitusnäyttö valintaa 👜, etsi Kalenteri ja napauta sitä.
- 2 Napauta  $\equiv$  ja merkitse sitten tarkasteltavien kalentereiden valintaruudut.

#### Kalenterinäkymän zoomaus

 Kun näkymäksi on valittu Viikko tai Päivä, voit zoomata näyttöä puristamalla kahta sormea yhteen.

#### Pyhäpäivien näyttäminen kalenterisovelluksessa

- 1 Napauta kohdassa Aloitusnäyttö ja napauta sitten Kalenteri.
- 2 Napauta ja napauta sitten Asetukset.
- 3 Napauta Pyhäpäivät.
- 4 Valitse asetus tai yhdistelmä asetuksia ja napauta sitten OK.

#### Syntymäpäivien näyttäminen kalenterisovelluksessa

- 1 Napauta kohdassa Aloitusnäyttö ja napauta sitten Kalenteri.
- 2 Napauta ja napauta sitten Asetukset> Syntymäpäivät.
- 3 Vedä kohdan Syntymäpäivät liukusäädintä oikealle.

#### Sääennusteiden näyttäminen kalenterisovelluksessa

- 1 Napauta kohdassa Aloitusnäyttö ja napauta sitten Kalenteri.
- 2 Napauta i ja napauta sitten Asetukset.
- 3 Napauta Sääennuste ja vedä sitten kohdan Sääennuste liukusäädintä oikealle.
- 4 Jos paikannuspalvelut on poistettu käytöstä, napauta **Kotipaikka** ja hae sitten lisättävä kaupunki.
- Lisätietoja paikannuspalvelujen käyttöönotosta on kohdassa Paikannuspalvelujen käyttäminen sivulla 130.

#### Sääennusteasetusten muuttaminen kalenterisovelluksessa

- 1 Napauta kohdassa Aloitusnäyttö ja napauta sitten Kalenteri.
- 2 Napauta i ja napauta sitten **Asetukset**.
- 3 Napauta Sääennuste.
- 4 Säädä asetuksia haluamallasi tavalla.

## Herätyskello

Voit määrittää useita herätyksiä ja käyttää herätysäänenä mitä tahansa laitteeseen tallennettua ääntä. Herätys ei kuulu, jos laite on sammutettu.

Näkyvissä oleva herätyksen aikamuoto on sama kuin yleisiin aika-asetuksiin valitsemasi muoto, kuten 12-tuntinen tai 24-tuntinen.

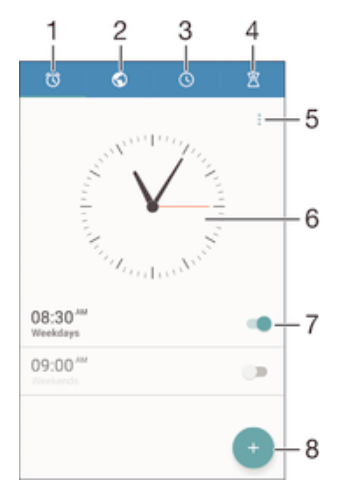

- 1 Avaa herätysnäyttö
- 2 Näytä maailmankello ja säädä asetuksia
- 3 Käytä sekuntikellotoimintoa
- 4 Käytä ajastintoimintoa
- 5 Näytä valinnat
- 6 Avaa kellon päivämäärä- ja aika-asetukset
- 7 Ota herätys käyttöön tai poista se käytöstä

#### 8 Lisää uusi herätys

#### Uuden herätyksen asettaminen

- 1 Napauta aloitusnäytössä 🌚.
- 2 Etsi Kello ja napauta sitä.
- 3 Napauta 📀.
- 4 Napauta **Aika** ja valitse haluamasi arvo.
- 5 Napauta OK.
- 6 Voit halutessasi muokata muita herätysasetuksia.
- 7 Napauta Tallenna.

#### Torkutuksen sammuttaminen

• Napauta **Torkuta**.

#### Aktivoituneen hälytyksen kytkeminen pois

- Vedä 🛈-kuvaketta oikealle.
- Voit sammuttaa torkutetun herätyksen avaamalla ilmoituspaneelin tilariviä alaspäin vetämällä ja napauttamalla sitten <a>[C]</a>.

#### Aiemmin määritetyn herätyksen muokkaaminen

- 1 Avaa herätyskellosovellus ja napauta sitten muokattavaa herätystä.
- 2 Tee haluamasi muutokset.
- 3 Napauta **Tallenna**.

#### Herätyksen ottaminen käyttöön tai poistaminen käytöstä

 Avaa herätyskellosovellus ja aseta herätyskello sitten päälle tai pois sen vieressä olevalla liukusäätimellä.

#### Herätyksen poistaminen

- 1 Avaa herätyskellosovellus ja kosketa sitten poistettavaa herätystä ja pidä sitä alhaalla.
- 2 Napauta Poista hälytys ja napauta sitten Kyllä.

#### Herätysäänen määrittäminen

- 1 Avaa herätyskellosovellus ja napauta sitten muokattavaa herätystä.
- 2 Napauta Hälytysääni ja tee valinta tai napauta 📮 ja valitse jokin musiikkitiedosto.
- 3 Napauta Valmis ja napauta sitten Tallenna.
- Lisätietoja herätyksen äänenvoimakkuustason säätämisestä on kohdassa Äänenvoimakkuusasetukset sivulla 51.

#### Herätyksen äänenvoimakkuuden säätäminen

- 1 Avaa herätyskellosovellus ja napauta sitten muokattavaa herätystä.
- 2 Vedä äänenvoimakkuuden liukusäädin kohdassa **Hälytyksen äänenvoimakkuus** haluamaasi asentoon.
- 3 Napauta **Tallenna**.

#### Toistuvan herätyksen asettaminen

- 1 Avaa herätyskellosovellus ja napauta sitten muokattavaa herätystä.
- 2 Napauta **Toista uudelleen**.
- 3 Valitse asianmukaisten päivien valintaruudut ja napauta sitten **OK**.
- 4 Napauta **Tallenna**.

#### Herätyksen värinätoiminnon aktivoiminen

- 1 Avaa herätyskellosovellus ja napauta sitten muokattavaa herätystä.
- 2 Valitse valintaruutu Värinä.
- 3 Napauta Tallenna.

## Sivupainikkeiden toiminnan määrittäminen

- Avaa herätyskellosovellus ja valitse sitten muokattava herätys.
   Napauta Sivunäppäimien toiminta ja valitse sitten haluamasi sivupainikkeiden toiminta, kun niitä painetaan herätyksen aikana.
- Napauta Tallenna. 3

## Helppokäyttötoiminnot

## Suurennuseleet

Suurennuseleillä voit lähentää näytön osia napauttamalla jotakin kosketusnäytön aluetta kolme kertaa peräkkäin.

#### Suurennuseleiden käyttöönotto ja käytöstä poisto

- 1 Kohdasta Aloitusnäyttö napauta 🕮.
- 2 Paikanna ja napauta Asetukset > Helppokäyttötoiminnot > Suurennuseleet.
- 3 Napauta virtakytkintä.

#### Alueen suurentaminen ja panorointi näytössä

- 1 Varmista, että Suurennuseleet on käytössä.
- 2 Napauta aluetta kolme kertaa ja vedä sormea näytöllä.

## Suurikokoinen teksti

Voit ottaa suurikokoisen tekstin käyttöön, jos haluat suurentaa laitteessa näytettävän tekstin oletuskokoa.

#### Suuren tekstin käyttöönotto ja käytöstä poisto

- 1 Kohdasta Aloitusnäyttö napauta .
- 2 Paikanna ja napauta Asetukset > Helppokäyttötoiminnot.
- 3 Vedä liukusäädintä kohdan Suuri teksti viereen.

## Värinkorjaus

Värinkorjausasetuksella voi säätää värien näyttämistä. Tästä on apua värisokeille tai muutoin huonosti värejä näkeville käyttäjille.

#### Värinkorjauksen käyttöönotto

- 1 Kohdasta Aloitusnäyttö napauta 🕮.
- 2 Paikanna ja napauta Asetukset > Helppokäyttötoiminnot > Värikorjaus.
- 3 Napauta virtakytkintä.
- 4 Napauta Korjaustila ja valitse haluamasi väriherkkyys.
- Värinkorjaus on tällä hetkellä kokeellinen ominaisuus, ja se saattaa vaikuttaa laitteen suorituskykyyn.

## Kuulokojeiden yhteensopivuus

Kuulokojeiden yhteensopivuustoiminnolla voit varmistaa, että laitteesi ääni toimii vakiokuulokojeiden kanssa.

#### Kuulokojeyhteensopivuuden käyttöönotto ja käytöstä poisto

- 1 Kohdasta Aloitusnäyttö napauta 🕮.
- 2 Paikanna ja napauta Asetukset > Helppokäyttötoiminnot.
- 3 Vedä kohdan Kuulolaitteet liukusäädin haluamaasi kohtaan.

## TalkBack

TalkBack on näytönlukijapalvelu, joka on tarkoitettu näkövammaisille käyttäjille. TalkBack kertoo Android-laitteen tapahtumat ja toimenpiteet puhuttuna. TalkBack kuvaa käyttöliittymän ja lukee ohjelmistovirheet, ilmoitukset ja viestit ääneen.

#### TalkBack-toiminnon käyttöönotto

- 1 Kohdasta Aloitusnäyttö napauta 🕮.
- 2 Paikanna ja napauta Asetukset > Helppokäyttötoiminnot > TalkBack.
- 3 Napauta virtakytkintä ja napauta sitten **OK**.
- Voit muuttaa TalkBackin puhe-, palaute- ja kosketusasetuksia napauttamalla Asetukset.
- TalkBack käynnistää opetusohjelman heti, kun otat sen käyttöön. Voit poistua opetusohjelmasta napauttamalla Lopeta-painiketta kahdesti.

#### TalkBack-toiminnon poistaminen käytöstä

- 1 Kohdasta Aloitusnäyttö kaksoisnapauta .
- 2 Paikanna ja kaksoisnapauta Asetukset > Helppokäyttötoiminnot > TalkBack.
- 3 Kaksoisnapauta virtakytkintä ja kaksoisnapauta sitten OK.

## TTY (Teletypewriter) -tila

Laitteen TTY (Teletypewriter) -toiminnolla kuurot, kuulovammaiset tai puheen tai kielen tuottamisessa vaikeuksia kokevat käyttäjät voivat kommunikoida TTY-laitteella tai välityspalvelulla.

#### TTY-tilan ottaminen käyttöön

- 1 Kohdasta Aloitusnäyttö napauta .
- 2 Paikanna ja napauta Asetukset > Puhelu > Helppokäyttötoiminnot > TTY-tila.
- 3 Valitse asianmukainen TTY-tila.

## Slow Talk

Slow Talk -toiminto hidastaa puhelun toisen osapuolen puhumisnopeutta.

#### Slow Talk -toiminnon ottaminen käyttöön tai poistaminen käytöstä

- 1 Kun näkyvissä on Aloitusnäyttö, napauta .
- 2 Etsi ja napauta **Asetukset** > **Puhelu**.
- 3 Vedä kohdan Hidas puhe viereinen liukusäädin haluamaasi asentoon.

## Tuki ja huolto

## Laitteen tuki

Laitteen Support-sovelluksella voit hakea käyttöohjetta, lukea vianmääritysoppaan ja etsiä tietoja ohjelmistopäivityksistä sekä muita tuotteeseen liittyviä tietoja.

#### Tukisovelluksen käyttö

- 1 Kun näkyvissä on Aloitusnäyttö, napauta 🕮.
- 2 Etsi 2, napauta sitä ja valitse sitten tarvittava tukikohde.
- ! Tukikokemus on paras, kun muodostat Internet-yhteyden tukisovellusta käytettäessä.

## Ohje valikoissa ja sovelluksissa

Joidenkin sovellusten ja asetusten valikossa on ohje, joka on tavallisesti merkitty kyseisessä sovelluksessa.

## Auta meitä parantamaan ohjelmistoa

Voit ottaa käyttöön käyttötietojen lähettämisen laitteeltasi, jotta Sony Mobile saisi nimettömiä virheraportteja ja tilastoja, jotka auttavat parantamaan ohjelmistoamme. Kerätyt tiedot eivät sisällä henkilökohtaisia tietoja.

#### Käyttötietojen lähettämisen salliminen

- 1 Kun näkyvissä on Aloitusnäyttö, napauta 🕮.
- 2 Etsi Asetukset > Tietoja puhelimesta > Käyttötietojen asetukset ja napauta sitä.
- 3 Valitse valintaruutu Lähetä käyttötiedot, jos sitä ei vielä ole valittu.
- 4 Napauta **Hyväksy**.

## Tietokonetyökalut

Voit käyttää laitteen ja tietokoneen välisen liitännän apuna monenlaisia työkaluja, joilla voi myös hallita sisältöä, kuten yhteystietoja, elokuvia, musiikkia ja valokuvia.

Laitteessa on suojaton USB-portti. Jos laite kastuu, aseta USB-kaapeli porttiin vasta, kun USB-portti on kuivunut kokonaan.

## Xperia™ Companion

Xperia<sup>™</sup> Companion on tietokoneohjelmisto, joka sisältää erilaisia työkaluja ja sovelluksia, joita voit käyttää yhdistäessäsi laitteen tietokoneeseen. Xperia<sup>™</sup> Companion -ohjelmalla voit

- päivittää tai korjata laitteen ohjelmiston
- siirtää sisältöä vanhasta laitteesta Xperia™ Transferilla
- varmuuskopioida ja palauttaa sisältöä tietokoneella
- synkronoida multimediasisältöä kameran sisältöä, musiikkia ja soittolistoja laitteesi ja tietokoneen välillä
- selata laitteesi tiedostoja.

Xperia<sup>™</sup> Companion -ohjelmiston käyttäminen edellyttää, että Internet-yhteyden muodostaneessa tietokoneessa on jokin seuraavista käyttöjärjestelmistä:

- Microsoft<sup>®</sup> Windows<sup>®</sup> 7 tai tätä uudempi
- Mac OS<sup>®</sup> X 10.8 tai tätä uudempi.

Lue lisää ja lataa Xperia<sup>™</sup> Companionin Windows-versio osoitteesta http://support.sonymobile.com/tools/xperia-companion tai Xperia<sup>™</sup> Companionin Macversio osoitteesta http://support.sonymobile.com/tools/xperia-companion-mac.

## Laitteen päivittäminen

Laitteen ohjelmisto tulee päivittää, jotta saat uusimmat toiminnot, parannukset ja korjaukset optimaalisen toiminnan takaamiseksi. Kun ohjelmistopäivitys on saatavilla, tulee näkyviin tilariville. Voit myös tarkistaa uusien päivitysten saatavuuden manuaalisesti.

Helpoin tapa asentaa ohjelmistopäivitys on tehdä se langattomasti laitteesta käsin. Joitakin päivityksiä ei kuitenkaan voi ladata langattomasti. Tällöin sinun on käytettävä Xperia™ Companion -ohjelmistoa PC- tai Apple<sup>®</sup> Mac<sup>®</sup> -tietokoneessa voidaksesi päivittää laitteesi.

Lisätietoja ohjelmistopäivityksistä on osoitteessa www.sonymobile.com/update.

- Jos käytät laitetta, jolla on useita käyttäjiä, sinun on kirjauduttava sisään omistajana eli ensisijaisena käyttäjänä, jotta voit päivittää laitteen.
- Riittämätön vapaa muisti saattaa estää päivityksen. Varmista, että vapaata muistia on tarpeeksi, ennen kuin aloitat päivityksen.

#### Uuden ohjelmiston saatavuuden tarkistaminen

- 1 Jos käytät laitetta, jolla on useita käyttäjiä, varmista että kirjaudut sisään käyttäjänä.
- 2 Kohdasta Aloitusnäyttö napauta .
- 3 Etsi ja napauta Asetukset > Tietoja puhelimesta > Ohjelmistopäivitys.
- Jos uutta ohjelmistoa ei ole saatavilla, saattaa olla, että laitteessasi ei ole riittävästi vapaata muistia. Jos Xperia<sup>™</sup>-laitteessasi on alle 500 Mt vapaata sisäistä muistia (laitemuistia), et saa ilmoituksia uusista ohjelmistoista. Ilmoituspaneeliin tulee seuraava ilmoitus varoittamaan tallennustilan vähyydestä: Tallennustila loppumassa. Jotkut järjestelmätoiminnot eivät välttämättä toimi. Jos saat tämän ilmoituksen, sinun on vapautettava sisäistä muistia (laitemuistia), ennen kuin voit saada ilmoituksia uusien ohjelmistojen saatavuudesta.

#### Järjestelmäpäivityksen lataaminen ja asentaminen

- Jos käytät laitetta, jolla on useita käyttäjiä, varmista että kirjaudut sisään käyttäjänä.
- 2 Kohdasta Aloitusnäyttö napauta 👜.
- 3 Etsi ja napauta Asetukset > Tietoja puhelimesta > Ohjelmistopäivitys.
- 4 Jos järjestelmäpäivitys on saatavilla, lataa se laitteeseesi napauttamalla Lataa.
- 5 Kun lataus päättyy, napauta **Asenna** ja suorita asennus näytön ohjeiden mukaisesti.

#### Järjestelmäpäivityksen lataaminen ja asentaminen ilmoituspaneelista

- 1 Jos käytät laitetta, jolla on useita käyttäjiä, kirjaudu sisään omistajana.
- 2 Vedä tilapalkkia alaspäin ja avaa ilmoituspaneeli.
- 3 Siirry alas ja valitse haluamasi järjestelmäpäivitys ja napauta Lataa.
- 4 Kun lataus on valmis, avaa ilmoituspaneeli uudelleen, jos se on suljettu, napauta sitten **Asenna** ja viimeistele asennus toimimalla ohjeiden mukaisesti.

#### Laitteen päivitys tietokoneella

Voit ladata ja asentaa ohjelmistopäivityksiä laitteeseesi tietokoneella, jolla on yhteys Internetiin. Tarvitset USB-kaapelin ja PC- tai Apple<sup>®</sup> Mac<sup>®</sup> -tietokoneen, jossa on Xperia™ Companion -ohjelmisto.

Jos tietokoneeseen ei ole asennettu Xperia™ Companion -ohjelmistoa, kytke laitteesi tietokoneeseen USB-kaapelilla ja noudata näytön asennusohjeita.

#### Laitteen päivittäminen tietokoneella

- <sup>1</sup> Varmista, että Xperia<sup>™</sup> Companion -ohjelmisto on asennettu PC- tai Apple <sup>®</sup> Mac<sup>®</sup> -tietokoneeseen.
- 2 Kytke laite tietokoneeseen USB-kaapelilla.
- 3 Avaa Xperia™ Companion, jos se ei käynnisty automaattisesti.
- 4 Tietokone: Jos uusi ohjelmistopäivitys havaitaan, näkyviin tulee ponnahdusikkuna. Suorita asiaankuuluvat ohjelmistopäivitykset noudattamalla näyttöön tulevia ohjeita.
- Kun kytket laitteen tietokoneeseen USB-kaapelilla, sinua kehotetaan asentamaan Xperia™ Companion -ohjelmisto tai peruuttamaan, ellet ole aiemmin valinnut asetusta Älä näytä uudelleen.

## Muisti ja tallennustila

Laitteessasi on erilaisia muisti- ja tallennustyyppejä.

- Laitteen eMMC (embedded Multi-Media Controller) -muistin, mikä muodostuu järjestelmämuistista ja sisäisestä tallennustilasta, suuruus on noin 32 Gt. Järjestelmämuistia käyttävät Android<sup>™</sup>-käyttöjärjestelmä ja useimmat esiasennetut sovellukset. Sisäistä muistia käytetään ladatun tai siirretyn sisällön sekä henkilökohtaisten asetusten ja tietojen tallentamiseen. Esimerkkejä sisäiseen muistiin tallennetuista tiedostoista ovat herätykset, äänenvoimakkuus- ja kieliasetukset, sähköpostiviestit, kirjanmerkit, kalenteritapahtumat, valokuvat, videot ja musiikki.
- Saat lisää tallennuskapasiteettia aina 200 gigatavuun asti käyttämällä siirrettävää muistikorttia. Mediatiedostot ja jotkin sovellukset (ja niiden tiedot) voidaan siirtää tällaiseen muistiin, jotta sisäistä muistia saadaan vapautettua. Jotkin sovellukset, kuten kamerasovellus, voivat tallentaa tiedot suoraan muistikorttiin.
- Dynaaminen muisti (RAM) on noin **3** Gt, eikä sitä voi käyttää tallennustilana. RAM-muistia käytetään käynnissä olevien sovellusten ja käyttöjärjestelmän käyttöön.
- Muistikortti pitää ehkä hankkia erikseen.
- Yoit lukea lisää Android™-laitteiden muistikäytöstä lataamalla laitettasi käsittelevän White Paper -artikkelin osoitteesta www.sonymobile.com/support.

#### Muistin suorituskyvyn parantaminen

Laitteen muisti täyttyy normaalin käytön seurauksena. Jos laite alkaa hidastua tai sovellukset sammuvat yhtäkkiä, harkitse seuraavia toimia:

- Varmista, että sinulla on aina vähintään 500 Mt vapaata sisäistä tallennustilaa.
- Sulje käynnissä olevat sovellukset, joita et käytä.
- Tyhjennä kaikkien sovellusten välimuisti.
- Poista sellaisten ladattujen sovellusten asennus, joita et käytä.
- Siirrä sovelluksia muistikorttiin, jos sisäinen muisti on täynnä.
- Siirrä valokuvat, videot ja musiikki sisäisestä muistista muistikorttiin.
- Jos laitteesi ei voi lukea muistikortin sisältöä, kortti on ehkä alustettava uudelleen. Huomaa, että kaikki kortin sisältö poistetaan alustamisen vhtevdessä.
- Jos käytät laitetta, jolla on useita käyttäjiä, sinun on kirjauduttava sisään omistajana eli ensisijaisena käyttäjänä, jotta voit tehdä tiettyjä toimenpiteitä, kuten siirtää tietoja muistikortille ja alustaa muistikortin.

#### Muistitilan näyttäminen

- 1 Avaa Aloitusnäyttö ja napauta 🕮.
- 2 Etsi ja napauta **Asetukset** > **Tallennustila**.

#### Vapaan ja käytetyn RAM-muistin näyttäminen

- 1 Kohdasta Aloitusnäyttö napauta .....
- 2 Paikanna ja napauta **Asetukset** > **Sovellukset**.

#### Kaikkien sovellusten välimuistin tyhjentäminen

- 1 Kohdasta Aloitusnäyttö napauta 🍩.
- 2 Paikanna ja napauta **Asetukset** > **Tallennustila**.
- 3 Napauta Sisäinen muisti > Välimuistitiedot > OK.
- ! Kun tyhjennät välimuistin, et menetä mitään tärkeitä tietoja tai asetuksia.

#### Mediatiedostojen siirtäminen muistikorttiin

- 1 Varmista, että laitteeseen on asetettu muistikortti.
- 2 Kun näkyvissä on Aloitusnäyttö, napauta 🕮.
- 3 Etsi Asetukset > Tallennustila > Siirrä tiedot SD-kortille ja napauta sitä.
- 4 Merkitse ne tiedostotyypit, jotka haluat siirtää muistikorttiin.
- 5 Napauta Siirrä.

#### Sovellusten siirtäminen muistikortille

- 1 Kohdasta Aloitusnäyttö napauta 📾.
- 2 Paikanna ja napauta Asetukset > Sovellukset.
- 3 Valitse siirrettävä sovellus, napauta Tallennustila ja napauta sitten kohdassa Käytetty tila Vaihda > SD-kortti > Siirrä.
- Joitain sovelluksia ei voi siirtää muistikortille.

#### Sovellusten ja palveluiden pysäyttäminen

- 1 Kohdasta Aloitusnäyttö napauta .
- 2 Paikanna ja napauta **Asetukset** > **Sovellukset**.
- 3 Valitse sovellus tai palvelu ja napauta sitten **PAKOTA LOPETUS** > **OK**.

#### Muistikortin alustaminen

- 1 Kun näkyvissä on Aloitusnäyttö, napauta .
- 2 Etsi Asetukset > Tallennustila > Tyhjennä SD-kortti ja napauta sitä.
- 3 Vahvista napauttamalla Tyhjennä SD-kortti > Tyhjennä kaikki.
- Kaikki muistikortin sisältö poistetaan alustamisen yhteydessä. Muista varmuuskopioida kaikki haluamasi tiedot ennen muistikortin alustamista. Voit varmuuskopioida sisältöä kopioimalla sitä tietokoneeseen. Lisätietoja on kohdassa *Tiedostojen hallinta tietokoneella* sivulla 142.

## Tiedostojen hallinta tietokoneella

Windows<sup>®</sup>-tietokoneen ja laitteen välisellä USB-kaapeliyhteydellä voit siirtää ja hallita tiedostoja helposti. Kun kaksi laitetta on liitetty toisiinsa, voit vetää ja pudottaa sisältöä laitteesi ja tietokoneen välillä tai laitteen sisäisen muistin ja SD-kortin välillä tietokoneen resurssienhallinnalla.

Jos sinulla on PC- tai Apple<sup>®</sup> Mac<sup>®</sup> -tietokone, voit käyttää laitteen tiedostojärjestelmää Xperia™ Companionilla.

## Sisällön varmuuskopioiminen ja palauttaminen

Yleensä kuvia, videoita ja muuta henkilökohtaista sisältöä ei tulisi tallentaa ainoastaan laitteen sisäiseen muistiin. Jos laitteelle tapahtuu jotain tai se katoaa tai varastetaan, sen sisäiseen muistiin tallennettuja tietoja ei saada takaisin. Suosittelemme, että otat varmuuskopioita Xperia™ Companion -ohjelmistolla, joka tallentaa tietosi turvallisesti ulkoiselle laitteelle. Tätä suositellaan erityisesti, kun päivität laitteesi ohjelmiston uuteen Android-versioon.

Varmuuskopiointi- ja palautussovelluksella voit ottaa nopeita verkkovarmuuskopioja perusasetuksistasi ja tiedoistasi Google™-tilisi avulla.

On erittäin tärkeää, että muistat salasanan, jonka määrität varmuuskopioidessasi tietoja. Jos unohdat salasanan, tärkeiden tietojen (kuten yhteystietojen ja viestien) palauttaminen voi olla mahdotonta.

## Tietojen varmuuskopioiminen tietokoneelle

Xperia<sup>™</sup> Companion -ohjelmistolla voit varmuuskopioida laitteen tiedot PC- tai Apple<sup>®</sup> Mac<sup>®</sup> -tietokoneeseen. Tällä sovelluksella voi varmuuskopioida seuraavia tietoja:

- yhteystiedot ja puhelulokit
- tekstiviestit
- kalenteri
- asetukset
- mediatiedostot, kuten musiikki ja videot
- valokuvat ja muut kuvat.

#### Tietojen varmuuskopiointi tietokoneella

- Varmista, että Xperia<sup>™</sup> Companionin Windows-versio (http://support.sonymobile.com/tools/xperia-companion) tai Xperia<sup>™</sup> Companionin Mac OS -versio (http://support.sonymobile.com/tools/xperia-companion-mac) on asennettu PCtai Mac<sup>®</sup>-koneeseesi.
- 2 Liitä laite tietokoneeseen USB-kaapelilla.
- 3 Tietokone: Avaa Xperia™ Companion -ohjelmisto, jos se ei käynnisty automaattisesti. Tietokone tunnistaa laitteen hetken kuluttua.
- 4 Valitse päänäytöstä varmuuskopiotoiminto.
- 5 Varmuuskopioi laitteen tiedot näytön ohjeiden mukaisesti.

#### Tietojen palauttaminen tietokoneella

- Varmista, että Xperia<sup>™</sup> Companionin Windows-versio (http://support.sonymobile.com/tools/xperia-companion) tai Xperia<sup>™</sup> Companionin Mac OS -versio (http://support.sonymobile.com/tools/xperia-companion-mac) on asennettu PCtai Mac<sup>®</sup>-koneeseesi.
- 2 Liitä laite tietokoneeseen USB-kaapelilla.
- 3 Tietokone: Avaa Xperia™ Companion -ohjelmisto, jos se ei käynnisty automaattisesti.
- 4 Valitse Palauta.
- 5 Valitse varmuuskopiointitiedosto varmuuskopiointitietueista, napauta **Seuraava** ja palauta tiedot laitteellesi näytön ohjeiden mukaisesti.

## Tietojen varmuuskopiointi Xperia™-varmuuskopiointi- ja palautussovelluksella

Xperia<sup>™</sup>-varmuuskopiointi- ja palautussovelluksen avulla voit tehdä nopeita onlinevarmuuskopioita tai paikallisia varmuuskopioita tiedoistasi. Voit esimerkiksi varmuuskopioida tiedot manuaalisesti tai tallentaa tiedot säännöllisesti käyttämällä automaattista varmuuskopiointitoimintoa.

Xperia<sup>™</sup>-varmuuskopiointi- ja palautussovellusta suositellaan tietojen varmuuskopiointiin ennen tehdasasetusten palautusta. Tällä sovelluksella voit varmuuskopioida seuraavat tiedot SD-korttiin tai ulkoiseen USB-tallennuslaitteeseen, jonka olet liittänyt laitteeseesi USB-isäntäsovittimella:

- Kirjanmerkit
- Yhteystiedot ja puhelulokit
- Keskustelut
- Kalenteritiedot
- Sähköpostitilit
- Wi-Fi®-verkot
- Laiteasetukset
- Sovellukset
- Xperia™-aloitusnäytön asettelu

#### Sisällön varmuuskopiointi online-tilille

- 1 Kohdasta Aloitusnäyttö napauta 🐵.
- 2 Paikanna ja napauta **Asetukset** > **Varmuuskopioi ja palauta**.
- 3 Voit ottaa automaattisen varmuuskopioinnin käyttöön napauttamalla **Aut. varmuuskopiointi** ja napauttamalla sitten virtakytkintä.
- 4 Voit ottaa manuaalisen varmuuskopioinnin käyttöön napauttamalla Lisää > Man. varmuuskopionti.
- 5 Napauta Valitse tallennustila > Online-tili kohdassa Tiedostojen tallennuspaikka.
- 6 Jos niin pyydetään, napauta **Hyväksyn** ja kirjaudu Google™-tilillesi näytön ohjeiden mukaisesti.
- 7 Valitse varmuuskopioitavat tietotyypit ja napauta OK.

#### Automaattisen varmuuskopiointitoiminnon määrittäminen

- 1 Jos varmuuskopioit sisältöä USB-tallennuslaitteeseen, varmista, että tallennuslaite on liitetty laitteeseesi asianmukaisella USB-isäntäsovittimella. Jos varmuuskopioit SD-kortille, varmista että SD-kortti on asetettu laiteeseen asianmukaisesti. Jos varmuuskopioit sisältöä online-tilille, varmista, että olet kirjautunut Google™-tilillesi.
- 2 Avaa Aloitusnäyttö ja napauta 🌚.
- 3 Etsi ja napauta **Asetukset** > **Varmuuskopioi ja palauta**.
- 4 Napauta **Xperia™-varmuuskopiointi ja -palautus** -kohdassa **Aut. varmuuskopiointi**.
- 5 Jos haluat ottaa automaattisen varmuuskopioinnin käyttöön, napauta on/offkytkintä.
- 6 Valitse varmuuskopioinnin aikaväli, varmuuskopioitavien tiedostojen tallennuspaikka, varmuuskopiointiaika ja varmuuskopioitavien tietojen tyypit.
- 7 Tallenna asetuksesi napauttamalla

#### Sisällön varmuuskopioiminen manuaalisesti

- 1 Jos varmuuskopioit sisältöä USB-tallennuslaitteeseen, varmista, että tallennuslaite on liitetty laitteeseesi asianmukaisella USB-isäntäsovittimella. Jos varmuuskopioit SD-korttiin, varmista, että SD-kortti on asetettu oikein laitteeseen. Jos varmuuskopioit sisältöä online-tilille, varmista, että olet kirjautunut Google™-tilillesi.
- 2 Avaa Aloitusnäyttö ja napauta 😁.
- 3 Etsi ja napauta Asetukset > Varmuuskopioi ja palauta.
- 4 Napauta Xperia™-varmuuskopiointi ja -palautus -kohdassa Lisää.
- 5 Napauta **Man. varmuuskopionti** ja valitse sitten varmuuskopiointikohde ja varmuuskopioitavat tietotyypit.
- 6 Napauta Varmuuskopiointi.
- 7 Kun tiedot on varmuuskopioitu, napauta Valmis.

#### Varmuuskopiotiedoston muokkaaminen

- 1 Avaa Aloitusnäyttö ja napauta 🕮.
- 2 Etsi ja napauta **Asetukset** > **Varmuuskopioi ja palauta**.
- 3 Napauta Xperia™-varmuuskopiointi ja -palautus -kohdassa Lisää.
- 4 Napauta **Muokkaa varmuuskopiot.** ja valitse sitten varmuuskopiointilähde ja poistettavat tietotyypit.
- 5 Napauta **Poista tiedot**.
- 6 Vahvista napauttamalla **OK**.
- 7 Kun tiedot on poistettu, napauta Valmis.
#### Varmuuskopioidun sisällön palauttaminen

- 1 Jos palautat sisältöä USB-tallennuslaitteesta, varmista, että tallennuslaite on liitetty laitteeseesi USB-isäntäsovittimella. Jos palautat sisältöä SD-kortilta, varmista, että SD-kortti on asetettu oikein laitteeseen. Jos palautat sisältöä online-tililtä, varmista, että olet kirjautunut Google™-tilillesi.
- 2 Kun näkyvissä on Aloitusnäyttö, napauta 🕮.
- 3 Etsi ja napauta Asetukset > Varmuuskopioi ja palauta.
- 4 Napauta **Xperia™-varmuuskopiointi ja -palautus** -kohdassa **Palauta tiedot** ja valitse sitten palautuslähde ja palautettavat tietotyypit.
- 5 Napauta **Palauta tiedot**.
- 6 Kun sisältö on palautettu, napauta Valmis.
- Muista, että kaikki varmuuskopion luomisen jälkeen tietoihin ja asetuksiin tehdyt muutokset, ladatut sovellukset mukaan lukien, poistetaan palautustoiminnon yhteydessä.

# Tietojen varmuuskopiointi Googlen varmuuskopiointi- ja palautussovelluksella

Googlen varmuuskopiointi- ja palautussovelluksella voit varmuuskopioida tietoja Googlen palvelimelle. Voit myös ottaa käyttöön automaattisen palautustoiminnon, joka palauttaa uudelleenasennettavan sovelluksen sovellustiedot ja asetukset.

Tällä sovelluksella voi varmuuskopioida seuraavia tietoja:

- Sovellukset
- Kirjanmerkit
- Wi-Fi®-verkot
- Muut asetukset

## Tietojen varmuuskopiointi online-tilille

- 1 Kohdasta Aloitusnäyttö napauta 🕮.
- 2 Paikanna ja napauta Asetukset > Varmuuskopioi ja palauta.
- 3 Napauta Varmuuskopioi omat tiedot kohdassa Google™-varmuuskopiointi ja palautus ja vedä sitten kohdan liukusäädintä oikealle.

### Automaattisen palautuksen ottaminen käyttöön asennettaessa sovellus uudelleen

- 1 Avaa Aloitusnäyttö ja napauta .
- 2 Etsi ja napauta Asetukset > Varmuuskopioi ja palauta.
- 3 Vedä Google™-varmuuskopiointi ja -palautus -kohdan Automaattinen palautus liukusäädintä oikealle.

# Diagnostiikkatestien suorittaminen laitteessa

Xperia<sup>™</sup> Diagnostics -sovellus voi testata tiettyä toimintoa tai tehdä kattavan diagnostiikkatestin ja tarkistaa, toimiiko Xperia<sup>™</sup>-laite oikein.

Xperia<sup>™</sup> Diagnostics voi:

- arvioida Xperia<sup>™</sup>-laitteen mahdolliset laitteisto- tai ohjelmisto-ongelmat
- analysoida, miten hyvin sovellukset toimivat laitteessa
- kirjata edellisten 10 päivän aikana katkenneiden puhelujen määrän
- tunnistaa asennetut ohjelmistot ja antaa hyödyllisiä tietoja laitteestasi.
- Yperia<sup>™</sup> Diagnostics -sovellus on asennettu valmiiksi useimpiin Sonyn Android<sup>™</sup>-laitteisiin. Jos Diagnostics-vaihtoehto ei ole käytettävissä kohdasta Asetukset > Tietoja puhelimesta, voit ladata kevytversion Play Store<sup>™</sup> -sovelluksella.

## Tietyn diagnostiikkatestin suorittaminen

- 1 Kun näkyvissä on Aloitusnäyttö, napauta .
- 2 Etsi ja napauta Asetukset > Tietoja puhelimesta > Vianmääritys > Testi.
- 3 Valitse testi luettelosta.
- 4 Toimi ohjeiden mukaan ja napauta Kyllä tai Ei sen mukaan, toimiiko toiminto.

#### Kaikkien diagnostiikkatestien suorittaminen

- 1 Kun näkyvissä on Aloitusnäyttö, napauta 🕮.
- 2 Etsi ja napauta Asetukset > Tietoja puhelimesta > Vianmääritys > Testi > Suorita kaikki.
- 3 Toimi ohjeiden mukaan ja napauta Kyllä tai Ei sen mukaan, toimiiko toiminto.

## Laitetietojen tarkasteleminen

- 1 Kun näkyvissä on Aloitusnäyttö, napauta 🕮.
- 2 Etsi ja napauta Asetukset > Tietoja puhelimesta > Vianmääritys > Faktat.

# Laitteen uudelleenkäynnistäminen ja palauttaminen

Voit pakottaa laitteen käynnistymään uudelleen tai sammumaan, jos se lakkaa vastaamasta tai ei käynnisty uudelleen normaalisti. Asetuksia ja henkilökohtaisia tietoja ei poisteta.

Voit myös palauttaa laitteen alkuperäiset tehdasasetukset. Tämä on joskus tarpeen, jos laite lakkaa toimimasta asianmukaisesti, mutta huomaa, että jos haluat säilyttää tärkeitä tietoja, sinun on ensin varmuuskopioitava tiedot muistikortille tai muualle kuin sisäiseen muistiin. Lisätietoja on kohdassa *Sisällön varmuuskopioiminen ja palauttaminen* sivulla 142.

Jos laite ei käynnisty tai haluat nollata laitteesi ohjelmiston, voit korjata laitteen Xperia™ Companionilla. Katso lisätietoja Xperia™ Companionin käytöstä kohdasta *Tietokonetyökalut* sivulla 139.

- Laitteen uudelleenkäynnistys ei ehkä onnistu, jos akun varaus on vähissä. Kytke laite laturiin ja yritä uudelleenkäynnistystä uudelleen.
- Jos jaat laitteen usean käyttäjän kanssa, sinun on mahdollisesti kirjauduttava sisään omistajana eli ensisijaisena käyttäjänä, jotta voit palauttaa alkuperäiset tehdasasetukset.

#### Laitteen pakottaminen käynnistymään uudelleen

- 1 Paina ja pidä alhaalla virtapainiketta 🕛
- 2 Napauta avautuvassa valikossa **Käynnistä uudelleen**. Laite käynnistyy uudelleen automaattisesti.

#### Laitteen pakottaminen sammumaan

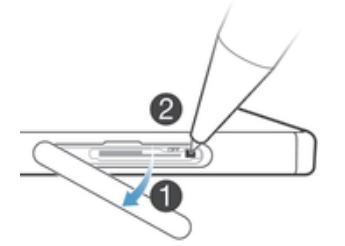

- 1 Avaa nano SIM -kortin ja muistikorttipaikan kansi.
- 2 Paina OFF-painiketta muutama sekunti kynän kärjellä tai vastaavalla esineellä.
- 3 Kun laite värähtää nopeasti kolme kertaa, vapauta OFF-painike. Laitteen virta katkeaa automaattisesti.
- Älä käytä kovin teräviä esineitä, jotka saattavat vioittaa OFF-painiketta.

#### Tehdasasetusten palautus

- Ennen kuin aloitat, muista varmuuskopioida laitteesi sisäiseen muistiin tallennetut tärkeät tiedot muistikortille tai muulle ei-sisäiselle muistille. Tehdasasetusten palautus poistaa kaikki tiedot laitteesi sisäisestä muistista, etkä enää voi käyttää salatuilla SD-korteilla olevia tietoja.
- Kun laitteen asetuksia palautetaan, laitetta ei pidä käynnistää uudelleen, sillä se saattaa vioittua pysyvästi.

- 1 Napauta Aloitusnäyttö-näytöstä .
- 2 Paikanna ja napauta Asetukset > Varmuuskopioi ja palauta > Tehdastietojen palautus.
- 3 Napauta Palauta puhelimen asetukset.
- 4 Piirrä tarvittaessa näytön lukituksen avauskuvio tai näppäile näytön lukituksen avaussalasana tai -PIN jatkaaksesi.
- 5 Vahvista napauttamalla **Tyhjennä kaikki**.
- Laitteesi ei palaudu aikaisempaan Android™-ohjelmistoversioon, kun suoritat tehdasasetusten palautuksen.
- Jos unohdat näytön lukituksen avaussalasanan, PIN-koodin tai avauskuvion, voit käyttää laitteen korjaustoimintoa Xperia™ Companionissa ja poistaa tämän suojauskerroksen. Tämä edellyttää, että annat Google-tilisi kirjautumistiedot. Suorittamalla korjausominaisuuden asennat ohjelmiston laitteeseen uudelleen ja voit menettää henkilökohtaisia tietoja.

Ohjelmiston korjaaminen Xperia™ Companionilla

- Varmista ennen ohjelmiston korjaamista, että muistat Google™-tunnistetietosi. Sinun täytyy ehkä antaa ne, että voit käynnistää laitteen ohjelmistokorjauksen jäljiltä, mutta tämä riippuu suojausasetuksistasi.
- Varmista, että Xperia<sup>™</sup> Companionin Windows-versio (http://support.sonymobile.com/tools/xperia-companion) tai Xperia<sup>™</sup> Companionin Mac OS -versio (http://support.sonymobile.com/tools/xperia-companion-mac) on asennettu PCtai Mac<sup>®</sup>-koneeseesi.
- 2 Liitä laite tietokoneeseen USB-kaapelilla.
- 3 Avaa Xperia<sup>™</sup> Companion -ohjelmisto tietokoneella, jos se ei käynnisty automaattisesti, ja valitse näytössä **Ohjelmiston korjaaminen**.
- 4 Asenna ohjelmisto uudelleen ja suorita korjaus näytön ohjeiden mukaisesti.

# Laitteen käyttäminen märissä ja pölyisissä olosuhteissa

Laitteesi on vesitiivis ja pölysuojattu, joten älä huoli, jos joudut sateeseen tai haluat pestä tahran juoksevassa vedessä, mutta pidä mielessäsi seuraava seikka: kaikki liitännät ja niiden suojukset ovat tiiviisti suljettuina. Älä upota laitetta täysin veden alle tai altista sitä merivedelle, suolavedelle, kloorivedelle tai muille nesteille, kuten juomille. Laitteen väärinkäyttö ja epäasiallinen käyttö mitätöi takuun. Laitteen IP-luokitus on IP65/68. Saat lisätietoja osoitteesta *www.sonymobile.com/waterproof.* 

Laitteessasi on suojaamaton USB-portti. USB-portin on oltava täysin kuiva, ennen kuin siihen voidaan kytkeä kaapeli esimerkiksi latausta tai tiedonsiirtoa varten. Jos laitteesi altistuu vedelle ja USB-portti kastuu, pyyhi laite kuivaksi mikrokuituliinalla ja ravista sitä useaan kertaan USB-portti alaspäin. Toista tämä, kunnes USB-portissa ei näy kosteutta.

Takuu ei kata vaurioita ja vikoja, jotka johtuvat laitteen väärinkäytöstä tai Sony Mobilen ohjeiden laiminlyönnistä. Lisätietoja takuusta on luettavissa tärkeiden tietojen osiosta osoitteessa *support.sonymobile.com.* Voit lukea lisätietoja myös valitsemalla laitteessasi **Asetukset** > **Tietoja puhelimesta** > **Lakitiedot**.

# Takuu-, SAR- ja käyttöohjeet

Saat lisätietoja takuusta, SAR-arvoista (radioaaltoenergian altistumisaste) ja turvaohjeista lukemalla tärkeät tiedot. Löydät ne valitsemalla laitteessasi **Asetukset** > **Tietoja puhelimesta** > **Lakitiedot** .

## Laitteen kierrättäminen

Onko sinulla vanha, käytöstä poistettu laite? Voisit kierrättää sen. Näin autat meitä käyttämään sen materiaalit ja komponentit uudelleen, ja samalla suojelet ympäristöä! Lisätietoja kierrätyksestä alueellasi on osoitteessa *www.sonymobile.com/recycle.* 

# Palveluiden ja ominaisuuksien rajoitukset

Joitakin tässä käyttöohjeessa kuvattuja palveluja ja ominaisuuksia ei tueta kaikissa maissa tai kaikilla alueilla, kaikissa verkoissa ja/tai kaikkien palveluntarjoajien liittymissä. Tämä koskee muun muassa kansainvälistä GSM-hätänumeroa 112. Voit kysyä verkkooperaattorilta tai palveluntarjoajalta, onko jokin tietty palvelu tai ominaisuus käytettävissä ja liittyykö sen käyttöön lisämaksuja.

Tiettyjen tässä oppaassa kuvattujen ominaisuuksien ja sovelluksien käyttäminen saattaa edellyttää Internet-yhteyttä. Laitteen muodostamasta Internet-yhteydestä saatetaan periä tiedonsiirtomaksu. Pyydä lisätietoja langattoman palvelun tarjoajalta.

## Juridiset tiedot

# Sony E6603/E6653

Sony Mobile Communications Inc. tai sen paikallinen tytäryhtiö julkaisee tämän käyttöoppaan sitoumuksetta. Sony Mobile Communications Inc. saattaa tehdä tähän käyttöoppaaseen painovirheiden, epätäsmällisten tietojen tai laitteeseen ja/tai sen ohjelmistoon tehtyjen parannusten edellyttämiä korjauksia ja muutoksia ilman eri ilmoitusta. Mahdolliset muutokset sisällytetään tämän käyttöoppaan uusiin painoksiin. Kaikki kuvat on tarkoitettu vain havainnollistaviksi, eivätkä ne välittämättä kuvaa tarkasti itse laitetta.

Kaikki tässä mainitut tuote- ja yritysnimet ovat omistajiensa tavaramerkkejä tai rekisteröityjä tavaramerkkejä. Kaikki muut tavaramerkit ovat omistajiensa omaisuutta. Kaikki oikeudet, joita ei tässä erikseen anneta, pidätetään. Lisätietoja on osoitteessa *www.sonymobile.com/us/legal/*.

Tässä käyttöoppaassa saatetaan viitata kolmansien osapuolien toimittamiin palveluihin tai sovelluksiin. Tällaisten ohjelmien tai palvelujen käyttö saattaa edellyttää erillistä rekisteröitymistä kolmannen osapuolen toimittajan palveluun, johon saattaa liittyä lisäkäyttöehtoja. Jos käyttä sovelluksia kolmannen osapuolen Web-sivustossa tai sen kautta, lue tällaisten Web-sivustojen käyttöehdot ja sovellettava tietosuojakäytäntö etukäteen. Sony ei takaa minkään kolmannen osapuolen Web-sivustojen käyttöehdot ja sovellettava tietosuojakäytäntö etukäteen. Sony ei takaa minkään kolmannen osapuolen Web-sivustojen lai tarjottujen palvelujen saatavuutta tai laatua. Mobiililiaitteellasi voi ladata, tallentaa ja lähettää edelleen ulkopuolista sisältöä, kuten soittoääniä. Kolmansien

Mobilliaitteellasi voi ladata, tallentaa ja lähettää edelleen ulkopuolista sisältöä, kuten soittoääniä. Kolmansien osapuolten oikeudet, kuten tekijänoikeudet, voivat rajoittaa sisällön käyttöä tai estää sen käytön. Sony ei ole vastuussa ulkopuolisesta sisällöstä, jota lataat mobilillaitteeseesi tai lähettä siittä eteenpäin. Vahvista ennen minkään ulkopuolisen sisällön käyttöä, että suunnittelemasi käyttötapa on luvallinen. Sony ei ole missään tapauksessa muun kolmannen osapuolen toimittaman aineiston tarkkuutta tai laatua. Sony ei ole missään tapauksessa vastuussa ulkopuolisen sisällön tai muun kolmannen osapuolen toimittaman aineiston luvattomasta käytöstä. Lisätietoja on osoitteessa *www.sonymobile.com.* 

Tietyt Microsoftin immateriaalioikeudet suojaavat tätä tuotetta. Suojattujen tekniikoiden levittäminen tai käyttäminen on kiellettyä ilman Microsoftin lupaa.

Sisällön omistajat suojaavat immateriaaliomaisuuttaan, mukaan lukien tekijänoikeudet, Windows Median digitaalisten oikeuksien hallintatekniikalla (WMDRM). Tämä laite käyttää WMDRM-suojattua sisältöä WMDRMohjelmistolla. Jos WMDRM-ohjelmistosta ei pysty suojaamaan sisältöä, sisällön omistajat voivat pyytää Microsoftia peruuttamaan WMDRM-ohjelmistosta toiminnot, joilla se toistaa tai kopioi suojattua sisältöä. Tämä toimintojen peruuttaminen ei vaikuta suojaamattomaan sisältöön. Kun lataat suojatun sisällön käyttöoikeuksia, hyväksyt, että Microsoft saattaa sisällyttää käyttöoikeuksiin kumousluettelon. Sisällön omistajat saattavat vaatia, että päivität WMDRM:n, jos haluat käyttää heidän sisältöäan. Jos kieltäydyt päivityksestä, et voi käyttää päivitystä edellyttävää sisältöä.

Tämän tuotteen käyttöoikeus myönnetään visuaalisen MPEG-4-patentin ja AVC-patenttikannan käyttöoikeuksien perusteella. Käyttöoikeus myönnetään kuluttajalle henkilökohtaiseen ja ei-kaupallisen käyttöör seuraaviin käyttötarkoituksiin: () visuaalisen MPEG-4-standardin (MPEG-4-video) tai AVC-standardin (AVC-video) mukaiseen videosisällön koodaukseen sekä (ii) henkilökohtaista ja ei-kaupallista toimintaa harjoittavan kuluttajan tai sellaisen videopalvelun, jolla on MPEG LA:n myöntämä käyttöoikeus MPEG-4- ja AVC-videoiden tarjoittavan kuluttajan tai sellaisen MPEG-4-videoiden ja AVC-videoiden koodauksen purkamiseen. Käyttöoikeutta ei myönnetä suoraan tai epäsuorasti mihinkään muuhun käyttötarkoitukseen. Saat lisätietoja, mukaan lukien lisätiedot käyttööikeuksista, kaupallisesta käytöstä, sisäisestä käytöstä sekä mainostuskäytöstä, MPEG LA L.L.C:ttä. Siirry osoitteeseen *www.mpegla.com.* MPEG Layer-3 -äänikoodauksen purkutekniikkaa käytetään Fraunhofer IIS:n ja Thomsonin luvalla.

SONY MOBILE EI OLE VASTUUSSA MISTÄÄN MENETYKSISTÄ, POISTOISTA JA/TAI HENKILÖTIETOJEN TAI LAITTEESEEN TALLENNETTUJEN TIETOJEN KORVAANTUMISISTA (MUKAAN LUKIEN RAJOITUKSETTA YHTEYSTIEDOT, MUSIIKKIKAPPALEET JA KUVAT), JOITA AIHEUTUU LAITTEEN PÄIVITYKSESTÄ MILLÄ TAHANSA TÄSSÄ KÄYTTÖOPPAASSA TAI MUUSSA DOKUMENTAATIOSSA KUVATULLA TAVALLA TEHDYSTÄ KÄYTÖSTÄ. SONY MOBILEN TAI SEN TOIMITTAJIEN KOKONAISVASTUU KAIKISTA VIOISTA, MENETYKSISTÄ JA KANNETOIMISTA (RIIPPUMATTA SIITÄ, TEHDÄÄNKÖ NE SOPIMUKSEN ALAISESTI VAI OIKEUDENLOUKKAUKSEN SEURAUKSENA, MUKAAN LUKIEN RAJOITUKSETTA LAIMINLYÖNNIT JA MUUT VASTAAVAT) EI MISSÄÄN TAPAUKSESSA YLITÄ SUMMAA, JONKA KÄYTTÄJÄ ON MAKSANUT LAITTEESTA. ©2015 Sony Mobile Communications Inc.

Kaikki oikeudet pidätetään.